# brother.

# SOFTWARE-HANDBUCH

# MFC-9440CN MFC-9450CDN MFC-9840CDW DCP-9040CN DCP-9042CDN DCP-9045CDN

Nicht alle Modelle sind in allen Ländern verfügbar.

Bitte lesen Sie dieses Netzwerkhandbuch vor der Inbetriebnahme des Gerätes in Ihrem Netzwerk sorgfältig durch. Sie können dieses Handbuch jederzeit im HTML-Format auf der CD-ROM lesen. Bewahren Sie die CD gut zugänglich auf. Außerdem können Sie das Handbuch im PDF-Format im Brother Solutions Center unter <u>http://solutions.brother.com/</u> herunterladen.

# Warenzeichen

Das Brother-Logo ist ein eingetragenes Warenzeichen von Brother Industries, Ltd.

Brother ist ein eingetragenes Warenzeichen und BRAdmin Light und BRAdmin Professional sind Warenzeichen von Brother Industries, Ltd.

Multi-Function Link ist ein eingetragenes Warenzeichen der Brother International Corporation.

Microsoft, Windows und Windows Server sind eingetragene Warenzeichen der Microsoft Corporation in den USA und/oder anderen Ländern.

Windows Vista ist entweder ein eingetragenes Warenzeichen oder ein Warenzeichen der Microsoft Corporation in den USA und anderen Ländern.

Apple und Macintosh sind eingetragene Warenzeichen von Apple Inc.

PostScript ist ein eingetragenes Warenzeichen und PostScript 3 ist ein Warenzeichen der Adobe Systems Incorporated.

Nuance, das Nuance-Logo, PaperPort und ScanSoft sind Warenzeichen bzw. eingetragene Warenzeichen der Nuance Communications, Inc. bzw. angeschlossener Gesellschaften in den USA und/oder anderen Ländern.

Presto! PageManager ist ein eingetragenes Warenzeichen der NewSoft Technology Corporation.

Alle Firmen, deren Programmnamen in diesem Handbuch erwähnt sind, haben spezielle Lizenzvereinbarungen für die zu ihrem Eigentum gehörenden Programme.

Alle anderen im Benutzer-, Software- und Netzwerkhandbuch erwähnten Marken- und Produktnamen sind eingetragene Warenzeichen der betreffenden Firmen.

© 2007 Brother Industries, Ltd. Alle Rechte vorbehalten.

# Inhaltsverzeichnis

# Teil I Windows<sup>®</sup>

| 1 | Drucken                                                                    | 2  |
|---|----------------------------------------------------------------------------|----|
|   | Brother-Druckertreiber verwenden                                           | 2  |
|   | Dokumente drucken                                                          |    |
|   | Duplexdruck (beidseitig Drucken)                                           | 4  |
|   | Hinweise zum Duplexdruck                                                   | 4  |
|   | Automatischer Duplexdruck (nicht möglich mit MFC-9440CN und DCP-9040CN)    | 5  |
|   | Manueller Duplexdruck                                                      | 5  |
|   | Gleichzeitig scannen, drucken und faxen                                    | 6  |
|   | Druckertasten                                                              | 6  |
|   | Abbrechen                                                                  | 6  |
|   | Sicherer Druck                                                             | 6  |
|   | Druckeremulationen                                                         | 7  |
|   | Liste der internen Schriften drucken                                       | 8  |
|   | Drucker-Konfigurationsliste drucken                                        | 8  |
|   | Testdruck                                                                  | 8  |
|   | Duplex (nur MFC-9840CDW und DCP-9045CDN)                                   | 9  |
|   | Druckfarbe                                                                 | 9  |
|   | Druckerreset                                                               | 10 |
|   | Kalibration                                                                | 10 |
|   | Automatische Registrierung                                                 | 11 |
|   | Manuelle Registrierung                                                     | 12 |
|   | Status Monitor                                                             | 13 |
|   | Status Monitor einschalten                                                 | 13 |
|   | Gerätestatus überwachen                                                    | 14 |
|   | Druckertreiber-Einstellungen (Windows <sup>®</sup> )                       | 15 |
|   | Funktionen des Windows <sup>®</sup> -Druckertreibers                       | 16 |
|   | Registerkarte Grundeinstellungen                                           | 16 |
|   | Registerkarte Erweitert                                                    | 20 |
|   | Druckqualität                                                              | 21 |
|   | Duplexdruck                                                                | 23 |
|   | Wasserzeichen                                                              | 24 |
|   | Seiteneinstellung                                                          | 26 |
|   | Geräteoptionen                                                             | 27 |
|   | Registerkarte Support                                                      | 30 |
|   | Registerkarte Zubehör                                                      | 31 |
|   | BR-Script3-Druckertreiber (PostScript <sup>®</sup> 3™-Emulation) verwenden | 32 |
|   | Registerkarte Geräteeinstellungen                                          | 32 |
|   | Druckeinstellungen                                                         | 33 |
|   | Erweiterte Optionen                                                        | 35 |
|   | Registerkarte Anschlüsse                                                   |    |

# 2 Scannen

| Scannen eines Dokumentes mit dem TWAIN-Treiber                                                         | 40 |
|----------------------------------------------------------------------------------------------------|----|
| TWAIN-Kompatibilität                                                                                   | 40 |
| Scannertreiber aufrufen                                                                                | 40 |
| Scannen eines Dokuments in den PC                                                                      | 42 |
| Einstellungen im Scanner-Fenster                                                                       | 46 |
| Scannen eines Dokumentes mit dem WIA-Treiber (für Windows <sup>®</sup> XP/Windows Vista <sup>®</sup> ) | 50 |
| WIA-Kompatibilität                                                                                     | 50 |
| Scannertreiber aufrufen                                                                                | 50 |
| Scannen eines Dokumentes in den PC                                                                     | 52 |
| Scannen eines Dokumentes mit dem WIA-Treiber                                                           |    |
| (für Benutzer von Windows Photo Gallery und Windows Faxen und Scannen)                                 | 57 |
| Scannertreiber aufrufen                                                                                | 57 |
| Scannen eines Dokumentes in den PC                                                                     | 58 |
| Scanner-Taste verwenden (mit USB-Anschluss)                                                            | 61 |
| Scan to USB (nicht möglich mit DCP-9040CN und DCP-9042CDN)                                             | 63 |
| Scan to E-Mail                                                                                         | 67 |
| Scan to Bild                                                                                           | 68 |
| Scan to Text                                                                                           | 69 |
| Scan to Datei                                                                                          | 70 |
| ScanSoft™ PaperPort™ 11SE mit OCR von NUANCE™ verwenden                                                | 71 |
| Ansehen von Objekten                                                                                   | 72 |
| Organisation der Objekte in den Ordnern                                                                | 73 |
| Verknüpfungen zu vielen anderen Anwendungen                                                            | 73 |
| ScanSoft™ PaperPort™ 11SE mit OCR (Texterkennung) scannt Text und konvertiert ihn in                   |    |
| bearbeitbaren Text                                                                                     | 74 |
| Sie können Objekte aus anderen Anwendungen importieren                                                 | 74 |
| Sie können Objekte in ein anderes Format exportieren                                                   | 74 |
| ScanSoft™ PaperPort™ 11SE mit OCR deinstallieren                                                       | 75 |
|                                                                                                    |    |

# 3 ControlCenter3

| ControlCenter3 verwenden                          | 76 |
|---------------------------------------------------|----|
| Designart wechseln                                | 78 |
| Autostart-Funktion ausschalten                    | 78 |
| SCANNEN                                           | 79 |
| SCANNEN (benutzerdefiniert)                       | 79 |
| KOPIE                                             | 79 |
| PC-FAX (nur für MFC-Modelle)                      | 80 |
| GERÄTEEINSTELLUNGEN                               | 80 |
| SCANNEN                                           | 81 |
| Bild (zum Beispiel: Microsoft <sup>®</sup> Paint) | 81 |
| Text (Textverarbeitungsprogramm)                  | 83 |
| E-Mail                                            | 84 |
| Dateitypen                                        | 84 |
| Datei                                             | 85 |
| SCANNEN (benutzerdefiniert)                       | 86 |
| Benutzerdefinierte Schaltfläche konfigurieren     | 87 |
| Kopie                                             | 91 |

|        | Adressbuch                                                                                                    | 95                                     |
|--------|----------------------------------------------------------------------------------------------------|----------------------------------------|
|        | Setup                                                                                                    | 95                                     |
|        | GERÄTEEINSTELLUNGEN                                                                                                    | 96                                     |
|        | Remote Setup (nur für MFC-Modelle)                                                                                                    | 96                                     |
|        | Rufnummern (nur für MFC-Modelle)                                                                                                    | 97                                     |
|        | Status Monitor                                                                                                    | 97                                     |
|        | Benutzerhandbuch                                                                                                    |                                        |
| 4      | Scannen im Netzwerk                                                                                                    | 99                                     |
|        | Vorbereitungen                                                                                                    |                                        |
|        | Netzwerk-Lizenz                                                                                                    |                                        |
|        | Netzwerk-Scannen konfigurieren                                                                                                    |                                        |
|        | Scanner-Taste des Gerätes                                                                                                    |                                        |
|        | Scan to E-Mail (PC).                                                                                                    |                                        |
|        | Scan to E-Mail (E-Mail-Server) (nur MFC-9840CDW)                                                                                                    |                                        |
|        | Scan to Bild                                                                                                    |                                        |
|        | Scan to Text                                                                                                    |                                        |
|        | Scan to Datei                                                                                                    |                                        |
|        | Scan to FTP                                                                                                    |                                        |
|        | Scan to FTP (manuelle Methode)                                                                                                    |                                        |
|        | Demote Octum (num für MEO Medelle)                                                                                                    | 116                                    |
| 5      | Remote Setup (nur für MFC-Modelle)                                                                                                    |                                        |
| 5      | Remote Setup (nur tur MFC-Modelle)                                                                                                    | 116                                    |
| 5      | Remote Setup (nur für MFC-Modelle)                                                                                                    | 116                                    |
| 5<br>6 | Remote Setup (nur für MFC-Modelle)<br>Remote Setup<br>Brother PC-FAX-Programm (nur für MFC-Modelle)                                                                                                    | 116<br><b>118</b>                      |
| 5<br>6 | Remote Setup (nur für MFC-Modelle)<br>Remote Setup<br>Brother PC-FAX-Programm (nur für MFC-Modelle)<br>PC-FAX senden                                                                                                    | 116<br><b>118</b><br>118               |
| 5<br>6 | Remote Setup (nur für MFC-Modelle)         Remote Setup                                                                                                    | 116<br><b>118</b><br>118<br>119        |
| 6      | Remote Setup (nur für MFC-Modelle)         Remote Setup                                                                                                    | 116<br><b>118</b><br>118<br>119<br>120 |
| 6      | Remote Setup (nur für MFC-Modelle)         Remote Setup                                                                                                    |                                        |
| 6      | Remote Setup (nur für MFC-Modelle)         Remote Setup.         Brother PC-FAX-Programm (nur für MFC-Modelle)         PC-FAX senden.         Benutzerinformationen eingeben.         Sendeeinstellungen.         Deckblatt-Einstellungen.         Deckblatt-Informationen eingeben.                                                                                                    |                                        |
| 6      | Remote Setup (nur für MFC-Modelle)         Remote Setup                                                                                                    |                                        |
| 6      | Remote Setup (nur für MFC-Modelle)         Remote Setup                                                                                                    |                                        |
| 6      | Remote Setup (nur für MFC-Modelle)         Remote Setup                                                                                                    |                                        |
| 6      | Remote Setup (nur für MFC-Modelle)         Remote Setup                                                                                                    |                                        |
| 6      | Remote Setup (nur fur MFC-Modelle)         Remote Setup.         Brother PC-FAX-Programm (nur für MFC-Modelle)         PC-FAX senden.         Benutzerinformationen eingeben.         Sendeeinstellungen         Deckblatt-Einstellungen.         Deckblatt-Informationen eingeben.         Senden eines PC-Faxes mit Faxbedienfeld-Benutzeroberfläche.         Senden eines PC-Faxes mit einfacher Benutzeroberfläche.         Adressbuch.         Brother Adressbuch.         Kontakt im Adressbuch speichern                                                                                                    |                                        |
| 6      | Remote Setup (nur für MFC-Modelle)         Remote Setup                                                                                                    |                                        |
| 6      | Remote Setup (nur fur MFC-Modelle)         Remote Setup.         Brother PC-FAX-Programm (nur für MFC-Modelle)         PC-FAX senden.         Benutzerinformationen eingeben.         Sendeeinstellungen.         Deckblatt-Einstellungen.         Deckblatt-Informationen eingeben.         Senden eines PC-Faxes mit Faxbedienfeld-Benutzeroberfläche.         Senden eines PC-Faxes mit einfacher Benutzeroberfläche.         Adressbuch.         Brother Adressbuch.         Kontakt im Adressbuch speichern.         Zielwahl-Einstellungen (nur für Faxbedienfeld-Oberfläche)         Rundsendegruppen bilden                                                                                                    |                                        |
| 6      | Remote Setup (nur für MFC-Modelle)         Remote Setup.         Brother PC-FAX-Programm (nur für MFC-Modelle)         PC-FAX senden.         Benutzerinformationen eingeben.         Sendeeinstellungen         Deckblatt-Einstellungen.         Deckblatt-Informationen eingeben.         Senden eines PC-Faxes mit Faxbedienfeld-Benutzeroberfläche.         Senden eines PC-Faxes mit einfacher Benutzeroberfläche.         Senden eines PC-Faxes mit einfacher Benutzeroberfläche.         Adressbuch.         Kontakt im Adressbuch speichern.         Zielwahl-Einstellungen (nur für Faxbedienfeld-Oberfläche)         Rundsendegruppen bilden         Kontakt oder Gruppe bearbeiten                                                                                                    |                                        |
| 6      | Remote Setup (nur für MFC-Modelle)         Remote Setup                                                                                                    |                                        |
| 6      | Remote Setup (nur für MFC-Modelle)         Remote Setup                                                                                                    |                                        |
| 6      | Remote Setup (nur fur MFC-Modelle)         Remote Setup                                                                                                    |                                        |
| 6      | Remote Setup (nur für MFC-Modelle)         Remote Setup                                                                                                    |                                        |
| 6      | Remote Setup (nur für MFC-Modelle)         Remote Setup.         Brother PC-FAX-Programm (nur für MFC-Modelle)         PC-FAX senden.         Benutzerinformationen eingeben.         Sendeeinstellungen.         Deckblatt-Einstellungen.         Deckblatt-Informationen eingeben.         Senden eines PC-Faxes mit Faxbedienfeld-Benutzeroberfläche.         Senden eines PC-Faxes mit einfacher Benutzeroberfläche.         Senden eines PC-Faxes mit einfacher Benutzeroberfläche.         Adressbuch.         Brother Adressbuch.         Kontakt im Adressbuch speichern.         Zielwahl-Einstellungen (nur für Faxbedienfeld-Oberfläche)         Rundsendegruppen bilden         Kontakt oder Gruppe bearbeiten         Kontakt oder Gruppe löschen.         Adressbuch exportieren.         Adressbuch exportieren.         Adressbuch exportieren.         Adressbuch exportieren.         Adressbuch exportieren.         Adressbuch exportieren.         Adressbuch exportieren.         Adressbuch exportieren.         Adressbuch exportieren.         Adressbuch exportieren.         Adressbuch exportieren.         Adressbuch exportieren.         Adressbuch exportieren.         Adressbuch exportieren. |                                        |
| 6      | Remote Setup (nur für MFC-Modelle)         Remote Setup.         Brother PC-FAX-Programm (nur für MFC-Modelle)         PC-FAX senden.         Benutzerinformationen eingeben.         Sendeeinstellungen.         Deckblatt-Einstellungen.         Deckblatt-Informationen eingeben.         Senden eines PC-Faxes mit Faxbedienfeld-Benutzeroberfläche.         Senden eines PC-Faxes mit einfacher Benutzeroberfläche.         Senden eines PC-Faxes mit einfacher Benutzeroberfläche.         Adressbuch.         Brother Adressbuch         Kontakt im Adressbuch speichern.         Zielwahl-Einstellungen (nur für Faxbedienfeld-Oberfläche)         Rundsendegruppen bilden         Kontakt oder Gruppe bearbeiten         Kontakt oder Gruppe bolden.         Adressbuch exportieren.         Adressbuch exportieren.         Adressbuch exportieren.         Adressbuch exportieren.         Adressbuch importieren.         PC-Faxempfang auch bei ausgeschaltetem PC (Werbefax-Löschfunktion).         PC-Faxempfang am Gerät einstellen         Programm zum PC-FAX-Empfang am PC starten                                                                                                    |                                        |
| 6      | Remote Setup (nur fur MFC-Modelle)         Remote Setup.         Brother PC-FAX-Programm (nur für MFC-Modelle)         PC-FAX senden.         Benutzerinformationen eingeben.         Sendeeinstellungen         Deckblatt-Einstellungen.         Deckblatt-Informationen eingeben.         Senden eines PC-Faxes mit Faxbedienfeld-Benutzeroberfläche.         Senden eines PC-Faxes mit einfacher Benutzeroberfläche.         Senden eines PC-Faxes mit einfacher Benutzeroberfläche.         Adressbuch.         Kontakt im Adressbuch speichern         Zielwahl-Einstellungen (nur für Faxbedienfeld-Oberfläche)         Rundsendegruppen bilden         Kontakt oder Gruppe bearbeiten         Kontakt oder Gruppe löschen         Adressbuch exportieren.         Adressbuch importieren.         PC-Faxempfang auch bei ausgeschaltetem PC (Werbefax-Löschfunktion).         PC-Faxempfang am Gerät einstellen         Programm zum PC-FAX-Empfang am PC starten         PC-Faxempfang am PC konfigurieren.                                                                                                    |                                        |
| 5      | Remote Setup (nur für MFC-Modelle)         Brother PC-FAX-Programm (nur für MFC-Modelle)         PC-FAX senden                                                                                                    |                                        |

#### iv

| 7 | Firewall-Einstellungen (für Netzwerkbenutzer) | 136 |
|---|-----------------------------------------------|-----|
|   | Vor der Verwendung der Brother-Software       |     |
|   | Für Benutzer von Windows <sup>®</sup> XP SP2  |     |
|   | Für Windows Vista <sup>®</sup> -Benutzer      | 139 |

# Teil II Apple<sup>®</sup> Macintosh<sup>®</sup>

# 8 Drucken und Faxe senden

| Druckertasten                                                                                              | 143 |
|----------------------------------------------------------------------------------------------------|-----|
| Abbrechen                                                                                                  | 143 |
| Sicherer Druck                                                                                             | 143 |
| Druckeremulationen                                                                                         | 144 |
| Liste der internen Schriften drucken                                                                       |     |
| Drucker-Konfigurationsliste drucken                                                                        |     |
| Testdruck                                                                                                  | 145 |
| Duplex (nur MFC-9840CDW und DCP-9045CDN)                                                                   | 146 |
| Druckfarbe                                                                                                 | 146 |
| Druckerreset                                                                                               | 146 |
| Kalibration                                                                                                | 147 |
| Automatische Registrierung                                                                                 | 148 |
| Manuelle Registrierung                                                                                     | 149 |
| Status Monitor                                                                                             | 150 |
| Gerätestatus aktualisieren                                                                                 | 150 |
| Status-Monitor-Fenster ein-/ausblenden                                                                     | 150 |
| Status Monitor beenden                                                                                     | 150 |
| Web Based Management (nur für Netzwerkverbindung)                                                          | 151 |
| Farbkalibration                                                                                            | 151 |
| Druckertreiber-Einstellungen (Macintosh <sup>®</sup> )                                                     | 152 |
| Seiteneinstellungen                                                                                        | 152 |
| Seiteneinstellungsoptionen wählen                                                                          | 152 |
| Deckblatt (Für Mac $OS^{\mathbb{R}}$ X 10.4 oder höher)                                                    | 154 |
| Layout                                                                                                    | 155 |
| Sicherer Druck                                                                                             | 157 |
| Druckeinstellungen                                                                                         | 158 |
| Druckertreiber für Macintosh <sup>®</sup> deinstallieren                                                   | 162 |
| BR-Script3-Druckertreiber (PostScript <sup>®</sup> 3™-Emulation) verwenden                                 | 163 |
| BR-Script3-Druckertreiber (PostScript <sup>®</sup> 3™-Emulation) verwenden                                 | 169 |
| Seiteneinstellungen                                                                                        | 169 |
| Seiteneinstellungsoptionen wählen                                                                          | 169 |
| Deckblatt (Mac OS <sup>®</sup> X 10.4)                                                                     | 171 |
| Layout                                                                                                    | 171 |
| Druckeroptionen                                                                                            | 173 |
| Fax senden (nur für MFC-Modelle)                                                                           | 175 |
| Für Macintosh <sup>®</sup> -Benutzer:                                                                      | 175 |
| Visitenkarte aus dem Mac OS <sup>®</sup> X-Adressbuch ziehen (Für Mac OS <sup>®</sup> X 10.2.x bis 10.4.x) | 177 |
| Mac OS <sup>®</sup> X 10.5 Adressen verwenden                                                              | 179 |

# 9 Scannen

|                                                                         | 404 |
|-------------------------------------------------------------------------|-----|
| Scannen mit einem Macintosn <sup>®</sup>                                |     |
| Scanner-Treiber aufrufen                                                |     |
| Scannen eines Bildes mit einem Macintosh <sup>®</sup>                   |     |
| PreScan-Funktion                                                        |     |
| Einstellungen im Scannerfenster                                         |     |
| Scanner-Taste des Gerätes verwenden (mit USB-Anschluss)                 |     |
| Scan to USB (nicht möglich mit DCP-9040CN und DCP-9042CDN)              |     |
| Scan to E-Mail                                                          |     |
| Scan to Bild                                                            | 194 |
| Scan to Text                                                            |     |
| Scan to Datei                                                           |     |
| Presto! <sup>®</sup> PageManager <sup>®</sup>                           |     |
| Besondere Funktionen                                                    |     |
| Systemvoraussetzungen für Presto! <sup>®</sup> PageManager <sup>®</sup> |     |
| NewSoft Technische Unterstützung                                        |     |
|                                                                         |     |

# 10 ControlCenter2

| ControlCenter2 verwenden                           | 198 |
|----------------------------------------------------|-----|
| Autostart-Funktion ausschalten                     | 199 |
| SCANNEN                                            | 200 |
| SCANNEN (benutzerdefiniert)                        | 200 |
| KOPIE/PC-FAX                                       | 201 |
| GERÄTEEINSTELLUNGEN                                | 201 |
| SCANNEN                                            | 202 |
| Bild (zum Beispiel: Apple <sup>®</sup> Preview)    |     |
| Text (Textverarbeitungsprogramm)                   | 204 |
| E-Mail                                             |     |
| Unterstützte Dateitypen                            | 205 |
| Datei                                              | 206 |
| SCANNEN (benutzerdefiniert)                        | 207 |
| Benutzerdefinierte Schaltfläche konfigurieren      | 207 |
| Scan to Bild                                       | 208 |
| Scan to Text                                       | 209 |
| Scan to E-Mail                                     | 210 |
| Scan to Datei                                      | 211 |
| KOPIE/PC-FAX (PC-FAX nur möglich mit MFC-Modellen) | 213 |
| GERÄTEEINSTELLUNGEN                                | 215 |
| Remote Setup (nur für MFC-Modelle)                 | 215 |
| Rufnummern (nur für MFC-Modelle)                   | 216 |
| Status Monitor                                     | 216 |
|                                                    |     |

# 11 Scannen im Netzwerk

\_

|    | Vorbereitungen                                   |     |
|----|--------------------------------------------------|-----|
|    | Gerät auswählen                                  |     |
|    | Scanner-Taste des Gerätes im Netzwerk verwenden  |     |
|    | Scan to E-Mail (PC)                              |     |
|    | Scan to E-Mail (E-Mail-Server) (nur MFC-9840CDW) |     |
|    | Scan to Bild                                     |     |
|    | Scan to Text                                     |     |
|    | Scan to Datei                                    |     |
|    | Scan to FTP                                      |     |
|    | Scan to FTP (manuelle Methode)                   | 230 |
| 12 | Remote Setup                                     | 232 |
|    | Remote Setup (nur für MFC-Modelle)               | 232 |
| Α  | Stichwortverzeichnis                             | 234 |

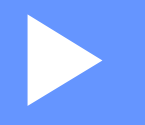

# Windows®

| Drucken                                       | 2   |
|-----------------------------------------------|-----|
| Scannen                                       | 40  |
| ControlCenter3                                | 76  |
| Scannen im Netzwerk                           | 99  |
| Remote Setup (nur für MFC-Modelle)            | 116 |
| Brother PC-FAX-Programm (nur für MFC-Modelle) | 118 |
| Firewall-Einstellungen (für Netzwerkbenutzer) | 136 |
|                                               |     |

# 🖉 Hinweis

- Die Bildschirm-Abbildungen in diesem Teil wurden unter Windows<sup>®</sup> XP erstellt. Die an Ihrem PC gezeigten Bildschirme können je nach verwendetem Betriebssystem davon abweichen.
- Wenn Ihr PC durch eine Firewall geschützt ist und nicht gedruckt werden kann, müssen Sie eventuell die Firewall-Einstellungen konfigurieren, um die Kommunikation über Port 137 zu ermöglichen. Siehe *Firewall-Einstellungen (für Netzwerkbenutzer)* auf Seite 136.

# **Brother-Druckertreiber verwenden**

Ein Druckertreiber übersetzt das vom Computer verwendete Datenformat mit Hilfe einer Drucker- oder Seitenbeschreibungssprache in das vom jeweiligen Drucker benötigte Format.

Die Druckertreiber befinden sich auf der mitgelieferten CD-ROM. Folgen Sie den Anweisungen in der *Installationsanleitung*, um die Treiber zu installieren. Die jeweils aktuellsten Treiber finden Sie auf der Brother Website:

# http://solutions.brother.com

### Drucken unter Windows®

Die Druckertreiber für Microsoft<sup>®</sup> Windows<sup>®</sup> 2000 Professional/XP/Windows Vista<sup>®</sup> befinden sich auf der mit dem Brother-Gerät gelieferten CD-ROM. Sie können einfach mit dem Installationsprogramm auf der CD-ROM installiert werden. Der Brother-Treiber unterstützt das Brother Datenkompressionsverfahren, mit dem die Druckgeschwindigkeit aus Windows<sup>®</sup>-Anwendungen erhöht werden kann. Außerdem stehen zahlreiche Funktionen wie das wirtschaftliche Drucken mit dem Tonerspar-Modus und die Verwendung benutzerdefinierte Papiergrößen zur Verfügung.

# **Dokumente drucken**

Sobald das Gerät Daten vom Computer empfängt, startet es den Druckvorgang, indem es Papier aus der Papierzufuhr einzieht. Aus der Papierzufuhr können verschiedene Sorten Papier und Umschläge eingezogen werden. (Im *Benutzerhandbuch* finden Sie weitere Informationen zur Papierzufuhr und den verwendbaren Papiersorten und Druckmedien.)

1) Wählen Sie den Druckbefehl in Ihrem Anwendungsprogramm.

Falls mehrere Druckertreiber auf Ihrem Computer installiert sind, wählen Sie in der Liste des Drucker-Menüs oder der Druckereinstellungen **Brother MFC-XXXX Printer** oder **DCP-XXXX Printer**\* als Drucker aus. Klicken Sie dann auf **OK**, um den Druckvorgang zu starten.

\*(XXXX steht für den Namen Ihres Modells. Wenn Ihr Gerät über ein Netzwerkkabel (LAN) angeschlossen ist, wird LAN im Druckertreiber-Namen angezeigt.)

#### Hinweis

Macintosh<sup>®</sup>-Benutzer lesen bitte *Druckertreiber-Einstellungen (Macintosh<sup>®</sup>)* auf Seite 152.

- Der Computer sendet die Daten zum Gerät. Die Daten-LED blinkt gelb und das Gerät beginnt zu drucken.
- 3 Wenn der Druckvorgang abgeschlossen ist, wird im Display wieder der Gerätestatus angezeigt.

#### Hinweis

Sie können in der Anwendung die Papiergröße und die Druckausrichtung wählen.

Falls das Anwendungsprogramm ein von Ihnen verwendetes Papierformat nicht unterstützt, sollten Sie das nächstgrößere Papierformat wählen.

Stellen Sie dann den linken und rechten Rand des Dokumentes im Anwendungsprogramm entsprechend der Größe des Papiers ein.

Drucken

# **Duplexdruck (beidseitig Drucken)**

Der mitgelieferte Druckertreiber unterstützt den Duplexdruck (beidseitigen Druck).

# Hinweise zum Duplexdruck

- Wenn Sie dünnes Papier verwenden, kann es knittern.
- Wenn das Papier gewellt ist, drehen Sie den Papierstapel um und glätten Sie es, bevor Sie es wieder in die Papierkassette oder die MF-Zufuhr einlegen.
- Wenn das Papier nicht richtig eingezogen wird, kann es sich wellen. Entfernen Sie das Papier und glätten Sie es und drehen Sie den Papierstapel um.
- Bei Verwendung der manuellen Duplex-Funktion kann es zu Papierstaus oder verminderter Druckqualität kommen.

Bei einem Papierstau lesen Sie "*Papierstau beheben" im Benutzerhandbuch*. Wenn Druckqualitätsprobleme auftreten sollten, lesen Sie "*Druckqualität verbessern" im Benutzerhandbuch*.

# Automatischer Duplexdruck (nicht möglich mit MFC-9440CN und DCP-9040CN)

# Hinweis

- Verwenden Sie für den automatischen Duplexdruck Papier im A4-Format.
- Vergewissern Sie sich, dass die hintere Abdeckung geschlossen ist.
- Vergewissern Sie sich, dass die Duplexzufuhr richtig im Gerät installiert ist.
- Wenn das Papier gewellt ist, glätten Sie es, bevor Sie es wieder einlegen.
- Verwenden Sie Normalpapier. Verwenden Sie KEIN Briefpapier (dickes Papier) oder dünnes Papier.
- 1 Legen Sie Papier in die Papierkassette oder die MF-Zufuhr.

#### 2 Mit dem Windows-Druckertreiber

- 1 Öffnen Sie das Dialogfeld Eigenschaften des Druckertreibers.
- 2 Klicken Sie in der Registerkarte Allgemein auf die Schaltfläche Druckeinstellungen.
- **3** Klicken Sie in der Registerkarte **Erweitert** auf das Duplex-Symbol.
- 4 Wählen Sie Duplex und vergewissern Sie sich, dass Duplexeinheit verwenden gewählt ist.
- 5 Klicken Sie auf **OK**. Der Drucker druckt nun automatisch auf beide Seiten des Papiers.

#### Mit dem BR-Script-Druckertreiber

- 1 Öffnen Sie das Dialogfeld **Eigenschaften** des Druckertreibers.
- 2 Klicken Sie in der Registerkarte Allgemein auf die Schaltfläche Druckeinstellungen.
- 3 Wählen Sie in der Registerkarte Layout die gewünschten Einstellungen für Orientierung, Beidseitiger Druck und Seitenreihenfolge.
- 4 Klicken Sie auf **OK**. Der Drucker druckt nun automatisch auf beide Seiten des Papiers.

# Manueller Duplexdruck

Wenn Sie diese Einstellung wählen, werden zunächst alle Seiten mit gerader Seitennummer (2, 4, 6 ...) gedruckt. Dann fordert Sie ein Dialogfeld des Windows<sup>®</sup>-Treibers auf, das Papier nochmals einzulegen. Glätten Sie das Papier vor dem Einlegen, um einen Papierstau zu vermeiden. Sehr dünnes oder sehr dickes Papier ist für den Duplexdruck nicht geeignet.

# Gleichzeitig scannen, drucken und faxen

Das Gerät kann auch vom Computer gesendete Daten drucken, während es Faxe sendet, Faxe im Speicher empfängt oder Dokumente scannt und diese an den Computer sendet. Wenn das Gerät jedoch ein Dokument kopiert oder ein Fax auf Papier empfängt, unterbricht es den PC-Ausdruck und setzt ihn automatisch fort, sobald das Kopieren oder der Faxempfang abgeschlossen ist.

# Druckertasten

# Abbrechen

Um den aktuellen Druckauftrag abzubrechen, drücken Sie **Abbrechen**. Wenn die Daten-LED gelb leuchtet, befinden sich noch Druckdaten im Speicher. Sie können diese Daten löschen, indem Sie **Abbrechen** drücken.

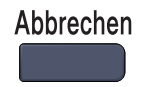

# Sicherer Druck

Sichere Daten sind mit einem Kennwort geschützt. Nur, wer das Kennwort kennt, kann diese Daten ausdrucken. Das Gerät druckt sichere Daten nicht, bevor das Kennwort eingegeben wurde. Nach dem Ausdruck des Dokumentes werden die Daten aus dem Speicher gelöscht. Um diese Funktion zu nutzen, müssen Sie im Druckertreiber ein Kennwort festlegen.

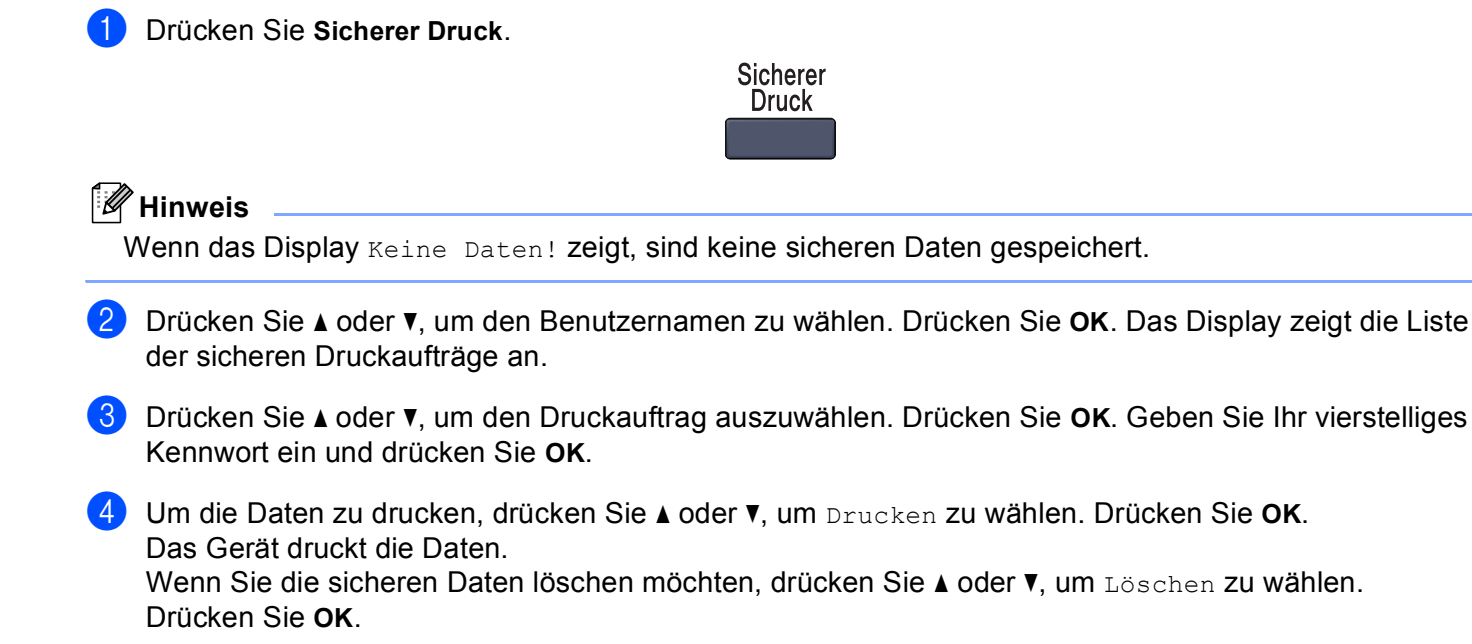

# Druckeremulationen

Das Gerät empfängt Druckaufträge in einer bestimmten Druckerbefehls- oder Seitenbeschreibungssprache. Je nach Betriebssystem oder verwendetem Anwendungsprogramm werden Druckdaten in verschiedenen Sprachen an Drucker übermittelt. Ihr Gerät bietet verschiedene Emulationsmodi an, durch die es Druckdaten in verschiedenen Sprachen entgegennehmen kann. Daneben ist es mit einer automatischen Emulationsauswahl ausgestattet. Wenn das Gerät Druckdaten vom Computer empfängt, wählt es automatisch die erforderliche Emulation. Die werkseitige Einstellung ist Auto.

Das Gerät verfügt über die folgenden Emulationsmodi. Sie können die Einstellung über das Funktionstastenfeld des Gerätes oder über einen Webbrowser ändern.

#### HP LaserJet-Modus

Im HP LaserJet-Modus (oder HP-Modus) unterstützt das Gerät die Druckersprache PCL6 der Hewlett-Packard<sup>®</sup> LaserJet-Laserdrucker. Diese Laserdrucker werden von vielen Anwendungen unterstützt. Der HP LaserJet-Modus ermöglicht Ihrem Gerät unter diesen Anwendungen optimale Druckergebnisse.

BR-Script 3-Modus

BR-Script ist eine original Brother-Seitenbeschreibungssprache sowie ein PostScript<sup>®</sup>-Interpreter. Dieses Gerät unterstützt Level 3. Der BR-Script-Interpreter des Gerätes ermöglicht die Steuerung des Ausdruckes von Texten und Grafiken.

Technische Informationen zu PostScript<sup>®</sup>-Befehlen finden Sie in den folgenden Handbüchern:

- Adobe Systems Incorporated. PostScript Language Reference, 3rd edition. Addison-Wesley Professional, 1999. ISBN: 0-201-37922-8
- Adobe Systems Incorporated. PostScript<sup>®</sup> Language Program Design. Addison-Wesley Professional, 1988. ISBN: 0-201-14396-8
- Adobe Systems Incorporated. PostScript<sup>®</sup> Language Tutorial and Cookbook. Addison-Wesley Professional, 1985. ISBN: 0-201-10179-3

#### Emulationsauswahl

Für MFC-Modelle drücken Sie Menü, 4, 1. Für DCP-Modelle drücken Sie Menü, 3, 1.

2 Drücken Sie ▲ oder ▼, um Auto, HP LaserJet oder BR-Script 3 zu wählen. Drücken Sie OK.

# 3 Drücken Sie Stopp.

#### Hinweis

Es wird empfohlen, die Emulationseinstellung über das jeweiliges Anwendungsprogramm oder den Netzwerk-Server vorzunehmen. Sollte dies nicht einwandfrei funktionieren, stellen Sie die erforderliche Emulation wie beschrieben manuell über das Funktionstastenfeld des Gerätes ein.

# Liste der internen Schriften drucken

Sie können eine Liste der internen Schriften des Gerätes ausdrucken, um zu sehen, wie diese Schriften aussehen, bevor Sie sie verwenden.

1

Für MFC-Modelle drücken Sie Menü, 4, 2, 1. Für DCP-Modelle drücken Sie Menü, 3, 2, 1.

2 Drücken Sie Start S/W oder Start Farbe. Das Gerät druckt die Liste aus.

Drücken Sie Stopp.

# Drucker-Konfigurationsliste drucken

Sie können eine Liste mit den aktuellen Druckereinstellungen ausdrucken.

- Für MFC-Modelle drücken Sie Menü, 4, 2, 2. Für DCP-Modelle drücken Sie Menü, 3, 2, 2.
- 2 Drücken Sie Start S/W oder Start Farbe. Das Gerät druckt die Einstellungen aus.
- 3 Drücken Sie Stopp.

# Testdruck

Wenn Probleme mit der Druckqualität auftreten sollten, können Sie einen Testdruck anfertigen.

Für MFC-Modelle drücken Sie Menü, 4, 2, 3. Für DCP-Modelle drücken Sie Menü, 3, 2, 3.

2 Drücken Sie Start S/W oder Start Farbe.

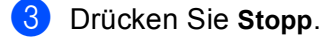

#### Hinweis

Falls dieses Problem auch im Testausdruck auftritt, lesen Sie "Druckqualität verbessern" im Benutzerhandbuch.

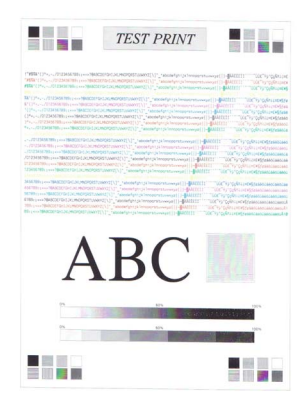

# Duplex (nur MFC-9840CDW und DCP-9045CDN)

Sie können wählen, ob automatisch beide Seiten des Papiers bedruckt werden sollen. Die Einstellung im Druckertreiber hat Vorrang gegenüber der Einstellung am Funktionstastenfeld.

1 Am MFC-9840CDW drücken Sie **Menü**, **4**, **3**. Am DCP-9045CDN drücken Sie **Menü**, **3**, **3**.

2 Drücken Sie ▲ oder ♥, um Aus, Ein (Lange K.) oder Ein (Kurze K.) zu wählen.

- Orücken Sie OK.
- 4 Drücken Sie Stopp.

## Druckfarbe

Wenn der Treiber keine Farbeinstellungen hat, können Sie die Farbeinstellungen wie folgt am Gerät wählen:

 Am MFC-9440CN und MFC-9450CDN drücken Sie Menü, 4, 3. Am MFC-9840CDW drücken Sie Menü, 4, 4. Am DCP-9040CN und DCP-9042CDN drücken Sie Menü, 3, 3. Am DCP-9045CDN drücken Sie Menü, 3, 4.

2 Drücken Sie ▲ oder ▼, um Auto, Farbe oder Schwarzweiß zu wählen.

#### 🖉 Hinweis

Weitere Informationen zu den Farbeinstellungen finden Sie unter Farbe/Einfarbig auf Seite 18.

3 Drücken Sie OK.

Drücken Sie Stopp.

# Druckerreset

Sie können die Druckereinstellungen des Gerätes wieder auf die werkseitigen Einstellungen zurücksetzen. Geladene Schriften und Makros werden dadurch im Speicher gelöscht.

- Am MFC-9440CN und MFC-9450CDN drücken Sie Menü, 4, 4. Am MFC-9840CDW drücken Sie Menü, 4, 5. Am DCP-9040CN und DCP-9042CDN drücken Sie Menü, 3, 4. Am DCP-9045CDN drücken Sie Menü, 3, 5.
- 2 Um die werkseitigen Einstellungen wieder herzustellen, drücken Sie 1. Um das Menü ohne Einstellungsänderungen zu verlassen, drücken Sie 2.
- 3 Drücken Sie Stopp.

# Kalibration

Die Intensität der einzelnen Farben im Ausdruck kann je nach Umgebungsbedingungen, wie Temperatur und Luftfeuchtigkeit, unterschiedlich ausfallen. Die Kalibration hilft Ihnen dabei, die Farbintensität zu verbessern.

 Am MFC-9440CN und MFC-9450CDN drücken Sie Menü, 4, 5. Am MFC-9840CDW drücken Sie Menü, 4, 6. Am DCP-9040CN und DCP-9042CDN drücken Sie Menü, 3, 5. Am DCP-9045CDN drücken Sie Menü, 3, 6.

2 Drücken Sie ▲ oder ▼, um Kalibrieren zu wählen.

Drücken Sie OK.

- 4 Drücken Sie 1, um Ja zu wählen.
- 5 Drücken Sie Stopp.

Sie können die Kalibrationseinstellungen auf die werkseitigen Einstellungen zurücksetzen.

- Am MFC-9440CN und MFC-9450CDN drücken Sie Menü, 4, 5. Am MFC-9840CDW drücken Sie Menü, 4, 6. Am DCP-9040CN und DCP-9042CDN drücken Sie Menü, 3, 5. Am DCP-9045CDN drücken Sie Menü, 3, 6.
- 2 Drücken Sie ▲ oder ▼, um Zurücksetzen zu wählen.
- Orücken Sie OK.
- **4** Drücken Sie **1** um Ja zu wählen.
- 5 Drücken Sie Stopp.

#### Hinweis

Wenn eine Fehlermeldung angezeigt wird, drücken Sie **Stopp** und versuchen Sie es erneut. Weitere Informationen dazu finden Sie unter "*Problemlösung und Wartung" im Benutzerhandbuch*.

# Automatische Registrierung

#### Farbregistrierung

Wenn ausgefüllte Farbbereiche oder Bilder cyanfarbene, magentafarbene oder gelbe ausgefranste Ränder aufweisen, können Sie die automatische Farbregistrierung zur Korrektur verwenden.

- Am MFC-9440CN und MFC-9450CDN drücken Sie Menü, 4, 6, 1. Am MFC-9840CDW drücken Sie Menü, 4, 7, 1. Am DCP-9040CN und DCP-9042CDN drücken Sie Menü, 3, 6, 1. Am DCP-9045CDN drücken Sie Menü, 3, 7, 1.
- 2 Zum Starten der Funktion drücken Sie 1. Zum Abbrechen der Funktion drücken Sie 2.

Orücken Sie Stopp.

#### Frequenz

Mit dieser Funktion kann die automatische Farbregistrierung eingeschaltet und die Zeitintervallstufe für die automatische Farbregistrierung festgelegt werden.

 Am MFC-9440CN und MFC-9450CDN drücken Sie Menü, 4, 6, 2. Am MFC-9840CDW drücken Sie Menü, 4, 7, 2. Am DCP-9040CN und DCP-9042CDN drücken Sie Menü, 3, 6, 2. Am DCP-9045CDN drücken Sie Menü, 3, 7, 2.

2 Drücken Sie ▲ oder ▼, um Niedrig, Mittel, Hoch oder Aus zu wählen. Drücken Sie OK.

3 Drücken Sie Stopp.

# Manuelle Registrierung

Wenn die Farben nach der automatischen Farbregistrierung immernoch fehlerhaft gedruckt werden, sollten Sie die manuelle Registrierung durchführen.

- Am MFC-9440CN und MFC-9450CDN drücken Sie Menü, 4, 7, 1. Am MFC-9840CDW drücken Sie Menü, 4, 8, 1. Am DCP-9040CN und DCP-9042CDN drücken Sie Menü, 3, 7, 1. Am DCP-9045CDN drücken Sie Menü, 3, 8, 1.
- 2 Drücken Sie Start S/W oder Start Farbe, um das Farbkorrektur-Diagramm auszudrucken.
- 3 Wenn der Ausdruck des Farbkorrektur-Diagramms abgeschlossen ist, drücken Sie 2 (Farben korrig.)
- 4 Beginnen Sie im Diagramm mit 1 (Magenta links) und überprüfen Sie, welcher der farbigen Balken die gleichmäßigste Druckdichte hat. Geben Sie dann die Nummer dieses Balkens am Gerät mit den Tasten ▲ oder ▼ ein.

Wiederholen Sie dies für 2 (Cyan links), 3 (Gelb links), 4, 5, 6 bis 9.

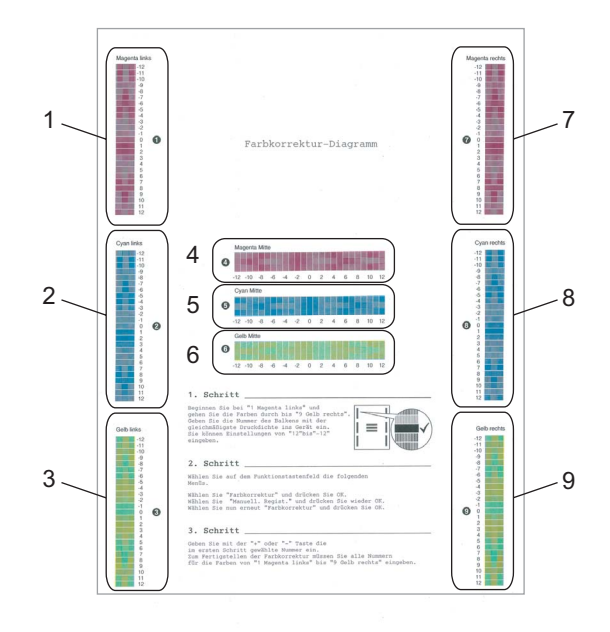

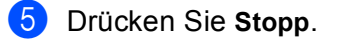

Drücken Sie **OK**.

# **Status Monitor**

Der Status Monitor ist eine konfigurierbare Anwendung, mit der Sie den Status eines oder mehrerer Geräte überwachen können. Wenn ein Gerätefehler auftritt - z. B. Papierstau oder Papiermangel -, wird am PC-Bildschirm eine entsprechende Fehlermeldung angezeigt.

# **Status Monitor einschalten**

Klicken Sie im Start-Menü Ihres Computers auf /Alle Programme/Brother/MFC-XXXX (oder DCP-XXXX)/Status Monitor. Das Fenster Status Monitor erscheint nun.

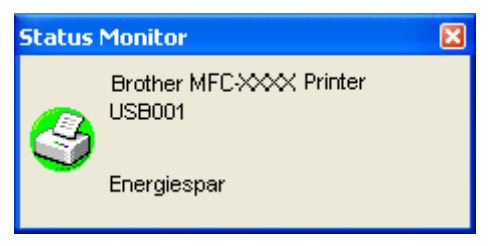

 Klicken Sie mit der rechten Maustaste auf das Status-Monitor-Fenster und wählen Sie dann im Kontextmenü Status Monitor beim Start laden.

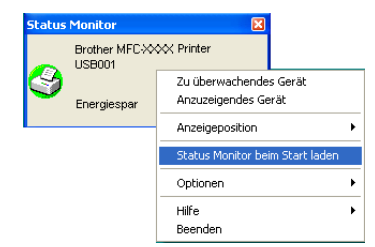

3 Klicken Sie mit der rechten Maustaste auf das Status-Monitor-Fenster und wählen Sie im Kontextmenü Anzeigeposition. Sie können nun einstellen, wo der Status Monitor auf Ihrem Computer-Bildschirm erscheinen soll: im Tasktray (immer), im Tasktray (bei Fehler) oder auf dem Desktop.

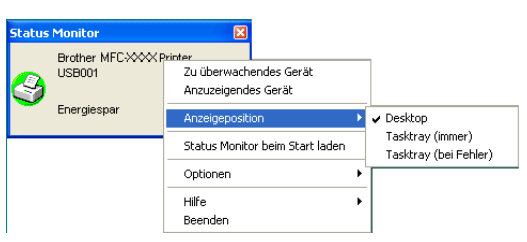

# Gerätestatus überwachen

Die Farbe des Status-Monitor-Symbols ändert sich entsprechend dem Betriebszustand des Gerätes wie folgt:

Grünes Symbol: Das Gerät ist in Bereitschaft.

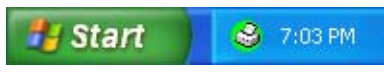

Gelbes Symbol: Zeigt eine Warnung an.

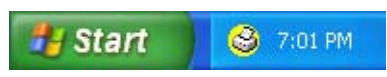

Rotes Symbol: Beim Drucken ist ein Fehler aufgetreten.

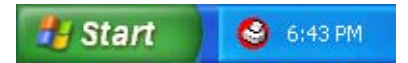

Sie können sich den Status Monitor Ihres Gerätes in der Taskleiste (Task Tray) oder auf dem Desktop anzeigen lassen.

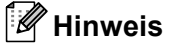

- Sie können den aktuellen Status des Gerätes jederzeit überprüfen. Doppelklicken Sie dazu auf das Status-Monitor-Symbol in der Taskleiste oder wählen Sie am PC Status Monitor unter Start/Alle Programme/Brother/MFC-XXXX (oder DCP-XXXX).
- Weitere Informationen über den **Status Monitor** erhalten Sie, wenn Sie mit der rechten Maustaste auf das Symbol **Status Monitor** klicken und **Hilfe** wählen.

# Druckertreiber-Einstellungen (Windows<sup>®</sup>)

# Hinweis

Macintosh<sup>®</sup>-Benutzer lesen bitte *Drucken und Faxe senden* auf Seite 143.

Sie können die folgenden Druckertreiber-Einstellungen am Computer ändern:

- Papiergröße
- Mehrseitendruck
- Ausrichtung
- Kopien
- Druckmedium
- Duplex/Broschüre<sup>1</sup>
- Farbe/Einfarbig
- Papierquelle
- Druckqualität
- Farbmodus
- Duplex manuell (beidseitiger Druck)<sup>2</sup> / Duplexeinheit verwenden<sup>1</sup>)
- Wasserzeichen<sup>2</sup>
- Skalierung<sup>2</sup>
- Sicherer Druck<sup>2</sup>
- Tonersparmodus
- Quick Print Setup<sup>2</sup>
- Administrator
- Einstellung für Druckoptimierung<sup>2</sup>
- Druck von Kopf-und Fußzeilen einrichten<sup>2</sup>
- Farbkalibration<sup>2</sup>
- <sup>1</sup> Diese Einstellungen stehen am MFC-9440CN und DCP-9040CN nicht zur Verfügung.
- <sup>2</sup> Diese Einstellungen stehen im BR-Script-Druckertreiber für Windows<sup>®</sup> nicht zur Verfügung.

# Funktionen des Windows<sup>®</sup>-Druckertreibers

Weitere Informationen erhalten Sie im Hilfe-Text des Druckertreibers.

# 🖉 Hinweis

- Die Bildschirm-Abbildungen in diesem Teil wurden unter Windows<sup>®</sup> XP erstellt. Die an Ihrem PC gezeigten Bildschirm-Abbildungen können je nach verwendetem Betriebssystem davon abweichen.
- Sie können das Dialogfeld **Druckeinstellungen** aufrufen, indem Sie auf **Druckeinstellungen...** in der Registerkarte **Allgemein** des Dialogfeldes **Eigenschaften von ...** klicken.

# Registerkarte Grundeinstellungen

Sie können Einstellungen auch verändern, indem Sie auf die Abbildung links in der Registerkarte **Grundein**stellungen klicken.

| 🜲 Druckeinstellungen                |                                                               | ? 🛚                                                                 |   |
|-------------------------------------|---------------------------------------------------------------|---------------------------------------------------------------------|---|
| Grundeinstellungen Erweitert Suppor | t                                                             |                                                                     |   |
| 1 A4 210 x 297 mm                   | Papiergröße<br>Mehrseitendruck<br>Seitenreihenfolge<br>Bahmen | A4                                                                  |   |
|                                     | Ausrichtung<br>Kopien<br>Druckmedium<br>Duplex/Broschüre      | Hgchformat     Guerformat     Sortieren     Normalpapier     Keiner |   |
|                                     | Earbe/Einfarbig                                               | Auto                                                                |   |
|                                     | Papierquelle<br><u>E</u> rste Seite                           | Automatische Zufuhr                                                 |   |
|                                     | Andere Seiten                                                 | Wie auf der ersten Seite                                            | 4 |
|                                     |                                                               | Standard Info                                                       |   |
|                                     |                                                               | K Abbrechen Hilfe                                                   |   |

- 1 Wählen Sie Papiergröße, Mehrseitendruck, Ausrichtung, Kopien und Druckmedium (1).
- 2 Wählen Sie die Einstellung **Duplex/Broschüre** (2) (Nicht möglich mit MFC-9440CN und MFC-9040CN).
- **3** Wählen Sie **Farbe/Einfarbig** (3).
- 4 Wählen Sie die **Papierquelle** (4).
- 5 Klicken Sie auf OK, um die ausgewählten Einstellungen zu übernehmen. Um zu den Standardeinstellungen zurückzukehren, klicken Sie auf Standard und dann auf OK.

# Papiergröße

Wählen Sie im Listenfeld die Papiergröße aus, die Sie verwenden.

## Mehrseitendruck

Mit der Mehrseitendruck-Funktion können die Seiten eines Dokumentes so verkleinert werden, dass mehrere Seiten auf ein Blatt gedruckt werden können, oder eine Seite vergrößert und auf mehreren Blättern ausgedruckt werden.

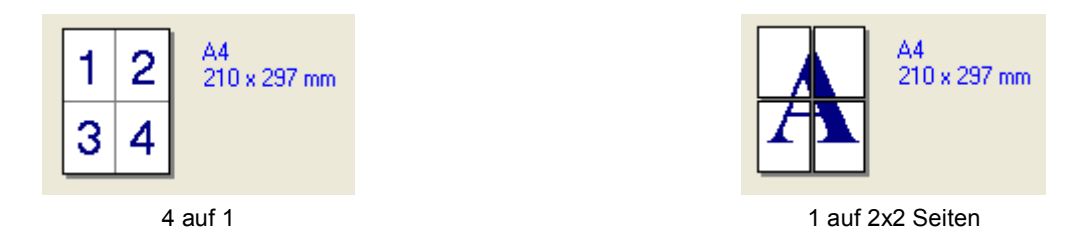

## Seitenreihenfolge

Wenn Sie mit der Funktion Mehrseitendruck mehrere Seiten auf ein Blatt drucken, können Sie aus dem Listenfeld die gewünschte Anordnung der Seiten auswählen.

## Rahmen

Wenn Sie mit der Funktion Mehrseitendruck mehrere Seiten auf ein Blatt drucken, können Sie die einzelnen Seiten umrahmen lassen und dazu zwischen verschiedenen Linienarten (durchgezogen oder gestrichelt) wählen.

# Ausrichtung

Hier können Sie die Druckausrichtung auf Hochformat oder Querformat einstellen.

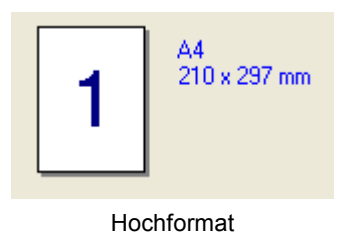

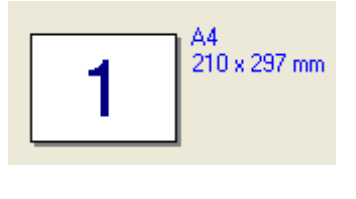

Querformat

# Kopien

Hier kann gewählt werden, wie oft das Dokument ausgedruckt werden soll.

### Sortieren

Wenn Sortieren aktiviert ist, werden zuerst alle Seiten des Dokumentes einmal ausgedruckt und anschließend der Ausdruck des gesamten Dokumentes wiederholt, bis die angegebene Kopienanzahl erreicht ist. Wenn diese Option nicht aktiviert ist, werden zuerst alle Kopien der ersten Seite, dann alle Kopien der zweiten Seite usw. ausgedruckt.

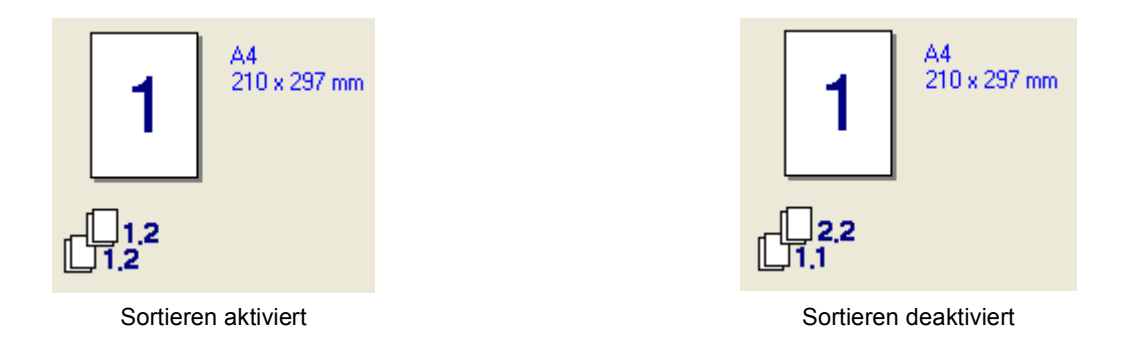

### Druckmedium

Sie können die folgenden Druckmedien verwenden. Damit Sie die optimalen Druckergebnisse erhalten, sollten Sie stets die richtige Einstellung entsprechend dem verwendeten Druckmedium wählen.

| Normalpapier | Dünnes Papier | Dickes Papier | Dickeres Papier | Briefpapier     | Etikett |
|--------------|---------------|---------------|-----------------|-----------------|---------|
| Postkarte    | Umschläge     | Umschl. Dick  | Umschl. Dünn    | Recyclingpapier |         |

## Hinweis

- Wenn Sie normales Papier benutzen, wählen Sie Normalpapier. Bei Verwendung von schwererem Papier, Umschlägen oder rauem Papier sollten Sie Dickes Papier oder Dickeres Papier wählen. Für Briefpapier wählen Sie Briefpapier.
- Wenn Sie Umschläge verwenden, wählen Sie Umschläge. Wenn der Toner mit der Einstellung Umschläge auf dem Umschlag nicht richtig fixiert wird, wählen Sie Umschl. Dick. Wenn der Umschlag mit der Einstellung Umschläge zerknittert wird, wählen Sie Umschl. Dünn.

## Duplex/Broschüre (Nicht möglich mit MFC-9440CN und MFC-9040CN)

Verwenden Sie diese Funktion zum Druck einer Broschüre oder wenn Sie beidseitig drucken wollen. Wählen Sie dann in der Registerkarte **Erweitert** die gewünschte **Duplexart**. (Siehe *Duplexdruck (beidseitig Drucken)* auf Seite 4.)

## Farbe/Einfarbig

Sie können zwischen den folgenden Einstellungen wählen:

#### Farbe

Wenn Sie möchten, dass auch zum Drucken schwarzweißer Dokumente der Farbmodus verwendet wird, wählen Sie diese Einstellung.

#### Einfarbig

Wählen Sie diese Einstellung, wenn Ihr Dokument nur schwarze oder graue Texte und/oder Objekte enthält. Mit dieser Einstellung wird schneller gedruckt als im Farbmodus. Wenn Ihr Dokument Farbe enthält und Sie diese Einstellung wählen, wird mit 256 Graustufen gedruckt.

#### Auto

Das Gerät überprüft den Inhalt Ihres Dokumentes auf Farben. Wenn Farben vorhanden sind, wird farbig gedruckt. Wenn keine Farben vorhanden sind, wird schwarzweiß gedruckt. Die Druckgeschwindigkeit verringert sich dadurch ein wenig.

# Hinweis

Wenn die Tonerkassetten für Cyan, Magenta oder Gelb leer sind, können Sie mit der Einstellung **Einfarbig** so lange weiter drucken, bis auch der schwarze Toner verbraucht ist.

#### Papierquelle

Sie können **Automatische Zufuhr**, **Kassette1**, **MF-Zuführung** oder **Manuell** wählen. Außerdem können Sie die Papierquelle für den Druck der ersten Seite und den Druck ab der zweiten Seite aufwärts angeben.

Drucken

# **Registerkarte Erweitert**

| 1 | $\begin{pmatrix} 2 & 3 \\ \end{pmatrix}$ | 4<br>                   | 5<br>/                                   |       |
|---|------------------------------------------|-------------------------|------------------------------------------|-------|
|   | 💩 Druckvinstellungen für                 | Brother MFC-XX          | XX Printer                               | ? 🔀   |
|   | arundeinstelungen Erweitert              | Support                 |                                          |       |
|   | Normal                                   | Druckqualität           | • Normal (600 x 600 dpi)                 |       |
|   |                                          |                         | 🔘 Fejn (2400 dpi-Klasse)                 |       |
|   | A                                        | Farbmodus               | © <u>N</u> ormal<br>◯ Earbecht<br>◯ Ayto |       |
|   |                                          |                         | Einsteller                               | 1     |
|   |                                          |                         | Importieren Exportiere                   | n     |
|   |                                          | 🔲 Graustufen <u>v</u> e | erbessern                                |       |
|   |                                          | C Sc <u>h</u> warzdruck | < erhöhen                                |       |
|   |                                          |                         | Standar                                  | d     |
|   |                                          | ОК                      |                                          | Hilfe |

In dieser Registerkarte können Sie verschiedene Einstellungen ändern, indem Sie auf eines der folgenden Symbole klicken:

- Druckqualität (1)
- Duplex (2)
- Wasserzeichen (3)
- Seiteneinstellung (4)
- Geräteoptionen (5)

# Druckqualität

### Druckqualität

Es können die folgenden Einstellungen gewählt werden:

### Normal

600 dpi: Empfohlen für den normalen Ausdruck. Damit wird eine gute Druckqualität und eine gute Druckgeschwindigkeit erzielt.

• Fein

2400 dpi-Klasse: Der feinste Druckmodus. Benutzen Sie diesen Modus, um besonders präzise Bilder zu drucken, wie z. B. Fotos. Da die Datenmenge hier erheblich größer ist als im Normalmodus, erhöht sich die Zeit für die Verarbeitung, die Übertragung und den Ausdruck der Daten.

## Farbmodus

Es können die folgenden Einstellungen gewählt werden:

#### Normal

Der Standard-Farbmodus.

Farbecht

Die Farben des Dokumentes werden so eingestellt, dass sie möglichst lebendig wirken.

• Auto

Der Druckertreiber wählt automatisch den passenden Farbmodus.

• Keiner

Schaltet die Farbanpassung aus.

#### Graustufen verbessern

Diese Einstellung verbessert den Ausdruck schattierter Bereiche.

Schwarzdruck erhöhen

Wenn eine schwarze Grafik nicht richtig ausgedruckt werden kann, wählen Sie diese Einstellung.

#### Importieren

Sie können die Druckkonfiguration eines bestimmten Bildes einstellen, indem Sie auf **Einstellen** klicken. Nachdem Sie die Druckkonfiguration für ein bestimmtes Bild eingestellt und exportiert haben, können Sie diese Einstellungen für andere Bilder importieren. Benutzen Sie die Funktion **Exportieren**, um die aktuellen Einstellungen als Druckkonfigurations-Datei zu speichern.

## Exportieren

Sie können die Druckkonfiguration eines bestimmten Bildes einstellen, indem Sie auf **Einstellen** klicken. Wenn Sie die Änderung der Bildparameter, wie z. B. Helligkeit und Kontrast, beendet haben, können Sie diese Einstellungen als Druckkonfiguration exportieren. Benutzen Sie die Funktion **Importieren**, um eine zuvor exportierte Druckkonfigurations-Datei zu laden.

Drucken

### Einstellen...

Wenn Sie Farbeinstellungen (wie z. B. Helligkeit, Kontrast, Intensität und Sättigung) ändern wollen, klicken Sie auf die Schaltfläche **Einstellen**, um erweiterte Einstellungsmöglichkeiten anzeigen zu lassen.

|            | Darstellung  |     | 1     |
|------------|--------------|-----|-------|
| 1          | Helligkeit   | -20 | 0 +20 |
| -          |              | 0 🔳 |       |
|            | <u>B</u> ot  | 0 🔳 |       |
| (Chandrad) | Grü <u>n</u> | 0 4 |       |
|            | Blau         | 0 🔳 |       |
| Durchsu    | ken          | 0 🔳 |       |
|            |              |     |       |

• Helligkeit (1)

Mit diesem Regler können Sie die Helligkeit des gesamten Bildes ändern. Verschieben Sie dazu den Regler in die entsprechende Richtung.

• Kontrast (2)

Wenn Sie den Kontrast erhöhen, werden dunkle Bereiche dunkler und helle Bereiche heller dargestellt.

• Rot (3)

Erhöht die Intensität der Farbe Rot im Bild.

• Grün (4)

Erhöht die Intensität der Farbe Grün im Bild.

• Blau (5)

Erhöht die Intensität der Farbe **Blau** im Bild.

• Sättigung (6)

Erhöhen Sie die Sättigung wenn Sie ein lebhafteres Bild erhalten möchten oder verringern Sie die Sättigung, wenn Sie ein weniger lebhaftes Bild drucken möchten.

• Durchsuchen (7)

Wenn Sie auf **Durchsuchen** klicken, können Sie das im Vorschaufenster gezeigte Bild durch ein anderes ersetzen. Die gewählte Datei muss eine Bitmap-Datei sein.

• Drucken (8)

Sie können das im Vorschaufenster gezeigte Bild drucken, indem Sie auf Drucken klicken.

# Duplexdruck

| <b>Druckeinstellungen</b> Grundeinstellungen Erweitert | Support                                                                                                    | ? 🛛   |
|--------------------------------------------------------|----------------------------------------------------------------------------------------------------|-------|
|                                                        |                                                                                                    |       |
|                                                        | Duplex     Duplexeinheit verwenden     Duplex manuell     Broschürendruck                                                                                                    |       |
| 2 <b>3</b>                                             | <ul> <li>Duplexart</li> <li>An Jinker Kante spiegeln</li> <li>An rechter Kante spiegeln</li> <li>An Überkante spiegeln</li> <li>An Unterkante spiegeln</li> <li>An Unterkante spiegeln</li> <li>An Überkante spiegeln</li> </ul> |       |
|                                                        | O An Unterkante spiegeln (Nicht auf der Huckgeite)         Bindekante-/Bundverschiebung         Verschiebung       [0 < 0.0]                                                                                                    |       |
|                                                        | ● mm O Zoll                                                                                                    | t l   |
|                                                        | OK Abbrechen                                                                                                    | Hilfe |

Markieren Sie das Kontrollkästchen Duplex, wenn Sie beidseitig drucken möchten.

#### ■ Duplexeinheit verwenden (Nicht möglich mit MFC-9440CN und MFC-9040CN)

Wenn Sie **Duplexeinheit verwenden** aktivieren, wird das Dialogfeld für die Duplexeinstellungen angezeigt. Es gibt für jede Druckausrichtung (Hochformat und Querformat) sechs verschiedene Möglichkeiten für den automatischen Duplexdruck.

#### Duplex manuell

Wenn Sie auf die Schaltfläche **Duplex Manuell** klicken, druckt das Gerät zuerst alle Seiten mit gerader Seitennummer (2, 4, 6 ...). Dann wird der Ausdruck unterbrochen und es erscheint die Anweisung, das bedruckte Papier erneut in die Papierzufuhr einzulegen. Legen Sie das Papier entsprechend ein und klicken Sie dann auf **OK**, um die Seiten mit ungeraden Seitennummern (1, 3, 5...) zu drucken. Es gibt für jede Druckausrichtung (Hochformat und Querformat) sechs verschiedene Möglichkeiten für den manuellen Duplexdruck.

#### Broschürendruck

Verwenden Sie diese Funktion zum Drucken einer Broschüre. Falten Sie die gedruckten Seiten in der Mitte, um aus ihnen eine Broschüre herzustellen.

#### Bindekante-/Bundverschiebung

Wenn Sie die Option Bindekante-/Bundverschiebung auswählen, können Sie die Verschiebung der Bindekante in Zoll oder in Millimetern angeben.

Drucken

# Wasserzeichen

| 🌢 Druckeinstellungen                |                                                                                                 | ? 🛛                                           |
|-------------------------------------|-------------------------------------------------------------------------------------------------|-----------------------------------------------|
| Grundeinstellungen Erweitert Sup    | port                                                                                            |                                               |
| AB 🛃 🗛                              |                                                                                                 |                                               |
|                                     | ✓ Wasserzeichen benutzen ✓ Transparent<br><u>W</u> asserzeichen auswählen Im Te <u>x</u> tumriß |                                               |
| - A BULCH                           | VERTRAULICH<br>KOPIE<br>ENTWURF                                                                 | B <u>e</u> arbeiten<br>Löschen<br><u>N</u> eu |
| 300                                 | Benutzerdefinierte Seiteneinstellungen<br>Seite Titel                                           |                                               |
| I<br>Wasse <u>r</u> zeichen drucken |                                                                                                 | Lös <u>c</u> hen                              |
| Auf allen Seiten 👻                  | <u>S</u> eite Titel                                                                             | Hinzufügen                                    |
|                                     |                                                                                                 | ~                                             |
|                                     |                                                                                                 | Standard                                      |
|                                     | OK Abbreche                                                                                     | n Hilfe                                       |

Mit dieser Funktion können Sie ein Logo oder einen Text als Wasserzeichen in Ihr Dokument einfügen. Dazu können Sie eines der vorgegebenen Wasserzeichen benutzen oder eine Bitmap-Datei verwenden. Aktivieren Sie das Kontrollkästchen **Wasserzeichen benutzen** und wählen Sie dann das gewünschte Wasserzeichen aus.

## Transparent

Wenn die Option **Transparent** aktiviert ist, erscheint das Wasserzeichen im Hintergrund des Dokumentes. Wenn diese Option deaktiviert ist, erscheint das Wasserzeichen im Vordergrund, d. h. über dem Text des Dokumentes.

# Im Textumriß

Wählen Sie Im Textumriß, um nur den Umriss des eingegebenen Wasserzeichens zu drucken.

## Wasserzeichen drucken

Sie können hier festlegen, auf welchen Seiten das Wasserzeichen ausgedruckt werden soll:

- Auf allen Seiten
- Nur auf der ersten Seite
- Ab der zweiten Seite
- Benutzerdefiniert

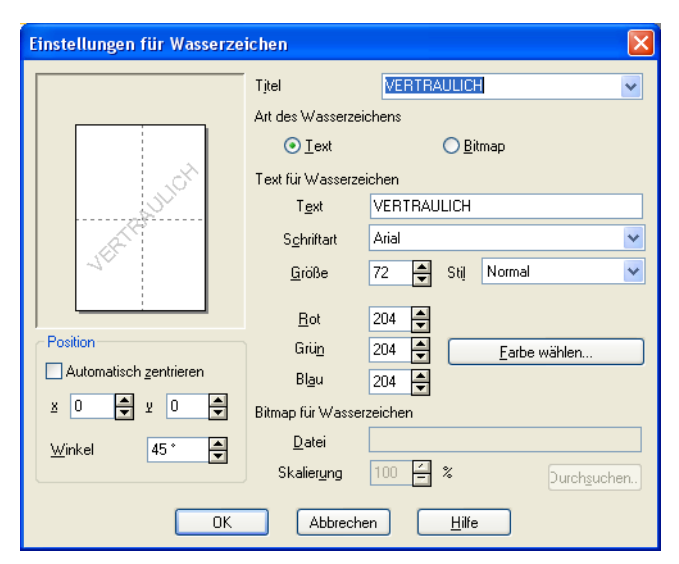

## Wasserzeichen auswählen, bearbeiten oder hinzufügen

Sie können die Größe und die Position des Wasserzeichens auf der Seite festlegen, indem Sie das gewünschte Wasserzeichen in der Liste auswählen und dann auf die Schaltfläche **Bearbeiten** klicken. Um ein neues Wasserzeichen hinzuzufügen, klicken Sie auf die Schaltfläche **Neu**. Wählen Sie dann **Text** oder **Bitmap** für die **Art des Wasserzeichens**.

#### Titel

Sie können einen der vorgegebenen Titel (**VERTRAULICH**, **KOPIE** oder **ENTWURF**) auswählen oder einen beliebigen Titel in das Textfeld als Namen für das Wasserzeichen eingeben.

#### Text f ür Wasserzeichen

Geben Sie in das Feld **Text** den Text ein, der als Wasserzeichen gedruckt werden soll, und wählen Sie **Schriftart**, **Größe**, **Stil** und die Farbeinstellung.

#### Bitmap f ür Wasserzeichen

Geben Sie den Dateinamen und den Ordner, in dem die gewünschte Bitmap gespeichert ist, in das Feld **Datei** ein oder klicken Sie auf **Durchsuchen**, um den Ordner und die Datei zu wählen. Falls gewünscht, können Sie im Feld **Skalierung** eine Vergrößerungs- bzw. Verkleinerungsstufe für die Grafik angeben.

#### Position

Hier können Sie die Position auf der Seite festlegen, an der das Wasserzeichen gedruckt werden soll.

Drucken

# Seiteneinstellung

| 💩 Druckeinstellungen                 |                            | ? 🗙 |
|--------------------------------------|----------------------------|-----|
| Grundeinstellungen Erweitert Support |                            |     |
| Atb 🖉                                |                            |     |
|                                      | Skalierung OAus            |     |
|                                      | O Frei Ausgabe Papiergröße | ~   |
| $  \mathbf{A}  $                     | Frgi [25 - 400 %]          |     |
|                                      | Spjegeldruck               |     |
| 1                                    |                            |     |
|                                      |                            |     |
| Standard                             |                            |     |
| OK Abbrechen Hilfe                   |                            |     |

# Skalierung

Mit dieser Funktion können Sie das Dokument beim Ausdruck vergrößern oder verkleinern.

- Wählen Sie die Option **Aus**, wenn Sie das Dokument in seiner Originalgröße ausdrucken möchten.
- Wählen Sie **An Papiergröße anpassen**, falls ihr Dokument eine ungewöhnliche Größe hat und die Dokumentengröße beim Ausdruck an das verwendete Papier angepasst werden soll.
- Wählen Sie **Frei**, wenn Sie die Größe ändern möchten.

Aktivieren Sie **Spiegeldruck** oder **Umkehrdruck**, um spiegelverkehrt oder um 180° gedreht zu drucken.

Drucken

# Geräteoptionen

| 🌢 Druckeinstellungen für Brother MFC-                                                         | xxxx Printer ?X               |
|-----------------------------------------------------------------------------------------------|-------------------------------|
| Grundeinstellungen Erweitert Support                                                          |                               |
|                                                                                               | )                             |
| Druckerfunktion<br>Sicherer Druck<br>Tonersparmodus                                           | Sicherer Druck                |
| Quick Print Setup<br>Administrator                                                            | Sicherer <u>D</u> ruck        |
| Einstellung für Druckoptimierung<br>Druck von Kopf- und Fußzeile einrichten<br>Farthalitister | Kennwort                      |
| FallKallulation                                                                               |                               |
|                                                                                               | Benutzemame                   |
|                                                                                               | Auftragsname                  |
|                                                                                               | Standardnamen benutzen        |
|                                                                                               |                               |
|                                                                                               |                               |
|                                                                                               | Standard                      |
|                                                                                               | DK Abbrechen Obernehmen Hilfe |

Hier können Sie folgende Druckerfunktionen einstellen:

- Sicherer Druck
- Tonersparmodus
- Quick Print Setup
- Administrator
- Einstellung f
  ür Druckoptimierung
- Druck von Kopf- und Fußzeile einrichten
- Farbkalibration

## Sicherer Druck

Sicherer Druck:

Sie können Dokumente beim Senden zum Gerät mit einem Kennwort schützen. Solche Dokumente werden im Gerät gespeichert und können nur gedruckt werden, wenn am Funktionstastenfeld das richtige Kennwort eingegeben wird.

Um ein Dokument sicher zu senden:

Wählen Sie Sicherer Druck und aktivieren Sie dann das Kontrollkästchen Sicherer Druck.

Geben Sie nun ein Kennwort, einen Benutzernamen und einen Auftragsnamen ein und klicken Sie dann auf OK.

3 Das gesicherte Dokument kann nur über das Funktionstastenfeld des Gerätes nach Eingabe des Kennwortes ausgedruckt werden. (Siehe Sicherer Druck auf Seite 6.)

Sicher gesendetes Dokument löschen:

Sie müssen das Dokument am Funktionstastenfeld des Gerätes löschen. (Siehe Sicherer Druck auf Seite 6.)

#### Tonersparmodus

Durch Einschalten dieser Funktion können Sie den Tonerverbrauch reduzieren und damit Betriebskosten sparen. Der Ausdruck der Dokumente wird dadurch etwas heller. Werkseitig ist diese Funktion ausgeschaltet.

### Hinweis

Der Tonersparmodus sollte nicht zum Drucken von Fotos oder Graustufenbildern verwendet werden.

#### Quick Print Setup

Diese Funktion ermöglicht Ihnen, Treibereinstellungen schnell vorzunehmen, indem Sie auf ein Symbol in der Taskleiste klicken.

Diese Funktion kann ein- oder ausgeschaltet werden. Durch das Aktivieren des Kontrollkästchens vor den folgenden Funktionen, können Sie auswählen, welche Funktion im Quick Print Setup angezeigt wird:

- Mehrseitendruck
- Duplex manuell (nur MFC-9440CN und DCP-9040CN)
- Duplex (nicht möglich mit MFC-9440CN und DCP-9040CN)
- Tonersparmodus
- Papierquelle
- Druckmedium
- Farbe/Einfarbig

#### Einstellung für Druckoptimierung

Musterdruck verbessern

Wählen Sie **Musterdruck verbessern**, wenn gefüllte Flächen und Muster im Ausdruck anders dargestellt werden als auf dem Bildschirm.

Feindruck verbessern

Mit dieser Einstellung können Sie den Ausdruck von dünnen Linien in Grafiken und Strichzeichnungen verbessern.

#### Druck von Kopf- und Fußzeile einrichten

Wenn Sie diese Funktion aktivieren, wird das Systemdatum und die Systemzeit des Computers, der angemeldete Benutzer oder ein selbst erstellter Text auf das Dokument gedruckt. Klicken Sie auf **Einstel-Ien...**, um die gewünschten Informationen auszuwählen.

ID-Druck

Wenn Sie **Anmeldename** wählen, wird der Name des angemeldeten Benutzers ausgedruckt. Wenn Sie **Benutzerdef** wählen und Text eingeben, wird dieser Text ausgedruckt.
### Farbkalibration

Je nach Raumtemperatur und Feuchtigkeit kann die Farbintensität der einzelnen Farben schwanken. Mit dieser Funktion lässt sich die Farbintensität verbessern, indem der Druckertreiber auf die im Gerät gespeicherten Werte eingestellt wird.

· Gerätedaten abfragen

Wenn Sie auf diese Schaltfläche klicken, versucht der Druckertreiber, die Farbkalibrationsdaten des Gerätes abzufragen.

Kalibrationsdaten verwenden

Hat der Treiber die Kalibrationsdaten erfolgreich erhalten, wird dieses Kontrollkästchen automatisch aktiviert. Entfernen Sie das Häkchen, wenn die Daten nicht verwendet werden sollen.

#### Administrator

Administratoren können den Zugriff auf Funktionen wie Skalierung und Wasserzeichen sperren.

Kennwort

Geben Sie das Kennwort in dieses Feld ein.

Kennwort einrichten

Klicken Sie hier, um das Kennwort zu ändern.

• Kopiersperre

Mit der Kopiersperre können Sie den Ausdruck mehrerer Kopien sperren.

Mehrseitendruck- und Skaliersperre

Die Skaliersperre sperrt die Einstellungen für die Skalierung und den Mehrseitendruck.

• Sperre Farbe/Einfarbig

Mit der Sperre Farbe/Einfarbig sperren Sie den Farbdruck, so dass nur schwarzweiß gedruckt werden kann.

Wasserzeichen-Sperre

Mit der Wasserzeichen-Sperre können Sie verhindern, dass die aktuellen Wasserzeichen-Einstellungen verändert werden.

# **Registerkarte Support**

| Grundeinstellungen Erweitert Support          |                                                                                                    |
|-----------------------------------------------|----------------------------------------------------------------------------------------------------|
| MFC-XXXX COLOR LAGER                          | Brother Solutions Center                                                                                                    |
| Druckertreiber<br>Version 0.31<br>14 Nov 2006 | Gehen Sie direkt zur Brother Solutions Center<br>Website, um aktuelle Informationen zu<br>Gerätetreibern, Benutzenhandbüchern und weitere<br>für Ihr Brother-Gerät verfügbare Dokumentationen<br>zu erhalten. |
|                                               |                                                                                                    |
|                                               |                                                                                                    |
| © 1993 - 2006 Brother Industries Ltd.         | Einstellung                                                                                                    |
| Alle Rechte vorbehalten.                      | druc <u>k</u> en prüfen                                                                                                    |

# ■ Version (1)

Zeigt die Druckertreiberversion an.

# Brother Solutions Center (2)

Das Brother Solutions Center (<u>http://solutions.brother.com</u>) ist eine Website, auf der Sie verschiedene Informationen über Ihr Brother Produkt, FAQs (häufig gestellte Fragen), Benutzerhandbücher, Treiber-Updates und Tipps zur Verwendung des Gerätes finden.

# Einstellungen drucken (3)

Hier können Sie eine Liste mit den aktuellen Druckereinstellungen ausdrucken.

# Einstellung prüfen... (4)

Klicken Sie hier, um eine Liste mit den aktuellen Treibereinstellungen anzeigen zu lassen.

# Registerkarte Zubehör

Um auf die Registerkarte **Zubehör** zu gelangen, klicken Sie im **Start**-Menü auf **Drucker und Faxgeräte**. Klicken Sie mit der rechten Maustaste auf das Symbol Ihres Druckers und wählen Sie **Eigenschaften**.

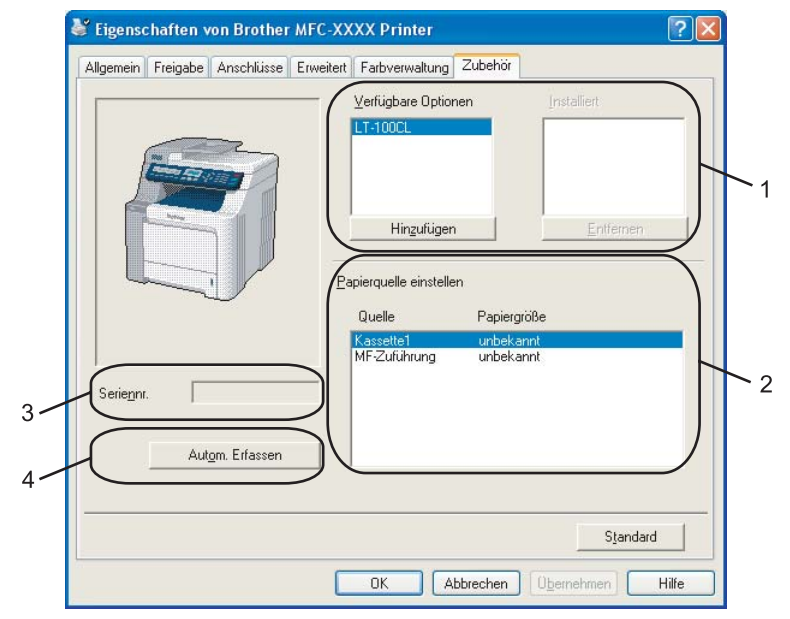

# ■ Verfügbare Optionen (1) (nicht für DCP-9040CN und DCP-9042CDN)

Diese Funktion ermöglicht das manuelle Hinzufügen oder Löschen von optionalem Zubehör, das nachträglich in das Gerät eingebaut wurde, so dass dieses Zubehör auch in den Treibereinstellungen angezeigt wird.

# Papierquelle einstellen (2)

Diese Funktion ermittelt und zeigt das Papierformat an, das am Funktionstastenfeld für die jeweilige Papierzuführung eingestellt wurde.

# Seriennr. (3)

Wenn Sie auf **Autom. Erfassen** klicken, überprüft der Druckertreiber die Seriennummer des Druckers und zeigt sie an. Wenn die Erfassung fehl schlägt, wird angezeigt: "------".

# Autom. Erfassen (4)

Die Funktion **Autom. Erfassen** ermittelt das installierte optionale Zubehör und die Seriennummer automatisch und zeigt anschließend auch die möglichen Einstellungen im Druckertreiber an. Sie können Zubehör auch manuell hinzufügen oder entfernen.

# 🖉 Hinweis

Die Funktion Autom. Erfassen steht unter bestimmten Bedingungen nicht zur Verfügung:

- · Das Gerät ist nicht eingeschaltet.
- Am Gerät ist ein Fehler aufgetreten.
- · Das Gerät wird in einer Netzwerkumgebung verwendet.
- Das Kabel ist nicht richtig am Gerät angeschlossen.

# BR-Script3-Druckertreiber (PostScript<sup>®</sup> 3<sup>™</sup>-Emulation) verwenden

Weitere Informationen erhalten Sie im Hilfe-Text des Druckertreibers.

Hinweis

Die Bildschirm-Abbildungen in diesem Teil wurden unter Windows<sup>®</sup> XP erstellt. Die an Ihrem PC gezeigten Bildschirme können je nach verwendetem Betriebssystem davon abweichen.

# Registerkarte Geräteeinstellungen

Wählen Sie hier das installierte optionale Zubehör aus.

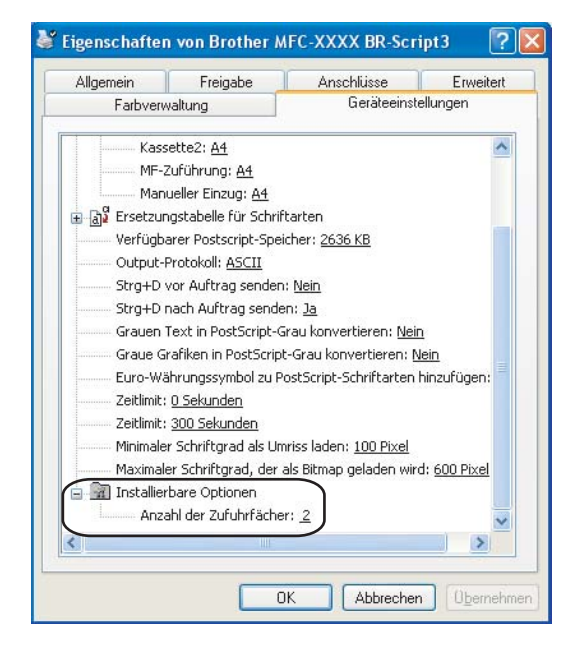

# Druckeinstellungen

# Hinweis

Sie können das Dialogfeld **Druckeinstellungen** aufrufen, indem Sie in der Registerkarte **Allgemein** des Dialogfeldes **Eigenschaften von Brother MFC-XXXX BR-Script3** (oder **Eigenschaften von Brother DCP-XXXX BR-Script3**) auf **Druckeinstellungen...** klicken.

#### Registerkarte Layout

In der Registerkarte Layout können verschiedene Layout-Einstellungen geändert werden, wie Orientierung, Beidseitiger Druck (Duplex) (nicht möglich mit MFC-9440CN und DCP-9040CN), Seitenreihenfolge und Seiten pro Blatt.

| 🌢 Druckeinstellungen für Broth                                                                                                    | er MFC-XXXX BR-Script3 | ? 🗙    |
|----------------------------------------------------------------------------------------------------|------------------------|--------|
| Layout Papier/Qualität<br>Orientierung<br>Oguerformat<br>Querformat<br>Querformat gedreht<br>Beidseitiger Druck<br>Kurze Seite<br>Lange Seite<br>Seitenreihenfolge<br>Ovon yorne nach hinten<br>Von yorne nach hinten<br>Von yorne nach vorne<br>Seiten pro Blatt: 1 |                        |        |
|                                                                                                    |                        | nehmen |

# Orientierung

Hier können Sie die Druckausrichtung auf **Hochformat**, **Querformat** oder **Querformat gedreht** einstellen.

• Beidseitiger Druck (Duplex) (nicht möglich mit MFC-9440CN und DCP-9040CN)

Wenn Sie den Duplexdruck verwenden wollen, wählen Sie Kurze Seite oder Lange Seite.

Seitenreihenfolge

Legt die Reihenfolge fest, in der die Seiten des Dokumentes ausgedruckt werden. Von vorne nach hinten druckt das Dokument so, dass die erste Seite oben auf dem Stapel liegt. Von hinten nach vorne druckt das Dokument so, dass die erste Seite unten liegt.

Drucken

# Registerkarte Papier/Qualität

Wählen Sie die Papierquelle und Farbe aus.

| 🍓 Druckeinstellung   | gen für Brother MFC-XXXX BR-Script3      | ? 🗙                 |
|----------------------|------------------------------------------|---------------------|
| Layout Papier/Qualit | ät                                       |                     |
| Fachauswahl          |                                          |                     |
| Papjerquelle:        | Automatisch auswählen                    | ~                   |
| - Farbe              |                                          |                     |
|                      | 🔿 S <u>c</u> hwarzweiß 🚺 💽 <u>F</u> arbe |                     |
|                      |                                          |                     |
|                      |                                          |                     |
|                      |                                          |                     |
|                      |                                          |                     |
|                      |                                          |                     |
|                      | [                                        | Erweitert           |
|                      | OK Abbrechen                             | 0 <u>b</u> ernehmen |

# Papierquelle

Sie können Automatisch auswählen, Kassette1, MF-Zuführung oder Manueller Einzug wählen.

• Farbe

Sie können wählen, ob farbige Grafiken in Schwarzweiß oder Farbe gedruckt werden sollen.

# **Erweiterte Optionen**

Sie gelangen zum Dialogfeld Erweiterte Optionen indem Sie auf die Schaltfläche Erweitert... in der Registerkarte Layout oder Papier/Qualität klicken.

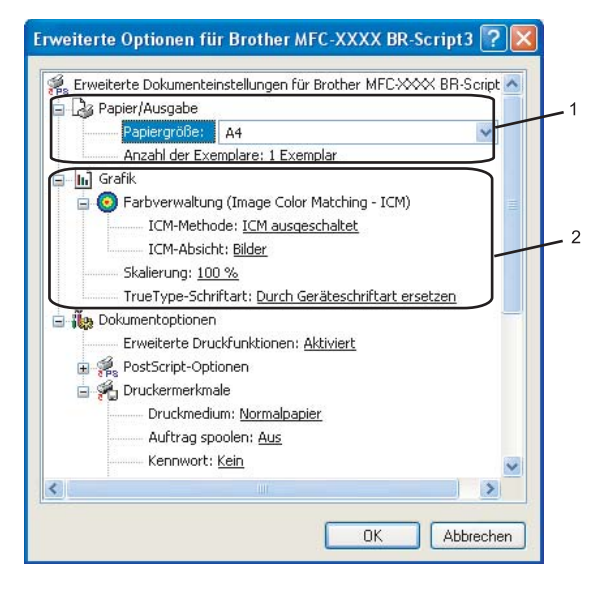

Wählen Sie Papiergröße und Anzahl der Exemplare (1).

#### Papiergröße

Wählen Sie im Listenfeld die Papiergröße aus, die Sie verwenden.

#### Anzahl der Exemplare

Hier kann gewählt werden, wie oft das Dokument ausgedruckt werden soll.

#### 2 Stellen Sie die Farbverwaltung, Skalierung und TrueType-Schriftart ein (2).

#### ■ Farbverwaltung (Image Color Matching - ICM)

Legt fest, wie farbige Grafiken ausgedruckt werden.

- Wenn Sie die Farbverwaltung nicht verwenden wollen, klicken Sie auf ICM ausgeschaltet.
- Wenn die Berechungen f
  ür die Farbanpassung vom Host-Computer vorgenommen werden sollen, bevor er das Dokument zum Drucker sendet, klicken Sie auf ICM wird von Hostsystem bearbeitet.
- Wenn die Berechungen für die Farbanpassung vom Gerät vorgenommen werden sollen, klicken Sie auf **ICM wird unter Verwendung der Druckerkalibrierung vom Drucker bearbeitet**.

## Skalierung

Hier können Sie die gewünschte Einstellung zum Vergrößern oder Verkleinern des Dokumentes wählen.

#### TrueType-Schriftart

Legt die Optionen für TrueType-Schriftarten fest. Klicken Sie auf **Durch Geräteschriftart ersetzen** (Standardeinstellung), wenn für Dokumente, die TrueType-Schriftarten enthalten, die entsprechenden Geräteschriften verwendet werden sollen. Dies erhöht die Druckgeschwindigkeit, kann aber dazu führen, dass Sonderzeichen verloren gehen, wenn diese nicht von der Geräteschriftart unterstützt werden. Klicken Sie auf **Als Softfont in den Drucker laden**, um die TrueType-Schriften zu laden und statt der Geräteschriften zu verwenden.

3 In der Liste **Druckermerkmale** können Sie die folgenden Einstellungen vornehmen (3):

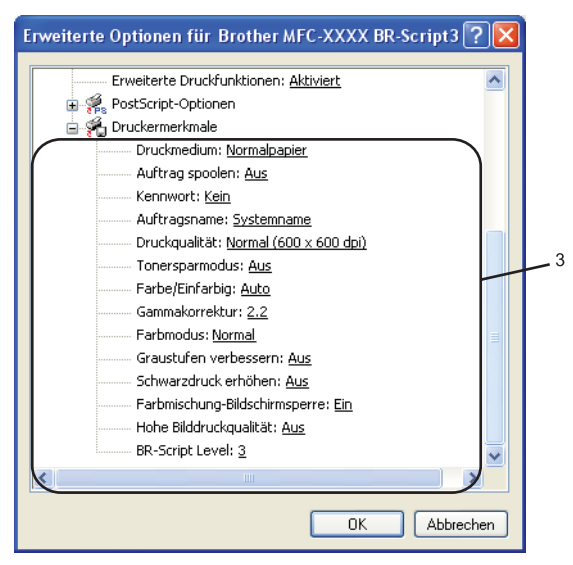

#### Druckmedium

Sie können die folgenden Druckmedien verwenden. Damit Sie die optimalen Druckergebnisse erhalten, sollten Sie stets die richtige Einstellung entsprechend dem verwendeten Druckmedium wählen.

| Normalpapier | Dünnes Papier | Dickes Papier | Dickeres Papier | Briefpapier     | Etikett |
|--------------|---------------|---------------|-----------------|-----------------|---------|
| Postkarte    | Umschläge     | Umschl. Dick  | Umschl. Dünn    | Recyclingpapier |         |

#### Auftrag spoolen

Mit der Funktion **Sicherer Druck** können Sie Dokumente beim Senden zum Gerät mit einem Kennwort schützen. Solche Dokumente werden im Gerät gespeichert und können nur gedruckt werden, wenn am Funktionstastenfeld das richtige Kennwort eingegeben wird. Für das geschützte Dokument muss ein **Kennwort** und ein **Auftragsname** eingegeben werden.

#### Kennwort

Wählen Sie das Kennwort für das Dokument, das sicher zum Gerät gesendet werden soll, im Listenfeld aus.

Drucken

## Auftragsname

Wählen Sie den Auftragsnamen für das Dokument, das sicher zum Gerät gesendet werden soll, im Listenfeld aus.

#### Druckqualität

Es können die folgenden Einstellungen gewählt werden:

#### Normal

600 x 600 dpi: Empfohlen für den normalen Ausdruck. Damit wird eine gute Druckqualität und eine gute Druckgeschwindigkeit erzielt.

• Fein

2400 dpi-Klasse: Der feinste Druckmodus. Benutzen Sie diesen Modus, um besonders präzise Bilder zu drucken, wie z. B. Fotos. Da die Datenmenge hier erheblich größer ist als im Normalmodus, erhöht sich die Zeit für die Verarbeitung, die Übertragung und den Ausdruck der Daten.

#### Tonersparmodus

Sie sparen Toner und damit Betriebskosten, wenn Sie diese Option aktivieren. Wenn Sie für den **Tonersparmodus** die Einstellung **Ein** wählen, wird der Ausdruck etwas heller. Die Standardeinstellung ist **Aus**.

# Hinweis

Die Einstellung **Tonersparmodus Ein** sollte nicht zum Drucken von Fotos oder Graustufenbildern verwendet werden.

#### Farbe/Einfarbig

Sie können zwischen den folgenden Einstellungen wählen:

• Farbe

Wenn Sie möchten, dass auch zum Drucken schwarzweißer Dokumente der Farbmodus verwendet wird, wählen Sie diese Einstellung.

#### • Einfarbig

Wählen Sie diese Einstellung, wenn Ihr Dokument nur schwarze oder graue Texte und/oder Objekte enthält. Mit dieser Einstellung wird schneller gedruckt als mit der Einstellung Farbe. Wenn Ihr Dokument Farbe enthält und Sie diese Einstellung wählen, wird mit 256 gedruckt.

• Auto

Das Gerät überprüft den Inhalt Ihres Dokumentes auf Farben. Wenn Farben vorhanden sind, wird farbig gedruckt. Wenn keine Farben vorhanden sind, wird schwarzweiß gedruckt. Die Druckgeschwindigkeit verringert sich dadurch ein wenig.

# 🖉 Hinweis

Wenn die Tonerkassetten für Cyan, Magenta oder Gelb leer sind, können Sie mit der Einstellung **Einfarbig** so lange weiter drucken, bis auch der schwarze Toner verbraucht ist.

Drucken

## Gammakorrektur

Mit dieser Funktion können Sie die Helligkeit der Dokumente an die Bildschirm-Darstellung anpassen.

## Farbmodus

Es können die folgenden Einstellungen gewählt werden:

#### • Normal

Dies ist der Standard-Farbmodus.

#### Farbecht/Text

Die Farben des Dokumentes werden so eingestellt, dass sie möglichst lebendig wirken.

### Graustufen verbessern

Diese Einstellung verbessert die Qualität des Ausdruck schattierter Bereiche.

#### Schwarzdruck erhöhen

Wenn eine schwarze Grafik nicht richtig ausgedruckt werden kann, wählen Sie diese Einstellung.

#### Farbmischung-Bildschirmsperre

Verhindert die Änderung der Farbmischungseinstellungen durch andere Anwendungen. Die Standardeinstellung ist **Ein**.

#### Hohe Bilddruckqualität

Sie können die beste Druckqualität für Bilder einstellen, indem Sie **Hohe Bilddruckqualität** auf **Ein** stellen. Die Druckgeschwindigkeit verringert sich dadurch.

# BR-Script Level

Sie können eine andere Version der BR-Script-Emulationssprache wählen. Wählen Sie die Version in der Liste aus.

# Registerkarte Anschlüsse

Hier können Sie den Anschluss, mit dem Ihr Gerät verbunden ist oder den Pfad zum verwendeten Netzwerkdrucker wählen oder den gewünschten Anschluss hinzufügen.

| 💕 Eigenschafter                               | n von Brother N                          | IFC-XXXX BR-Scri                        | pt 3 🛛 ? 🔀          |
|-----------------------------------------------|------------------------------------------|-----------------------------------------|---------------------|
| Farbverv                                      | valtung                                  | Geräteeinste                            | llungen             |
| Allgemein                                     | Freigabe                                 | Anschlusse                              | Erweitert           |
| Brother                                       | MFC-XXXX BR-Sci                          | ript3                                   |                     |
| <u>A</u> uf folgenden An<br>dem ersten freien | schlüssen drucken.<br>und markierten Ans | Die Dokumente werde<br>chluss gedruckt. | n auf               |
| Anschl Be                                     | schreibung                               | Drucker                                 | <u> </u>            |
| COM1: Se                                      | rieller Anschluss                        |                                         |                     |
| COM2: Se                                      | rieller Anschluss                        |                                         |                     |
|                                               | rieller Anschluss<br>rieller Anschluss   |                                         |                     |
| FILE: Au                                      | sgabe in Dateiu                          |                                         | =                   |
| USB Vir                                       | ual printer port fo                      | Brother PC-FAX v.2,                     | Brother             |
|                                               |                                          |                                         | ✓                   |
| <u>H</u> inzufügen.                           | . <u>L</u> ösa                           | chen <u>K</u> onl                       | igurieren           |
| Bidirektionale                                | Unterstützung aktivi                     | eren                                    |                     |
| Druckerpool a                                 | ktivieren                                |                                         |                     |
|                                               |                                          |                                         |                     |
|                                               |                                          |                                         |                     |
|                                               |                                          | )K Abbrechen                            | 0 <u>b</u> ernehmen |

# Scannen

Die Vorgehensweise beim Scannen und die Treiber unterscheiden sich, je nachdem, welches Betriebssystem Sie verwenden. Das Gerät verwendet einen TWAIN-kompatiblen Treiber, um Dokumente mit Anwendungsprogrammen zu scannen.

■ Unter Windows<sup>®</sup> XP / Windows Vista<sup>®</sup>

Es werden zwei Scannertreiber installiert. Ein TWAIN-kompatibler Scannertreiber (siehe *Scannen eines Dokumentes mit dem TWAIN-Treiber* auf Seite 40) und ein WIA- Treiber (Windows<sup>®</sup> Imaging Acquisition) (siehe *Scannen eines Dokumentes mit dem WIA-Treiber (für Windows<sup>®</sup> XP/Windows Vista<sup>®</sup>*) auf Seite 50).

# Hinweis

- Zur Verwendung von ScanSoft<sup>™</sup> PaperPort<sup>™</sup> 11SE lesen Sie bitte *ScanSoft<sup>™</sup> PaperPort<sup>™</sup> 11SE mit* OCR von NUANCE<sup>™</sup> verwenden auf Seite 71.
- Wenn Ihr PC durch eine Firewall geschützt ist und über das Netzwerk nicht gescannt werden kann, müssen Sie eventuell die Firewall-Einstellungen konfigurieren, um die Kommunikation über die Ports 54925 und 137 zu ermöglichen. Siehe *Firewall-Einstellungen (für Netzwerkbenutzer)* auf Seite 136.

# Scannen eines Dokumentes mit dem TWAIN-Treiber

# **TWAIN-Kompatibilität**

Die Brother MFL-Pro Suite enthält einen TWAIN-kompatiblen Scannertreiber. TWAIN-Treiber sind die Standardtreiber zur Kommunikation zwischen Scanner und Anwendungsprogrammen. Mit Hilfe des mitgelieferten Treibers können Sie daher Bilder nicht nur direkt in die mitgelieferte PaperPort™ 11SE-Anwendung, sondern auch direkt in viele andere Anwendungsprogramme einscannen, die das Scannen mit TWAIN-Treibern unterstützen (wie Adobe<sup>®</sup>, Photoshop<sup>®</sup>, Adobe<sup>®</sup> PageMaker<sup>®</sup> oder CorelDraw<sup>®</sup> und viele andere).

# Scannertreiber aufrufen

 Öffnen Sie zum Scannen eines Dokumentes die Anwendung ScanSoft™ PaperPort™ 11SE, die mit der MFL-Pro Suite installiert wurde.

# 🖉 Hinweis

Im Folgenden wird davon ausgegangen, dass als Scanneranwendung ScanSoft™ PaperPort™ 11SE verwendet wird. Wenn Sie eine andere Scanneranwendung benutzen, können die einzelnen Schritte von der Beschreibung abweichen.

Wählen Sie Datei, dann Scannen oder Foto abrufen oder klicken Sie auf die Schaltfläche Scannen oder Foto abrufen. Das Fenster Scannen oder Foto abrufen erscheint auf der linken Seite des Bildschirms.

Klicken Sie auf die Schaltfläche Auswählen.

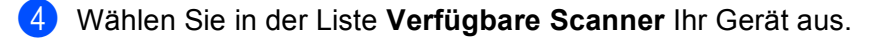

# 🖉 Hinweis 🗉

Unter Windows<sup>®</sup> XP/Windows Vista<sup>®</sup>:

Wählen Sie TW-Brother MFC-XXXX (TW-Brother DCP-XXXX) oder TW-Brother MFC-XXXX LAN (TW-Brother DCP-XXXX LAN).

• Unter anderen Betriebssystemen:

Wählen Sie Brother MFC-XXXX (Brother DCP-XXXX) oder Brother MFC-XXXX LAN (Brother DCP-XXXX LAN).

(XXXX steht für den Namen Ihres Modells.)

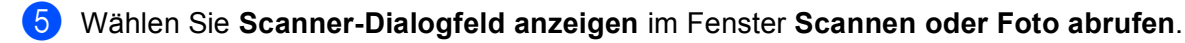

# 6 Klicken Sie auf **Scannen**.

Das Scanner-Setup-Dialogfeld erscheint nun:

| TW-Brother MFC-XXXX Scanner Setup - 3.5 -                                         |                                                                                                  |
|-----------------------------------------------------------------------------------|--------------------------------------------------------------------------------------------------|
| Scannen:<br>● Eoto<br>● Web<br>● I ext<br>Auflösung<br>300 x 300 dpi<br>Scanmodus | PreScan<br>Breite: 210.0 mm<br>2480 Pixel<br>Höhe: 291,0 mm<br>3437 Pixel<br>Datengröße: 24,3 MB |
| 24-Bit-Farbe                                                                      | $\Theta$                                                                                         |
| Heligkeit 0 Kontrast 0 0                                                          | <u>S</u> tart                                                                                    |
| <u>D</u> okumentengröße                                                           |                                                                                                  |
| A4 210 x 297 mm                                                                   | Hilfe                                                                                            |
| <u>⊙ mm</u> ○ <u>Z</u> oll                                                        | Standard<br>Abbrechen                                                                            |
|                                                                                   |                                                                                                  |

Lesen Sie bei Schritt Scannen eines Dokuments in den PC auf Seite 42 weiter.

# Scannen eines Dokuments in den PC

Sie können eine ganze Seite scannen oder mit der PreScan-Funktion nur einen Teil einer Seite einscannen.

#### Scannen einer ganzen Seite

Legen Sie die Vorlage mit der einzuscannenden Seite nach oben in den Vorlageneinzug oder mit der einzuscannenden Seite nach unten auf das Vorlagenglas.

2 Nehmen Sie - falls gewünscht - die folgenden Einstellungen im Scannerfenster vor:

- Scannen (Bildtyp) (1)
- Auflösung (2)
- Scanmodus (3)
- Helligkeit (4)
- Kontrast (5)
- Dokumentengröße (6)

|     | TW-Brother MFC-XXXX Scanner Setup - 3.5 - |                                                                     |
|-----|-------------------------------------------|---------------------------------------------------------------------|
| 1—  | Scanner:<br>© Eoto<br>© Web<br>© Iext     | <u>P</u> reScan<br>Breite: 210,0 mm<br>2480 Pixel<br>Höhe: 291,0 mm |
| 2 — | Autiosung                                 | 3437 Pixel<br>Datengröße: 24,3 MB                                   |
| 3—  | 24-Bit-Farbe                              | QQ                                                                  |
| 4 — |                                           |                                                                     |
| 5—  |                                           | <u>S</u> tart                                                       |
| 6—  | Dokumentengroße<br>A4 210 x 237 mm        | Hilfe<br>Standard<br>Abbrechen                                      |
|     | L                                         |                                                                     |

#### Klicken Sie auf Start.

Wenn der Scanvorgang abgeschlossen ist, klicken Sie auf **Abbrechen**, um zum PaperPort™ 11 SE-Fenster zurückzukehren.

# 🖉 Hinweis

Nachdem Sie eine Dokumentengröße gewählt haben, können Sie den Scanbereich genauer einstellen, indem Sie mit der linken Maustaste klicken und an der gestrichelten Linie ziehen, um den zu scannenden Teil des Bildes einzugrenzen. (Siehe *PreScan-Funktion, um nur einen Teil der Vorlage einzuscannen* auf Seite 44.)

# Duplex-Scannen (nur MFC-9840CDW und DCP-9045CDN)

- 1 Legen Sie die Vorlage mit der zu sendenden Seite nach oben in den automatischen Vorlageneinzug.
- 2 Markieren Sie das Kontrollkästchen Duplex-Scannen (beidseitig) und wählen Sie Bindekante lange Seite oder Bindekante kurze Seite (1).

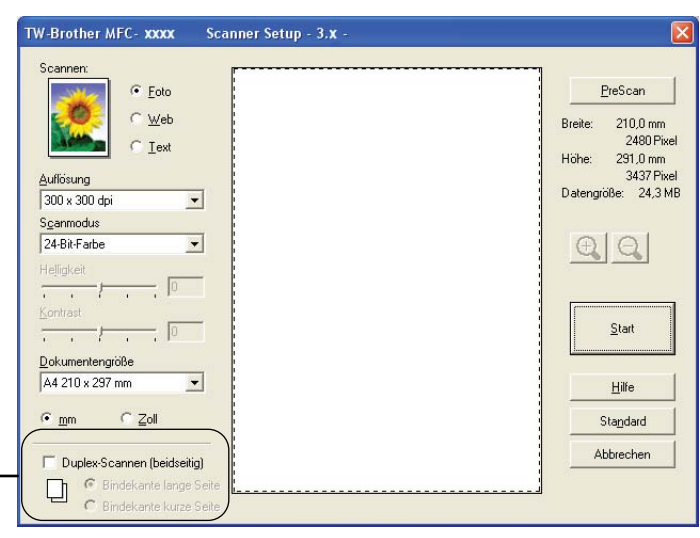

3 Nehmen Sie - falls gewünscht - die folgenden Einstellungen im Scannerfenster vor:

Scannen (Bildtyp)

1

- Auflösung
- Scanmodus
- Helligkeit
- Kontrast
- Dokumentengröße

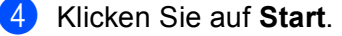

# Hinweis

Die **PreScan**-Schaltfläche und Papier im Legal-Format können zum Duplex-Scannen nicht verwendet werden. Auch die Größe des Scanbereiches kann nicht geändert werden.

# PreScan-Funktion, um nur einen Teil der Vorlage einzuscannen

Mit der Schaltfläche PreScan können Sie ein Bild schnell einscannen, um dann nicht benötigte Teile des Bildes abzuschneiden. Klicken Sie nach der Auswahl des Bildausschnittes auf Start, um den ausgewählten Bildausschnitt einzuscannen.

1 Legen Sie die Vorlage mit der einzuscannenden Seite nach oben in den Vorlageneinzug oder mit der einzuscannenden Seite nach unten auf das Vorlagenglas.

| Scannen:                    |                                    |
|-----------------------------|------------------------------------|
| Eoto                        | PreScan                            |
| O Web                       | Proto: 210.0 mm                    |
| O Text                      | 2480 Pixel                         |
|                             | Höhe: 291,0 mm                     |
| Auflösung                   | 3437 Pixel<br>Diatengröße: 24.3 MB |
| 300 x 300 dpi               |                                    |
| Scanmodus                   |                                    |
| 24-Bit-Farbe                | E C                                |
| Heligkeit                   |                                    |
|                             |                                    |
| Contrast                    | Start                              |
|                             |                                    |
| Dokumentengröße             |                                    |
| A4 210 x 297 mm             | <u>H</u> ilfe                      |
| ⊙ <u>m</u> m O <u>Z</u> oll | Standard                           |
|                             | Abbrechen                          |
|                             | Abbrechen                          |
|                             |                                    |

# 1 Scanbereich

2 Wählen Sie die gewünschten Einstellungen für Scannen (Bildtyp), Auflösung, Scanmodus, Helligkeit, Kontrast und Dokumentengröße.

#### 3 Klicken Sie auf **PreScan**.

Das gesamte Bild wird nun eingescannt und im Scanbereich des Scannerfensters angezeigt.

2

Scannen

4 Klicken Sie in das Bild und ziehen Sie mit gedrückt gehaltener Maustaste einen Rahmen um den Ausschnitt des Bildes, den Sie einscannen möchten.

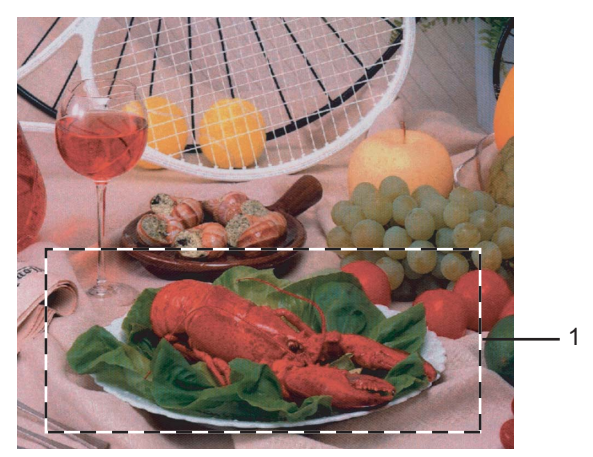

# 1 Scanbereich

# 🖉 Hinweis

Durch Klicken auf 🕂 können Sie den gewählten Bereich zur Überprüfung vergrößern und anschließend

mit 🔾 w

wieder verkleinern.

5 Legen Sie die Vorlage erneut ein.

# 🖉 Hinweis

Wenn Sie das Dokument in Schritt () auf das Vorlagenglas gelegt haben, überspringen Sie diesen Schritt.

# 6 Klicken Sie auf Start.

Es wird nun nur der ausgeschnittene Bereich des Bildes im PaperPort™ 11SE-Fenster (bzw. im Fenster der verwendeten Scanneranwendung) angezeigt.

Im PaperPort™ 11SE-Fenster können Sie weitere Optionen zum Bearbeiten des eingescannten Dokumentes verwenden.

# Einstellungen im Scanner-Fenster

# Scannen (Bildtyp)

Wählen Sie hier den Bildtyp entsprechend der Art und dem Verwendungszweck des eingescannten Bildes: **Foto**, **Web** oder **Text**. Die Standardeinstellungen für **Auflösung** und **Scanmodus** werden entsprechend geändert.

Die Standardeinstellungen sind:

| Scannen (Bildtyp)                                    |                                | Auflösung     | Scanmodus    |
|------------------------------------------------------|--------------------------------|---------------|--------------|
| Foto                                                 | Zum Scannen von Fotos          | 300 × 300 dpi | 24-Bit-Farbe |
| Web Wenn das Bild in Webseiten eingefügt werden soll |                                | 100 × 100 dpi | 24-Bit-Farbe |
| Text                                                 | Zum Scannen von Textdokumenten | 200 × 200 dpi | Schwarzweiß  |

# Auflösung

Wählen Sie die Scanner-Auflösung im Listenfeld **Auflösung** aus. Höhere Auflösungen erfordern mehr Speicher und eine längere Übertragungszeit, liefern jedoch ein feiner gescanntes Bild. Die Tabelle zeigt die möglichen Auflösungs- und Farbeinstellungen:

| Auflösung         | Schwarzweiß/<br>Grau (Fehlerstreuung) | 256 Farbe | Echte Graustufen/<br>24 Bit Farbe |
|-------------------|---------------------------------------|-----------|-----------------------------------|
| 100 × 100 dpi     | Ja                                    | Ja        | Ja                                |
| 150 × 150 dpi     | Ja                                    | Ja        | Ja                                |
| 200 × 200 dpi     | Ja                                    | Ja        | Ja                                |
| 300 × 300 dpi     | Ja                                    | Ja        | Ja                                |
| 400 × 400 dpi     | Ja                                    | Ja        | Ja                                |
| 600 × 600 dpi     | Ja                                    | Ja        | Ja                                |
| 1200 × 1200 dpi   | Ja                                    | Nein      | Ja                                |
| 2400 × 2400 dpi   | Ja                                    | Nein      | Ja                                |
| 4800 × 4800 dpi   | Ja                                    | Nein      | Ja                                |
| 9600 × 9600 dpi   | Ja                                    | Nein      | Ja                                |
| 19200 × 19200 dpi | Ja                                    | Nein      | Ja                                |

## Scanmodus

#### Schwarzweiß

Wählen Sie diese Einstellung für Text oder Strichzeichnungen.

#### Grau (Fehlerstreuung)

Diese Einstellung wird für Dokumente verwendet, die Fotos oder Grafiken enthalten. (Fehlerstreuung ist eine Methode zur Erzeugung von simulierten Graubildern, ohne echte Graupunkte zu benutzen. Anstelle von echten Graupunkten werden schwarze Punkte in einer betimmten Matrix angeordnet, um die Graustufen zu erzeugen.)

## Echte Graustufen

Diese Einstellung wird auch für Dokumente verwendet, die Fotos oder Grafiken enthalten. Dieser Modus ist genauer, weil er bis zu 256 Graustufen verwendet.

#### 256 Farben

Wählen Sie diese Einstellung, um mit bis zu 256 Farben zu scannen.

#### 24-Bit-Farbe

Wählen Sie diese Einstellung, um mit bis zu 16,8 Millionen Farben zu scannen.

Die Einstellung **24-Bit-Farbe** erzeugt ein Bild mit der genausten Farben-Wiedergabe, die Datei wird jedoch ungefähr dreimal größer als mit der Einstellung **256 Farben**. Sie erfordert den meisten Speicher und hat die längste Übertragungszeit.

#### Helligkeit

Stellen Sie die Helligkeit so ein, dass Sie das bestmögliche Bild erhalten (-50 bis 50). Der Standardwert ist 0 und kann normalerweise für die meisten Dokumente verwendet werden.

Sie können die **Helligkeit** verändern, indem Sie den Schieberegler nach rechts oder links schieben, um ein helleres Bild oder ein dunkleres Bild zu erhalten. Sie können auch einen Wert in das Kästchen eingeben, um die Einstellung zu ändern.

Wenn das eingescannte Bild zu hell ist, sollten Sie einen niedrigeren Helligkeitswert wählen und das Dokument noch einmal einscannen. Ist das eingescannte Bild zu dunkel, wählen Sie einen höheren Helligkeitswert und scannen das Dokument noch einmal ein.

# 🖉 Hinweis

Helligkeit kann nur geändert werden, wenn als Scanmodus entweder Schwarzweiß, Grau (Fehlerstreuung) oder Echte Graustufen gewählt ist.

# Kontrast

Sie können den Kontrast durch Verschieben des Reglers verringern oder erhöhen. Das Erhöhen des Kontrastes hebt die dunkleren und helleren Bereiche des Bildes stärker hervor, während das Verringern des Kontrastes mehr Details in Graubereichen des Bildes sichtbar macht. Sie können den gewünschten Wert für den **Kontrast** auch direkt in das Eingabefeld schreiben.

# Hinweis

Der Kontrast kann nur geändert werden, wenn als Scanmodus die Einstellung Grau (Fehlerstreuung) oder Echte Graustufen gewählt ist.

Beim Scannen von Fotos oder anderen Bildern zur Bearbeitung in Textverarbeitungs- oder Grafikprogrammen sollten Sie verschiedene Kontrast- und Auflösungseinstellungen ausprobieren, um die für das jeweilige Bild beste Einstellung herauszufinden.

# Dokumentengröße

Wählen Sie eines der folgenden Formate:

- A4 210 × 297 mm
- JIS B5 182 × 257 mm
- Letter 8 1/2 × 11 Zoll
- Legal 8 1/2 × 14 Zoll
- A5 148 × 210 mm
- Executive 7 1/4 × 10 1/2 Zoll
- Visitenkarte

Zum Scannen von Visitenkarten wählen Sie die Einstellung **Visitenkarte** und legen Sie dann die Visitenkarte mit der zu scannenden Seite nach unten mit Hilfe der Markierungen in die Mitte des Vorlagenglases.

- Photo 1 4 × 6 Zoll
- Photo 2 5 × 8 Zoll
- Photo L 89 × 127 mm
- Photo 2L 127 × 178 mm
- Postkarte 1 100 × 148 mm
- Postkarte 2.148 × 200 mm

Benutzerdefiniert (frei wählbar von 8,9 bis 215,9 mm Breite und 8,9 bis 355,6 mm Höhe) Wenn Sie Benutzerdefiniert als Dokumentengröße gewählt haben, erscheint das folgende Dialogfeld:

| Benutzerdefinierte Dokume                                                                             | entengröße 🛛 🔀                |
|----------------------------------------------------------------------------------------------------|-------------------------------|
| Name der benutzerdefinierten Do                                                                       | okumentengröße                |
| <u>B</u> reite [ 8,9 - 215,9 ]<br><u>H</u> öhe [ 8,9 - 355,6 ]<br>Maßeinheit ⊙mm<br><u>S</u> peichern | 210<br>297<br>Zoll<br>Löschen |
| <u>QK</u> <u>A</u> bbrechen                                                                           | <u>H</u> ilfe                 |

Geben Sie einen **Namen** für die benutzerdefinierte Dokumentengröße sowie die **Breite** und **Höhe** des Dokumentes ein.

Zur Angabe der Breite und Höhe können Sie zwischen der Maßeinheit "mm" oder "Zoll" wählen.

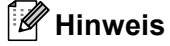

Die jeweils gewählte Dokumentengröße wird im Scannerfenster angezeigt:

| Ē        | PreScan                |
|----------|------------------------|
| Breite:  | 210,0 mm<br>2480 Pival |
| Höhe:    | 2400 Fixel<br>291,0 mm |
| Datengri | ове: 24,3 MB           |

- Breite: Zeigt die Breite des Dokumentes/Scanbereichs an
- Höhe: Zeigt die Höhe des Dokumentes/Scanbereichs an
- **Datengröße**: Zeigt die ungefähre Dateigröße, berechnet auf Grundlage eines Bitmap-Formats, an. Die Datengröße ändert sich, wenn ein anderes Format gewählt wird, z. B. JPEG.

# Scannen eines Dokumentes mit dem WIA-Treiber (für Windows<sup>®</sup> XP/Windows Vista<sup>®</sup>)

# WIA-Kompatibilität

Unter Windows<sup>®</sup> XP/Windows Vista<sup>®</sup> können Sie auch den WIA-Treiber (Windows<sup>®</sup> Image Acquisition) verwenden, um Bilder zu scannen. Sie können Bilder direkt in die von Brother mitgelieferte PaperPort<sup>™</sup> 11SE-Anwendung oder in jede andere Anwendung scannen, die WIA- oder TWAIN-kompatibel ist.

# Scannertreiber aufrufen

 Öffnen Sie zum Scannen eines Dokumentes die Anwendung ScanSoft™ PaperPort™ 11SE, die mit der MFL-Pro Suite installiert wurde.

# 🖉 Hinweis

Im Folgenden wird davon ausgegangen, dass als Scanneranwendung ScanSoft™ PaperPort™ 11SE verwendet wird. Wenn Sie eine andere Scanneranwendung benutzen, können die einzelnen Schritte von der Beschreibung abweichen.

- Wählen Sie Datei, dann Scannen oder Foto abrufen oder klicken Sie auf die Schaltfläche Scannen oder Foto abrufen. Das Fenster Scannen oder Foto abrufen erscheint auf der linken Seite des Bildschirms.
- 3 Klicken Sie auf die Schaltfläche Auswählen.
- 4 Wählen Sie in der Liste **Verfügbare Scanner** Ihr Gerät aus.
- 🖉 Hinweis
- Unter Windows<sup>®</sup> XP/Windows Vista<sup>®</sup>:

Wählen Sie WIA-Brother MFC-XXXX (WIA-Brother DCP-XXXX) oder WIA-Brother MFC-XXXX LAN (WIA-Brother DCP-XXXX LAN).

• Für andere Betriebssysteme:

Wählen Sie Brother MFC-XXXX (Brother DCP-XXXX) oder Brother MFC-XXXX LAN (Brother DCP-XXXX LAN).

(XXXX steht für den Namen Ihres Modells.)

5 Aktivieren Sie Scanner-Setup-Dialogfeld anzeigen im Fenster Scannen oder Foto abrufen.

Scannen

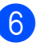

# 6 Klicken Sie auf **Scannen**.

Das Scanner-Setup-Dialogfeld erscheint nun:

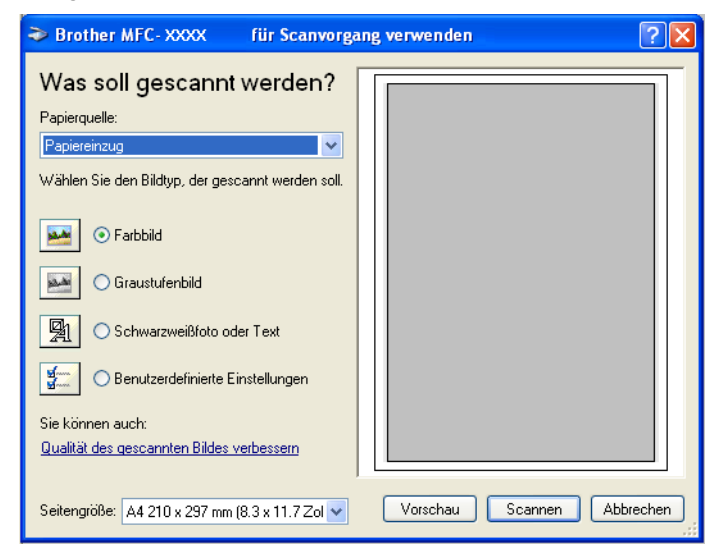

Lesen Sie bei Schritt Scannen eines Dokumentes in den PC auf Seite 52 weiter.

# Scannen eines Dokumentes in den PC

Je nach Ausstattung Ihres Brother-Gerätes können Sie eine Seite über das Vorlagenglas und/oder über den automatischen Vorlageneinzug einscannen.

Wenn Sie mit der Vorschau-Funktion nur einen bestimmten Ausschnitt einer Vorlage einscannen möchten, müssen Sie dazu das Vorlagenglas (Flachbett) verwenden. (Siehe *PreScan-Funktion, um nur einen Teil der Vorlage einzuscannen* auf Seite 44.)

# Scannen mit dem Vorlageneinzug

1 Legen Sie die Vorlage mit der zu sendenden Seite nach oben in den automatischen Vorlageneinzug.

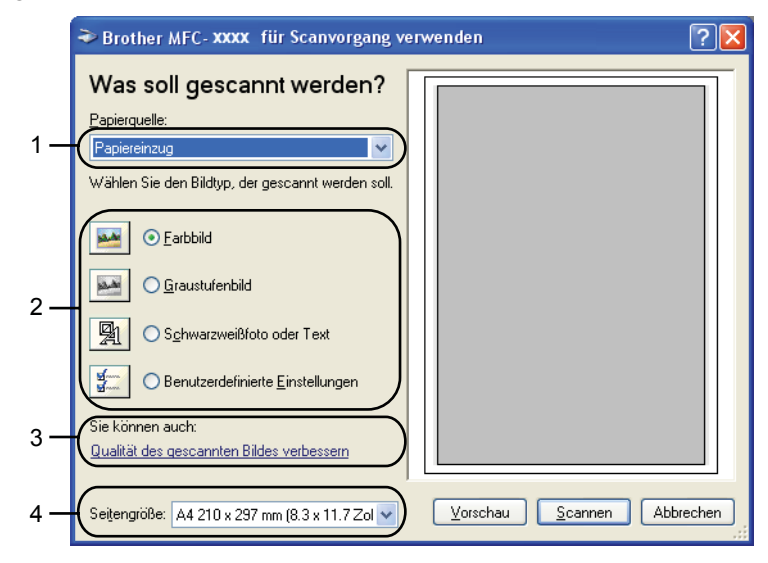

- 1 Papierquelle
- 2 Bildtyp
- 3 Qualität des gescannten Bildes verbessern
- 4 Papiergröße
- 2 Wählen Sie **Papiereinzug** im Listenfeld **Papierquelle** (1) aus.
- 3 Wählen Sie den Bildtyp (2).
- 4 Wählen Sie die **Seitengröße** im Listenfeld (4) aus.

Wenn Sie weitere Einstellungen benötigen, klicken Sie auf Qualität des gescannten Bildes verbessern (3). Sie können im Dialogfeld Erweiterte Eigenschaften die Einstellungen für Helligkeit, Kontrast, Auflösung und Bildtyp ändern. Klicken Sie auf OK, nachdem Sie die gewünschten Einstellungen gewählt haben.

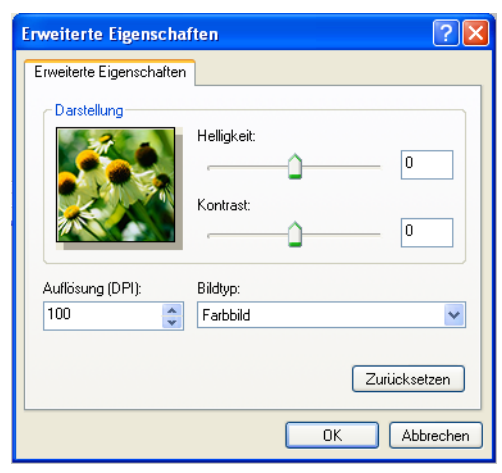

# 🖉 Hinweis

Sie können eine Auflösung von bis zu 1200 dpi wählen.

Zur Verwendung einer höheren Auflösung als 1200 dpi benutzen Sie bitte das Brother Scanner-Dienstprogramm (siehe *Brother Dienstprogramm Scanner-Utility* auf Seite 55).

6 Klicken Sie im Scanner-Dialogfeld auf **Scannen**. Das Gerät liest das Dokument ein.

# Vorschau-Scannen mit dem Vorlagenglas, um nur einen Teil der Vorlage einzuscannen

Mit der **Vorschau**-Funktion können Sie ein Bild schnell einscannen, um dann nicht benötigte Teile des Bildes abzuschneiden. Wenn Sie mit der Voransicht zufrieden sind, können Sie auf die Schaltfläche **Scannen** klicken, um den gewählten Ausschnitt des Bildes einzuscannen.

1 Legen Sie die Vorlage mit der einzuscannenden Seite nach unten auf das Vorlagenglas.

2 Wählen Sie Flachbett im Listenfeld Papierquelle (1) aus.

|     | Brother MFC- XXXX für Scanvorg                                                                    | ang verwenden 🛛 💽 🔀        |    |
|-----|---------------------------------------------------------------------------------------------------|----------------------------|----|
| 1 — | Was soll gescannt werden? Papierquelle: Flachbet Wählen Sie den Bildyp, der gescannt werden soll. |                            |    |
| 2—  | Earbbild     Graustufenbild     Schwarzweißfoto oder Text                                         |                            | -4 |
| 3 — | Sie können auch:<br>Dualität des gescannten Bildes verbessern                                     | Vorschau Scannen Abbrechen |    |

- 1 Papierquelle
- 2 Bildtyp
- 3 Qualität des gescannten Bildes verbessern
- 4 Scanbereich

3 Wählen Sie den Bildtyp (2).

- 4 Klicken Sie auf Vorschau. Das gesamte Dokument wird gescannt und erscheint im Scanbereich (4).
- 5 Klicken Sie in das Bild und ziehen Sie mit gedrückt gehaltener Maustaste einen Rahmen um den Ausschnitt des Bildes, den Sie einscannen möchten.

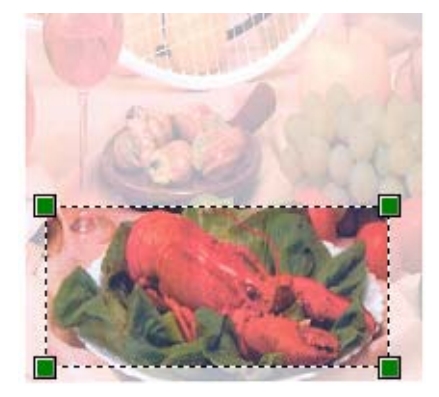

6 Wenn Sie weitere Einstellungen benötigen, klicken Sie auf Qualität des gescannten Bildes verbessern (3). Sie können im Dialogfeld Erweiterte Eigenschaften die Einstellungen für Helligkeit, Kontrast, Auflösung und Bildtyp ändern. Klicken Sie auf OK, nachdem Sie die gewünschten Einstellungen gewählt haben.

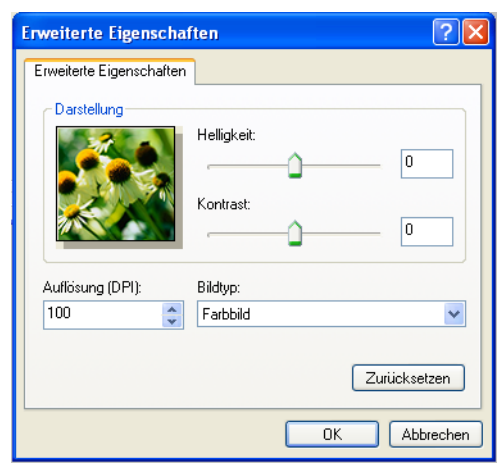

Klicken Sie im Scanner-Dialogfeld auf **Scannen**.

Das Gerät liest das Dokument ein.

Es wird nun nur der ausgeschnittene Bereich des Bildes im PaperPort™ 11SE-Fenster (bzw. im Fenster der verwendeten Scanneranwendung) angezeigt.

# **Brother Dienstprogramm Scanner-Utility**

Mit dem Brother Dienstprogramm kann der WIA-Scannertreiber so konfiguriert werden, dass Auflösungen mit mehr als 1200 dpi verwendet werden können. Außerdem können Sie das Legal-Format als Standard-Scangröße einstellen. Damit die Einstellungen wirksam werden, müssen Sie den PC neu starten.

Dienstprogramm starten

Sie finden das Programm Scanner Utility unter Start/Alle Programme/Brother/MFC-XXXX (oder DCP-XXXX (XXXX steht für den Namen Ihres Modells)/Scanner-Einstellungen/Scanner Utility.

| Scanner Utility            |             |               |
|----------------------------|-------------|---------------|
| WIA-Gerät                  | Brother     | IFC- XXXX 💌   |
| – Maximale Auflösung (dpi) |             |               |
| C 600x600                  | 1200x1200   | C 2400x2400   |
| C 4800x4800                | © 9600x9600 | C 19200x19200 |
| Maximale Scangröße         |             |               |
| A4/Letter C Legal          |             |               |
|                            | OK          | Cancel        |

# 🖉 Hinweis

Wenn Sie mit höheren Auflösungen als 1200 dpi scannen, kann die Datei sehr groß werden. Vergewissern Sie sich, dass im Arbeitsspeicher und auf der Festplatte genügend Platz für die Datei zur Verfügung steht. Wenn nicht ausreichend Platz vorhanden ist, kann der PC die Datei nicht speichern und die Daten gehen eventuell verloren.

# Hinweis

Wenn unter Windows Vista<sup>®</sup> der Bildschirm **Benutzerkontensteuerung** erscheint, gehen Sie folgendermaßen vor:

• Für Benutzer mit Administratorrechten: Klicken Sie auf Zulassen.

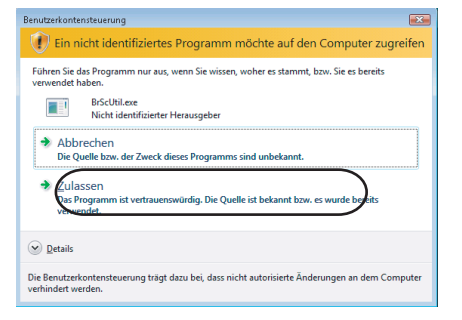

• Für Benutzer ohne Administratorrechte: Geben Sie das Administrator-Kennwort ein und klicken Sie auf **OK**.

| Benutzerkontensteuerung                                                                                              |  |  |  |
|----------------------------------------------------------------------------------------------------|--|--|--|
| 👔 Ein nicht identifiziertes Programm möchte auf den Computer zugreifen                                               |  |  |  |
| Führen Sie das Programm nur aus, wenn Sie wissen, woher es stammt, bzw. Sie es bereits<br>verwendet haben.           |  |  |  |
| BrScUtil.exe<br>Nicht identifizierter Herausgeber                                                                    |  |  |  |
| Geben Sie ein Administratorkennwort ein und klicken Sie auf "OK", um den Vorgang fortzusetzen.                       |  |  |  |
| User                                                                                                    |  |  |  |
| © Details                                                                                                    |  |  |  |
| Die Benutzerkontensteuerung trägt dazu bei, dass nicht autorisierte Änderungen an dem Computer<br>verhindert werden. |  |  |  |

# Scannen eines Dokumentes mit dem WIA-Treiber (für Benutzer von Windows Photo Gallery und Windows Faxen und Scannen)

# Scannertreiber aufrufen

1) Öffnen Sie Ihr Anwendungsprogramm zum Scannen eines Dokumentes.

### Hinweis

Duplex-Scannen ist nur mit dem MFC-9840CDW and DCP-9045CDN möglich.

- 2 Sie haben die folgenden Möglichkeiten:
  - Für Windows Photo Gallery

Klicken Sie auf Datei und dann auf Bild von Kamera oder Scanner übertragen.

Für Windows-Faxen und Scannen

Klicken Sie auf Datei, Neu und dann Scannen.

- 3 Wählen Sie den Scanner, den Sie verwenden möchten.
- 4 Klicken Sie auf **Import**.

Das Scanner-Dialogfeld erscheint:

| leuer Scan                                                       | 3 |  |
|------------------------------------------------------------------|---|--|
| Scanner: Broth                                                   | Ī |  |
| Profil: Foto (Standard)                                          |   |  |
| Quelle: Flachbett 🔹                                              |   |  |
| Papiergröße:                                                     |   |  |
| Earbformat: Farbe 🔹                                              |   |  |
| Dateiformat: JPG (JPEG-Bild)                                     |   |  |
| Auflösung (DPI): 200 👘                                           |   |  |
| Helligkeit: 0                                                    |   |  |
| Kontrast                                                         |   |  |
| Separate Dateien für Bildvorschau oder Bildscan                  |   |  |
| Erfahren Sie, wie man ein Bild scannt Vorschau Stannen Abbrechen | J |  |

Lesen Sie bei Scannen eines Dokumentes in den PC auf Seite 58 weiter.

2

# Scannen eines Dokumentes in den PC

Je nach Ausstattung Ihres Brother Gerätes können Sie eine Seite über das Vorlagenglas und/oder über den automatischen Vorlageneinzug einscannen.

Wenn Sie mit der Vorschau-Funktion nur einen bestimmten Ausschnitt einer Vorlage einscannen möchten, müssen Sie dazu das Vorlagenglas (Flachbett) verwenden. (Siehe Vorschau-Scannen mit dem Vorlagenglas, um nur einen Teil der Vorlage einzuscannen auf Seite 59.)

# Scannen mit dem Vorlageneinzug

- 1 Legen Sie die Vorlage mit der zu scannenden Seite nach oben in den automatischen Vorlageneinzug.
- Wählen Sie **Einzug (Einseitiger Scan)** oder **Einzug (Beidseitiger Scan)** (nur MFC-9840CDW und DCP-9045CDN) in der Auswahlliste **Quelle** (2).
- 3 Nehmen Sie falls gewünscht die folgenden Einstellungen im Scannerfenster vor:

|                   | Scanner: Broth <u>Än</u> dern                                                               |
|-------------------|---------------------------------------------------------------------------------------------|
| 1 —<br>2 —        | Profil: Foto (Standard)  Quelle: Einzug (Einseitiger Scan)                                  |
| 3 —               | (Papiergröße: A4 210 × 297 mm (8.3 × 11.7 Zoll) ▼                                           |
| 4 —<br>5 —<br>6 — | Earbformat:     Farbe       Dateiformat:     JPG (JPEG-Bild)       Auflösung (DPI):     200 |
| 7 —               | Helligkeit:                                                                                 |
| 8 —               | Kontrast: 0                                                                                 |
|                   | Separate Dateien für Bildvorschau oder Bildscan                                             |

- 1 Profil
- 2 Quelle
- 3 Papiergröße
- 4 Farbformat
- 5 Dateiformat
- 6 Auflösung
- 7 Helligkeit
- 8 Kontrast

# Hinweis

Sie können eine Auflösung von bis zu 1200 dpi wählen.

Zur Verwendung einer höheren Auflösung als 1200 dpi benutzen Sie bitte das Brother Scanner-Dienstprogramm. 4

Klicken Sie im Scanner-Dialogfeld auf **Scannen**. Das Gerät liest das Dokument ein.

# Vorschau-Scannen mit dem Vorlagenglas, um nur einen Teil der Vorlage einzuscannen

Mit der **Vorschau**-Funktion können Sie ein Bild schnell einscannen, um dann nicht benötigte Teile des Bildes abzuschneiden. Wenn Sie mit der Voransicht zufrieden sind, können Sie auf die Schaltfläche **Scannen** klicken, um den gewählten Ausschnitt des Bildes einzuscannen.

1 Legen Sie die Vorlage mit der einzuscannenden Seite nach unten auf das Vorlagenglas.

2 Wählen Sie Flachbett im Listenfeld Quelle. Nehmen Sie - falls gewünscht - die folgenden Einstellungen im Scannerfenster vor:

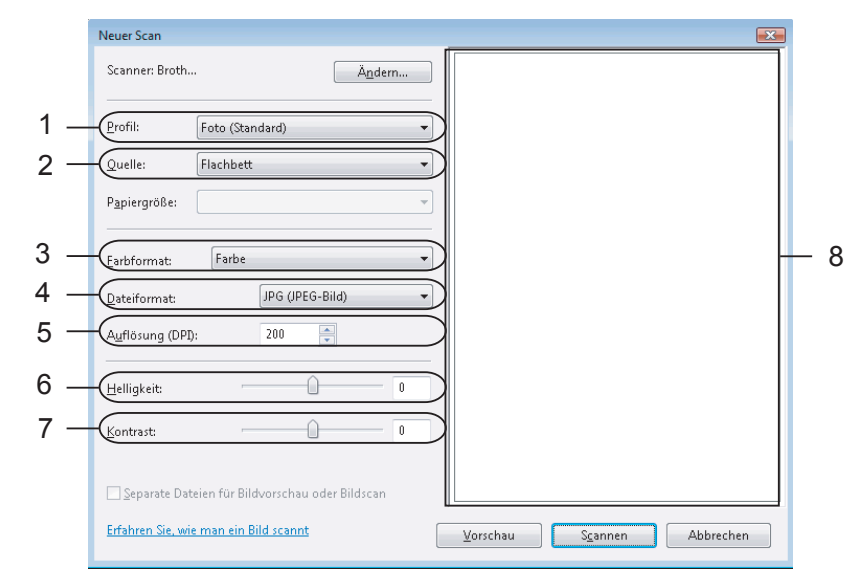

- 1 Profil
- 2 Quelle
- 3 Farbformat
- 4 Dateiformat
- 5 Auflösung
- 6 Helligkeit
- 7 Kontrast
- 8 Scanbereich

Klicken Sie auf Vorschau. Das gesamte Dokument wird gescannt und erscheint im Scanbereich (8).

Scannen

4 Klicken Sie in das Bild und ziehen Sie mit gedrückt gehaltener Maustaste einen Rahmen um den Ausschnitt des Bildes, den Sie einscannen möchten.

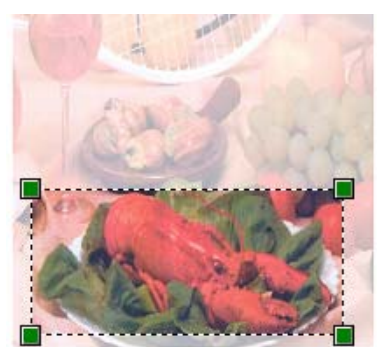

5 Klicken Sie im Scanner-Dialogfeld auf Scannen. Das Gerät liest das Dokument ein. Es wird nun nur der ausgeschnittene Bereich des Bildes im PaperPort™ 11SE-Fenster (bzw. im Fenster der verwendeten Scanneranwendung) angezeigt.

2

# Scanner-Taste verwenden (mit USB-Anschluss)

# 🖉 Hinweis

Wenn Sie die Scanner-Taste in einem Netzwerk verwenden, lesen Sie bitte *Scannen im Netzwerk* auf Seite 99.

Sie können die Taste *(Scanner)* verwenden, um ein Dokument direkt vom Gerät in Ihre Standard-Programme für Textverarbeitung, Grafiken oder E-Mail einzuscannen oder um es direkt in einem Ordner Ihres PCs zu sichern.

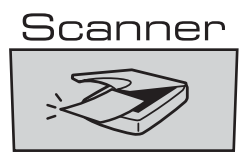

Um die Taste (Scanner) zu verwenden, muss am PC die Brother MFL-Pro Suite installiert und das Gerät an den PC angeschlossen sein. Wenn Sie die MFL-Pro Suite bereits von der beiliegenden CD-ROM installiert haben, wurden dabei das ControlCenter3 und die richtigen Treiber ebenfalls installiert. Zum Scannen mit der Taste (Scanner) werden die Einstellungen verwendet, die in der Registerkarte Hardware-Abschnitt des ControlCenter3 gewählt sind. (Siehe SCANNEN auf Seite 79.) Wie Sie die Scannereinstellungen ändern und wählen können, welche Anwendung jeweils bei Verwendung der Taste (Scanner) geöffnet wird, ist unter ControlCenter3 verwenden auf Seite 76 beschrieben.

# 🖉 Hinweis

- Wenn Sie ein Dokument mit der Duplex-Funktion beidseitig scannen möchten, müssen Sie es in den Vorlageneinzug einlegen und je nach Layout des Dokumentes entweder 2seitig lange S oder 2seitig kurze S wählen.
- Wählen Sie die richtige Einstellung für das gewünschte Dokument-Layout mit Hilfe der folgenden Tabelle:

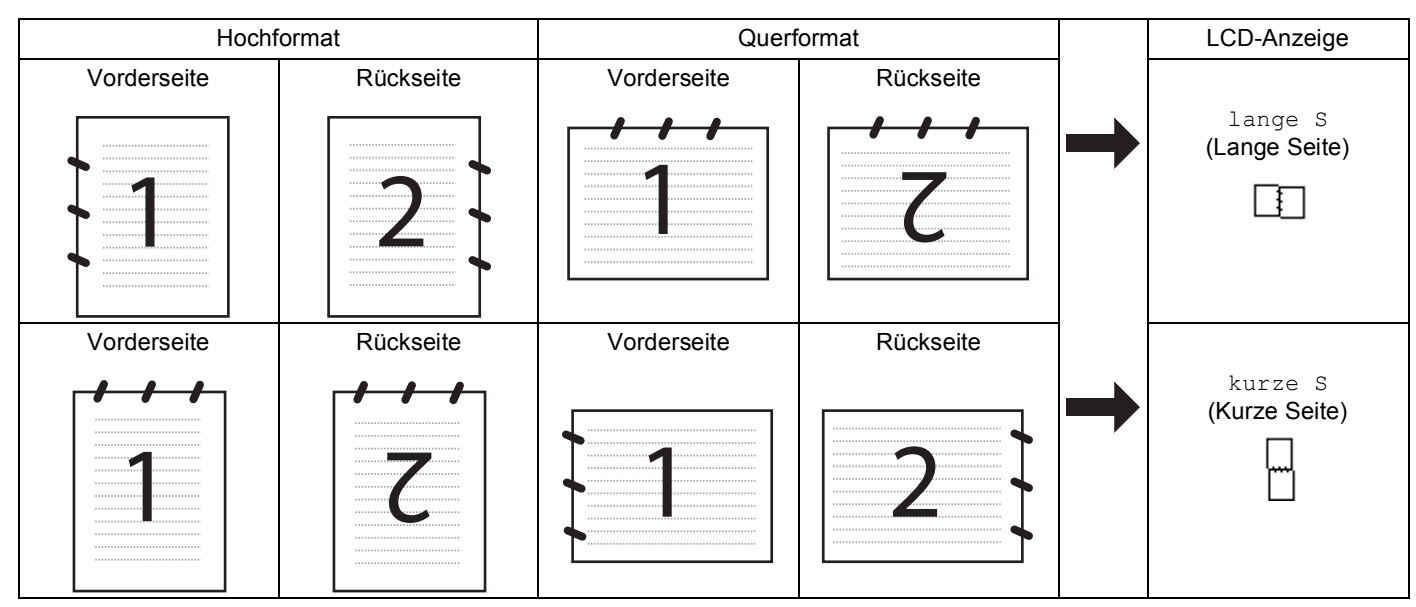

# **Tabelle: Dokument-Layout**

- Duplex-Scannen ist nur mit den Geräten MFC-9840CDW und DCP-9045CDN möglich.
- Duplex-Scannen ist nur bei Verwendung des Vorlageneinzuges möglich.
- Duplex-Scannen steht für Papier im Legal-Format nicht zur Verfügung.

# Scan to USB (nicht möglich mit DCP-9040CN und DCP-9042CDN)

Sie können Farb- und Schwarzweiß-Vorlagen einscannen und direkt auf einem USB-Stick speichern. Schwarzweiß-Vorlagen werden im PDF- (\*.PDF) oder TIFF-Format (\*.TIF) gespeichert. Bei farbigen Origina-Ien können Sie zwischen dem PDF- oder JPEG-Dateityp (\*.PDF bzw. \*.JPG) wählen. Als Dateiname wird das aktuelle Datum verwendet. Sie können die Einstellungen für Farbe bzw. Schwarzweiß und Qualität sowie den Dateityp und Dateinamen ändern.

| Auflösung       | Dateityp   |
|-----------------|------------|
| Farbe 150 dpi   | JPEG / PDF |
| Farbe 300 dpi   | JPEG / PDF |
| Farbe 600 dpi   | JPEG / PDF |
| S/W 200 dpi     | TIFF / PDF |
| S/W 200x100 dpi | TIFF / PDF |

# Am MFC-9440CN und MFC-9450CDN

- 1 Setzen Sie einen USB-Stick (USB-Flash-Speicher) in das Gerät ein.
- 2 Legen Sie das Dokument in den Vorlageneinzug oder auf das Vorlagenglas.
- 3 Drücken Sie (Scanner).
- 4 Drücken Sie ▲ oder ▼, um Scannen:USB zu wählen. Drücken Sie OK.
- 5 Sie haben die folgenden Möglichkeiten:
  - Um Einstellungen zu ändern, wählen Sie Einstellungen. Drücken Sie OK und gehen Sie zu Schritt 6.
  - Um das Scannen mit den im Funktionmenü (Menü, 5, 2) gewählten Einstellungen zu starten,

wählen Sie Scannen starten. Drücken Sie OK und gehen Sie zu Schritt ().

- 6 Drücken Sie ▲ oder ▼, um die gewünschte Qualität zu wählen. Drücken Sie OK.
- ⑦ Drücken Sie ▲ oder ▼, um den gewünschten Dateityp zu wählen. Drücken Sie OK.

# 🖉 Hinweis

- Wenn als Qualität eine Farbe gewählt ist, kann TIFF nicht gewählt werden.
- Wenn als Qualität S/W gewählt ist, kann JPEG nicht gewählt werden.
- 8 Das Gerät vergibt automatisch einen Dateinamen. Sie können aber auch einen anderen Namen mit den Zifferntasten eingeben. Es können nur die ersten 6 Stellen des Namens geändert werden. Drücken Sie OK.

# Hinweis

Drücken Sie Storno, um die eingegebenen Zeichen zu löschen.

9 Drücken Sie Start S/W oder Start Farbe, um das Scannen zu starten.

# Hinweis

Ob farbig oder schwarzweiß gescannt wird, ist von den im Funktionsmenü oder den manuell am Funktionstastenfeld gewählten Einstellungen und nicht von der verwendeten Start-Taste (Start S/W oder Start Farbe) abhängig.

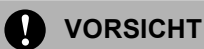

Das Display zeigt Einlesen, wenn die Daten eingelesen werden. Unterbrechen Sie nicht die Stromversorgung und entfernen Sie nicht den USB-Stick, wenn das Gerät Daten einliest. Daten könnten sonst verloren gehen oder der USB-Stick beschädigt werden.
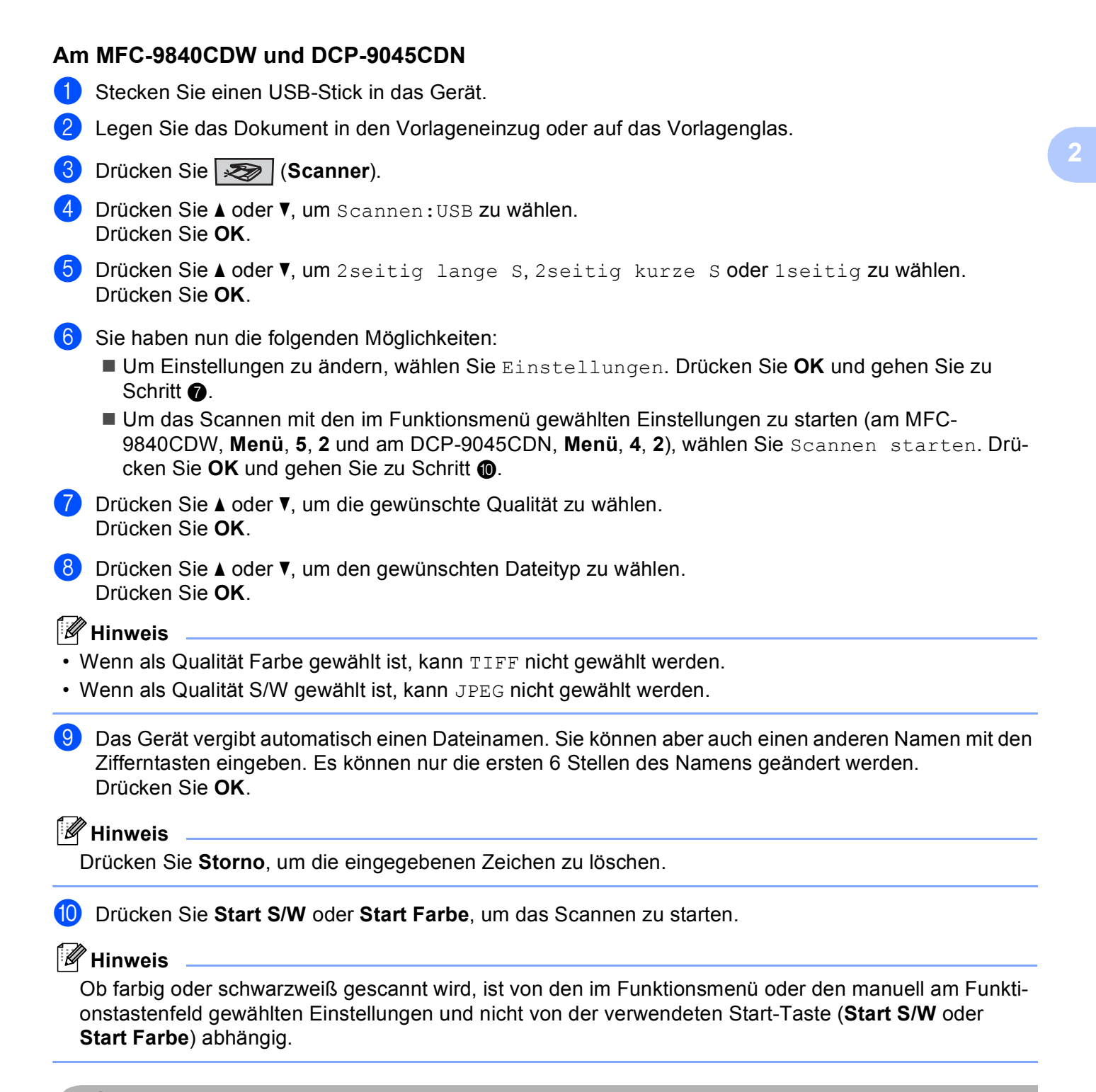

#### VORSICHT

Das Display zeigt Einlesen, wenn die Daten eingelesen werden. Unterbrechen Sie nicht die Stromversorgung und entfernen Sie nicht den USB-Stick, wenn das Gerät Daten einliest. Daten könnten sonst verloren gehen oder der USB-Stick beschädigt werden.

#### Standardeinstellung für Druckqualität ändern

- Für MFC-Modelle drücken Sie **Menü**, **5**, **2**, **1**. Am DCP-9045CDN drücken Sie **Menü**, **4**, **2**, **1**.
- 2 Drücken Sie ▲ oder ▼, um Farbe 150 dpi, Farbe 300 dpi oder Farbe 600 dpi, S/W 200 dpi oder S/W 200x100 dpi zu wählen. Drücken Sie OK.

#### 3 Sie haben die folgenden Möglichkeiten:

Für Schwarzweiß-Dokumente:

Drücken Sie ▲ oder ▼, um TIFF oder PDF zu wählen.

Drücken Sie OK.

Für farbige Dokumente:

Drücken Sie ▲ oder ▼, um PDF oder JPEG zu wählen.

Drücken Sie OK.

4 Drücken Sie Stopp.

#### Standardeinstellung für den Dateinamen ändern

- Für MFC-Modelle drücken Sie **Menü**, **5**, **2**, **2**. Am DCP-9045CDN drücken Sie **Menü**, **4**, **2**, **2**.
- 2 Geben Sie einen Dateinamen mit höchstens 6 Zeichen ein. Drücken Sie OK.

🖉 Hinweis

Sie dürfen als erstes Zeichen kein Leerzeichen eingeben.

Orücken Sie Stopp.

#### Fehlermeldungen

Sind die möglichen Fehlerquellen beim Verwenden der Scan-to-USB-Funktion bekannt, lassen sich auftretende Probleme leicht erkennen und beheben.

Schreibschutz

Diese Meldung erscheint, wenn der Schreibschutz mit dem Schalter des USB-Sticks eingeschaltet ist.

Datei umbenennen

Diese Meldung erscheint, wenn Sie eine Datei speichern wollen und sich bereits eine Datei mit demselben Namen auf dem USB-Stick befindet.

Zu viele Dateien

Diese Meldung erscheint, wenn schon zu viele Dateien auf dem USB-Stick gespeichert sind.

Gerät ungeeignet

Diese Meldung erscheint, wenn Ihr USB-Stick nicht vom Brother-Gerät unterstützt wird.

# Scan to E-Mail

Sie können entweder ein schwarzweißes oder ein farbiges Dokument einscannen und direkt als Anhang in eine neue E-Mail einfügen. Zum Ändern der Scankonfiguration lesen Sie *E-Mail* auf Seite 84.

1 Legen Sie die Vorlage mit der einzuscannenden Seite nach oben in den Vorlageneinzug oder mit der einzuscannenden Seite nach unten auf das Vorlagenglas.

2) Drücken Sie 🔊 (Scanner).

 Drücken Sie ▲ oder ▼, um Scannen:E-Mail zu wählen. Drücken Sie OK.
 Wenn Sie ein MFC-9440CN, MFC-9450CDN, DCP-9040CN oder DCP-9042CDN verwenden, gehen Sie zu Schritt ⑤.
 Wenn Sie ein MFC-9840CN oder DCP-9045CDN verwenden, gehen Sie zu Schritt ④.

4 Drücken Sie ▲ oder ▼, um 1seitig, 2seitig lange S oder 2seitig kurze S zu wählen. Drücken Sie OK.

# 🖉 Hinweis

Wenn Sie ein Dokument mit der Duplex-Funktion beidseitig scannen möchten, müssen Sie es in den Vorlageneinzug einlegen und je nach Layout des Dokumentes entweder 2seitig lange S oder 2seitig kurze S wählen.

#### 5 Drücken Sie Start S/W oder Start Farbe.

Das Gerät scannt nun das Dokument ein, öffnet in Ihrem E-Mail-Programm das Fenster für eine neue Nachricht und fügt das eingescannte Dokument als Anhang ein. Sie brauchen dann nur noch die Adresse des Empfängers und gegebenenfalls den Betreff und einen Begleittext einzugeben.

### 🖉 Hinweis

• Ob farbig oder schwarzweiß gescannt wird, ist von den in der Registerkarte Hardware-Abschnitt gewählten Einstellungen und nicht von der verwendeten Start-Taste (Start S/W oder Start Farbe) abhängig.

 Wenn die Vorlage in Farbe gescannt werden soll, wählen Sie in der Registerkarte Hardware-Abschnitt der ControlCenter3-Konfiguration als Scanmodus Farbe aus. Falls die Vorlage schwarzweiß gescannt werden soll, wählen Sie Schwarzweiß in der Registerkarte Hardware-Abschnitt der ControlCenter3-Konfiguration. (Siehe SCANNEN auf Seite 81.)

# Scan to Bild

Sie können ein schwarzweißes oder farbiges Dokument direkt zur Ansicht und Bearbeitung in Ihr Grafikprogramm einscannen. Zum Ändern der Scankonfiguration lesen Sie *Bild (zum Beispiel: Microsoft<sup>®</sup> Paint)* auf Seite 81.

- Legen Sie die Vorlage mit der einzuscannenden Seite nach oben in den Vorlageneinzug oder mit der einzuscannenden Seite nach unten auf das Vorlagenglas.
- 2 Drücken Sie 🐼 (Scanner).
- 3 Drücken Sie ▲ oder ▼, um Scannen:Bild zu wählen. Drücken Sie OK.
   Wenn Sie ein MFC-9440CN, MFC-9450CDN, DCP-9040CN oder DCP-9042CDN verwenden, gehen Sie zu Schritt ⑤.
   Wenn Sie ein MFC-9840CN oder DCP-9045CDN verwenden, gehen Sie zu Schritt ④.
- 4 Drücken Sie ▲ oder ▼, um 1seitig, 2seitig lange S oder 2seitig kurze S zu wählen. Drücken Sie OK.

# 🖉 Hinweis

Wenn Sie ein Dokument mit der Duplex-Funktion beidseitig scannen möchten, müssen Sie es in den Vorlageneinzug einlegen und je nach Layout des Dokumentes entweder 2seitig lange S oder 2seitig kurze S wählen.

5 Drücken Sie **Start S/W** oder **Start Farbe**. Das Gerät scannt nun das Dokument ein.

#### 🖉 Hinweis

- Ob farbig oder schwarzweiß gescannt wird, ist von den in der Registerkarte Hardware-Abschnitt gewählten Einstellungen und nicht von der verwendeten Start-Taste (Start S/W oder Start Farbe) abhängig.
- Wenn die Vorlage in Farbe gescannt werden soll, wählen Sie in der Registerkarte Hardware-Abschnitt der ControlCenter3-Konfiguration als Scanmodus Farbe aus. Falls die Vorlage schwarzweiß gescannt werden soll, wählen Sie Schwarzweiß in der Registerkarte Hardware-Abschnitt der ControlCenter3-Konfiguration. (Siehe SCANNEN auf Seite 81.)

# Scan to Text

Wenn es sich bei Ihrem Dokument um einen Text handelt, können Sie diesen einscannen und automatisch von ScanSoft™ PaperPort™ 11SE in eine Textdatei umwandeln und in Ihrem Textverarbeitungsprogramm zur weiteren Bearbeitung öffnen lassen. Zum Ändern der Scankonfiguration lesen Sie *Text* (*Textverarbeitungsprogramm*) auf Seite 83.

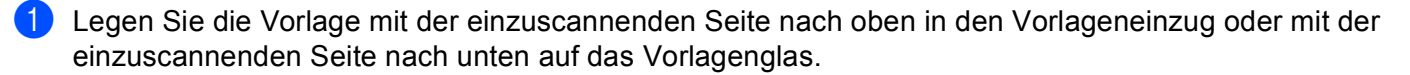

- 2 Drücken Sie (**Scanner**).
- 3 Drücken Sie ▲ oder ▼, um Scannen: Text zu wählen. Drücken Sie OK. Wenn Sie ein MFC-9440CN, MFC-9450CDN, DCP-9040CN oder DCP-9042CDN verwenden, gehen Sie zu Schritt ⑤.
   Wenn Sie ein MFC-9840CDW oder DCP-9045CDN verwenden, gehen Sie zu Schritt ④.
- 4 Drücken Sie ▲ oder ▼, um 1seitig, 2seitig lange S oder 2seitig kurze S zu wählen. Drücken Sie OK.

#### 🖉 Hinweis

Wenn Sie ein Dokument mit der Duplex-Funktion beidseitig scannen möchten, müssen Sie es in den Vorlageneinzug einlegen und je nach Layout des Dokumentes entweder 2seitig lange S oder 2seitig kurze S wählen.

Drücken Sie **Start S/W** oder **Start Farbe**. Das Gerät scannt nun das Dokument ein.

### 🖉 Hinweis

- Ob farbig oder schwarzweiß gescannt wird, ist von den in der Registerkarte Hardware-Abschnitt gewählten Einstellungen und nicht von der verwendeten Start-Taste (Start S/W oder Start Farbe) abhängig.
- Wenn die Vorlage in Farbe gescannt werden soll, wählen Sie in der Registerkarte Hardware-Abschnitt der ControlCenter3-Konfiguration als Scanmodus Farbe aus. Falls die Vorlage schwarzweiß gescannt werden soll, wählen Sie Schwarzweiß in der Registerkarte Hardware-Abschnitt der ControlCenter3-Konfiguration. (Siehe SCANNEN auf Seite 81.)

# Scan to Datei

Sie können Farb- oder Schwarzweiß-Vorlagen einscannen und als Datei in einem bestimmten Ordner speichern. In welchem Ordner und in welchem Dateiformat die eingescannten Dateien gespeichert werden, wird im Konfigurationsbildschirm Scan to Datei des ControlCenter3 festgelegt (siehe Datei auf Seite 85).

1 Legen Sie die Vorlage mit der einzuscannenden Seite nach oben in den Vorlageneinzug oder mit der einzuscannenden Seite nach unten auf das Vorlagenglas.

2) Drücken Sie (Scanner).

Drücken Sie ▲ oder V, um Scannen: Datei zu wählen. Drücken Sie OK. Wenn Sie ein MFC-9440CN, MFC-9450CDN, DCP-9040CN oder DCP-9042CDN verwenden, gehen Sie zu Schritt 6. Wenn Sie ein MFC-9840CDW oder DCP-9045CDN verwenden, gehen Sie zu Schritt @.

.4) Drücken Sie ▲ oder V, um 1seitig, 2seitig lange S oder 2seitig kurze S zu wählen. Drücken Sie OK.

# 🖉 Hinweis

Wenn Sie ein Dokument mit der Duplex-Funktion beidseitig scannen möchten, müssen Sie es in den Vorlageneinzug einlegen und je nach Layout des Dokumentes entweder 2seitig lange S oder 2seitig kurze S wählen.

5 Drücken Sie Start S/W oder Start Farbe. Das Gerät scannt nun das Dokument ein.

#### Hinweis

- · Ob farbig oder schwarzweiß gescannt wird, ist von den in der Registerkarte Hardware-Abschnitt gewählten Einstellungen und nicht von der verwendeten Start-Taste (Start S/W oder Start Farbe) abhängig.
- Wenn die Vorlage in Farbe gescannt werden soll, wählen Sie in der Registerkarte Hardware-Abschnitt der ControlCenter3-Konfiguration als Scanmodus Farbe aus. Falls die Vorlage schwarzweiß gescannt werden soll, wählen Sie Schwarzweiß in der Registerkarte Hardware-Abschnitt der ControlCenter3-Konfiguration. (Siehe SCANNEN auf Seite 79.)
- Wenn nach dem Scannen angezeigt werden soll, wo das gescannte Dokument gespeichert wurde, aktivieren Sie in der Registerkarte Hardware-Abschnitt der ControlCenter3-Konfiguration das Kontrollkästchen **Ordner zeigen**. (Siehe SCANNEN auf Seite 79.)
- · Wenn Sie den Dateinamen des gescannten Dokumentes ändern wollen, geben Sie den gewünschten Namen unter **Dateiname** in der Registerkarte **Hardware-Abschnitt** der ControlCenter3-Konfiguration ein. Um die Einstellungen der Scanner-Taste des Gerätes zu ändern, klicken Sie mit der rechten Maustaste auf die jweilige ControlCenter-Schaltfläche, dann auf Konfiguration und anschließend auf die Registerkarte Hardware-Abschnitt.

# ScanSoft™ PaperPort™ 11SE mit OCR von NUANCE™ verwenden

# Hinweis

ScanSoft<sup>™</sup> PaperPort<sup>™</sup> 11SE unterstützt Windows<sup>®</sup> 2000 (SP4 oder höher) oder XP (SP2 oder höher), XP Professional x64 Edition und Windows Vista<sup>®</sup>.

ScanSoft™ PaperPort™ SE für Brother ist ein Dokumenten-Management-Programm, das Sie zur Ansicht der eingescannten Objekte (Dokumente, Bilder usw.) verwenden können.

PaperPort<sup>™</sup> 11SE bietet ein außerdem hochentwickeltes, leicht zu bedienendes Dateisystem, das Ihnen hilft, Dokumente zu verwalten. Es ermöglicht, Dokumente mit unterschiedlichen Formaten zur Ablage, zum Drucken oder zum Faxen zusammenzufassen.

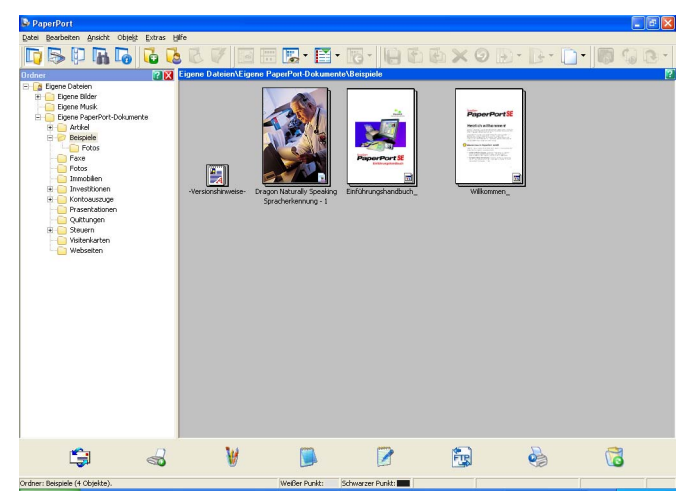

In diesem Kapitel werden nur die Grundfunktionen der Software erklärt. Für ausführliche Informationen lesen Sie das Benutzerhandbuch für ScanSoft™.

Wenn Sie das vollständigen ScanSoft™ PaperPort™ 11SE Benutzerhandbuch lesen wollen, wählen Sie Hilfe in der PaperPort™ 11SE-Menüleiste und klicken Sie auf Einführungshandbuch.

Bei der Installation der MFL-Pro Suite wird ScanSoft™ PaperPort™ 11SE für Brother automatisch mitinstalliert.

ScanSoft<sup>™</sup> PaperPort<sup>™</sup> 11SE kann über die Programmgruppe **ScanSoft<sup>™</sup> PaperPort<sup>™</sup> 11SE** aufgerufen werden. Sie finden diese unter **Start/Alle Programme/ScanSoft PaperPort 11** auf Ihrem PC.

# Ansehen von Objekten

ScanSoft™ PaperPort™ 11SE stellt verschiedene Möglichkeiten zur Ansicht von Objekten zur Verfügung:

Die **Desktop-Ansicht** zeigt Miniaturansichten, d. h. kleine Grafiken, die jeweils eine Datei auf einem Desktop oder in einem Ordner repräsentieren.

Sie können PaperPort™ 11SE-Objekte (MAX-Dateien) und auch PaperPort™ 11SE- fremde Objekte (mit anderen Anwendungsprogrammen erzeugte Dateien) ansehen.

PaperPort<sup>™</sup> 11SE-fremde Objekte enthalten ein Symbol, welches auf das zum Erstellen der Datei verwendete Anwendungsprogramm hinweist. Eine PaperPort<sup>™</sup> 11SE-fremde Datei wird als kleines Rechteck angezeigt und nicht als wirkliches Abbild der Datei.

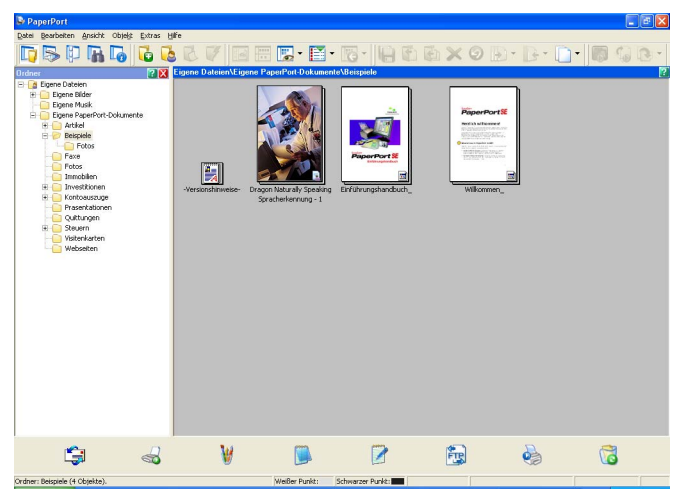

Die **Seitenansicht** zeigt eine einzelne Seite groß an. Sie können ein PaperPort™ 11SE-Objekt in der Seitenansicht anzeigen lassen, indem Sie auf das entsprechende Symbol oder auf die Miniaturansicht in der **Desktop-Ansicht** doppelklicken.

Auch PaperPort<sup>™</sup> SE-fremde Objekte können durch Doppelklicken in der Seitenansicht dargestellt werden, sofern die entsprechende Anwendung auf Ihrem PC installiert ist.

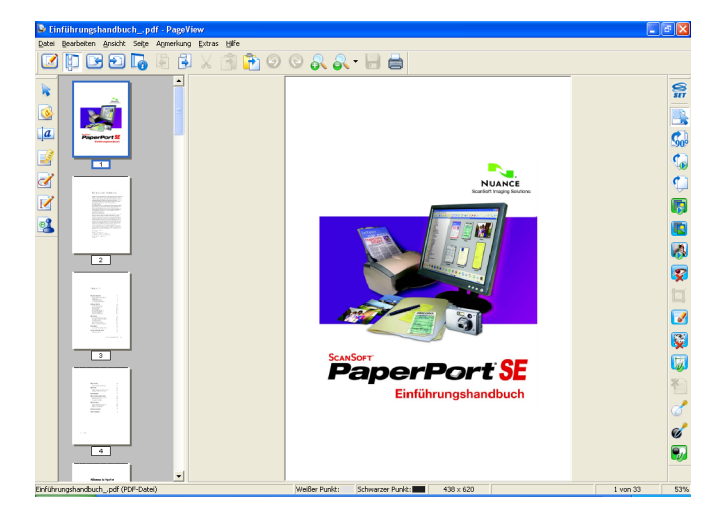

# Organisation der Objekte in den Ordnern

PaperPort<sup>™</sup> 11SE stellt ein einfach zu verwendendes Dokumenten-Management-Programm zur Organisation der Objekte zur Verfügung. Dieses System besteht aus Ordnern und Objekten, die Sie in der **Desktop-Ansicht** aufrufen können. Ein Objekt kann ein PaperPort<sup>™</sup> 11SE-Objekt oder ein PaperPort<sup>™</sup> 11SE-fremdes Objekt sein:

- Die Ordner sind in einer "Baumstruktur" angeordnet. Die Ordner können hier ausgewählt und die darin enthaltenen Dateien in der **Desktop-Ansicht** angezeigt werden.
- Sie können einfach ein Objekt in den gewünschten Ordner ziehen. Wenn der Ordner hervorgehoben ist, lassen Sie die Maustaste los. Das Objekt ist dann in diesem Ordner gespeichert.
- Sie können auch einen Ordner in einen anderen Ordner ziehen.
- Wenn Sie auf einen Ordner doppelklicken, werden die darin gespeicherten Objekte (PaperPort™ 11SE MAX-Dateien und andere Dateien) auf dem Desktop angezeigt.
- Sie können ebenso den Windows<sup>®</sup>-Explorer verwenden, um die in der Desktop-Ansicht gezeigten Ordner und Objekte zu verwalten.

# Verknüpfungen zu vielen anderen Anwendungen

ScanSoft™ PaperPort™ 11SE erkennt automatisch viele andere auf Ihrem PC gespeicherte Anwendungsprogramme und erstellt eine Verknüpfung zu diesen Programmen.

Die **Sendeleiste** am unteren Rand der **Desktop-Ansicht** zeigt Symbole für die Verknüpfungen mit den Programmen an.

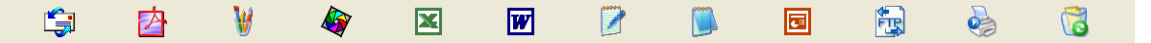

Sie können ein Objekt einfach auf das Verknüpfungssymbol ziehen, um es in der entsprechenden Anwendung zu öffnen. Diese Anwendung könnte zum Beispiel ein Faxprogramm sein, welches ihr Objekt dann als Fax versenden würde.

Die hier abgebildete Sendeleiste zeigt Verknüpfungssymbole für verschiedene Anwendungen.

Wenn PaperPort™11SE eine auf Ihrem Computer vorhandene Anwendung nicht automatisch erkennt, können Sie mit dem Befehl **Zur Sendeleiste hinzufügen** auch manuell eine Verknüpfung erstellen.

# ScanSoft<sup>™</sup> PaperPort<sup>™</sup> 11SE mit OCR (Texterkennung) scannt Text und konvertiert ihn in bearbeitbaren Text

ScanSoft™ PaperPort™ 11SE kann einen eingescannten Text schnell in einen mit einem Textverarbeitungsprogramm bearbeitbaren Text umwandeln.

PaperPort <sup>™</sup> 11SE verwendet die OCR-Texterkennung, die mit PaperPort<sup>™</sup> 11SE geliefert wird. PaperPort<sup>™</sup> 11SE kann auch, falls vorhanden, eine auf Ihrem PC installierte OCR-Anwendung verwenden. Sie können das gesamte Objekt oder mit dem Befehl **Als Text kopieren** nur einen bestimmten Teil des Textes konvertieren.

Wenn Sie ein Objekt auf ein Symbol für ein Textverarbeitungsprogramm ziehen, wird das PaperPort™ 11SE OCR-Programm gestartet. Sie können auch Ihr eigenes OCR-Programm verwenden.

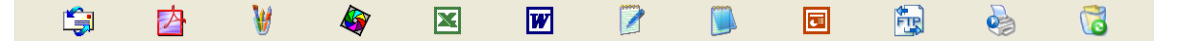

#### Sie können Objekte aus anderen Anwendungen importieren

Sie können nicht nur Objekte einscannen und mit PaperPort™ 11SE bearbeiten, sondern auch auf verschiedene andere Arten Objekte in PaperPort™ 11SE integrieren und in eine PaperPort™-Datei (MAX) konvertieren, indem Sie:

- ein Objekt aus einer anderen Anwendung, wie z. B. Microsoft<sup>®</sup> Excel, in die **Desktop-Ansicht** drucken
- eine Datei importieren, die mit einer anderen Anwendung erstellt und in einem anderen Dateiformat gespeichert wurde (wie z. B. mit Windows<sup>®</sup> Bitmap (BMP-Format) oder im TIFF-Format).

### Sie können Objekte in ein anderes Format exportieren

Sie können PaperPort™ 11SE-Objekte in verschiedene gängige Dateiformate exportieren: BMP, JPEG, TIFF oder PDF.

#### Exportieren einer Bilddatei

 Wählen Sie den Befehl Speichern unter im Menü Datei des PaperPort™ 11SE-Fensters. Das Dialogfeld "XXXX speichern unter" erscheint.

- 2 Wählen Sie Laufwerk und Ordner, in dem die Datei gespeichert werden soll.
- **3** Geben Sie einen neuen Dateinamen ein und wählen Sie die Datei aus.
- 4 Klicken Sie auf die Schaltfläche Speichern, um die Datei zu speichern, oder auf Abbrechen, um zum PaperPort™ 11SE-Fenster zurückzukehren, ohne die Datei zu speichern.

# ScanSoft<sup>™</sup> PaperPort<sup>™</sup> 11SE mit OCR deinstallieren

# Unter Windows<sup>®</sup> 2000 Professional

- 1 Klicken Sie auf Start, Einstellungen, Systemsteuerung und dann Software.
- 2 Wählen Sie ScanSoft PaperPort 11 in der Liste aus und klicken Sie auf Ändern bzw. Entfernen.

#### Unter Windows<sup>®</sup> XP

- 1 Klicken Sie auf Start, Systemsteuerung, Software, und klicken Sie dann auf das Symbol Programme ändern oder entfernen.
- 2 Wählen Sie ScanSoft PaperPort 11 in der Liste aus und klicken Sie auf Ändern bzw. Entfernen.

#### Unter Windows Vista<sup>®</sup>

- 1 Klicken Sie auf 🚱, Systemsteuerung, Programme und dann auf Programme und Funktionen.
- 2 Wählen Sie ScanSoft PaperPort 11 in der Liste aus und klicken Sie auf Entfernen.

3

# **ControlCenter3**

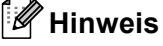

Je nach verwendetem Modell stehen im ControlCenter3 unterschiedliche Funktionen zur Verfügung.

# **ControlCenter3 verwenden**

Mit dem ControlCenter3 haben Sie mit wenigen Mausklicks schnellen Zugang zu den am häufigsten verwendeten Anwendungen. Das manuelle Aufrufen der einzelnen Programme ist dadurch nicht mehr notwendig. Das ControlCenter3 stellt die folgenden Funktionen zur Verfügung:

- Direktes Einscannen eines Dokumentes in eine Datei, eine E-Mail, ein Textverarbeitungsprogramm oder in eine Grafikanwendung (1)
- 2 Benutzerdefinierte Schaltflächen zur Anpassung der Schaltflächen an Ihre besonderen Anforderungen (2)
- 3 Besondere Kopierfunktionen über den PC (3)
- 4 Zugriff auf die für Ihr Gerät verfügbaren Funktionen der PC-FAX-Anwendung (4)
- 5 Zugriff auf die Geräteeinstellungen, die vom Computer aus konfiguriert werden können (5)
- 6 Im Listenfeld **Modell** können Sie wählen, mit welchem Gerät sich das ControlCenter3 verbinden soll. (6)
- 7 Sie können für jede Funktion Konfigurationseinstellungen vornehmen oder eine Verbindung zum Brother Solutions Center herstellen, indem Sie auf die Schaltfläche Konfiguration klicken. (7)

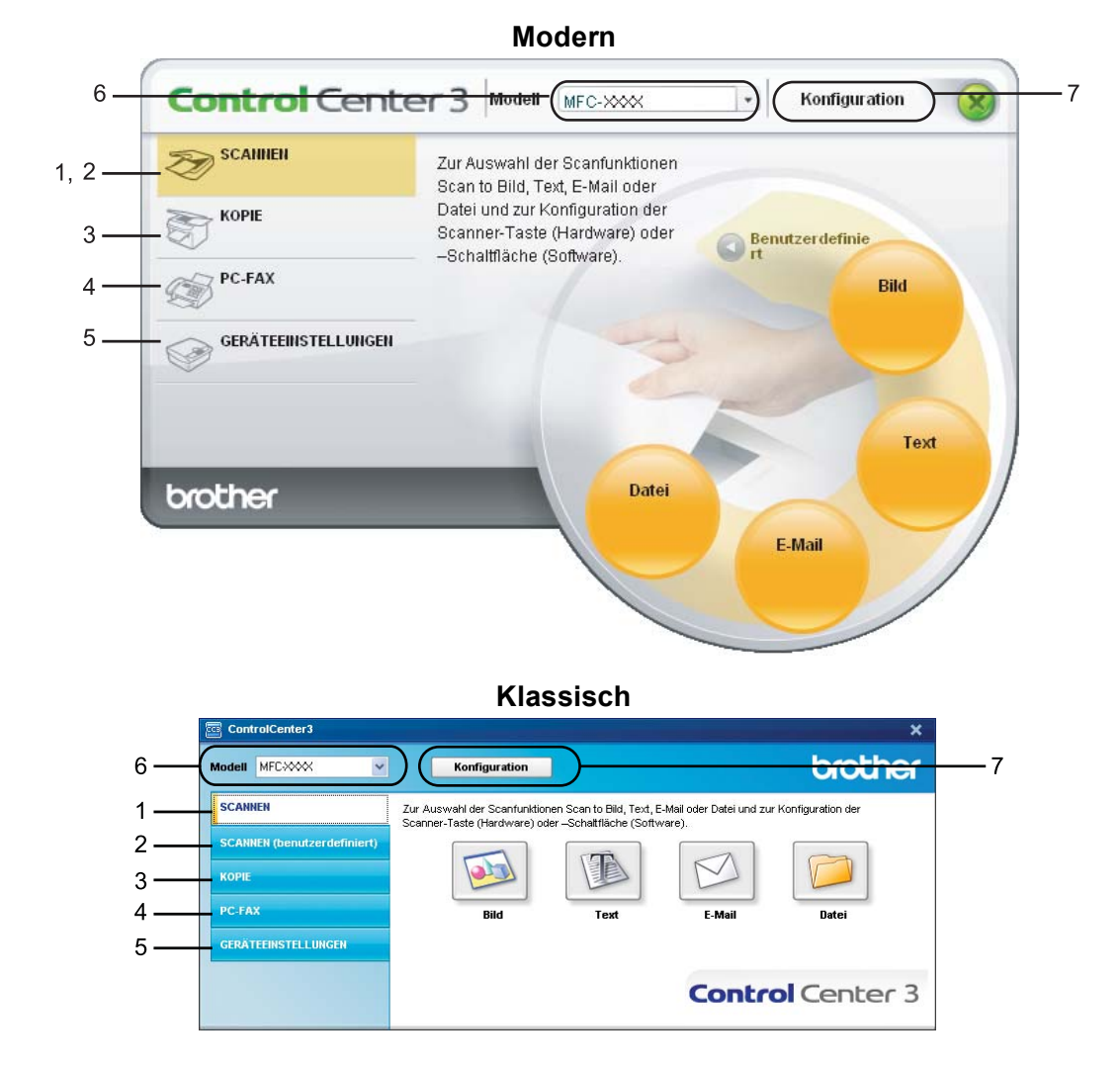

# Hinweis

- Um in der Modell-Liste ein anderes angeschlossenes Modell zu wählen, muss auf Ihrem PC die MFL-Pro Suite f
  ür dieses Modell installiert sein.
- Zur Verwendung der Designart "Modern" muss auf Ihrem PC Adobe<sup>®</sup> Flash<sup>®</sup> Player 8 oder höher installiert sein. Wenn Flash Player 8 oder höher nicht installiert ist, erscheint eine Aufforderung, den neuesten Flash Player herunterzuladen.

# **Designart wechseln**

Sie können das klassische oder das moderne Design als ControlCenter3-Benutzeroberfläche wählen.

- Um die Designart zu wechsen, klicken Sie auf Konfiguration, wählen Sie EINSTELLUNGEN und dann DESIGN AUSWÄHLEN.
- 2) Wählen Sie im Dialogfeld **Designart** das gewünschte Design.
  - ControlCenter3

# Autostart-Funktion ausschalten

Nachdem das ControlCenter3 über das Start-Menü gestartet wurde, wird das ControlCenter3-Symbol in der Taskleiste angezeigt. Doppelklicken Sie auf das control, um das ControlCenter3 aufzurufen.

Wenn das ControlCenter3 nicht automatisch beim Starten des PCs geladen werden soll, können Sie die Autostart-Funktion wie folgt ausschalten:

1 Klicken Sie mit der rechten Maustaste in der Taskleiste auf das ControlCenter3-Symbol 255 ™ und wählen Sie dann Einstellungen.
Des Fanster CentrelCenter2 Finstellungen erseheint.

Das Fenster ControlCenter3-Einstellungen erscheint.

- 2 Deaktivieren Sie im nun angezeigten Dialogfeld das Kontrollkästchen ControlCenter beim Start des Computers starten.
- 3 Klicken Sie auf OK, um das Dialogfeld zu schließen.

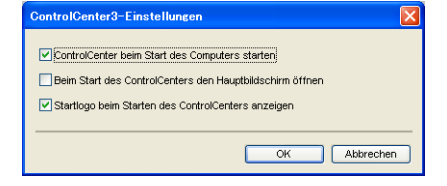

# SCANNEN

Es stehen vier Schaltflächen für die Scanfunktionen Scan to Bild, Scan to Text, Scan to E-Mail und Scan to Datei zur Verfügung.

#### ■ Bild (Standardeinstellung: Microsoft<sup>®</sup> Paint)

Ermöglicht es, eine gescannte Seite direkt in einer Anwendung zum Ansehen und Bearbeiten von Grafiken zu öffnen. Sie können wählen, in welcher Anwendung die Datei geöffnet wird, zum Beispiel in Microsoft<sup>®</sup> Paint, Corel<sup>®</sup> Paint Shop Pro<sup>®</sup>, Adobe<sup>®</sup> Photoshop<sup>®</sup> oder in einem anderen, auf Ihrem PC installierten Bildbearbeitungsprogramm.

Text (Standardeinstellung: Microsoft<sup>®</sup> Notepad)

Startet nach Einscannen eines Textes automatisch die OCR-Anwendung und fügt dann den Text (keine Grafik) in das Textverarbeitungsprogramm ein. Sie können wählen, in welcher Anwendung der Text geöffnet werden soll, zum Beispiel in Microsoft<sup>®</sup> Notepad, Microsoft<sup>®</sup> Word, Corel<sup>®</sup> WordPerfect<sup>®</sup> oder in einem anderen, auf Ihrem PC installierten Textverarbeitungsprogramm.

**E-Mail** (Standardeinstellung: Ihre Standard-E-Mail-Anwendung)

Fügt das eingescannte Dokument direkt als Anhang in eine E-Mail ein. Sie können dazu den Dateityp und die Auflösung für den Anhang wählen.

#### Datei

Ermöglicht das direkte Einscannen eines Dokumentes in eine Datei. Sie können dazu das Dateiformat und den Zielordner wählen.

Mit dem ControlCenter3 können Sie die Scanfunktionen der Taste **Scanner** des Gerätes sowie die entsprechenden Schaltflächen des ControlCenter3 konfigurieren. Zur Konfiguration der **Scanner**-Taste wählen Sie die Registerkarte **Hardware-Abschnitt** (Rechtsklick auf die entsprechende ControlCenter-Schaltfläche und dann auf **ControlCenter-Konfiguration** klicken) im Konfigurationsmenü der betreffenden **SCANNEN**-Schaltfläche. Zur Konfiguration der Software-Schaltfläche im ControlCenter3 verwenden Sie stattdessen die Registerkarte **Software** im Konfigurationsmenü der betreffenden **SCANNEN**-Schaltfläche. Klicken Sie dazu mit der rechten Maustaste auf die entsprechende ControlCenter-Schaltfläche und klicken Sie dann auf **ControlCenter-Konfiguration**.

# SCANNEN (benutzerdefiniert)

Hier können Sie für jede Schaltfläche einen selbstgewählten Namen vergeben und Scaneinstellungen vornehmen, um die Schaltflächen an Ihre Anforderungen anzupassen. Klicken Sie dazu mit der rechten Maustaste auf die betreffende Schaltfläche, um das Konfigurationsmenü aufzurufen.

### KOPIE

Diese Funktion ermöglicht es, durch die Verwendung des PCs und eines beliebigen Druckertreibers spezielle Kopierfunktionen zu nutzen. So können Sie eine Seite mit dem Gerät einscannen und Kopien mit jeder beliebigen Funktion des Druckertreibers ausdrucken. Oder Sie können die Kopie direkt an jeden auf Ihrem PC installierten Standarddruckertreiber und auch an einen Netzwerkdrucker weiterleiten.

Sie können bis zu vier Schaltflächen gemäß Ihren Anforderungen konfigurieren.

# PC-FAX (nur für MFC-Modelle)

Mit diesen Schaltflächen können Sie Faxe über die Brother PC-FAX-Anwendung versenden und empfangen.

#### Senden

Scannt ein Dokument ein und versendet es mit der Brother PC-FAX-Anwendung automatisch vom PC aus als Fax. (Siehe *PC-FAX senden* auf Seite 118.)

#### Empfangen

Startet das Programm zum Empfangen von Faxen am PC. Zur der Verwendung dieser Funktion muss am Funktionstastenfeld des Gerätes der PC-Faxempfang eingestellt sein. Nach Starten des Programms ändert sich die Schaltfläche in **Empfangene Faxe ansehen**. Durch Klicken auf diese Schaltfläche können Sie die empfangenen Faxe ansehen. (Siehe *PC-Faxempfang auch bei ausgeschaltetem PC (Werbefax-Löschfunktion)* auf Seite 131.)

#### Adressbuch

Zum Öffnen des Brother PC-FAX-Adressbuches (siehe Brother Adressbuch auf Seite 126).

#### Setup

Klicken Sie auf diese Schaltfläche, um die Sendeeinstellungen der PC-FAX-Anwendung zu ändern. (Siehe Sendeeinstellungen auf Seite 120.)

#### 🖉 Hinweis

Die PC-FAX-Anwendung kann nur für Schwarzweiß-Faxe verwendet werden.

# GERÄTEEINSTELLUNGEN

Hier können Sie die Geräteeinstellungen ändern oder überprüfen.

Remote Setup (nur f
ür MFC-Modelle)

Zum Starten des Remote-Setup-Programms. (Siehe Remote Setup auf Seite 116.)

Rufnummern (nur für MFC-Modelle)

Zum Öffnen des Rufnummernspeichers im Remote-Setup-Programm. (Siehe *Remote Setup* auf Seite 116.)

Status Monitor

Zum Öffnen des Status Monitors zur Überwachung des Gerätestatus am PC. (Siehe Status Monitor auf Seite 13.)

#### Benutzerhandbuch

Zur Ansicht des Benutzer-, des Software- und Netzwerkhandbuches.

# SCANNEN

Es stehen vier Schaltflächen für die Scanfunktionen Scan to Bild, Scan to Text, Scan to E-Mail und Scan to Datei zur Verfügung.

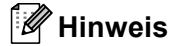

Sie können die Funktionen der **Scanner**-Taste in der Registerkarte **Hardware-Abschnitt** des ControlCenter3 konfigurieren. Klicken Sie dazu mit der rechten Maustaste auf die entsprechende Control-Center-Schaltfläche, klicken Sie dann auf **ControlCenter-Konfiguration** und anschließend auf die Registerkarte **Hardware-Abschnitt**.

| ControlCenter3                                            |                                                                     |                                                  |                                              | ×                   |
|-----------------------------------------------------------|---------------------------------------------------------------------|--------------------------------------------------|----------------------------------------------|---------------------|
| Modell MFCXXX 🗸                                           | Konfiguration                                                       |                                                  |                                              | brother             |
| SCANNEN<br>SCANNEN (benutzerdefiniert)<br>KOPIE<br>PC-FAX | Zur Auswahl der Scanfunktion<br>Scanner-Taste (Hardware) od<br>Eitd | en Scan to Bild, Text,<br>er –Schaltfläche (Soft | E-Mail oder Datei und zur<br>ware)<br>E-Mail | r Konfiguration der |
| GERÄTEEINSTELLUNGEN                                       |                                                                     |                                                  |                                              |                     |
|                                                           |                                                                     |                                                  | Contro                                       | Center 3            |

# Bild (zum Beispiel: Microsoft<sup>®</sup> Paint)

Mit der Funktion **Scan to Bild** können Sie ein Bild einscannen und direkt in einer Grafikanwendung zur Bearbeitung öffnen. Um die Standardeinstellungen dieser Funktion zu ändern, klicken Sie mit der rechten Maustaste auf die Schaltfläche **Bild**, klicken Sie dann auf **ControlCenter-Konfiguration** und anschließend auf die Registerkarte **Software-Abschnitt**.

| oftware-Abschnitt Hardware-Abschnitt |                      |
|--------------------------------------|----------------------|
| Zielanwendung                        |                      |
| Microsoft Internet Explorer 6.x      | V Hinzufügen Löschen |
| Dateitup                             |                      |
| JPEG (*.ipg)                         | *                    |
|                                      |                      |
| Scanner-Schnittstelle zeizen         |                      |
| Auflösung                            | Helinkeit            |
| 300 x 300 dpi                        |                      |
| Scannorlus                           | 50                   |
| 24-Bit-Farbe                         | Karaharah            |
| Dokumentengröße                      |                      |
| A4 210 x 297 mm                      | 50                   |
| Dunles: Scannen (heidseitin)         |                      |
|                                      |                      |
| Bindekante kurze Seite               |                      |
|                                      |                      |
|                                      |                      |
|                                      |                      |

Wenn Sie nur einen Teil des Dokumentes einscannen wollen, aktivieren Sie Scanner-Schnittstelle zeigen.

Wenn Sie beidseitig scannen wollen, aktivieren Sie **Duplex-Scannen (beidseitig)** und wählen Sie **Bindekante lange Seite** oder **Bindekante kurze Seite** (nur MFC-9840CDW und DCP-9045CDN).

| ControlCenter 3-Einstellungen                                                                                       |                        |
|----------------------------------------------------------------------------------------------------|------------------------|
| [ SCANNEN ] Bild                                                                                                    |                        |
| Software-Abschnitt Hardware-Abschnitt<br>Ziefarwendung<br>Microsoft Internet Explorer 6 x<br>Datebyp<br>JPEG (* pg) | Hinzufügen     Löschen |
| Scanner-Schnitstelle zeigen Auflörung 300 x 300 dpi Scannodus 24 8 5 cab                                            | Heligket               |
| Dokumentengröße<br>A4 210 x 297 mm                                                                                  | Kontrast               |
| Duplex Scamen (beidsetig)     O Bindekante lange Seite     Bindekante kurze Seite                                   |                        |
| Standard                                                                                                    |                        |
|                                                                                                    | OK Abbrechen           |

Ändern Sie falls notwendig auch die übrigen Einstellungen für diese Funktion.

Sie können z. B. eine andere Zielanwendung im Listenfeld **Zielanwendung** auswählen. Wenn die gewünschte Anwendung in der Liste nicht angezeigt wird, klicken Sie auf **Hinzufügen**, um sie zur Liste hinzuzufügen.

| "Scan to Bild"-Anwendung hinzufügen                                                                                                    |                            |
|----------------------------------------------------------------------------------------------------|----------------------------|
| Venn Sie eine andere Anwendung für "Scan to Bild" verwenden<br>geben Sie den Anwendungsnamen, den Speicherof der Anwend<br>den Dateityp ein. Klicken Sie dann auf die Schaltfläche "Hinzufüger | nöchten,<br>Ing und<br>1". |
| Anwendungsname                                                                                                    |                            |
|                                                                                                    |                            |
| Speicherort der Anwendung                                                                                                    |                            |
|                                                                                                    |                            |
| Dateityp                                                                                                    |                            |
| Windows Bitmap (*.bmp)                                                                                                    | ~                          |
| Hinzufügen Abbre                                                                                                    | chen                       |

Geben Sie dann unter **Anwendungsname** den Namen der gewünschten Anwendung ein (bis zu 30 Zeichen) und geben Sie unter **Speicherort der Anwendung** den Speicherort der Anwendung ein. Klicken Sie gege-

benenfalls auf <u>s</u>, um nach der Anwendung zu suchen. Wählen Sie auch den gewünschten **Dateityp** im entsprechenden Listenfeld aus.

Eine Anwendung kann wieder aus dem Listenfeld gelöscht werden, indem Sie den Namen der betreffenden Anwendung auswählen und dann in der Registerkarte **Software-Abschnitt** auf **Löschen** klicken.

| "Scan to Bild"-Anwendung löschen                                                                                                    |  |  |
|----------------------------------------------------------------------------------------------------|--|--|
| Wenn Sie eine "Scen to Bild"-Anwendung löschen möchten, wählen Sie<br>diese Anwendung unter "Anwendungsname" aus. Klicken Sie dann auf<br>die Schattfäche "Löschen", um die Anwendung zu löschen. |  |  |
| Anwendungsname                                                                                                    |  |  |
| My original picture                                                                                                    |  |  |
| Speicherort der Anwendung                                                                                                    |  |  |
| E:W/INDOW/S\system32\mspaint.exe                                                                                                    |  |  |
| Dateityp                                                                                                    |  |  |
| /Vindows Bitmap (*.bmp)                                                                                                    |  |  |
| Löschen Abbrechen                                                                                                    |  |  |

#### Hinweis

Diese Funktionen stehen auch für Scan to E-Mail und Scan to Text zur Verfügung. Die entsprechenden Dialogfelder können sich je nach Funktion von den hier gezeigten unterscheiden.

# Text (Textverarbeitungsprogramm)

Die Funktion **Scan to Text** konvertiert die Bilddaten einer eingescannten Textseite in einen Text, den Sie mit Ihrem voreingestellten Textverarbeitungsprogramm bearbeiten können.

Um die Einstellungen für die Funktion **Scan to Text** zu ändern, klicken Sie mit der rechten Maustaste auf die Schaltfläche **Text**, klicken Sie dann auf **ControlCenter-Einstellungen** und anschließend auf die Registerkarte **Software-Abschnitt**.

| ontrolCenter3-Einstellungen                                                                                                    |                                                                                                    |
|----------------------------------------------------------------------------------------------------|----------------------------------------------------------------------------------------------------|
| SCANNEN ] Text                                                                                                    |                                                                                                    |
| Software-Abschnitt Hardware-Abschnitt                                                                                                    |                                                                                                    |
| Zielanwendung                                                                                                    |                                                                                                    |
| Microsoft Internet Explorer 6.x                                                                                                    | Hinzufügen Löschen                                                                                                    |
| Dateityp                                                                                                    |                                                                                                    |
| HTML (".htm)                                                                                                    | *                                                                                                    |
| OCR-Anwendung                                                                                                    |                                                                                                    |
| PaperPort 0CR                                                                                                    | *                                                                                                    |
| 0CR-Sprache                                                                                                    |                                                                                                    |
| Deutsch 🗸                                                                                                    |                                                                                                    |
| Scannodus<br>Schwarzweiß<br>Dokumentengröße<br>A4 210 x 297 mm                                                                                                    | Kontrast           Image: Solution of the second second se |
| Duplex-Scannen (beidseit     Opiex-Scannen (beidseit     Opiex-Scannen (beidseit | ia)                                                                                                    |
| Standard                                                                                                    |                                                                                                    |
|                                                                                                    | OK Abbrechen                                                                                                    |

Sie können das Textverarbeitungsprogramm im Listenfeld **Zielanwendung** auswählen. Wenn die gewünschte Anwendung in der Liste nicht angezeigt wird, klicken Sie auf **Hinzufügen**, um sie zur Liste hinzuzufügen. Eine Anwendung kann wieder aus dem Listenfeld gelöscht werden, indem Sie den Namen der betreffenden Anwendung auswählen und dann in der Registerkarte **Software-Abschnitt** auf **Löschen** klicken.

Wenn Sie beidseitig scannen wollen, aktivieren Sie **Duplex-Scannen (beidseitig)** und wählen Sie **Bindekante lange Seite** oder **Bindekante kurze Seite** (nur MFC-9840CDW und DCP-9045CDN).

Wenn Sie die Vorschau-Funktion verwenden möchten, um nur einen Teil des Dokumentes einzuscannen, aktivieren Sie **Scanner-Schnittstelle zeigen**.

Ändern Sie falls notwendig auch die übrigen Einstellungen der Funktion Scan to Text.

# E-Mail

Mit der Funktion **Scan to E-Mail** können Sie ein Dokument einscannen und direkt als Anhang in eine neue Nachricht Ihrer E-Mail-Anwendung einfügen. Um die Standardeinstellung für die E-Mail-Anwendung und den Dateityp für den Anhang zu ändern, klicken Sie mit der rechten Maustaste auf die Schaltfläche **E-Mail**, klicken Sie dann auf **ControlCenter-Konfiguration** und anschließend auf **Software-Abschnitt**.

| ntrolCenter3-Einstellungen<br>SCANNEN   E-Mail                                                                   |                      | × |
|----------------------------------------------------------------------------------------------------|----------------------|---|
| Software-Abschritt Hardware-Abschritt E-Mail-Anwendung<br>Microsoft Outlook Express 6<br>Datelyp<br>JPEG (*.ing) | V Hinzufügen Löschen |   |
| Scanner-Schnittelle zeigen<br>Auflorung<br>200 x 200 dpi V<br>Scanmodu<br>248/Farbe V<br>Dokumentengröße         | Heligket             |   |
| A4 210 x 237 mm  Duplex Scannen (beidseitig)  Bindek ante larape Sete Bindekante kuze Sete                       |                      |   |
| Standard                                                                                                    | OK Abbrechen         |   |

Sie können die gewünschte E-Mail-Anwendung im Listenfeld E-Mail-Anwendung auswählen. Wenn die An-

wendung in der Liste nicht angezeigt wird, klicken Sie auf **Hinzufügen**, um sie zur Liste hinzuzufügen<sup>1</sup>. Eine Anwendung kann wieder aus dem Listenfeld gelöscht werden, indem Sie den Namen der betreffenden Anwendung auswählen und dann auf **Löschen** klicken.

<sup>1</sup> Wenn Sie das ControlCenter3 zum ersten Mal starten, erscheint im Listenfeld eine Standardauswahl mit kompatiblen E-Mail-Anwendungen. Wenn bei Verwendung einer benutzerdefinierte E-Mail-Anwendung mit dem ControlCenter3 Probleme auftreten, sollten Sie eine Anwendung aus dieser Liste wählen.

Wenn Sie beidseitig scannen wollen, aktivieren Sie **Duplex-Scannen (beidseitig)** und wählen Sie **Bindekante lange Seite** oder **Bindekante kurze Seite** (nur MFC-9840CDW und DCP-9045CDN).

Ändern Sie falls notwendig auch die übrigen Einstellungen für diese Funktion.

Wenn Sie die Vorschau-Funktion verwenden möchten, um nur einen Teil des Dokumentes einzuscannen, aktivieren Sie **Scanner-Schnittstelle zeigen**.

# Dateitypen

Zum Anhängen der eingescannten Dokumente an eine E-Mail oder zum Speichern der Dokumente als Datei können Sie zwischen den folgenden Dateitypen wählen:

### Dateityp

- Windows Bitmap (\*.bmp)
- JPEG (\*.jpg)
- TIFF Nicht komprimiert (\*.tif)
- TIFF Komprimiert (\*.tif)
- TIFF Mehrseitig Nicht komprimiert (\*.tif)
- TIFF Mehrseitig Komprimiert (\*.tif)
- Portable Network Graphics (\*.png)
- PDF (\*.pdf)

# Datei

Mit der Funktion **Scan to Datei** können Sie ein eingescanntes Bild oder Dokument als Datei in einem beliebigen Verzeichnis auf Ihrem PC speichern, um beispielsweise Dokumente zu archivieren. Um die Einstellungen für den Dateityp und den Zielordner zu ändern, klicken Sie mit der rechten Maustaste auf die Schaltfläche **Datei**, klicken Sie dann auf **ControlCenter-Konfiguration** und anschließend auf die Registerkarte **Software-Abschnitt**.

| ntrolCenter3-Einstellungen                                                        |                           |
|-----------------------------------------------------------------------------------|---------------------------|
| SCANNEN ] Datei                                                                   |                           |
| Software-Abschnitt Hardware-Abschnitt                                             |                           |
| Dateiname (Datum) (Nummer)<br>20022007_xxxx.jpg                                   | "Speichern unter"-Fenster |
| Dateityp<br>JPEG (*.ipg)                                                          | - zeigen                  |
| Zielordner E:\Dokumente und Einstellungen\User\Eigene Dateie                      | Ordner zeigen             |
| Auflösung H<br>300 x 300 dpi V<br>Scarmodus 24-Bit-Farbe V                        | eligkeit                  |
| Dokumentengröße                                                                   | <b>5</b> 0                |
| Duplex Scarner (teidsbig)     O Bindekante large Seite     Bindekante kuzze Seite |                           |
| Standard                                                                          |                           |
|                                                                                   | OK Abbrechen              |

Sie können den Dateinamen ändern. Geben Sie den gewünschten Dateinamen (bis zu 100 Zeichen) unter **Dateiname** ein. Der beim Speichern verwendete Dateiname besteht aus dem von Ihnen eingegebenen Namen, dem aktuellen Datum und einer laufenden Nummer.

Wählen Sie im Listenfeld Dateityp den gewünschten Dateityp aus. Im Feld Zielordner wird der Ordner an-

gezeigt, in dem die Datei standardmäßig gespeichert wird. Klicken Sie auf <u>s</u>, um einen anderen Ordner zu wählen.

Wenn nach dem Scannen angezeigt werden soll, wo das gescannte Dokument gespeichert wurde, aktivieren Sie **Ordner zeigen**. Wenn Sie bei jedem Scanvorgang den Ordner, in dem die Datei gespeichert wird, auswählen möchten, aktivieren Sie "**Speichern unter"-Fenster zeigen**.

Wenn Sie beidseitig scannen wollen, aktivieren Sie **Duplex-Scannen (beidseitig)** und wählen Sie **Bindekante lange Seite** oder **Bindekante kurze Seite** (nur MFC-9840CDW und DCP-9045CDN).

Wenn Sie die Vorschau-Funktion verwenden möchten, um nur einen Teil des Dokumentes einzuscannen, aktivieren Sie **Scanner-Schnittstelle zeigen**.

# SCANNEN (benutzerdefiniert)

Mit der Funktion SCANNEN (benutzerdefiniert) können Sie Schaltflächen gemäß Ihren besonderen Bedürfnissen und Anforderungen konfigurieren.

Wenn Sie die Designart "Modern" verwenden: Bewegen Sie den Mauszeiger auf 4 und klicken Sie dann auf Benutzerdefiniert.

Um eine Schaltfläche zu konfigurieren, klicken Sie mit der rechten Maustaste auf die Schaltfläche Benutzerdef. 1-4 und klicken Sie dann auf ControlCenter-Konfiguration. Sie können nun zwischen den Scanner-Funktionen Scan to Bild, Scan toText, Scan to E-Mail und Scan to Datei wählen.

#### Scan to Bild

Wenn Sie diese Einstellung wählen, können Sie Ihre Dokumente direkt in eine beliebige Grafikanwendung scannen. Als Zielanwendung können Sie jede auf Ihrem PC installierte Anwendung zur Bildbearbeitung wählen.

#### Scan to Text

Mit dieser Einstellung werden eingescannte Textdokumente in bearbeitbaren Text konvertiert. Sie können auch die Zielanwendung wählen, die zur Bearbeitung des Textes verwendet werden soll.

#### Scan to E-Mail

Die eingescannten Dokumente werden an eine E-Mail angehängt. Daneben können Sie den Dateityp für die anzuhängende Datei wählen und aus Ihrem Standard E-Mail-Adressbuch eine Liste zum schnellen Auswählen von E-Mail-Adressen erstellen.

#### Scan to Datei

Wenn diese Einstellung gewählt wird, kann ein gescanntes Bild in jedem beliebigen Ordner einer Festplatte im lokalen Computer oder im Netzwerk gespeichert werden. Dazu kann der gewünschte Dateityp gewählt werden.

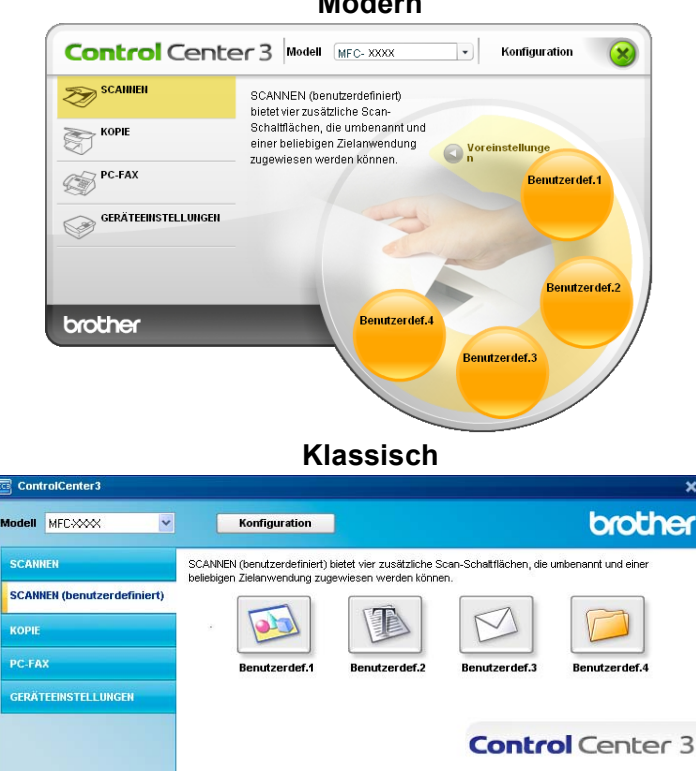

Modern

# Benutzerdefinierte Schaltfläche konfigurieren

Um eine Schaltfläche zu konfigurieren, klicken Sie mit der rechten Maustaste auf die Schaltfläche und klicken Sie dann auf **ControlCenter-Konfiguration**. Der Konfigurationsbildschirm wird nun angezeigt.

#### Scan to Bild

Registerkarte Allgemeines

Geben Sie einen Namen ein unter Bitte geben Sie einen Namen für die benutzerdefinierte Schaltfläche ein (bis zu 30 Zeichen).

Wählen Sie unter **Scanfunktion** die Funktion, die beim Klicken auf die Schaltfläche ausgeführt werden soll.

| trolCenter3-Ei<br>SCANNEN (ber | stellungen<br>utzerdefiniert) ] Benutzerdef.1          |
|--------------------------------|--------------------------------------------------------|
| Allgemeines                    | Einstellungen                                          |
| Bitte geben Sie e              | nen Namen für die benutzerdefinierte Schaltfläche ein. |
|                                |                                                        |
| Scanfunktion                   |                                                        |
| 💿 Scan to                      | Bild                                                   |
| 🔘 Scan to                      | Test                                                   |
| 🔘 Scan to                      | E-Mail                                                 |
| 🔘 Scan to                      | Datei                                                  |
|                                |                                                        |
|                                |                                                        |
|                                |                                                        |
|                                |                                                        |
|                                |                                                        |
|                                |                                                        |
|                                |                                                        |
|                                |                                                        |
|                                |                                                        |
|                                |                                                        |
|                                |                                                        |
|                                | OK Abbrechen                                           |

#### Registerkarte Einstellungen

Wählen Sie die gewünschten Einstellungen für Zielanwendung, Dateityp, Auflösung, Scanmodus, Dokumentengröße, Duplex-Scannen (beidseitig) (falls notwendig), Scanner-Schnittstelle zeigen, Helligkeit und Kontrast.

| ControlCenter 3-Einstellungen                                                                                 |
|----------------------------------------------------------------------------------------------------|
| [SCANNEN (benutzerdefiniert)] Benutzerdef.1                                                                   |
| Algeneires Centelungen<br>Zelanwendung<br>Matecoli friomit Explore 5 x V Finsufugen<br>Deetyp<br>JPEG (*pg) V |
| Scanner-Schnitztelle zeigen<br>Auflörung<br>Solo 300 dei<br>Sannoda<br>Sannoda                                |
| Dekumentenarálte                                                                                              |
| A4 210 x 297 mm                                                                                               |
| Duplex-Scarren (Neidleakg)     O Bridekarde lange Seite     Bridekarde kurze Seite                            |
| Standard                                                                                                    |
| OK Abbrechen                                                                                                  |

#### Scan to Text

#### Registerkarte Allgemeines

Geben Sie einen Namen ein unter Bitte geben Sie einen Namen für die benutzerdefinierte Schaltfläche ein (bis zu 30 Zeichen).

Wählen Sie unter **Scanfunktion** die Funktion, die beim Klicken auf die Schaltfläche ausgeführt werden soll.

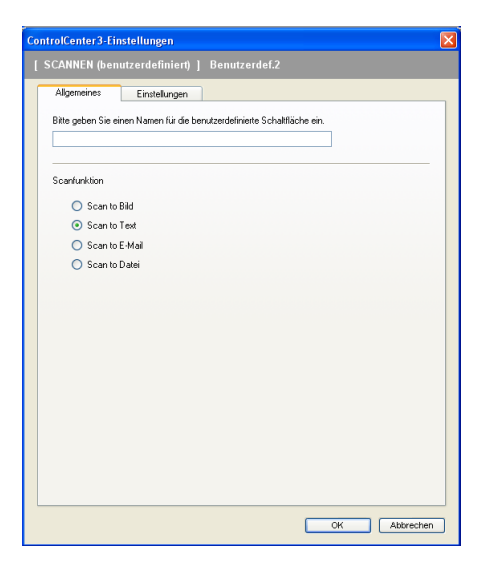

#### Registerkarte Einstellungen

Wählen Sie die gewünschten Einstellungen für Zielanwendung, Dateityp, OCR-Anwendung, OCR-Sprache, Auflösung, Scanmodus, Dokumentengröße, Duplex-Scannen (beidseitig) (falls notwendig), Scanner-Schnittstelle zeigen, Helligkeit und Kontrast.

| ControlCenter 3-Einstellungen      | X                                     |
|------------------------------------|---------------------------------------|
| [SCANNEN (benutzerdefiniert)] Benu |                                       |
| Cintellunger                       |                                       |
| Allgemeines                        |                                       |
| Zielanwendung                      |                                       |
| Microsoft Internet Explorer 6.x    | Hinzufügen Löschen                    |
| Dateityp                           |                                       |
| HTML (".htm)                       | ×                                     |
| OCR-Anwendung                      |                                       |
| PaperPort OCR                      | ×                                     |
| 0CR-Sprache                        |                                       |
| Deutsch                            |                                       |
|                                    |                                       |
| Scanner-Schnittstelle zeigen       |                                       |
| Auflösung                          | Heligkeit                             |
| 300 x 300 dpi                      | ✓ 50                                  |
| Scanmodus                          | · · · · · · · · · · · · · · · · · · · |
| Schwarzweiß                        | Kontrast                              |
| Dokumentengröße                    |                                       |
| A4 210 x 297 mm                    | M                                     |
| Duplex-Scannen (beidseiti          | ig)                                   |
| Bindekante lange Seite             |                                       |
| Bindekante kurze seite             |                                       |
|                                    |                                       |
|                                    |                                       |
| Standard                           |                                       |
|                                    |                                       |
|                                    | OK Abbrechen                          |
|                                    | UN Abbrechen                          |
|                                    |                                       |

#### Scan to E-Mail

#### Registerkarte Allgemeines

Geben Sie einen Namen ein unter Bitte geben Sie einen Namen für die benutzerdefinierte Schaltfläche ein (bis zu 30 Zeichen).

Wählen Sie unter **Scanfunktion** die Funktion, die beim Klicken auf die Schaltfläche ausgeführt werden soll.

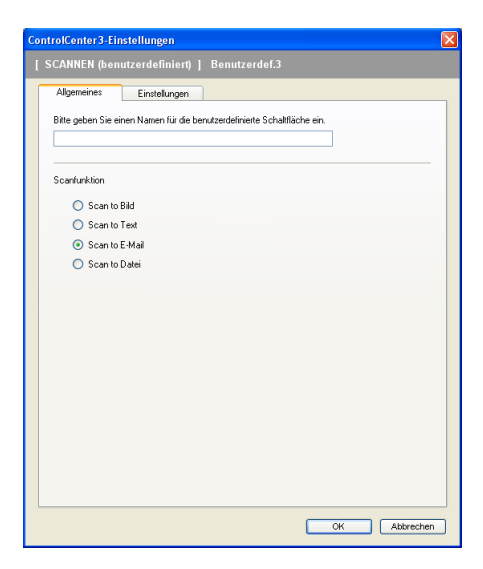

#### Registerkarte Einstellungen

Wählen Sie die gewünschten Einstellungen für E-Mail-Anwendung, Dateityp, Auflösung, Scanmodus, Dokumentengröße, Duplex-Scannen (beidseitig) (falls notwendig), Scanner-Schnittstelle zeigen, Helligkeit und Kontrast.

| ControlCenter 3-Einstellungen                                                                                                    | k |
|----------------------------------------------------------------------------------------------------|---|
| [ SCANNEN (benutzerdefiniert) ] Benutzerdef.3                                                                                                    |   |
| SCANNEN (benutzerdelinierti)     Benutzerdeli.3       Algemeines     Endelkungen       E. Malikkrumndang     Mansoziti Outlock Express 6       Dadetyg     JFEG (* pg)       JFEG (* pg)     V |   |
| Auflösung Heligkeit                                                                                                    |   |
| 200 × 200 dpi                                                                                                    |   |
| Scannodus                                                                                                    |   |
| Z4-Bit-Farbe Kontrast                                                                                                    |   |
| Dokumentengröße                                                                                                    |   |
| A 4 (UX 47 mm     Duples Scame (beiddarde large Seie     Bindekarte kuze Seie                                                                                                    |   |
| Standard                                                                                                    |   |
| OK Abbrechen                                                                                                    |   |

#### Scan to Datei

#### Registerkarte Allgemeines

Geben Sie einen Namen ein unter Bitte geben Sie einen Namen für die benutzerdefinierte Schaltfläche ein (bis zu 30 Zeichen).

Wählen Sie unter **Scanfunktion** die Funktion, die beim Klicken auf die Schaltfläche ausgeführt werden soll.

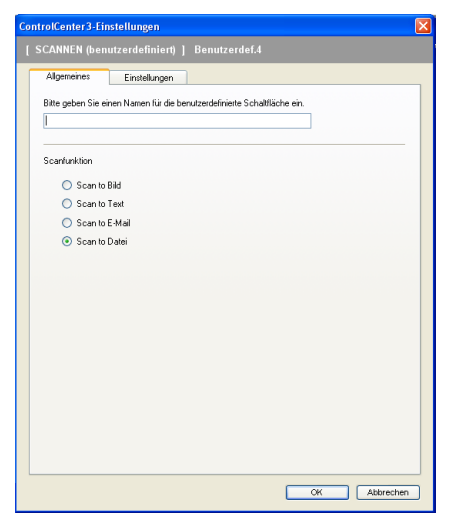

#### Registerkarte Einstellungen

Wählen Sie im Listenfeld Dateityp das gewünschte Dateiformat aus. Die Datei wird in dem Ordner gespei-

chert, der im Feld **Zielordner** angezeigt wird. Um den Zielordner zu ändern, klicken Sie auf sund wählen den gewünschten Ordner aus. Wenn nach dem Scannen angezeigt werden soll, wo das gescannte Dokument gespeichert wurde, aktivieren Sie **Ordner zeigen**. Wenn Sie bei jedem Scanvorgang den Ord-

ner, in dem die Datei gespeichert wird, auswählen möchten, aktivieren Sie "Speichern unter"-Fenster zeigen.

Wählen Sie die gewünschten Einstellungen für Auflösung, Scanmodus, Dokumentengröße, Duplex-Scannen (beidseitig) (falls notwendig), Scanner-Schnittstelle zeigen, Helligkeit und Kontrast und geben Sie - falls gewünscht - einen neuen Dateinamen ein.

| ControlCenter3-Einstellungen                                                                         | × |
|----------------------------------------------------------------------------------------------------|---|
| [SCANNEN (benutzerdefiniert)] Benutzerdef.4                                                          |   |
| Allgemeines Einstellungen                                                                            |   |
| Deteriname (Datum) (Numme)<br>20022007_xxxx;pg<br>Detetyp                                            |   |
| UFE6 (*.pg) ✓<br>Zelordme<br>E:\Dokumente und Einstellungen/User/Eigene Dateie 🔄 🗹 Dicher zeigen     |   |
| Scarner-Schrittstele zeigen                                                                          |   |
| 300 x 300 doi                                                                                        |   |
| Scannodus 50                                                                                         |   |
| V Kontrast                                                                                           |   |
| A4 210 x 297 mm                                                                                      |   |
| Drudes Scannen (backteilig)     Original State     Bindel.ante lanza Sete     Bindel.ante lanza Sete |   |
| Standard                                                                                             |   |
| OK Abbrechen                                                                                         | J |

# Kopie

Mit den Schaltflächen zum Kopieren (**Kopie1** bis **Kopie4**) können Sie besondere Kopierfunktionen, wie z. B. die N-auf-1-Funktion, verwenden.

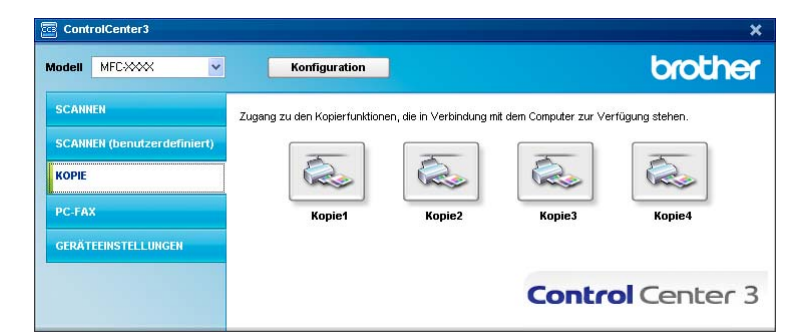

Bevor die **Kopie**-Schaltflächen verwendet werden können, müssen sie entsprechend konfiguriert werden. Hierzu klicken Sie mit der rechten Maustaste auf die Schaltfläche. Wählen Sie dann **ControlCenter-Konfiguration**.

| ControlCenter 3-Einstellungen                          | X                                     |
|--------------------------------------------------------|---------------------------------------|
| [KOPIE] Kopie1                                         |                                       |
| Bitte geben Sie einen Namen für die Kopie-Schaltfläche | ein.                                  |
| Kopie1                                                 |                                       |
| 100%                                                   | ~                                     |
|                                                        |                                       |
| Scanner-Schnittstelle zeigen                           |                                       |
| Auflösung                                              | Heliaket                              |
| 300 × 300 dpi                                          |                                       |
| Scanmodus                                              | 50                                    |
| 24-Bit-Farbe                                           | Kontrast                              |
| Dokumentengröße                                        |                                       |
| Duplex-Scannen (beidsettig)                            | i i i i i i i i i i i i i i i i i i i |
| Bindekante lange Seite     Bindekante kurze Seite      |                                       |
| Druckername                                            |                                       |
| Brother MFC- XXXX Printer                              | Druckoptionen                         |
| Standard                                               | OK Abbrechen                          |

Geben Sie einen Namen unter ein **Bitte geben Sie einen Namen für die Kopie-Schaltfläche ein** (bis zu 30 Zeichen) und wählen Sie im Listenfeld **Skalierung** die gewünschte Einstellung.

Wählen Sie die gewünschten Einstellungen für Auflösung, Scanmodus, Dokumentengröße, Scanner-Schnittstelle zeigen, Helligkeit und Kontrast.

Wenn Sie beidseitig scannen wollen, aktivieren Sie **Duplex-Scannen (beidseitig)** und wählen Sie **Bindekante lange Seite** oder **Bindekante kurze Seite** (nur MFC-9840CDW und DCP-9045CDN).

Bevor Sie die Konfiguration der **Kopie**-Schaltfläche abschließen, müssen Sie im Listenfeld **Druckername** den zu verwendenden Drucker auswählen. Klicken Sie dann auf **Druckoptionen**, um die Druckertreiber-Einstellungen anzuzeigen.

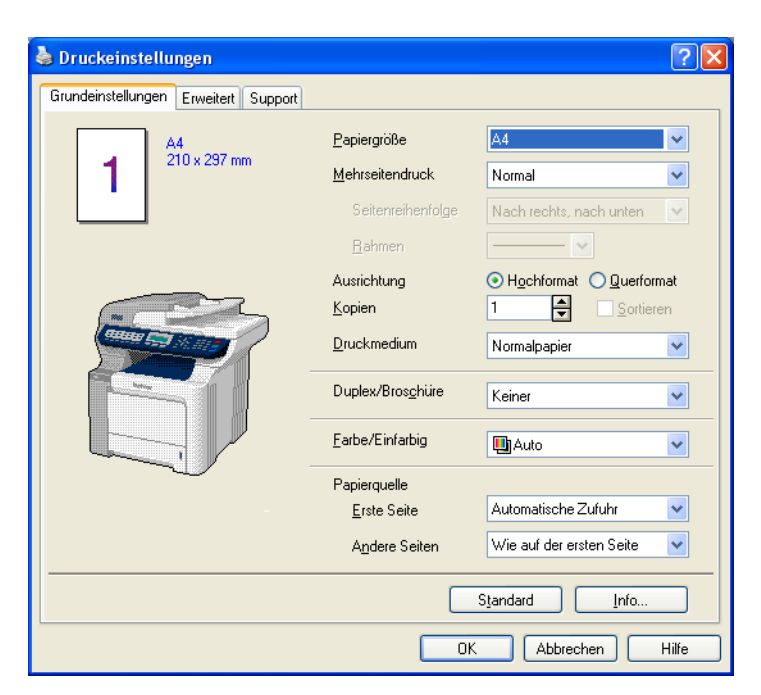

Im Druckertreiber-Dialogfeld können Sie weitere Druckeinstellungen vornehmen.

# Hinweis

- Bevor die Kopie-Schaltflächen verwendet werden können, müssen sie entsprechend konfiguriert werden.
- Das Dialogfeld **Eigenschaften von** kann je nach ausgewähltem Druckermodell von der Abbildung abweichen.

# PC-FAX (nur für MFC-Modelle)

Mit den PC-FAX-Funktionen können Sie Faxe versenden und empfangen. Sie können auch Adressbuch-Einstellungen und einige Geräteeinstellungen ändern.

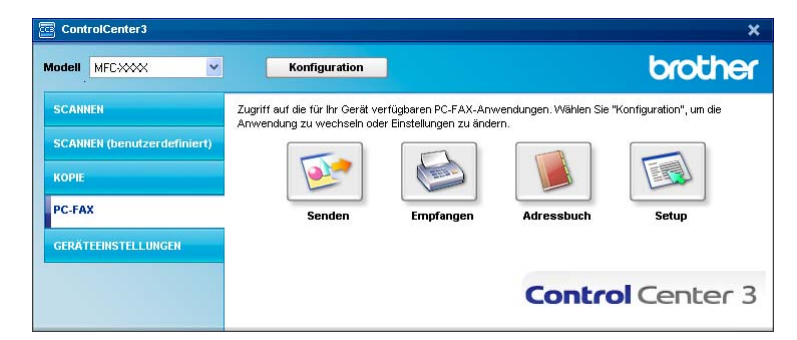

# Senden

Mit der Schaltfläche **Senden** können Sie ein Dokument einscannen und automatisch mit der Brother PC-FAX-Software als Fax vom PC aus versenden. (Siehe *PC-FAX senden* auf Seite 118.)

Um die Einstellungen für die Schaltfläche **Senden** zu ändern, klicken Sie mit der rechten Maustaste auf die Schaltfläche **Senden** und dann auf **ControlCenter-Konfiguration**. Sie nun können die Einstellungen für **Auflösung**, **Scanmodus**, **Dokumentengröße**, **Scanner-Schnittstelle zeigen**, **Helligkeit** und **Kontrast** ändern.

| ControlCenter 3-Einstellungen                                                     |              |
|-----------------------------------------------------------------------------------|--------------|
| [PC-FAX] Senden                                                                   |              |
| PC-FAX-Treiber<br>Brother PC-FAX v 2 #2                                           | Setup        |
| Scanner-Schnittstelle zeigen                                                      |              |
| Auflösung                                                                         | Helligkeit   |
| 200 x 200 dpi 💊                                                                   |              |
| Scanmodus                                                                         | 50           |
| Grau (Fehlerstreuung)                                                             | Kontract     |
| Dokumentengröße                                                                   |              |
| A4 210 × 297 mm                                                                   | 50           |
| Duplex-Scannen (beidsetlig)     O Bindekarte lange Sete     Bindekarte kurze Sete |              |
| Standard                                                                          | OK Abbrechen |

Wenn Sie beidseitig scannen wollen, aktivieren Sie **Duplex-Scannen (beidseitig)** und wählen Sie **Bindekante lange Seite** oder **Bindekante kurze Seite** (nur MFC-9840CDW).

# Empfangen/Empfangene Faxe ansehen

Die Brother PC-Faxempfang-Software ermöglicht es, über das Gerät empfangene Faxe am PC anzusehen und zu verwalten. Sie wird automatisch mit der Brother MFL-Pro Suite installiert.

Durch Klicken auf die Schaltfläche **Empfangen** wird die Software gestartet und sie beginnt dann, Faxdaten vom Brother-Gerät zu empfangen. Dazu muss im Menü des Gerätes die Funktion PC-Faxempfang eingestellt sein. (Siehe *Programm zum PC-FAX-Empfang am PC starten* auf Seite 133.)

Um Einstellungen für den PC-FAX-Empfang vorzunehmen, lesen Sie den Abschnitt *PC-Faxempfang am PC konfigurieren* auf Seite 133.

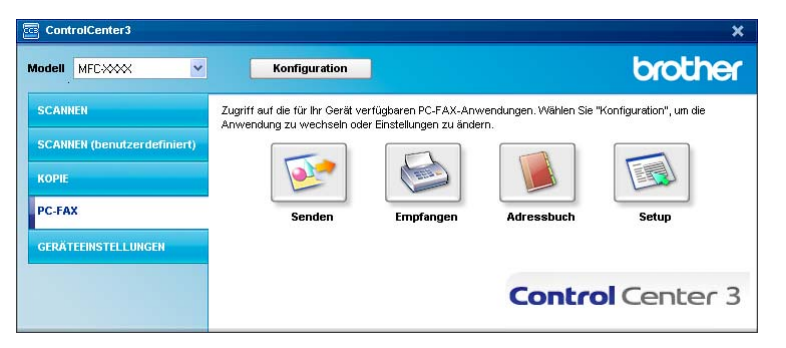

Nachdem die PC-Faxempfang-Software gestartet wurde, können Sie die Anwendung zum Ansehen der Faxe (PaperPort™ 11SE) starten, indem Sie auf die Schaltfläche **Empfangene Faxe ansehen** klicken.

| ControlCenter3                                                                   |                                                                                                    |                                                                                                    |                                     | ×                      |
|----------------------------------------------------------------------------------|----------------------------------------------------------------------------------------------------|----------------------------------------------------------------------------------------------------|-------------------------------------|------------------------|
| Modell MFCXXXX ·                                                                 | Konfiguration                                                                                                    |                                                                                                    |                                     | brother                |
| SCANNEN<br>SCANNEN (benutzerdefiniert)<br>KOPIE<br>PC-FAX<br>GERÄTEEINSTELLUNGEN | Zugriff auf die für Ihr Gerät v<br>Anwendung zu wechseln oc<br>Formation of the second second secon | ertügbaren PC-FAX-Anwe<br>ler Einstellungen zu ändern<br>Einstellungen zu ändern<br>Einstellungen zu ändern<br>Empfangene Faxe<br>ansehen | ndungen. Wählen Sie "<br>Adressbuch | Konfiguration", um die |
|                                                                                  |                                                                                                    |                                                                                                    | Contro                              | Center 3               |

#### 🖉 Hinweis

Sie können die PC-FAX-Software zum Faxempfang über das Startmenü aktivieren. (Siehe *Programm zum PC-FAX-Empfang am PC starten* auf Seite 133.)

# Adressbuch

Mit der Schaltfläche **Adressbuch** können Sie Ihr Adressbuch bearbeiten, d. h. Kontakte hinzuzufügen, ändern oder löschen. Wenn Sie auf die Schaltfläche **Adressbuch** klicken, wird der Adressbuch-Bildschirm angezeigt, und Sie können die gewünschten Änderungen vornehmen. (Siehe *Brother Adressbuch* auf Seite 126.)

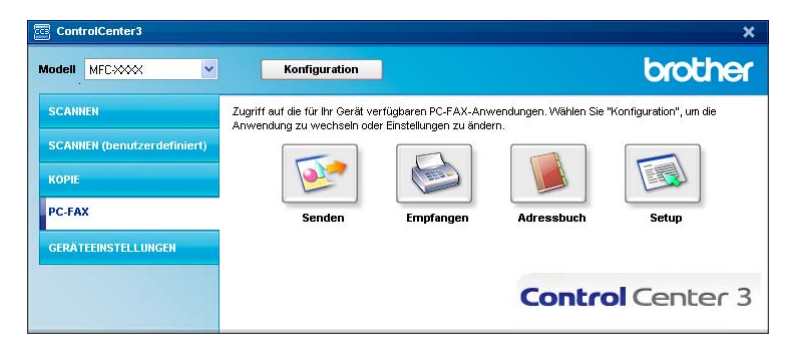

### Setup

Klicken Sie auf die Schaltfläche **Setup**, um Benutzereinstellungen für die PC-FAX-Anwendung vorzunehmen.

(Siehe Benutzerinformationen eingeben auf Seite 119.)

# GERÄTEEINSTELLUNGEN

 ControlCenter3
 X

 Modell
 MFEXXXX
 Konfiguration
 Dirother

 SCANHEH
 Zugriff auf Geräteeinstellungen
 Eugeriff auf Geräteeinstellungen
 Eugeriff auf Geräteeinstellungen

 SCANHEH
 ERmote Setup
 Rufnummern
 Status Monitor
 Benutzerhandbuch

 GERÄTEEINSTELLUNGEN
 ECONTOCCENTER 3
 ECONTOCCENTER 3

In den Geräteeinstellungen können Sie Einstellungen des Gerätes ändern.

# Remote Setup (nur für MFC-Modelle)

Mit der Schaltfläche **Remote Setup** können Sie das Remote-Setup-Programm aufrufen, um Funktionseinstellungen des Gerätes zu ändern.

# Hinweis

Weitere Informationen finden Sie im Kapitel Remote Setup auf Seite 116.

|                                                            | Geräteeinstell |          |    |             |         |  |
|------------------------------------------------------------|----------------|----------|----|-------------|---------|--|
| - Geräteeinstel                                            | derdieenisten  |          |    |             |         |  |
| - Fax                                                      | Umschaltzeit   | 2 Min. 💌 |    |             |         |  |
| <ul> <li>Empfangseinst.</li> <li>Sendeeinstell.</li> </ul> | Papiersorte    |          |    |             |         |  |
| <ul> <li>Nm. speichem</li> <li>Berichte</li> </ul>         | Zufuhr 1       | Normal   | •  |             |         |  |
| Fernabfrage                                                | MF-Zuf.        | Normal   | •  |             |         |  |
| - Drucker                                                  | Papierformat   |          |    |             |         |  |
| <ul> <li>USB-Direkt</li> </ul>                             |                |          | 7  |             |         |  |
| - Direktdruck                                              | Zufuhr 1       | A4 -     | ]  |             |         |  |
| Scanner/USB                                                | MF-Zuf.        | A4 -     | 1  |             |         |  |
| E-LAN                                                      | Landa Calua    |          | -  |             |         |  |
| TCP/IP                                                     | Lautstarke     |          |    |             |         |  |
| Ethernet                                                   | Klingeln       | Normal 💌 |    | Signalton N | ormal 🔻 |  |
| Scanner:FTP                                                |                |          |    | ,           | _       |  |
| mbettebrianitie                                            | Lautsprecher   | Normal 💌 |    |             |         |  |
|                                                            | Zeitumstellung | €Ein CA  | us |             |         |  |
|                                                            | Sparmodi       |          |    |             |         |  |
|                                                            | Spannour       |          |    |             |         |  |
|                                                            | Tonersparmodus | Aus 🔻    |    |             |         |  |
|                                                            | Energiesparen  | 5 🔆      |    |             |         |  |
|                                                            | Papierquelle   |          |    |             |         |  |
|                                                            | Kopie          | MF>Z1    | •  | Fax Z       | >MF     |  |
|                                                            | Drucken        | ME\71    | -  |             |         |  |
|                                                            |                | 1        |    |             |         |  |
|                                                            |                |          |    |             |         |  |
|                                                            |                |          |    |             |         |  |
|                                                            |                |          |    |             |         |  |
|                                                            |                |          |    |             |         |  |

# Rufnummern (nur für MFC-Modelle)

Chern /TEL NUMMER Ander Mr. EMPFANGER 61 62 63 64 65 66 67 Fav/Teldon Pavieto Pavieto Paviet G8 G9 Fax/Telefon ax/Telefor Fax/Telefon ax/Telefon Telefor Fax/Telefor E b F Drucke Abbrechen

Wenn Sie auf die Schaltfläche **Rufnummern** klicken, wird die Liste **Nrn. speichern** mit den im Gerät gespeicherten Rufnummern angezeigt. Sie können diese bequem am PC ändern und zum Gerät übertragen.

# **Status Monitor**

Der **Status Monitor** ist eine konfigurierbare Anwendung, mit der Sie den Status eines oder mehrerer Geräte überwachen können. Wenn ein Gerätefehler auftritt - z. B. Papierstau oder Papiermangel -, wird am PC-Bild-schirm eine entsprechende Fehlermeldung angezeigt (siehe *Status Monitor* auf Seite 13).

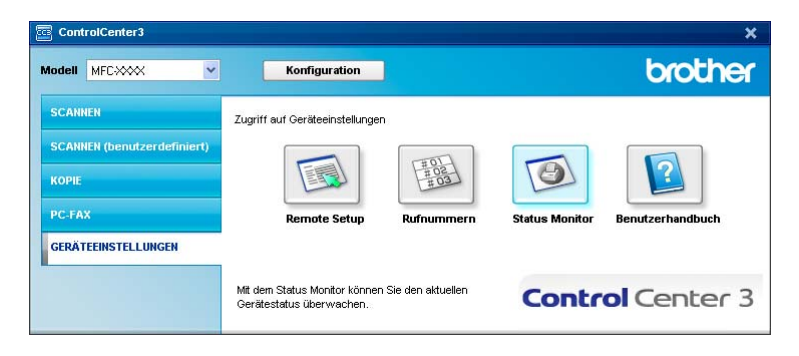

# Benutzerhandbuch

Mit der Schaltfläche **Benutzerhandbuch** kann das Software- und Netzwerkhandbuch im HTML-Format aufgerufen werden.

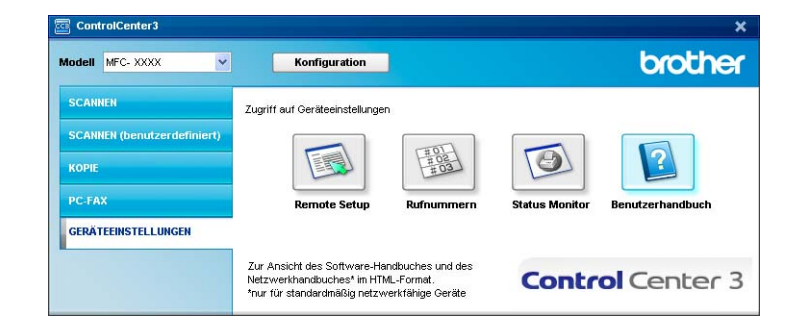

4

# Scannen im Netzwerk

Um das Gerät als Netzwerkscanner zu verwenden, müssen die entsprechenden TCP/IP-Einstellungen vorgenommen sein. Diese Einstellungen können Sie über das Funktionstastenfeld des Gerätes (siehe *"Einstellungendes Funktionstastenfelds" im Netzwerkhandbuch*) oder über die BRAdmin Professional Software vornehmen. Wenn Sie die Treiber und Software für den Netzwerk-Anschluss installiert haben wie in der Installationsanleitung beschrieben, müsste das Gerät bereits für das Netzwerk konfiguriert sein.

# Hinweis

- Zum Scannen im Netzwerk können maximal 25 Clients mit einem Gerät im Netzwerk verbunden werden. Falls z. B. 30 Clients gleichzeitig versuchen sich zu verbinden, werden 5 Clients nicht im Display angezeigt.
- Wenn Ihr PC durch eine Firewall geschützt ist und über das Netzwerk nicht gescannt werden kann, müssen Sie eventuell die Firewall-Einstellungen konfigurieren, um die Kommunikation über die Ports 54925 und 137 zu ermöglichen. Siehe Vor der Verwendung der Brother-Software auf Seite 136.

# Vorbereitungen

# **Netzwerk-Lizenz**

Mit dem Kauf des Gerätes haben Sie eine Lizenz für 5 Benutzer erworben.

Diese Lizenz beinhaltet die Installation der MFL-Pro Suite inklusive ScanSoft™ PaperPort™ 11SE auf bis zu 5 PCs im Netzwerk.

Wenn Sie ScanSoft™ PaperPort™ 11SE auf mehr als 5 PCs installieren möchten, müssen Sie die Lizenz NL-5 für 5 zusätzliche Benutzer kaufen. Wenden Sie sich dazu bitte an Ihren Brother-Vertriebspartner.

# Netzwerk-Scannen konfigurieren

Falls Sie ein anderes Gerät als das bei der Installation der MFL-Pro Suite registrierte Gerät verwenden möchten (siehe *Installationsanleitung*), gehen Sie wie folgt vor.

Unter Windows<sup>®</sup> 2000 klicken Sie auf Start, Systemsteuerung und dann auf Scanner und Kameras. Unter Windows<sup>®</sup> XP klicken Sie im Start-Menü auf Systemsteuerung, Drucker und Faxgeräte und dann auf Scanner und Kameras (oder Systemsteuerung und Scanner und Kameras).

Unter Windows Vista<sup>®</sup>, klicken Sie auf 🚳, **Systemsteuerung**, **Hardware und Sound** und dann auf **Scanner und Kameras**.

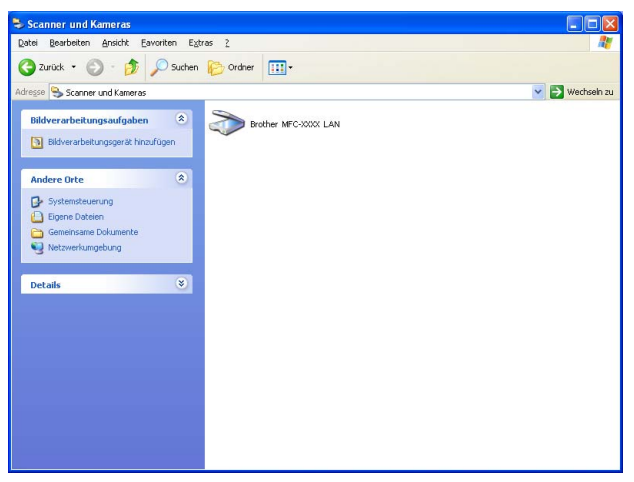

- 2) Sie haben die folgenden Möglichkeiten:
  - Unter Windows<sup>®</sup> 2000 und Windows Vista<sup>®</sup> wählen Sie das Brother-Gerät aus der Liste aus und klicken dann auf die Eigenschaften-Schaltfläche.
  - Unter Windows<sup>®</sup> XP klicken Sie mit der rechten Maustaste auf das Scanner-Symbol und wählen Sie Eigenschaften.

Das Eigenschaften-Dialogfeld erscheint.

■ Unter Windows Vista<sup>®</sup> Klicken Sie auf die Schaltfläche **Eigenschaften**.
### 🖉 Hinweis

Wenn unter Windows Vista $^{\mbox{\tiny B}}$  der Bildschirm **Benutzerkontensteuerung** erscheint, gehen Sie wie folgt vor.

• Für Benutzer mit Administratorrechten: Klicken Sie auf Fortsetzen.

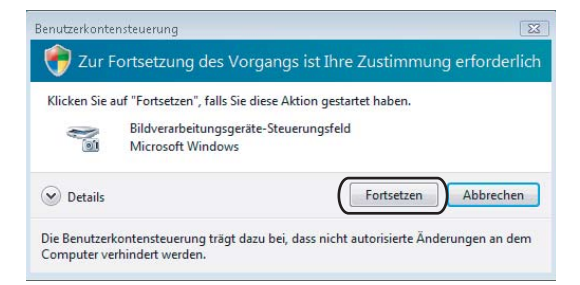

 Für Benutzer ohne Administratorrechte: Geben Sie das Administratorkennwort ein und klicken Sie auf OK.

| Benutzerkontensteuerung                                                                                              |
|----------------------------------------------------------------------------------------------------|
| 💎 Zur Fortsetzung des Vorgangs ist Ihre Zustimmung erforderlich                                                      |
| Klicken Sie auf "Fortsetzen", falls Sie diese Aktion gestartet haben.                                                |
| Bildverarbeitungsgeräte-Steuerungsfeld<br>Microsoft Windows                                                          |
| Geben Sie ein Administratorkennwort ein und klicken Sie auf "OK", um den Vorgang<br>fortzusetzen.                    |
| User                                                                                                    |
| © Details OK Abbrechen                                                                                               |
| Die Benutzerkontensteuerung trägt dazu bei, dass nicht autorisierte Änderungen an dem<br>Computer verhindert werden. |

3 Klicken Sie auf die Registerkarte Netzwerk-Einstellungen und wählen Sie die gewünschte Verbindungsart aus.

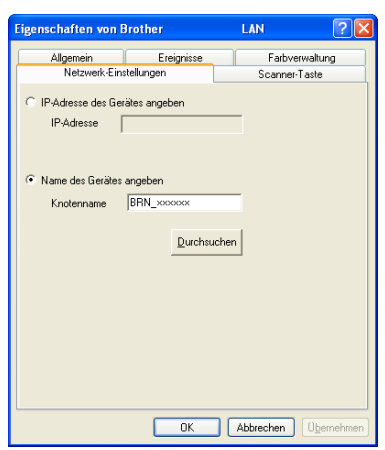

### IP-Adresse des Gerätes angeben

Geben Sie die aktuelle IP-Adresse des Gerätes ein und klicken Sie auf Übernehmen.

#### Name des Gerätes angeben

- 1 Geben Sie den **Knotennamen** des Gerätes ein. Oder klicken Sie auf **Durchsuchen** und wählen Sie das Gerät, das Sie verwenden möchten, aus.
- 2 Klicken Sie auf OK.

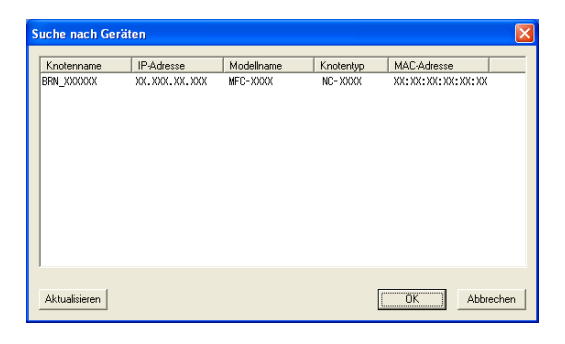

4 Klicken Sie auf die Registerkarte Scanner-Taste und geben Sie im Feld Angezeigter Name einen Namen f
ür Ihren PC ein. Dieser Name wird im Display des Ger
ätes angezeigt. Sie k
önnen jeden gew
ünschten Namen eingeben. Die Standardeinstellung ist der Name des PCs im Netzwerk.

| Eigenschaften von Brother                                                                                                    | LAN                    | ? 🛛                 |
|----------------------------------------------------------------------------------------------------|------------------------|---------------------|
| Allgemein Ereignisse<br>Netzwerk-Einstellungen                                                                                                    | Farbverw<br>Scanner-Ta | altung              |
| PC für die Verwendung der Scanner-Taste<br>Angezeigter Name (max. 15 Zeichen)<br>Der hier angegebene Name erscheint im<br>Menü der Scanner-Taste. | des Gerätes registr    | ieren               |
| Scanner-Tasten-Kennwort für diesen PC —<br>Kennwort-Schulz einschalten<br>Kennwort ("0" bis "9", vierstelligt                                     |                        |                     |
| Kennwort noch einmal eingeben                                                                                                    |                        |                     |
|                                                                                                    |                        |                     |
| ОК                                                                                                    | Abbrechen              | U <u>b</u> ernehmen |

5 Um zu vermeiden, dass alle Benutzer Dokumente zu Ihrem PC senden können, geben Sie eine vierstellige Zahl als Kennwort in den Feldern **Kennwort** und **Kennwort noch einmal eingeben** ein. Wenn nun versucht wird, Daten vom Gerät zu dem kennwortgeschützten PC zu senden, erscheint im Display die Aufforderung, das Kennwort einzugeben. Erst nach Eingabe des richtigen Kennwortes können die Daten eingescannt und zum PC gesendet werden (siehe *Scanner-Taste des Gerätes* auf Seite 103).

### Scanner-Taste des Gerätes

### 🖉 Hinweis

- Wenn Sie ein Dokument mit der Duplex-Funktion beidseitig scannen möchten, müssen Sie es in den Vorlageneinzug einlegen und je nach Layout des Dokumentes entweder 2seitig lange S oder 2seitig kurze S wählen.
- Wählen Sie die richtige Einstellung für das gewünschte Dokument-Layout mit Hilfe der folgenden Tabelle:

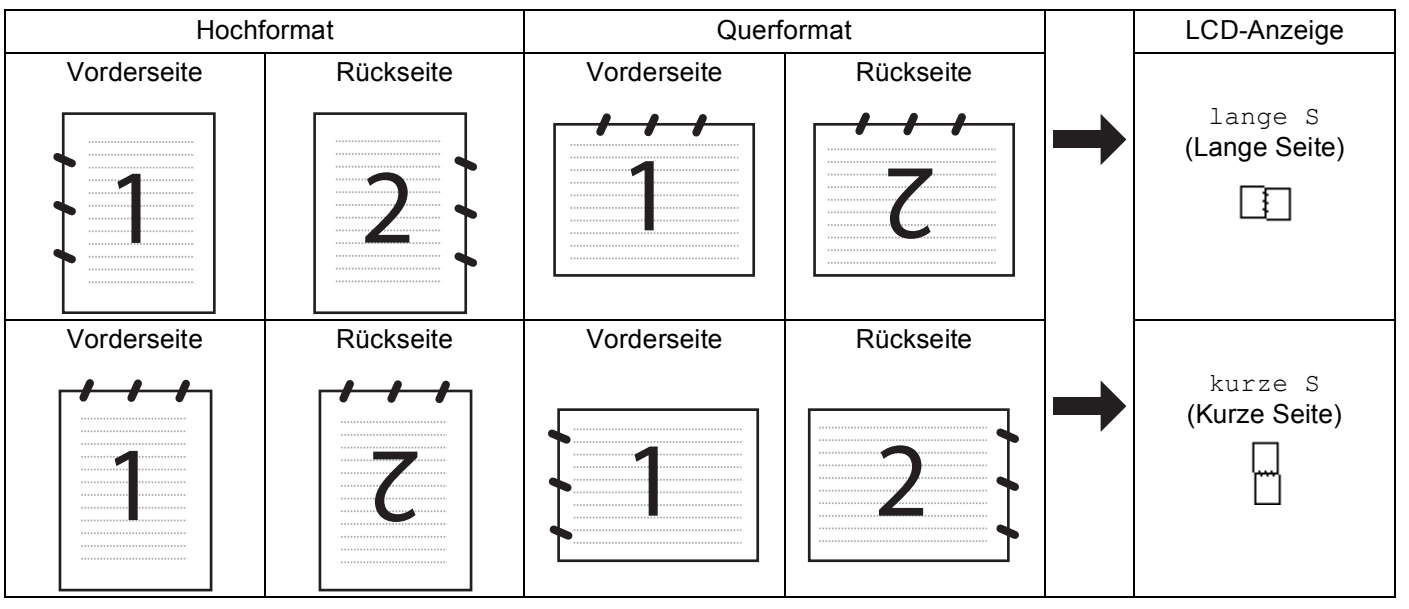

### Tabelle: Dokument-Layout

- Duplex-Scannen ist nur mit den Geräten MFC-9840CDW und DCP-9045CDN möglich.
- Duplex-Scannen ist nur bei Verwendung des Vorlageneinzuges möglich.
- Duplex-Scannen steht für Papier im Legal-Format nicht zur Verfügung.

### Scan to E-Mail (PC)

Wenn Sie Scan to E-Mail (PC) wählen, können Sie ein Dokument einscannen und direkt zu einem PC im Netzwerk senden. Das ControlCenter3 öffnet das Standard-E-Mail-Programm am gewählten PC, so dass nur noch die E-Mail-Adresse des Empfängers zum Versenden der Datei als E-Mail-Anhang eingegeben werden muss. Sie können ein schwarzweißes oder ein farbiges Dokument als Anhang versenden.

Zum Ändern der Scankonfiguration lesen Sie E-Mail auf Seite 84.

- Legen Sie die Vorlage mit der einzuscannenden Seite nach oben in den Vorlageneinzug oder mit der einzuscannenden Seite nach unten auf das Vorlagenglas.
- 2 Drücken Sie 🐼 (Scanner).
- Orücken Sie ▲ oder ▼, um Scannen:E-Mail zu wählen. Drücken Sie OK. Wenn Sie ein MFC-9440CN, MFC-9450CDN, DCP-9040CN oder DCP-9042CDN verwenden, gehen Sie zu Schritt ⑥. Wenn Sie ein MFC-9840CDW oder DCP-9045CDN verwenden, gehen Sie zu Schritt ④.
- 4 Drücken Sie ▲ oder ▼, um 1seitig, 2seitig lange S oder 2seitig kurze S zu wählen. Drücken Sie OK.

Wenn Sie ein DCP-9045CN verwenden, gehen Sie zu Schritt 6.

### 🖉 Hinweis

Wenn Sie ein Dokument mit der Duplex-Funktion beidseitig scannen möchten, müssen Sie es in den Vorlageneinzug einlegen und je nach Layout des Dokumentes entweder 2seitig lange S oder 2seitig kurze S wählen.

- 5 Drücken Sie ▲ oder ▼, um PC zu wählen. Drücken Sie OK.
- 6 Drücken Sie ▲ oder ▼, um den PC auszuwählen, mit dem Sie die eingescannte Datei als E-Mail versenden möchten.
  Drücken Sie QK

Drücken Sie **OK**.

Falls im Display die Aufforderung erscheint, ein Kennwort einzugeben, ist der PC geschützt. Geben Sie das 4-stellige Kennwort über die Zifferntasten ein. Drücken Sie **OK**.

7 Drücken Sie **Start S/W** oder **Start Farbe**. Das Gerät liest das Dokument ein.

### 🖉 Hinweis

- Ob farbig oder schwarzweiß gescannt wird, ist von den in der Registerkarte Hardware-Abschnitt gewählten Einstellungen und nicht von der verwendeten Start-Taste (Start S/W oder Start Farbe) abhängig.
- Wenn die Vorlage in Farbe gescannt werden soll, wählen Sie in der Registerkarte Hardware-Abschnitt der ControlCenter3-Konfiguration als Scanmodus Farbe aus. Falls die Vorlage schwarzweiß gescannt werden soll, wählen Sie Schwarzweiß in der Registerkarte Hardware-Abschnitt der ControlCenter3-Konfiguration. (Siehe SCANNEN auf Seite 79.)

### Scan to E-Mail (E-Mail-Server) (nur MFC-9840CDW)

Wenn Sie Scan to E-Mail (E-Mail-Server) wählen, können Sie ein schwarzweißes oder farbiges Dokument einscannen und es vom Gerät aus direkt an eine E-Mail-Adresse senden. Für schwarzweiße Dokumente können Sie das Format PDF oder TIFF wählen, für farbige Dokumente PDF oder JPEG.

|              | Hinweis                                                                                                    |
|--------------|----------------------------------------------------------------------------------------------------|
| Z<br>(       | Zur Verwendung von Scan to E-Mail (E-Mail-Server) muss Ihr E-Mail-Server SMTP/POP3 unterstützen siehe Netzwerkhandbuch auf der CD-ROM).                                                                                                    |
| 1            | Legen Sie die Vorlage mit der einzuscannenden Seite nach oben in den Vorlageneinzug oder mit der einzuscannenden Seite nach unten auf das Vorlagenglas.                                                                                                    |
| 2            | Drücken Sie 😿 ( <b>Scanner</b> ).                                                                                                    |
| 3            | Drücken Sie ▲ oder ▼, um Scannen:E-Mail zu wählen. Drücken Sie OK.                                                                                                    |
| 4            | Drücken Sie ▲ oder ▼, um 1seitig, 2seitig lange S oder 2seitig kurze S zu wählen.<br>Drücken Sie OK.                                                                                                    |
| V<br>Ia<br>2 | Hinweis<br>Venn Sie ein Dokument mit der Duplex-Funktion beidseitig scannen möchten, müssen Sie es in den Vor-<br>ageneinzug einlegen und je nach Layout des Dokumentes entweder 2seitig lange S oder<br>Seitig kurze S wählen.                                                                                               |
| 5            | Drücken Sie ▲ oder ▼, um E-Mail-Server zu wählen.<br>Drücken Sie OK.<br>Gehen Sie zu Schritt ❻, wenn nur ein E-Mail-Server eingerichtet ist.                                                                                                    |
| 6            | Drücken Sie ▲ oder ▼, um Einstellungen auszuwählen und drücken Sie OK. Wenn Sie die Qualität-<br>seinstellung nicht ändern wollen, drücken Sie ▲ oder ▼ um Adresse eing. zu wählen. Drücken Sie OK<br>und gehen Sie zu Schritt @.                                                                                             |
| 7            | <pre>Drücken Sie ▲ oder V um Farbe 150 dpi, Farbe 300 dpi, Farbe 600 dpi, S/W 200 dpi oder<br/>S/W 200x100 dpi zu wählen. Drücken Sie OK.<br/>Wenn Sie Farbe 150 dpi, Farbe 300 dpi, Farbe 600 dpi wählen, gehen Sie zu Schritt ⑧.<br/>Wenn Sie s/W 200 dpi oder s/W 200x100 dpi gewählt haben, gehen Sie zu Schritt ⑨.</pre> |
| 8            | Drücken Sie ▲ oder ▼, um PDF oder JPEG zu wählen. Drücken Sie OK und gehen Sie zu Schritt @.                                                                                                    |
| 9            | Drücken Sie ▲ oder ▼, um PDF oder TIFF zu wählen. Drücken Sie OK und gehen Sie zu Schritt .                                                                                                    |
| 10           | Das Display fordert Sie auf, eine E-Mail-Adresse einzugeben. Geben Sie die gewünschte Empfänger-E-<br>Mail-Adresse über die Zifferntasten ein oder verwenden Sie die Ziel- bzw. Kurzwahl.                                                                                                    |
| 1            | Drücken Sie Start S/W oder Start Farbe. Das Gerät liest das Dokument ein.                                                                                                    |

### Zielwahl oder Kurzwahl verwenden

Sie können ein gescanntes Dokument auch direkt an eine Adresse senden, die Sie als Ziel- oder Kurzwahl gespeichert haben. Beim Scannen werden die mit der Adresse gespeicherten Einstellungen für die Qualität und den Dateityp übernommen. Zum Scannen mit dieser Funktion kann nur eine Ziel- oder Kurzwahl verwendet werden, unter der eine E-Mail-Adresse gespeichert ist. (Internet-Fax-Adressen können nicht verwendet werden.)

- Legen Sie die Vorlage mit der einzuscannenden Seite nach oben in den Vorlageneinzug oder mit der einzuscannenden Seite nach unten auf das Vorlagenglas.
- 2 Drücken Sie 🐼 (Scanner).
- 3 Wählen Sie die gewünschte Ziel- oder Kurzwahl.
- 4 Drücken Sie **Start S/W** oder **Start Farbe**. Das Gerät liest das Dokument ein.

- Ob farbig oder schwarzweiß gescannt wird, ist von den gewählten Einstellungen und nicht von der verwendeten Start-Taste (**Start S/W** oder **Start Farbe**) abhängig.
- Sie können die Scannerauflösung (bzw. das Scanprofil) für jede E-Mail-Adresse festlegen, indem Sie die Adresse als Ziel- oder Kurzwahl speichern. (Siehe "Rufnummern wählen und speichern" in Kapitel 8 des Benutzerhandbuches.)

### Scan to Bild

Mit dieser Funktion können Sie ein Dokument einscannen und direkt an einen PC im Netzwerk senden. Das ControlCenter3 öffnet das Standard-Grafikprogramm am gewählten PC. Zum Ändern der Scankonfiguration lesen Sie *Bild (zum Beispiel: Microsoft<sup>®</sup> Paint)* auf Seite 81.

- Legen Sie die Vorlage mit der einzuscannenden Seite nach oben in den Vorlageneinzug oder mit der einzuscannenden Seite nach unten auf das Vorlagenglas.
- 2 Drücken Sie 🐼 (Scanner).
- 3 Drücken Sie ▲ oder ▼, um Scannen:Bild zu wählen. Drücken Sie OK.
   Wenn Sie ein MFC-9440CN, MFC-9450CDN, DCP-9040CN oder DCP-9042CDN verwenden, gehen Sie zu Schritt ⑤.
   Wenn Sie ein MFC-9840CDW oder DCP-9045CDN verwenden, gehen Sie zu Schritt ④.
- 4 Drücken Sie ▲ oder ▼, um 1seitig, 2seitig lange S oder 2seitig kurze S zu wählen. Drücken Sie OK.

### 🖉 Hinweis

Wenn Sie ein Dokument mit der Duplex-Funktion beidseitig scannen möchten, müssen Sie es in den Vorlageneinzug einlegen und je nach Layout des Dokumentes entweder 2seitig lange S oder 2seitig kurze S wählen.

5 Drücken Sie ▲ oder ▼, um den PC auszuwählen, zu dem Sie die eingescannte Datei senden möchten. Drücken Sie OK.

Falls im Display die Aufforderung erscheint, ein Kennwort einzugeben, ist der PC geschützt. Geben Sie das 4-stellige Kennwort über die Zifferntasten ein. Drücken Sie **OK**.

6 Drücken Sie Start S/W oder Start Farbe. Das Gerät liest das Dokument ein.

- Ob farbig oder schwarzweiß gescannt wird, ist von den in der Registerkarte Hardware-Abschnitt gewählten Einstellungen und nicht von der verwendeten Start-Taste (Start S/W oder Start Farbe) abhängig.
- Wenn die Vorlage in Farbe gescannt werden soll, wählen Sie in der Registerkarte Hardware-Abschnitt der ControlCenter3-Konfiguration als Scanmodus Farbe aus. Falls die Vorlage schwarzweiß gescannt werden soll, wählen Sie Schwarzweiß in der Registerkarte Hardware-Abschnitt der ControlCenter3-Konfiguration. (Siehe SCANNEN auf Seite 79.)

### Scan to Text

Mit dieser Funktion können Sie ein Textdokument einscannen und direkt an einen PC im Netzwerk senden. Das ControlCenter3 öffnet ScanSoft™ PaperPort™ 11SE zur Umwandlung des eingescannten Textes, so dass er mit einem Textverarbeitungsprogramm des gewählten PCs geöffnet und bearbeitet werden kann. Zum Ändern der Scankonfiguration lesen Sie *Text (Textverarbeitungsprogramm)* auf Seite 83.

Legen Sie die Vorlage mit der einzuscannenden Seite nach oben in den Vorlageneinzug oder mit der einzuscannenden Seite nach unten auf das Vorlagenglas.

- 2 Drücken Sie (Scanner).
- Orücken Sie ▲ oder ▼, um Scannen: Text zu wählen. Drücken Sie OK. Wenn Sie ein MFC-9440CN, MFC-9450CDN, DCP-9040CN oder DCP-9042CDN verwenden, gehen Sie zu Schritt ⑤. Wenn Sie ein MFC-9840CDW oder DCP-9045CDN verwenden, gehen Sie zu Schritt ④.
- 4 Drücken Sie ▲ oder ▼, um 1seitig, 2seitig lange S oder 2seitig kurze S zu wählen. Drücken Sie OK.

### 🖉 Hinweis

Wenn Sie ein Dokument mit der Duplex-Funktion beidseitig scannen möchten, müssen Sie es in den Vorlageneinzug einlegen und je nach Layout des Dokumentes entweder 2seitig lange S oder 2seitig kurze S wählen.

5 Drücken Sie ▲ oder ▼, um den PC auszuwählen, zu dem Sie die eingescannte Datei senden möchten. Drücken Sie OK.

Falls im Display die Aufforderung erscheint, ein Kennwort einzugeben, ist der PC geschützt. Geben Sie das 4-stellige Kennwort über die Zifferntasten ein. Drücken Sie **OK**.

6 Drücken Sie **Start S/W** oder **Start Farbe**. Das Gerät liest das Dokument ein.

- Ob farbig oder schwarzweiß gescannt wird, ist von den in der Registerkarte **Hardware-Abschnitt** gewählten Einstellungen und nicht von der verwendeten Start-Taste (**Start S/W** oder **Start Farbe**) abhängig.
- Wenn die Vorlage in Farbe gescannt werden soll, wählen Sie in der Registerkarte Hardware-Abschnitt der ControlCenter3-Konfiguration als Scanmodus Farbe aus. Falls die Vorlage schwarzweiß gescannt werden soll, wählen Sie Schwarzweiß in der Registerkarte Hardware-Abschnitt der ControlCenter3-Konfiguration. (Siehe SCANNEN auf Seite 79.)

### Scan to Datei

Mit dieser Funktion können Sie ein schwarzweißes oder farbiges Dokument einscannen und direkt an einen PC im Netzwerk senden. Die Datei wird in dem Dateiformat und in dem Ordner gespeichert, der im ControlCenter3 von Ihnen festgelegt wurde. Zum Ändern der Scankonfiguration lesen Sie *Datei* auf Seite 85.

1 Legen Sie die Vorlage mit der einzuscannenden Seite nach oben in den Vorlageneinzug oder mit der einzuscannenden Seite nach unten auf das Vorlagenglas.

2 Drücken Sie (Scanner).

- 3 Drücken Sie ▲ oder ▼, um Scannen: Datei zu wählen. Drücken Sie OK. Wenn Sie ein MFC-9440CN, MFC-9450CDN, DCP-9040CN oder DCP-9042CDN verwenden, gehen Sie zu Schritt ⑤. Wenn Sie ein MFC-9840CDW oder DCP-9045CDN verwenden, gehen Sie zu Schritt ④.
- 4 Drücken Sie ▲ oder V, um 1seitig, 2seitig lange S oder 2seitig kurze S zu wählen. Drücken Sie OK.

### Hinweis

Wenn Sie ein Dokument mit der Duplex-Funktion beidseitig scannen möchten, müssen Sie es in den Vorlageneinzug einlegen und je nach Layout des Dokumentes entweder 2seitig lange S oder 2seitig kurze S wählen.

5 Drücken Sie ▲ oder ▼, um den PC auszuwählen, zu dem Sie die eingescannte Datei senden möchten. Drücken Sie OK.

Falls im Display die Aufforderung erscheint, ein Kennwort einzugeben, ist der PC geschützt. Geben Sie das 4-stellige Kennwort über die Zifferntasten ein. Drücken Sie **OK**.

6 Drücken Sie Start S/W oder Start Farbe. Das Gerät liest das Dokument ein.

- Ob farbig oder schwarzweiß gescannt wird, ist von den in der Registerkarte Hardware-Abschnitt gewählten Einstellungen und nicht von der verwendeten Start-Taste (Start S/W oder Start Farbe) abhängig.
- Wenn die Vorlage in Farbe gescannt werden soll, wählen Sie in der Registerkarte Hardware-Abschnitt der ControlCenter3-Konfiguration als Scanmodus Farbe aus. Falls die Vorlage schwarzweiß gescannt werden soll, wählen Sie Schwarzweiß in der Registerkarte Hardware-Abschnitt der ControlCenter3-Konfiguration. (Siehe SCANNEN auf Seite 79.)
- Wenn Sie den Dateinamen des gescannten Dokumentes ändern wollen, geben Sie den gewünschten Namen unter Dateiname in der Registerkarte Hardware-Abschnitt der ControlCenter3-Konfiguration ein. Um die Einstellungen der Scanner-Taste des Gerätes zu ändern, klicken Sie mit der rechten Maustaste auf die jweilige ControlCenter-Schaltfläche, klicken Sie dann auf Konfiguration und anschließend auf die Registerkarte Hardware-Abschnitt.

### Scan to FTP

Wenn Sie **Scannen:FTP** wählen, können Sie ein schwarzweißes oder farbiges Dokument einscannen und es vom Gerät aus direkt an einen FTP-Server in Ihrem lokalen Netzwerk oder im Internet senden.

Die für Scan to FTP erforderlichen Einstellungen können entweder manuell über das Funktionstastenfeld des Gerätes eingegeben werden, oder Sie können das Web Based Management verwenden, um die Einstellungen in einem FTP-Profil vorzukonfigurieren und zu speichern.

Informationen zur manuellen Konfiguration dieser Funktion finden Sie unter *Scan to FTP (manuelle Methode)* auf Seite 114. Um das Web Based Management zu verwenden, geben Sie in Ihrem Browser **http://xxx.xxx.xxx** ein (xxx.xxx.xxx steht für die IP-Adresse Ihres Gerätes). Sie können dann über den Browser in den **Administratoreinstellungen** die Scan-to-FTP-Einstellungen konfigurieren oder ändern. Es lassen sich bis zu 10 FTP-Profile konfigurieren.

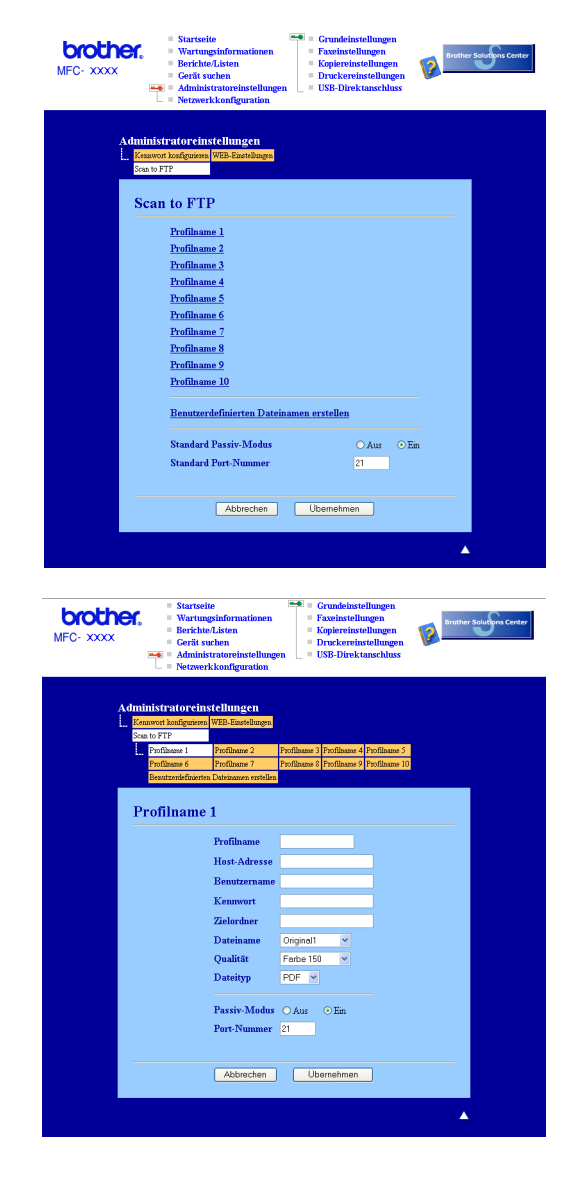

- Geben Sie den Namen ein, den das Profil erhalten soll. Dieser Name wird im Display des Gerätes angezeigt und kann bis zu 15 Zeichen lang sein.
- 2 Die Host-Adresse ist der Domänenname des FTP-Servers. Geben Sie über die Zifferntasten die Host-Adresse des FTP-Servers (z. B. ftp.example.com) (maximal 60 Zeichen) oder seine IP-Adresse ein (z. B. 192.23.56.189).
- 3 Geben Sie den Benutzernamen ein, der mit dem FTP-Server für das Gerät registriert wurde (maximal 32 Zeichen).
- 4 Geben Sie das Kennwort zum Zugriff auf den FTP-Server ein (maximal 32 Zeichen).
- Geben Sie den Zielordner an, in dem das Dokument auf dem FTP-Server gespeichert werden soll (z. B. /brother/abc/) (maximal 60 Zeichen)
- 6 Wählen Sie den gewünschten Dateinamen für das gescannte Dokument aus. Sie können einen der sieben vorgegebenen Dateinamen wählen oder einen benutzerdefinierten Namen eingeben. Der Dateiname besteht aus den folgenden Angaben:

Der von Ihnen gewählte Dateiname + Letzte 6 Ziffern des FB+ADF-Scannerzählers + Dateityp. (Zum Beispiel: Bericht098765.pdf.) Sie können auch manuell einen Namen mit bis zu 15 Zeichen eingeben.

- Wählen Sie im Listenfeld die Qualität, in der das Dokument gescannt werden soll. Sie können zwischen Farbe 150 dpi, Farbe 300 dpi, Farbe 600 dpi, S/W 200 dpi oder S/W 200x100 dpi wählen.
- 8 Wählen Sie im Listenfeld den Dateityp für das Dokument. Sie können PDF oder JPEG für farbige, PDF und TIFF für schwarzweiße Dokumente wählen.
- 9 Je nach verwendetem FTP-Server und Ihren Firewall-Einstellungen können Sie den Passiv-Modus aktivieren (Ein) oder deaktivieren (Aus). Die Standardeinstellung ist Ein. Sie können auch die Portnummer für den Serverzugriff ändern. Die Standardeinstellung ist Port 21. In den meisten Fällen können Sie diese beiden Einstellungen als Standardeinstellungen beibehalten.

### Benutzerdefinierten Dateinamen erstellen

Neben den sieben vorgegebenen Dateinamen können Sie auch zwei benutzerdefinierte Dateinamen speichern, die dann zum Erstellen eines FTP-Server-Profils verwendet werden können.

Wählen Sie im Scan-to-FTP-Bildschirm des Web-Based-Managements **Benutzerdefinierten Dateinamen erstellen**.

| MFC- XXXX<br>Administration of the second second seco | nter |
|----------------------------------------------------------------------------------------------------|------|
| Administratorcinstellungen<br>Enswortkadgemm<br>Sea to FTP<br>Scan to FTP                                                                                                    |      |
| Profilance 1<br>Profilance 2<br>Profilance 3<br>Profilance 4<br>Profilance 6<br>Profilance 7<br>Profilance 7<br>Profilance 8<br>Profilance 9<br>Profilance 9<br>Profilance 10                                                                                                    |      |
| Benutzerdefinierten Dateinamen erstellen<br>Standard Passiv-Modus OAus OEn<br>Standard Port-Nummer 21<br>Abbrechen Ubernahmen                                                                                                    |      |

2 Geben Sie den Dateinamen in eines der Felder f
ür die benutzerdefinierten Namen ein und klicken Sie auf Übernehmen. Der Name kann bis zu 15 Zeichen lang sein.

| MFC- XXXX | Startsei<br>Wartum<br>Berichte<br>Gerät st<br>Adminis<br>Netzwer                                              | te<br>gehofremationen<br>Jaktern<br>uchen<br>ktkont<br>uchen<br>USB-Direktanschlangen<br>USB-Direktanschlangen<br>ktkonfiguration                                |
|-----------|----------------------------------------------------------------------------------------------------|----------------------------------------------------------------------------------------------------|
| A         | dministratorein:<br>Kennwet konfigurieen<br>Som to FTP<br>Profilmene 1<br>Profilmene 6<br>Beautzerdefinierter | stellungen<br>WEB-Earthlunge<br>Profilaare 2 Profilaare 3 Profilaare 4 Profilaare 5<br>Profilaare 7 Profilaare 9 Profilaare 9<br>Datisaare arthles               |
|           | Benutzerde                                                                                                    | finierten Dateinamen erstellen<br>1. EEN984COD<br>2. Voranzhage<br>3. Beriche<br>4. Berichungen<br>5. Vertrage<br>6. Rechangen<br>7. Belege<br>8. Original<br>9. |
|           |                                                                                                    | Abbrechen Übernehmen                                                                                                    |

### Scan to FTP mit FTP-Server-Profilen

- Legen Sie die Vorlage mit der einzuscannenden Seite nach oben in den Vorlageneinzug oder mit der einzuscannenden Seite nach unten auf das Vorlagenglas.
- 2 Drücken Sie 🔊 (Scanner).

3 Drücken Sie ▲ oder V, um Scannen: FTP zu wählen. Drücken Sie OK. Wenn Sie ein MFC-9440CN, MFC-9450CDN, DCP-9040CN oder DCP-9042CDN verwenden, gehen Sie zu Schritt 6. Wenn Sie ein MFC-9840CDW oder DCP-9045CDN verwenden, gehen Sie zu Schritt @. 4) Drücken Sie ▲ oder V, um 1seitig, 2seitig lange S oder 2seitig kurze S zu wählen. Drücken Sie **OK**. Das Gerät scannt nun das Dokument ein. Hinweis Wenn Sie ein Dokument mit der Duplex-Funktion beidseitig scannen möchten, müssen Sie es in den Vorlageneinzug einlegen und je nach Layout des Dokumentes entweder 2seitig lange S oder 2seitig kurze S wählen. 5) Drücken Sie ▲ oder ▼, um eines der FTP-Serverprofile aus der Liste zu wählen. Drücken Sie OK. Wenn Ihr Scan-to-FTP-Profil nicht vollständig ist und z. B. der Benutzername oder das Kennwort fehlen oder Qualität oder Dateityp nicht ausgewählt sind, können Sie die fehlenden Informationen wie folgt eingeben. 6 Sie haben die folgenden Möglichkeiten: ■ Drücken Sie ▲ oder ▼, um Farbe 150 dpi, Farbe 300 dpi oder Farbe 600 dpi zu wählen. Drücken Sie **OK** und gehen Sie zu Schritt **(7)**. ■ Drücken Sie A oder V, um S/W 200 dpi oder S/W 200x100 dpi zu wählen. Drücken Sie OK und gehen Sie zu Schritt 8. 7 Drücken Sie ▲ oder V, um PDF oder JPEG zu wählen. Drücken Sie OK und gehen Sie zu Schritt (). 8 Drücken Sie ▲ oder ▼, um PDF oder TIFF zu wählen. Drücken Sie OK. 9 Geben Sie über die Zifferntasten den Benutzernamen ein. Drücken Sie OK. Geben Sie über die Zifferntasten das Kennwort ein. Drücken Sie OK. Sie haben die folgenden Möglichkeiten: Um das Scannen zu starten, drücken Sie Start S/W oder drücken Sie Start Farbe, um zu Schritt @ zurückzukehren. Um einen anderen Dateinamen einzugeben, gehen Sie wie folgt vor und lesen dann bei Schritt (2) weiter. 12 Drücken Sie ▲ oder ▼, um einen Dateinamen auszuwählen und drücken Sie OK. Drücken Sie Start S/W oder Start Farbe und gehen Sie zu Schritt (). Hinweis 

13 Drücken Sie ▲ oder V, um <Manuell> zu wählen. Drücken Sie OK. Geben Sie den gewünschten Dateinamen ein (bis zu 15 Zeichen) und drücken Sie OK. Drücken Sie Start S/Woder Start Farbe.

14 Im Display erscheint Verbinde ... Wenn die Verbindung zum FTP-Server erfolgreich hergestellt ist, beginnt das Gerät zu scannen.

#### Hinweis

Ob farbig oder schwarzweiß gescannt wird, ist von den gewählten Einstellungen und nicht von der verwendeten Start-Taste (Start S/W oder Start Farbe) abhängig.

### Scan to FTP (manuelle Methode)

1 Legen Sie die Vorlage mit der einzuscannenden Seite nach oben in den Vorlageneinzug oder mit der einzuscannenden Seite nach unten auf das Vorlagenglas.

### 2) Drücken Sie (Scanner).

- 3) Drücken Sie ▲ oder ▼, um Scannen: FTP zu wählen. Drücken Sie OK. Wenn Sie ein MFC-9440CN, MFC-9450CDN, DCP-9040CN oder DCP-9042CDN verwenden, gehen Sie zu Schritt 6. Wenn Sie ein MFC-9840CDW oder DCP-9045CDN verwenden, gehen Sie zu Schritt ().
- (4) Drücken Sie ▲ oder ▼, um 1seitig, 2seitig lange Soder 2seitig kurze Szu wählen. Drücken Sie OK.

### 🖉 Hinweis

Wenn Sie ein Dokument mit der Duplex-Funktion beidseitig scannen möchten, müssen Sie es in den Vorlageneinzug einlegen und je nach Layout des Dokumentes entweder 2seitig lange S oder 2seitig kurze S wählen.

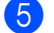

5 Drücken Sie ▲ oder ▼, um <Manuell> zu wählen. Drücken Sie OK.

#### Hinweis

Wenn kein FTP-Profil konfiguriert wurde, überspringen Sie Schritt 6 und gehen Sie gleich zu Schritt 6.

- 6 Geben Sie über die Zifferntasten die Host-Adresse des FTP-Servers (z. B. "ftp.example.com", maximal 60 Zeichen) oder seine IP-Adresse ein (z. B. "192.23.56.189"). Drücken Sie OK.
- 7 Geben Sie über die Zifferntasten den Zielordner an (z. B. "/brother/abc/", maximal 60 Zeichen). Drücken Sie **OK**.
- (8) Drücken Sie ▲ oder V, um Namen eingeben oder Einstellungen zu wählen. Wenn Sie Namen eingeben gewählt haben, gehen Sie zu Schritt (2). Wenn Sie Einstellungen gewählt haben, gehen Sie zu Schritt ().

- 9 Sie haben nun die folgenden Möglichkeiten:
  - Drücken Sie ▲ oder ▼, um Farbe 150 dpi, Farbe 300 dpi oder Farbe 600 dpi zu wählen. Drücken Sie OK und gehen Sie zu Schritt ⑩.
  - Drücken Sie ▲ oder ▼, um S/W 200 dpi oder S/W 200x100 dpi zu wählen. Drücken Sie OK und gehen Sie zu Schritt ①.
- 10 Drücken Sie ▲ oder ▼, um PDF oder JPEG zu wählen. Drücken Sie OK und gehen Sie zu Schritt @.
- Drücken Sie ▲ oder ▼, um PDF oder TIFF zu wählen. Drücken Sie OK.
- (12) Geben Sie über die Zifferntasten den Benutzernamen ein. Drücken Sie **OK**.
- **13** Geben Sie über die Zifferntasten das Kennwort ein. Drücken Sie **OK**.
- 14 Sie haben die folgenden Möglichkeiten:
  - Um das Scannen zu starten, drücken Sie Start S/W oder drücken Sie Start Farbe, um zu Schritt zurückzukehren.
  - Um einen anderen Dateinamen einzugeben, gehen Sie zu Schritt (5).
- 15 Drücken Sie ▲ oder ▼, um einen Dateinamen auszuwählen und drücken Sie OK. Drücken Sie Start S/W oder Start Farbe und gehen Sie zu Schritt

#### Hinweis

Um den Dateinamen manuell zu ändern, lesen Sie bei Schritt ( weiter.

- Drücken Sie ▲ oder ▼, um <Manuell> zu wählen. Drücken Sie OK. Geben Sie den gewünschten Dateinamen ein (bis zu 15 Zeichen) und drücken Sie OK. Drücken Sie Start S/W oder Start Farbe.
- Im Display erscheint Verbinde ... Wenn die Verbindung zum FTP-Server erfolgreich hergestellt ist, beginnt das Gerät zu scannen.

- Wenn es zu einem Timeout oder einem anderen Fehler kommt, beginnen Sie den Scan-to-FTP-Vorgang noch einmal mit Schritt ①. Wenn der Benutzername falsch eingegeben ist, erscheint im Display AuthentifiFehler. Beginnen Sie den Scan-to-FTP-Vorgang noch einmal mit Schritt ①.
- Ob farbig oder schwarzweiß gescannt wird, ist von den gewählten Einstellungen und nicht von der verwendeten Start-Taste (Start S/W oder Start Farbe) abhängig.

## 5

# Remote Setup (nur für MFC-Modelle)

### **Remote Setup**

Das Remote Setup ermöglicht es, Funktionen des Gerätes über eine Windows<sup>®</sup>-Anwendung schnell und einfach einzustellen. Wenn Sie dieses Programm starten, werden die aktuellen Einstellungen des Gerätes geladen und am PC angezeigt. Diese Einstellungen können dann am Bildschirm geändert und zum Gerät übertragen werden.

Wählen Sie im Start-Menü, Alle Programme, Brother, MFC-XXXX (oder MFC-XXXX LAN) und dann Remote Setup.

### Hinweis

- Wenn Sie das Gerät in einem Netzwerk verwenden, müssen Sie Ihr Kennwort eingeben.
- Das voreingestellte Kennwort ist access. Sie können es mit BRAdmin Light oder dem Web Based Management ändern. (Weitere Einzelheiten finden Sie im Netzwerkhandbuch.)

| 🚪 Brother MFC Remote Setu          | p - MFC- XXXX         |                             |
|------------------------------------|-----------------------|-----------------------------|
| E- MFC-XXXX<br>Geräteeinstell      | <u>Geräteeinstell</u> |                             |
| Empfangseinst.                     | Paniersorte           | 2 Min.                      |
| - Sendeeinstell.<br>- Nm. speichem | Zufuhr 1              | Normal                      |
| Berichte<br>Fernabfrage            | MF-Zuf.               | Normal                      |
| Drucker                            | Papierformat          |                             |
| Direktdruck                        | Zufuhr 1              | A4 💌                        |
| PictBridge                         | MF-Zuf.               | A4 💌                        |
| TCP/IP<br>Ethernet                 | Lautstärke            | Circollary International    |
| Scannen:FTP                        | Lautsprecher          | Normal v Signation Normal v |
|                                    | Zeitumstellung        |                             |
|                                    | Sparmodi              |                             |
|                                    | Tonersparmodus        | Aus                         |
|                                    | Energiesparen         | 5 .                         |
|                                    | Papierquelle<br>Kopie |                             |
|                                    | Drucken               | MEDZ1                       |
|                                    |                       |                             |
|                                    |                       |                             |
| Europtionen Drustian               | Importionen           | OK Abbrochen Ülikamakeren I |
| Diucken                            | mpordeleri            | OK Abbrechen Oberhennien    |

### OK

Startet die Übertragung der Einstellungen zum Gerät. Falls eine Fehlermeldung erscheint, geben Sie die Daten noch einmal ein und klicken Sie anschließend auf **OK**.

### Abbrechen

Zum Beenden des Remote-Setup-Programms, ohne die Daten zum Gerät zu übertragen.

### Übernehmen

Überträgt die Daten zum Gerät, ohne das Remote-Setup-Programm zu beenden.

### Drucken

Druckt die gewählten Einstellungen aus. Die Daten können nicht ausgedruckt werden, bevor sie zum Gerät übertragen wurden. Klicken Sie deshalb zuerst auf **Übernehmen**, um die Daten zum Gerät zu übertragen und dann auf **Drucken**.

### Exportieren

Zum Speichern der aktuell gewählten Einstellungen in einer Datei.

#### Importieren

Zum Einlesen der in einer Datei gespeicherten Einstellungen.

- Mit den Schaltflächen **Exportieren** und **Importieren** können Sie mehrere Dateien mit unterschiedlichen Einstellungen speichern und verwenden.
- Um alle Einstellungen zu speichern, markieren Sie MFC-XXXX ganz oben in der Liste und klicken dann auf Exportieren.
- Um eine einzelne Einstellung oder eine Gruppe von Einstellungen zu speichern, markieren Sie in der Liste die einzelnen Einstellungen oder die Funktionsüberschrift (z. B. markieren Sie Fax, um alle Faxeinstellungen zu speichern) und klicken Sie dann auf Exportieren.
- Wenn Sie ein anderes als das während der MFL-Pro-Suite-Installation angegebene Gerät verwenden möchten (siehe *Installationsanleitung*), müssen Sie das neue Gerät in den Eigenschaften des Remote-Setup-Programms wählen. Wählen Sie dazu im Start-Menü Alle Programme, Brother, MFC-XXXX und dann Remote Setup (XXXX steht für den Modellnamen Ihres Gerätes).
- Falls Ihr PC durch eine Firewall geschützt ist und das **Remote Setup** nicht verwendet werden kann, müssen Sie eventuell die Einstellungen der Firewall so ändern, dass die Kommunikation über die UDP-Portnummer 137 möglich ist. Siehe *Firewall-Einstellungen (für Netzwerkbenutzer)* auf Seite 136.

6

# Brother PC-FAX-Programm (nur für MFC-Modelle)

### **PC-FAX** senden

Das Brother PC-FAX-Programm ermöglicht es, mit Ihrem PC aus einem Anwendungsprogramm heraus eine Datei als Standard-Fax über Ihr Gerät zu versenden. Sie können vor dem Fax auch ein vorprogrammiertes Deckblatt übertragen. Dazu müssen Sie nur die Empfänger als Kontakte oder Gruppe im PC-FAX-Adressbuch speichern oder einfach die Adressen bzw. Faxnummern direkt eingeben. Anschließend können Sie die Suchfunktion des Adressbuches verwenden, um den Empfänger zum Versenden des Faxes schnell zu finden.

Die aktuellsten Informationen zum Brother PC-FAX-Programm und Updates finden Sie im Internet unter <u>http://solutions.brother.com</u>.

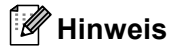

- Unter Windows<sup>®</sup> 2000 Professional, Windows<sup>®</sup> XP und Windows Vista<sup>®</sup> müssen Sie mit Administratorrechten angemeldet sein.
- Das PC-FAX-Programm kann nur Schwarzweiß-Faxe versenden.
- Falls Ihr PC durch eine Firewall geschützt ist und kein PC-FAX gesendet werden kann, müssen Sie eventuell die Einstellungen der Firewall so ändern, dass die Kommunikation über die UDP-Portnummer 54926 und 137 möglich ist. Siehe *Firewall-Einstellungen (für Netzwerkbenutzer)* auf Seite 136.

### Benutzerinformationen eingeben

### Hinweis \_\_\_\_\_

Sie können die Benutzerinformationen auch aufrufen, indem Sie im Dialogfeld zum Senden eines Faxes

auf das Symbol 😱

l 🔛 klicken.

(Siehe Senden eines PC-Faxes mit Faxbedienfeld-Benutzeroberfläche auf Seite 122.)

Wählen Sie im Start-Menü Alle Programme, Brother, MFC-XXXX (XXXX steht für den Namen Ihres Modells), PC-FAX senden und dann PC-FAX-Setup. Das Dialogfeld PC-FAX-Setup erscheint:

| 🖗 PC-FAX-Setup         |                                           |           |
|------------------------|-------------------------------------------|-----------|
| Benutzerinformationen  | Senden Adressbuch Zielwahl (nur Faxbedien | feld)     |
| <u>N</u> ame:          | <b></b>                                   |           |
| <u>F</u> irma:         |                                           |           |
| <u>A</u> bteilung:     |                                           |           |
| <u>T</u> elefonnummer: |                                           |           |
| Fagnummer:             |                                           |           |
| <u>E</u> -Mail:        |                                           |           |
| Adresse <u>1</u> :     |                                           |           |
| Adresse <u>2</u> :     |                                           |           |
|                        |                                           |           |
|                        | ОК                                        | Abbrechen |

2 Geben Sie die erforderlichen Benutzerinformationen ein. Diese Informationen werden zur Erstellung der Absenderkennung und für die Deckblattfunktion benötigt.

### Hinweis \_

Sie müssen **Name** und **Faxnummer** eingeben, um den Anforderungen des Telephone Consumer Protection Act von 1991 zu entsprechen.

3 Klicken Sie auf **OK**, um die **Benutzerinformationen** zu speichern.

#### Hinweis

Sie können die **Benutzerinformationen** für jeden Windows<sup>®</sup>-Benutzer separat festlegen.

### Sendeeinstellungen

Um die Sendeeinstellungen zu ändern, klicken Sie im Dialogfeld **Brother PC-FAX Setup** auf die Registerkarte **Senden**.

| 🖗 PC-FAX-Setup                          |                 |                              | ×   |
|-----------------------------------------|-----------------|------------------------------|-----|
| Benutzerinformationen Se                | nden Adressbuch | Zielwahl (nur Faxbedienfeld) |     |
| Wähleinstellung<br>A <u>m</u> tsholung: |                 |                              | -   |
| Absenderkennung                         |                 | Netzwerk PC-FAX              |     |
| 🔽 Absenderkennung s                     | enden           | Aktivieren                   |     |
| Benutzeroberfläche                      |                 |                              |     |
| C Einfach                               |                 |                              |     |
| Eaxbedienfeld                           |                 |                              |     |
|                                         |                 |                              |     |
|                                         |                 |                              |     |
|                                         |                 |                              |     |
|                                         |                 | OK Abbreck                   | nen |

### Amtsholung

In einigen Nebenstellenanlagen ist eine Kennziffer zur Amtsholung notwendig. Geben Sie hier - falls notwendig - die in Ihrer Nebenstellenanlage verwendete Kennziffer ein.

#### Absenderkennung senden

Um die in der Registerkarte "Benutzerinformationen" eingegebenen Absenderkennungsinformationen am oberen Rand der gesendeten Faxe einzufügen, aktivieren Sie **Absenderkennung senden**. Siehe *Benutzerinformationen eingeben* auf Seite 119.

### Benutzeroberfläche

Sie können hier zwischen zwei verschiedenen Benutzeroberflächen zum Senden von Faxen wählen: Einfach oder Faxbedienfeld.

--- -

| Einfach            |    |
|--------------------|----|
| 😤 Brother PC-FAX   |    |
| 🔺 💊 🗈              | ₽→ |
| ✓ Deckblatt senden | ?  |
| <u>A</u> n:        |    |
| Storno             |    |
|                    |    |
|                    |    |

#### Faxbedienfeld

| broth |                                                                                                    |
|-------|----------------------------------------------------------------------------------------------------|
|       |                                                                                                    |
|       | 0                                                                                                    |
|       | 1       2       3       4       5         4       5       6       7       8       9       10         7       8       9       5       6       7       8       9       10         7       8       9       5       5       5       5       5       5         7       8       9       5       5       5       5       5       5       5       5       5       5       5       5       5       5       5       5       5       5       5       5       5       5       5       5       5       5       5       5       5       5       5       5       5       5       5       5       5       5       5       5       5       5       5       5       5       5       5       5       5       5       5       5       5       5       5       5       5       5       5       5       5       5       5       5       5       5       5       5       5       5       5       5       5       5       5       5       5       5       5       5       5 <td< th=""></td<> |

### Deckblatt-Einstellungen

Klicken Sie im Dialogfeld zum Senden eines Faxes auf das Symbol

Das Dialogfeld Konfiguration Brother PC-FAX Deckblatt erscheint:

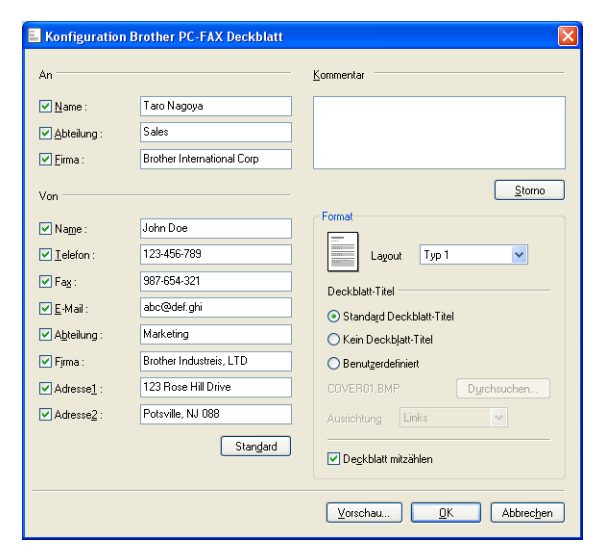

### **Deckblatt-Informationen eingeben**

### 🖉 Hinweis

Wenn Sie ein Fax an verschiedene Empfänger rundsenden, werden die Empfängerinformationen nicht auf das Deckblatt gedruckt.

### An

Wählen Sie die Empfängerinformationen aus, die auf dem Deckblatt erscheinen sollen.

Von

Wählen Sie die Absenderinformationen aus, die auf dem Deckblatt erscheinen sollen.

Kommentar

Geben Sie den Kommentar ein, der auf dem Deckblatt erscheinen soll.

Format

Wählen Sie das gewünschte Deckblatt-Layout aus.

Deckblatt-Titel

Wenn Sie **Benutzerdefiniert** wählen, können Sie eine Bitmap-Datei, wie z. B. Ihr Firmenlogo, in das Deckblatt einfügen.

Klicken Sie auf **Durchsuchen**, um die gewünschte Bitmap-Datei auszuwählen. Wählen Sie dann die Ausrichtung der Datei aus.

### Deckblatt mitzählen

Aktivieren Sie das Kontrollkästchen **Deckblatt mitzählen** wenn das Deckblatt bei der Anzahl der gesendeten Seiten mitgezählt werden soll.

### Senden eines PC-Faxes mit Faxbedienfeld-Benutzeroberfläche

- 1 Erstellen Sie eine Datei mit einer beliebigen Anwendung an Ihrem PC.
- 2 Klicken Sie im Menü **Datei** auf **Drucken**. Das Dialogfeld **Drucken** erscheint:

| Drucken                                                                                   | ? 🛛                                                                                  |
|-------------------------------------------------------------------------------------------|--------------------------------------------------------------------------------------|
| Allgemein                                                                                 |                                                                                      |
| Drucker auswählen<br>Drucker hinzufügen<br>Brother MFC-XXXX USB Printer<br>Brother PC-FAX | PaperPort<br>PaperPort Color                                                         |
| Status: Bereit<br>Standort:<br>Kommentar:                                                 | Ausgabe in Datei <u>u</u> mleiten<br><u>Einstellungen</u><br>D <u>r</u> ucker suchen |
| Seitenbereich  Callet  Markierung Aktuelle Seite  Seiten:                                 | Angahi Exemplare: 1                                                                  |
|                                                                                           | Drucken Abbrechen Obernehmen                                                         |

3 Wählen Sie **Brother PC-FAX** als Drucker aus und klicken Sie dann auf **Drucken**. Die Faxbedienfeld-Benutzeroberfläche zum Senden eines Faxes erscheint nun.

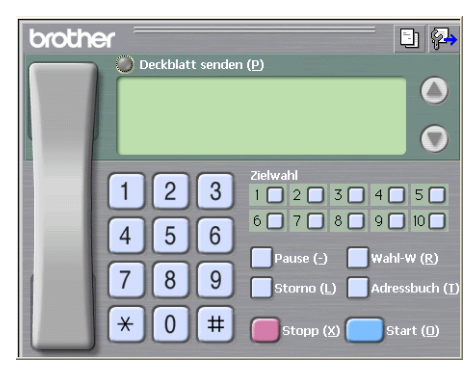

### 🖉 Hinweis

Falls diese Benutzeroberfläche nicht erscheint, ändern Sie die Einstellung wie im Kapitel *Sendeeinstellungen* auf Seite 120 beschrieben.

- 4) Sie können nun die Faxnummer auf eine der folgenden drei Arten eingeben:
  - Geben Sie die Nummer durch Anklicken der Zifferntasten auf dem Nummernblock ein.
  - Klicken Sie auf eine der 10 Zielwahl-Tasten.
  - Klicken Sie auf Adressbuch und wählen Sie dann einen Kontakt oder eine Gruppe im Adressbuch aus.

Im Falle einer Fehleingabe klicken Sie auf **Storno**, um alle Einträge zu löschen.

5 Wenn auch ein Deckblatt gesendet werden soll, klicken Sie auf Opeckblatt senden.

| Hinweis                                                                                                    |
|----------------------------------------------------------------------------------------------------|
| Sie können auch auf das Symbol 📴 klicken, um ein Deckblatt zu erstellen oder ein bereits vorhandenes Deckblatt zu bearbeiten. |
| 6 Klicken Sie auf <b>Start</b> , um das Fax zu senden.                                                                        |
| Hinweis                                                                                                    |
| <ul> <li>Zum Abbrechen der Funktion klicken Sie auf Stopp.</li> </ul>                                                         |

• Um eine Nummer noch einmal anzuwählen, klicken Sie auf **Wahl-W** und wählen die Nummer in der Liste der 5 zuletzt gewählten Nummern aus. Klicken Sie dann auf **Start**.

### Senden eines PC-Faxes mit einfacher Benutzeroberfläche

- 1 Erstellen Sie eine Datei mit einer beliebigen Anwendung an Ihrem PC.
- 2 Klicken Sie im Menü Datei auf Drucken. Das Dialogfeld Drucken erscheint:

| 💩 Drucken                                                                                  | ? 🛛                                                          |
|--------------------------------------------------------------------------------------------|--------------------------------------------------------------|
| Allgemein                                                                                  |                                                              |
| Drucker auswählen<br>Drucker hinzufügen<br>Drucker hinz-VXXX USB Printer<br>Brother PC-FAX | PaperPort<br>PaperPort Color                                 |
| Status: Bereit<br>Standort:<br>Kommentar:                                                  | Ausgabe in Datei umleiten<br>Einstellungen<br>Djucker suchen |
| Seitenbereich<br>Alles<br>Markierung Alstuelle Seite<br>Seiten:                            | Angahi Exemplare: 1                                          |
|                                                                                            | Drucken Abbrechen Übernehmen                                 |

3 Wählen Sie **Brother PC-FAX** als Drucker aus und klicken Sie dann auf **Drucken**. Die einfache Benutzeroberfläche zum Senden eines Faxes erscheint nun:

| Brother PC-FAX     |          |
|--------------------|----------|
| 🕒 🗛 🗈              | <b>P</b> |
| ✓ Deckblatt senden | 2        |
| An:                |          |
| Storno             |          |
|                    |          |
|                    |          |

### 🖉 Hinweis

Falls diese Benutzeroberfläche nicht erscheint, ändern Sie die Einstellung wie im Kapitel *Sendeeinstellungen* auf Seite 120 beschrieben.

123

4 Sie können nun die Faxnummer auf eine der folgenden Arten eingeben:

- Geben Sie die Faxnummer in das An-Feld des Empfängers ein.
- Klicken Sie dazu auf die Schaltfläche An:, um die gewünschten Empfänger im Adressbuch auszuwählen.

Im Falle einer Fehleingabe klicken Sie auf Storno, um alle Einträge zu löschen.

5 Wenn auch ein Deckblatt gesendet werden soll, aktivieren Sie das Kontrollkästchen **Deckblatt senden**.

| Hinweis                                                                                                    |
|----------------------------------------------------------------------------------------------------|
| Sie können auch auf das Symbol 📴 klicken, um ein neues Deckblatt zu erstellen oder ein bestehendes zu bearbeiten. |
| 6 Zum Senden der Datei als Fax klicken Sie auf                                                                    |
| Hinweis                                                                                                    |
| Zum Abbrechen der Funktion klicken Sie auf 🔼 .                                                                    |

### Adressbuch

Wenn Outlook oder Outlook Express auf Ihrem PC installiert ist, können Sie in der Registerkarte **Adressbuch** wählen, welches Adressbuch zum Senden von PC-Faxen verwendet werden soll: das Brother PC-FAX-Adressbuch, das Outlook- bzw. Outlook-Express-Adressbuch oder das Windows-Mail-Adressbuch.

Zur Auswahl einer Adressbuch-Datei geben Sie den Pfad und den Namen der Datenbank-Datei ein, die die gewünschten Adressen enthält.

Oder klicken Sie auf die Schaltfläche Durchsuchen, um die Datenbank-Datei zu suchen.

| 🔁 PC-FAX-Setup                                | 2                        |
|-----------------------------------------------|--------------------------|
| Benutzerinformationen Senden Adressbuch Ziel  | wahl (nur Faxbedienfeld) |
|                                               |                          |
| Adressbuch wählen                             |                          |
| A designed Dealling DC FAX                    |                          |
| Adlessbuch biomer PC-PAX                      | <u> </u>                 |
|                                               |                          |
| Adressbuch-Datei                              |                          |
| E:\Program Files\Brother\Brmfl06a\Address.ba2 | Durchsuchen              |
|                                               |                          |
| Wählregeln                                    |                          |
| ₩ Windows-Wählregeln verwenden                | Einstellungen            |
|                                               |                          |
|                                               |                          |
|                                               |                          |
|                                               |                          |
|                                               |                          |
|                                               | OK Abbrechen             |
|                                               | <u></u>                  |

Wenn Sie Outlook- bzw. Outlook-Express wählen, können Sie das Outlook- bzw. Outlook-Express-Adressbuch (unter Windows<sup>®</sup> 2000/XP) oder das Windows-Mail-Adressbuch (unter Windows Vista<sup>®</sup>) wählen, indem Sie auf **Adressbuch** im Dialogfeld Senden klicken.

| Adressbuch                     | ? 🛛                   |
|--------------------------------|-----------------------|
| Namen eingeben oder auswählen: |                       |
|                                | Suchen                |
| Kontakte                       | Nachrichtenempfänger: |
| Name E-Mail-A                  | Geschäft ->           |
|                                | Zuhause ->            |
|                                |                       |
| Neuer Kontakt Eigenschaften    |                       |
| OK                             | Abbrechen             |

#### **Outlook-Express-Adressbuch**

### 🖉 Hinweis

Um das Adressbuch von Outlook zu verwenden, muss Microsoft<sup>®</sup> Outlook 2000, 2002, 2003 oder 2007 als Standard-E-Mail-Anwendung gewählt sein.

### **Brother Adressbuch**

Wählen Sie im Start-Menü Alle Programme, Brother, MFC-XXXX oder MFC-XXXX LAN (XXXX steht für den Namen Ihres Modells), PC-FAX senden und dann PC-FAX-Adressbuch. Das Dialogfeld Brother Adressbuch erscheint:

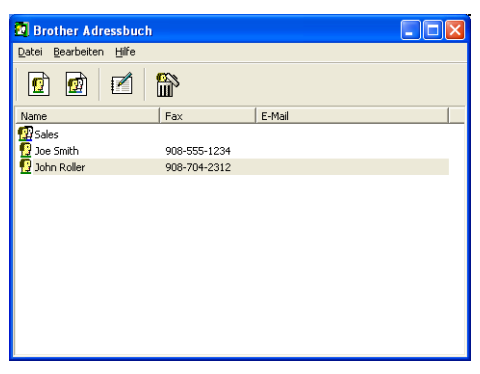

### Kontakt im Adressbuch speichern

Im Dialogfeld **Brother Adressbuch** können Sie Kontakte oder Gruppenmitglieder speichern, bearbeiten oder löschen.

Um einen neuen Kontakt hinzuzufügen, klicken Sie im Dialogfeld Brother-Adressbuch auf das

Symbol <u>[</u>

Das Dialogfeld Konfiguration Brother Adressbuch (Kontakte speichern) erscheint:

| Konfiguration Brot      | her Adressbuch (Kon         | takte speichern)           |            |
|-------------------------|-----------------------------|----------------------------|------------|
| <u>N</u> ame: 👥         | Joe Smith                   | Anre                       | de: Mr.    |
| <u>F</u> irma:          | Brother International Corp. |                            |            |
| <u>A</u> bteilung:      | Sales                       | Position:                  | Sales Rep. |
| <u>S</u> traße:         | 100 Some Street             |                            |            |
| Sta <u>d</u> t:         |                             | B <u>u</u> ndesland:       | N.J.       |
| P <u>o</u> stleitzahl:  | 08807                       | Land:                      | USA        |
| Telefon (geschäftlich): | 908-555-1234                | Telefon (p <u>r</u> ivat): |            |
| Fa <u>x</u> :           | 908-555-1234                | Telefon (mo <u>b</u> il):  |            |
| <u>E</u> -Mail:         | joe.smith @****.com         |                            |            |
|                         |                             |                            |            |
|                         |                             | 10                         | Abbrechen  |

Tragen Sie die Daten des neuen Kontaktes ein. Das Feld **Name** muss stets ausgefüllt werden. Klicken Sie auf **OK**, um den neuen Kontakt zu speichern.

### Zielwahl-Einstellungen (nur für Faxbedienfeld-Oberfläche)

Klicken Sie im Dialogfeld Konfiguration bBrother PC-FAX auf die Registerkarte Zielwahl (nur Faxbedienfeld), um die Zielwahl-Einstellungen zu ändern. (Diese Einstellungen sind nur für die Faxbedienfeld-Benutzeroberfläche gültig.)

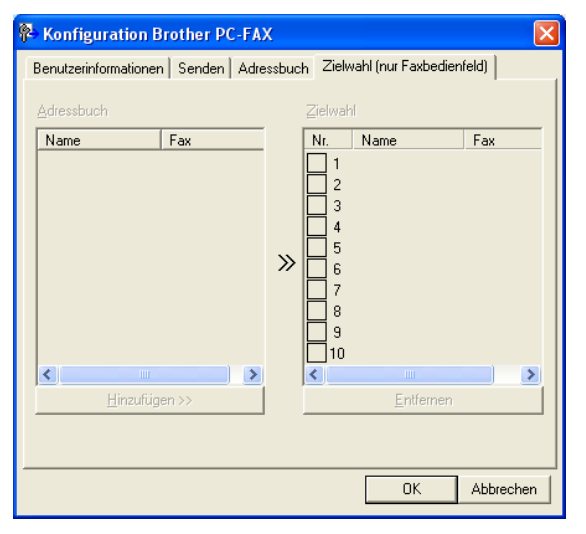

Sie können jeder der 10 **Zielwahl**-Tasten in der Faxbedienfeld-Benutzeroberfläche einen zuvor gespeicherten Kontakt (Rufnummer bzw. Nummerngruppe) zuordnen, um diesen dann einfach durch Anklicken der Zielwahltaste anwählen zu können.

### Kontakt einer Zielwahltaste zuordnen

- 1 Klicken Sie unter **Zielwahl** auf die Zielwahltasten-Nummer, der Sie einen Kontakt zuordnen möchten.
- 2 Klicken Sie auf den Kontakt, den Sie der Zielwahltaste zuordnen möchten.
- 3 Klicken Sie auf die Schaltfläche Hinzufügen>>.

#### Kontakt entfernen

- 1 Klicken Sie auf die Zielwahltaste, deren Zuordnung Sie aufheben möchten.
- Klicken Sie auf die Schaltfläche Entfernen.

### 🖉 Hinweis

Sie können die Zielwahl zum Versenden eines Faxes einfach und bequem in der Faxbedienfeld-Oberfläche auswählen.

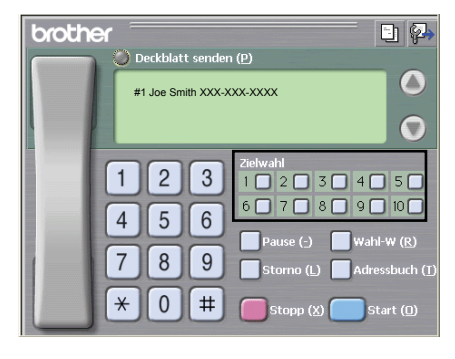

### Rundsendegruppen bilden

Wenn Sie öfters dasselbe PC-Fax an verschiedene Empfänger senden, können Sie diese Empfänger auch in einer Gruppe zusammenfassen. Danach können Sie ein Fax durch Anklicken des Gruppennamens automatisch an alle Mitglieder der Gruppe rundsenden lassen.

Um eine Gruppe zu erstellen, klicken Sie im Dialogfeld Brother Adressbuch auf das Symbol Das Dialogfeld Konfiguration Brother Adressbuch (Gruppen speichern) erscheint:

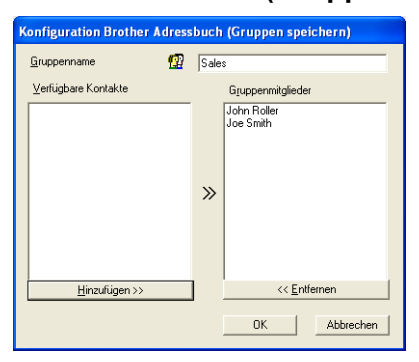

- **2** Geben Sie den Namen der Gruppe in das Feld **Gruppenname** ein.
- Wählen Sie im Feld Verfügbare Kontakte die Namen aus, die in die Gruppe aufgenommen werden sollen, und klicken Sie dann auf Hinzufügen >>. Die zur Gruppe hinzugefügten Kontakte werden im Feld Gruppenmitglieder angezeigt.
- 4 Nachdem Sie alle gewünschten Kontakte zur Gruppe hinzugefügt haben, klicken Sie auf **OK**.

### 🖉 Hinweis

Eine Gruppe kann bis zu 50 Mitglieder enthalten.

### Kontakt oder Gruppe bearbeiten

- Wählen Sie den Kontakt oder die Gruppe aus, die bearbeitet werden soll.
- 2 Klicken Sie auf 🎼
- 3 Nehmen Sie die gewünschten Änderungen vor.
- 4 Klicken Sie auf **OK**.

### Kontakt oder Gruppe löschen

- 1) Wählen Sie den Kontakt oder die Gruppe aus, die gelöscht werden soll.
- 2 Klicken Sie auf
- Klicken Sie auf OK, wenn Sie zur Bestätigung des Löschvorgangs aufgefordert werden.

### Adressbuch exportieren

Sie können das Adressbuch als ASCII-Textdatei (\*.csv) exportieren, um die Daten z. B. in das Adressbuch eines anderen Programmes zu importieren. Sie können die Daten auch als elektronische Visitenkarte im vCard-Format (\*.vcf) zu speichern. Diese Visitenkarte enthält die Kontaktinformationen des Senders. Um eine elektronische Visitenkarte (vCard) zu erstellen, wählen Sie zuerst den gewünschten Kontakt aus.

### Adressbuch-Einträge exportieren

Hinweis

Wenn Sie in Schritt () Visitenkarte (vCard) wählen, wird als Dateityp Visitenkarte (\*.vcf) angezeigt.

- Sie haben die folgenden Möglichkeiten:
  - Klicken Sie im Adressbuch auf Datei, Exportieren und klicken Sie dann auf Text.
  - Klicken Sie im Adressbuch auf Datei, Exportieren, dann auf Visitenkarte (vCard) und gehen Sie zu Schritt <sup>(5)</sup>.
- 2 Wählen Sie nun die Datenfelder, die Sie exportieren möchten, im Feld Verfügbare Einträge aus und klicken Sie dann auf Hinzufügen >>.

### 🖉 Hinweis

Wählen Sie die Einträge in der Reihenfolge aus, in der sie in der Exportdatei gespeichert werden sollen.

3 Wenn Sie die Daten in eine ASCII-Datei exportieren, wählen Sie das **Trennzeichen** zwischen den Einträgen - **Tab** oder **Komma** - aus.

4 Klicken Sie auf **OK**.

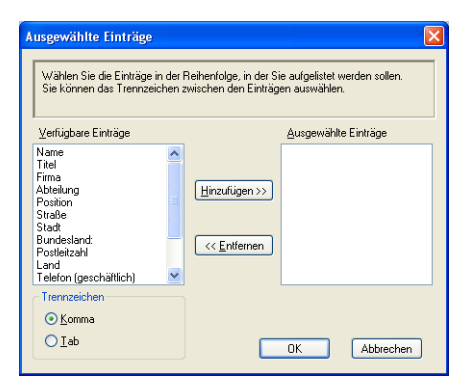

5 Geben Sie den Dateinamen ein und klicken Sie auf Speichern.

| Speichern unte          | n -             |                   |   |          | ? 🔀      |
|-------------------------|-----------------|-------------------|---|----------|----------|
| Spejchem in:            | 📋 Eigene Dateie | n                 | • | + 🗈 💣 📰+ |          |
| Zuletzt<br>verwendete D | Eigene Bilder   |                   |   |          |          |
| Desktop                 |                 |                   |   |          |          |
| Eigene Dateien          |                 |                   |   |          |          |
| Arbeitsplatz            |                 |                   |   |          |          |
|                         |                 |                   |   |          |          |
| Netzwerkumgeb<br>ung    | Dateiname:      |                   |   |          | peichern |
|                         | Dateityp:       | Textdatei {*.csv} |   |          | bbrechen |

### Adressbuch importieren

Sie können ASCII-Textdateien (\*.csv) oder Visitenkarten-Dateien (\*.vcf) in Ihr Adressbuch importieren.

### **ASCII-Textdatei importieren**

Sie haben die folgenden Möglichkeiten:

- Klicken Sie im Brother Adressbuch auf **Datei**, **Importieren** und klicken Sie dann auf **Text**.
- Klicken Sie im Brother Adressbuch auf Datei, Importieren, klicken Sie auf Visitenkarte (vCard) und gehen Sie zu Schritt 3.

| Ausgewählte Einträge                                                                                     |                                           | X                                |
|----------------------------------------------------------------------------------------------------|-------------------------------------------|----------------------------------|
| Wählen Sie die Felder in der Lis<br>aus, in der sie sich in der Import                                   | ste der verfügbaren E<br>tdatei befinden. | inträge in derselben Reihenfolge |
| Verfügbare Einträge                                                                                      |                                           | Ausgewählte Einträge             |
| Name Titel Firma Abteilung Position Stade Stade Stade Undesland: Postlerizah Land Telefon (geschäftlich) | Hinzufügen >>)                            |                                  |
| Trennzeichen                                                                                             |                                           |                                  |
| (●) <u>K</u> omma                                                                                        |                                           |                                  |
| Olab                                                                                                    |                                           | OK Abbrechen                     |

Wählen Sie nun die Datenfelder, die Sie importieren möchten, im Feld Verfügbare Einträge aus und klicken Sie dann auf Hinzufügen >>.

### 🖉 Hinweis

Wählen Sie die Einträge in derselben Reihenfolge aus, in der sie sich in der Importdatei befinden.

- 3 Wählen Sie das **Trennzeichen** zwischen den Einträgen **Tab** oder **Komma** entsprechend dem in der zu importierenden Datei verwendeten Format aus.
- 4 Klicken Sie auf **OK**, um die Daten zu importieren.
- 5 Geben Sie den Dateinamen ein und klicken Sie auf Öffnen.

| Öffnen                             |                                           |                        |   |         | ?⊠        |
|------------------------------------|-------------------------------------------|------------------------|---|---------|-----------|
| <u>S</u> uchen in:                 | 📋 Eigene Datei                            | en                     | • | 🗢 🗈 💣 📰 | •         |
| Zuletzt<br>verwendete D<br>Desktop | Eigene Bilder<br>Eigene Musik             |                        |   |         |           |
| Eigene Dateien                     |                                           |                        |   |         |           |
| Arbeitsplatz                       |                                           |                        |   |         |           |
| . 🧐                                |                                           |                        |   |         | 0//       |
| Netzwerkungeb<br>ung               | Datei <u>n</u> ame:<br>Datei <u>t</u> yp: | Textdatei {*.txt;*.csv | } | •       | Abbrechen |

### 🖉 Hinweis

Wenn Sie in Schritt **①** Text gewählt haben, wird als Dateityp Textdatei (\*.csv) angezeigt.

# PC-Faxempfang auch bei ausgeschaltetem PC (Werbefax-Löschfunktion)

### 🖉 Hinweis

- Die PC-FAX-Software kann nur Schwarzweiß-Dokumente empfangen.
- Zur Verwendung des PC-Faxempfangs auf einem Computer mit Windows<sup>®</sup> XP/Windows Vista<sup>®</sup>, der durch eine Firewall geschützt ist, muss in den Firewall-Einstellungen das Programm zum PC-Faxempfang als Ausnahme festgelegt werden. Mehr Informationen dazu finden Sie unter *"Problemlösung und Wartung" im Benutzerhandbuch* oder im Brother Solutions Center (<u>http://solutions.brother.com</u>).
- Wenn Ihr PC durch eine Firewall geschützt ist und der PC-Faxempfang nicht verwendet werden kann, müssen Sie eventuell die Einstellungen der Firewall so ändern, dass die Kommunikation über die UDP-Portnummer 137 und 54926 möglich ist. Siehe auch *Vor der Verwendung der Brother-Software* auf Seite 136.

Je nach verwendetem Betriebssystem erhalten Sie eventuell eine Sicherheitswarnung, wenn Sie den PC-Faxempfang starten. Um den PC-Faxempfang zu ermöglichen, müssen Sie die Blockierung des Programms aufheben.

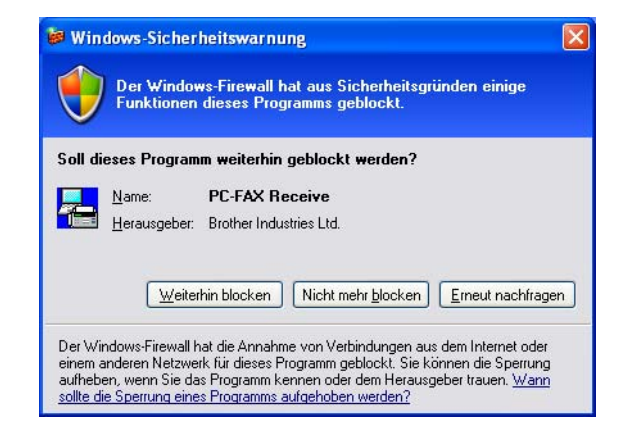

Das Brother PC-Faxempfang-Programm ist in der Brother MFL-Pro Suite enthalten. Es wird automatisch installiert, wenn Sie die MFL-Pro Suite installieren. Es kann lokal oder mit im Netzwerk angeschlossenen Geräten verwendet werden.

Wenn Sie am PC das PC-Faxempfang-Programm gestartet und im Menü des Gerätes den PC-Faxempfang gewählt haben, speichert das Gerät alle empfangenen Faxe und sendet sie automatisch zum angeschlossenen PC. So können über das Gerät empfangene Faxe am PC angesehen und verwaltet werden.

Auch wenn der PC z. B. über Nacht oder am Wochenende ausgeschaltet ist, werden Faxe vom Gerät weiter empfangen und gespeichert. Im Display wird angezeigt, wie viele Faxe empfangen wurden, z. B.:

PC-Fax-Nachr:001

### 6 01

Sobald nun der PC und das PC-Faxempfang-Programm gestartet wurden, überträgt das Gerät die Faxe automatisch zum PC. Zur Verwendung dieser Funktion muss:

- im Menü des Gerätes die Funktion "PC-Faxempfang" eingestellt werden, damit Faxe vom Gerät empfangen und gespeichert werden, und
- am PC das PC-Faxempfang-Programm gestartet werden, damit das Gerät die Faxe zum PC übertragen kann. (Es wird empfohlen, die Option "Zum Autostartordner hinzufügen" zu aktivieren, damit nach dem Starten des PCs die Faxe direkt übertragen werden.)

### PC-Faxempfang am Gerät einstellen

Mit dem PC-Faxempfang können Sie auch den Kontrolldruck einschalten. Dann druckt das Gerät eine Kopie der empfangenen Faxe aus, bevor die Faxe zum PC übertragen werden.

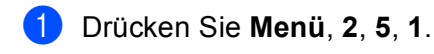

- 2 Drücken Sie ▲ oder ▼, um PC Faxempfang zu wählen. Drücken Sie OK.
- Orücken Sie ▲ oder ▼, um <USB> oder, falls das Gerät über Netzwerk verbunden ist, den Namen Ihres PCs zu wählen. Drücken Sie OK.
- Orücken Sie ▲ oder ▼, um Kontrolldruck:Ein oder Kontrolldruck:Aus zu wählen. Drücken Sie OK.
- 5 Drücken Sie Stopp.

### 🖉 Hinweis

Wenn Sie Kontrolldruck: Ein wählen, druckt das Gerät auch eine Kopie der empfangenen Faxe aus, damit keine Daten verloren gehen, falls der Strom ausfällt, bevor die Faxe zum PC übertragen wurden. Die Faxe werden dann im Speicher des Gerätes erst gelöscht, wenn sie erfolgreich gedruckt und zum PC übertragen wurden. Wenn der Kontrolldruck ausgeschaltet ist, werden die Faxe gelöscht, sobald sie erfolgreich zum PC übertragen wurden.

🔨 🛃 🗟 🔍 🖻 🐘 11:10 AM

### Programm zum PC-FAX-Empfang am PC starten

Wählen Sie im Start-Menü, Alle Programme, Brother, MFC-XXXX oder MFC-XXXX LAN, PC-FAX Receiving und dann Empfangen.

🔨 🖶 🖻 🔍 💕 📵 11:10 АМ

C:\Program Files\Brother\Brmfl04a\ Durchsuchen...

Das PC-FAX-Symbol erscheint nun in der Taskleiste.

### PC-Faxempfang am PC konfigurieren

Klicken Sie in der Taskleiste mit der rechten Maustaste auf das PC-FAX-Symbol und klicken Sie dann auf Konfiguration PC-Faxempfang. Das Dialogfeld Konfiguration PC-Faxempfang erscheint:

Konfiguration PC-Faxempfang

Datei speichern ir

| C.max                           |                        |
|---------------------------------|------------------------|
| 🖲 .tif                          |                        |
| 🗖 Audiodatei abspielen bei Faxo | mpfang                 |
| Audiodatei                      | Durchsuchen            |
| 🖵 Zum Autostartordner hinzufüg  | en                     |
|                                 | Netzwerk-Einstellungen |
|                                 | OK Abbrechen           |

- 2 Unter **Datei speichern in** können Sie den Speicherort für PC-FAX-Dateien ändern. Klicken Sie auf **Durchsuchen**, um den gewünschten Ordner zu wählen.
- 3 Wählen Sie unter **Dateityp** das Format, in dem das empfangene Dokument gespeichert werden soll (**.max** oder **.tif**). Das voreingestellte Format ist **.tif**.
- 4 Aktivieren Sie **Audiodatei abspielen bei Faxempfang** und geben Sie den Pfad zur gewünschten Audiodatei ein, wenn beim Faxempfang eine Melodie zu hören sein soll.
- 5 Wenn das PC-FAX-Empfang-Programm bei jedem Windows<sup>®</sup>-Start automatisch geladen werden soll, aktivieren Sie **Zum Autostartordner hinzufügen**.
- 6 Zur Verwendung des PC-Faxempfang-Programms im Netzwerk lesen Sie PC-Faxempfang im Netzwerk konfigurieren auf Seite 134.

### PC-Faxempfang im Netzwerk konfigurieren

Die Einstellungen zum Senden empfangener Faxe an den Computer wurden automatisch während der Installation der MFL-Pro Suite vorgenommen. (Siehe Installationsanleitung.)

Falls Sie ein anderes Gerät als das bei der Installation der MFL-Pro Suite registrierte Gerät verwenden möchten, gehen Sie wie folgt vor:

(1) Klicken Sie im Dialogfeld Konfiguration PC-Faxempfang auf die Schaltfläche Netzwerkeinstellungen. Das Dialogfeld Netzwerk-Einstellungen erscheint.

|               | Gerates angeben                | _            |
|---------------|--------------------------------|--------------|
| IP-Adresse    | J                              |              |
| _             |                                |              |
| Name des Gerä | tes angebenj                   |              |
| Knotenname    | BRN_XXXXXX                     | Durchsuchen. |
| Im Display    | angezeigter PC-Name (max. 15 Z | leichen)<br> |
|               |                                |              |

Sie müssen die IP-Adresse oder den Namen Ihres Gerätes angeben.

### IP-Adresse des Gerätes angeben

Geben Sie die aktuelle IP-Adresse des Gerätes ein.

#### Name des Gerätes angeben

Geben Sie den Knotennamen des Gerätes ein oder klicken Sie auf Durchsuchen und wählen Sie das Gerät aus.

| Knotenname | IP-Adresse        | Modellname | Knotentyp | MAC-Adresse             |
|------------|-------------------|------------|-----------|-------------------------|
| BRN_XXXXXX | XX. XXX. XXX. XXX | MFC-XXXX   | NC- XXXX  | XOK: XOK: XOK: XOK: XOK |
|            |                   |            | ſ         |                         |

#### Im Display angezeigter PC-Name

Sie können den Namen des PC festlegen, der zur Auswahl des PC im Display des Gerätes erscheint. Zum Ändern des Namens geben Sie den neuen Namen in das Textfeld Im Display angezeigter PC-Name ein.

### Neu empfangene Faxe ansehen

Jedesmal, wenn ein PC-Fax empfangen wird, wechselt das PC-FAX-Symbol in der Taskleiste zwischen

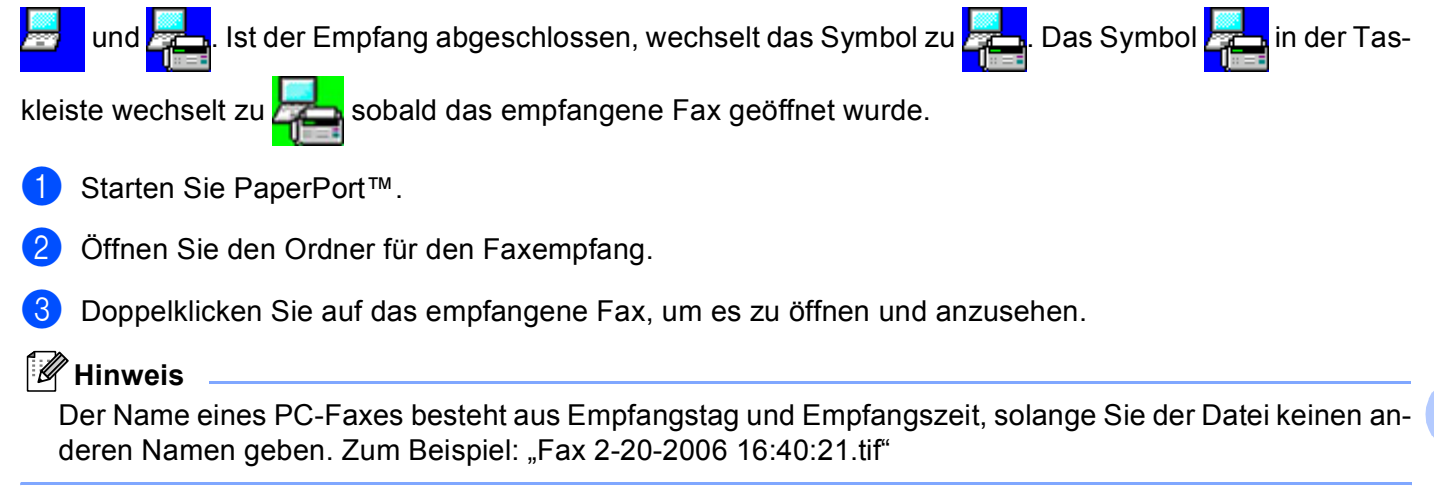

6

## Firewall-Einstellungen (für Netzwerkbenutzer)

### Vor der Verwendung der Brother-Software

Windows<sup>®</sup>-Firewall-Einstellungen am PC verhindern eventuell das Zustandekommen der erforderlichen Netzwerkverbindungen zum Drucken, Scannen und zur Verwendung der PC-Fax-Funktion im Netzwerk. Wenn Sie eine Personal-Firewall-Software verwenden, lesen Sie das *Handbuch* Ihrer Software oder wenden Sie sich an den Hersteller Ihrer Software.

### UDP-Portnummern zur Firewall-Konfiguration

| UDP-Port           | Scannen im Netzwerk | PC-Fax im Netzwerk | Scannen im Netzwerk und PC-FAX im Netzwerk <sup>1</sup> |
|--------------------|---------------------|--------------------|---------------------------------------------------------|
| Externe Portnummer | 54925               | 54926              | 137                                                     |
| Interne Portnummer | 54925               | 54926              | 137                                                     |

Fügen Sie auch Portnummer 137 hinzu, falls nach dem Hinzufügen von Port 54925 und 54926 weiter Probleme mit der Netzwerkverbindung auftreten sollten. Port 137 unterstützt auch das Drucken und das Remote Setup über das Netzwerk.

### Für Benutzer von Windows<sup>®</sup> XP SP2

Klicken Sie im Start-Menü auf Systemsteuerung, Netzwerk und Internet und dann auf Windows-Firewall.

Vergewissern Sie sich, dass in der Registerkarte Allgemein die Firewall aktiviert ist.

2 Klicken Sie in der Registerkarte Erweitert unter Netzwerkverbindungseinstellungen auf Einstellungen...

| Windows-Firewall 🛛 🔀                                                                                                    |
|----------------------------------------------------------------------------------------------------|
| Allgemein Ausnahmen Erweitert                                                                                                    |
| - Netzwerkverbindungseinstellungen                                                                                                    |
| Der Windows-Firewall ist für die unten aufgefisteten Verbindungen aktiviert.<br>Wählen Sie eine Verbindung aus und klicken Sie auf "Einstellungen", um<br>Ausnahmen für eine individuelle Verbindung hinzuzufügen: |
| LAN-Verbindung                                                                                                    |
|                                                                                                    |
| Sicherheitsprotokollierung                                                                                                    |
| Zum Zweck der Problembehandlung können Sie eine Einstellungen                                                                                                    |
|                                                                                                    |
| Mit dem Internet Control Message-Protokoll (ICMP) Einstellungen<br>können Computer im Netzwerk Fehler- und<br>Statusinformationen gemeinsam verwenden.                                                             |
| Standardeinstellungen                                                                                                    |
| Klicken Sie auf "Wiederherstellen", um den<br>Standardzustand für alle Windows-Firewalleinstellungen<br>festzulegen.                                                                                               |
| OK Abbrechen                                                                                                    |

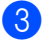

1

Klicken Sie auf **Hinzufügen**.
- 4 Geben Sie die folgenden Informationen ein, um die Portnummer 54925 zum Scannen im Netzwerk hinzuzufügen:
  - 1 Im Feld **Dienstbeschreibung**: Geben Sie einen beliebigen Namen ein, zum Beispiel "Brother Scanner".
  - 2 Im Feld Name oder IP-Adresse (z. B. 192.168.0.12) des Computers, auf dem dieser Dienst im Netzwerk ausgeführt wird: Geben Sie "Localhost" ein.
  - 3 Im Feld Externe Portnummer für diesen Dienst: Geben Sie "54925" ein.
  - 4 Im Feld Interne Portnummer für diesen Dienst: Geben Sie "54925" ein.
  - 5 Vergewissern Sie sich, dass UDP gewählt ist.
  - 6 Klicken Sie auf OK.

| Diensteinstellungen 🤶 🔀                                                                                        |
|----------------------------------------------------------------------------------------------------|
| Dienstbeschreibung:                                                                                            |
| 1                                                                                                    |
| Name oder IP-Adresse (z. B. 192.168.0.12) des Computers, auf<br>dem dieser Dienst im Netzwerk ausgeführt wird: |
| 2                                                                                                    |
| Externe Portnummer für diesen Dienst: 5<br>3<br>UDP<br>UDP                                                     |
|                                                                                                    |
| OK Abbrechen                                                                                                   |

- 5 Klicken Sie auf **Hinzufügen**.
- 6 Geben Sie die folgenden Informationen ein, um die Portnummer 54926 zur Verwendung der PC-Fax-Funktion im Netzwerk hinzuzufügen:
  - 1 Im Feld **Dienstbeschreibung**: Geben Sie einen beliebigen Namen ein, zum Beispiel "Brother PC-Fax".
  - 2 Im Feld Name oder IP-Adresse (z. B. 192.168.0.12) des Computers, auf dem dieser Dienst im Netzwerk ausgeführt wird: Geben Sie "Localhost" ein.
  - 3 Im Feld Externe Portnummer für diesen Dienst: Geben Sie "54926" ein.
  - 4 Im Feld Interne Portnummer für diesen Dienst: Geben Sie "54926" ein.
  - 5 Vergewissern Sie sich, dass **UDP** gewählt ist.
  - 6 Klicken Sie auf OK.

Wenn weiterhin Probleme im Netzwerk auftreten, klicken Sie auf Hinzufügen.

Firewall-Einstellungen (für Netzwerkbenutzer)

- 8 Geben Sie die folgenden Informationen ein, um die Portnummer **137** zum Scannen, Drucken und für den PC-Faxempfang im Netzwerk hinzuzufügen:
  - 1 Im Feld **Dienstbeschreibung**: Geben Sie einen beliebigen Namen ein, zum Beispiel "Brother Netzwerkdrucker".
  - 2 Im Feld Name oder IP-Adresse (z. B. 192.168.0.12) des Computers, auf dem dieser Dienst im Netzwerk ausgeführt wird: Geben Sie "Localhost" ein.
  - 3 Im Feld Externe Portnummer für diesen Dienst: Geben Sie "137" ein.
  - 4 Im Feld Interne Portnummer für diesen Dienst: Geben Sie "137" ein.
  - 5 Vergewissern Sie sich, dass **UDP** gewählt ist.
  - 6 Klicken Sie auf OK.
- 9 Vergewissern Sie sich, dass die neuen Einstellungen hinzugefügt wurden und dass sie aktiviert sind. Klicken Sie auf OK.

## Für Windows Vista<sup>®</sup>-Benutzer

Klicken Sie im -Menü auf Systemsteuerung, Netzwerk und Internet, Windows-Firewall. und dann auf Einstellungen ändern.

2 Wenn der Bildschirm **Benutzerkontensteuerung** erscheint, gehen Sie wie folgt vor:

Für Benutzer mit Administratorrechten: Klicken Sie auf **Fortsetzen**.

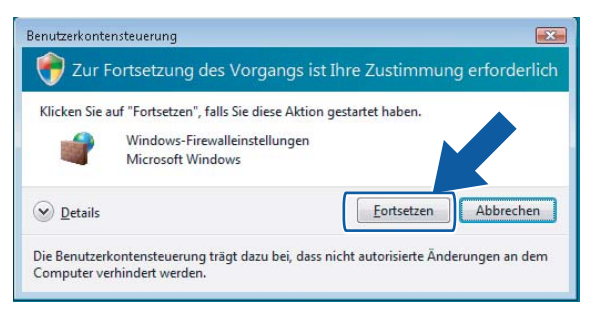

Für Benutzer ohne Administratorrechte: Geben Sie das Administratorkennwort ein und klicken Sie auf OK.

| Benutzerkontensteuerung                                                                                           |
|----------------------------------------------------------------------------------------------------|
| 💎 Zur Fortsetzung des Vorgangs ist Ihre Zustimmung erforderlich                                                   |
| Klicken Sie auf "Fortsetzen", falls Sie diese Aktion gestartet haben.                                             |
| Windows-Firewalleinstellungen<br>Microsoft Windows                                                                |
| Geben Sie ein Administratorkennwort ein und klicken Sie auf "OK", um den Vorgang<br>fortzusetzen.                 |
| User                                                                                                    |
| Details     OK Abbrechen                                                                                          |
| Die Benutzerkontensteuerung trägt dazu bei, dass nicht autorisierte Änderungen an dem Computer verhindert werden. |

3 Vergewissern Sie sich, dass Windows-Firewall in der Registerkarte Allgemein aktiviert ist.

4 Klicken Sie auf die Registerkarte Ausnahmen.

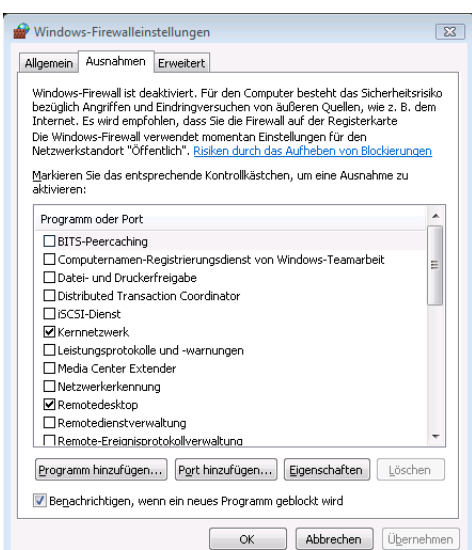

- 5 Klicken Sie auf die Schaltfläche **Port hinzufügen...**
- 6 Um den Port **54925** für das Scannen im Netzwerk hinzuzufügen, geben Sie die folgenden Informationen ein:
  - 1 Im Feld Name: Geben Sie einen beliebigen Namen ein, zum Beispiel "Brother Scanner".
  - 2 Im Feld Portnummer: Geben Sie "54925" ein.
  - Vergewissern Sie sich, dass UDP gewählt ist.
     Klicken Sie auf OK.

| Port hinzufügen                                                                                                    |
|----------------------------------------------------------------------------------------------------|
| Verwenden Sie diese Einstellungen, um einen Port durch die Windows-<br>Firewall zu öffnen. Informationen betreffend der Suche der Portnummer<br>und des Protokolls erhalten Sie in der Dokumentation des Programms bzw.<br>des Diensts, den Sie verwenden möchten. |
| Name: ①                                                                                                    |
| Portnummer:                                                                                                    |
| Protokoll: 🔘 ICP                                                                                                    |
| ③ ● <u>U</u> DP                                                                                                    |
| Welche Risiken bestehen beim Öffnen eines Ports? Bereich ändern OK Abbrechen                                                                                                    |

- Klicken Sie auf die Schaltfläche Port hinzufügen...
- 8 Um den Port 54926 f
  ür den PC-Faxempfang im Netzwerk hinzuzuf
  ügen, geben Sie die folgenden Informationen ein:
  - 1 Im Feld Name: Geben Sie einen beliebigen Namen ein, zum Beispiel "Brother PC-Fax".
  - 2 Im Feld Portnummer: Geben Sie "54926" ein.
  - 3 Vergewissern Sie sich, dass UDP gewählt ist.

Klicken Sie auf OK.

- 9 Vergewissern Sie sich, dass die neuen Einstellungen hinzugefügt wurden und dass sie aktiviert sind. Klicken Sie dann auf OK.
- Wenn Sie weiterhin Probleme mit Ihren Netzwerk-Verbindungen, wie z. B. dem Scannen oder dem Drucken im Netzwerk haben, aktivieren Sie Datei und Druckerfreigabe in der Registerkarte Ausnahmen und klicken Sie dann auf OK.

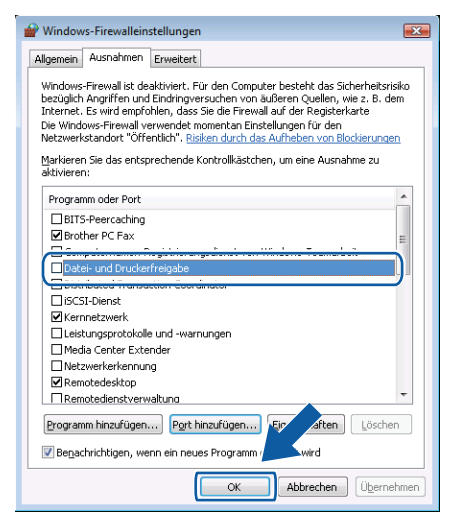

Teil II

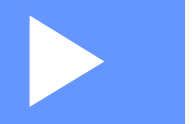

# Apple<sup>®</sup> Macintosh<sup>®</sup>

| Drucken und Faxe senden | 143 |
|-------------------------|-----|
| Scannen                 | 181 |
| ControlCenter2          | 198 |
| Scannen im Netzwerk     | 217 |
| Remote Setup            | 232 |

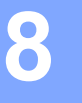

# **Drucken und Faxe senden**

# Druckertasten

## Abbrechen

Um den aktuellen Druckauftrag abzubrechen, drücken Sie **Abbrechen**. Wenn die Daten-LED gelb leuchtet, befinden sich noch Druckdaten im Speicher. Sie können diese Daten löschen, indem Sie **Abbrechen** drücken.

Abbrechen

## **Sicherer Druck**

Gesicherte Daten sind mit einem Kennwort geschützt. Nur, wer das Kennwort kennt und am Gerät eingibt, kann diese Daten ausdrucken. Das Gerät druckt gesicherte Daten nicht, bevor das Kennwort eingegeben wurde. Nach dem Ausdruck des Dokumentes, werden die Daten aus dem Speicher gelöscht. Um diese Funktion zu nutzen, müssen Sie im Druckertreiber ein Kennwort festlegen.

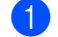

Drücken Sie Sicherer Druck.

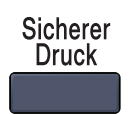

#### 🖉 Hinweis

Wenn das Display Keine Daten! zeigt, sind keine sicheren Daten gespeichert.

- 2 Drücken Sie ▲ oder ▼, um den Benutzernamen auszuwählen. Drücken Sie OK. Das Display zeigt die gespeicherten Aufträge an.
- Orücken Sie ▲ oder ▼, um den gewünschten Auftrag auszuwählen. Drücken Sie OK. Das Display fordert Sie zur Eingabe Ihres vierstelligen Kennwortes auf.
- 4 Geben Sie Ihr Kennwort über das Funktionstastenfeld ein. Drücken Sie **OK**.
- 5 Um die Daten zu drucken, drücken Sie ▲ oder ▼, um Drucken zu wählen. Drücken Sie OK. Das Gerät druckt die Daten. Wenn Sie die sicheren Daten löschen möchten, drücken Sie ▲ oder ▼, um Löschen zu wählen. Drücken Sie OK.
- 6 Drücken Sie Stopp.

## Druckeremulationen

Das Gerät empfängt Druckaufträge in einer bestimmten Druckerbefehls- oder Seitenbeschreibungssprache. Je nach Betriebssystem oder verwendetem Anwendungsprogramm werden Druckdaten in verschiedenen Sprachen an Drucker übermittelt. Ihr Gerät bietet verschiedene Emulationsmodi an, durch die es Druckdaten in verschiedenen Sprachen entgegennehmen kann. Daneben ist es mit einer automatischen Emulationsauswahl ausgestattet. Wenn das Gerät Druckdaten vom Computer empfängt, wählt es automatisch die erforderliche Emulation. Die werkseitige Einstellung ist Auto.

Das Gerät verfügt über die folgenden Emulationsmodi. Sie können die Einstellung über das Funktionstastenfeld des Gerätes oder über einen Webbrowser ändern.

#### HP LaserJet-Modus

Im HP LaserJet-Modus (oder HP-Modus) unterstützt das Gerät die Druckersprache PCL6 der Hewlett-Packard<sup>®</sup> LaserJet-Laserdrucker. Diese Laserdrucker werden von vielen Anwendungen unterstützt. Der HP LaserJet-Modus ermöglicht Ihrem Gerät unter diesen Anwendungen optimale Druckergebnisse.

BR-Script 3-Modus

BR-Script ist eine original Brother-Seitenbeschreibungssprache sowie ein PostScript<sup>®</sup>-Interpreter. Dieses Gerät unterstützt Level 3. Der BR-Script-Interpreter des Gerätes ermöglicht die Steuerung des Ausdruckes von Texten und Grafiken.

Technische Informationen zu PostScript<sup>®</sup>-Befehlen finden Sie in den folgenden Handbüchern:

- Adobe Systems Incorporated. PostScript Language Reference, 3rd edition. Addison-Wesley Professional, 1999. ISBN: 0-201-37922-8
- Adobe Systems Incorporated. PostScript<sup>®</sup> Language Program Design. Addison-Wesley Professional, 1988. ISBN: 0-201-14396-8
- Adobe Systems Incorporated. PostScript<sup>®</sup> Language Tutorial and Cookbook. Addison-Wesley Professional, 1985. ISBN: 0-201-10179-3

#### Emulationsauswahl

- Für MFC-Modelle drücken Sie **Menü**, **4**, **1**. Für DCP-Modelle drücken Sie **Menü**, **3**, **1**.
- 2 Drücken Sie ▲ oder ▼, um Auto, HP LaserJet oder BR-Script 3 zu wählen. Drücken Sie OK.

#### 3 Drücken Sie Stopp.

#### 🖉 Hinweis

Es wird empfohlen, die Emulationseinstellung über das jeweiliges Anwendungsprogramm oder den Netzwerk-Server vorzunehmen. Sollte dies nicht einwandfrei funktionieren, stellen Sie die erforderliche Emulation wie beschrieben manuell über das Funktionstastenfeld des Gerätes ein.

## Liste der internen Schriften drucken

Sie können eine Liste der internen Schriften des Gerätes ausdrucken, um zu sehen, wie diese Schriften aussehen, bevor Sie sie verwenden.

Für MFC-Modelle drücken Sie Menü, 4, 2, 1. Für DCP-Modelle drücken Sie Menü, 3, 2, 1.

- Drücken Sie Start. Das Gerät druckt die Liste aus. 2
- Drücken Sie Stopp.

### **Drucker-Konfigurationsliste drucken**

Sie können eine Liste mit den aktuellen Druckereinstellungen ausdrucken.

- **1** Für MFC-Modelle drücken Sie **Menü**, **4**, **2**, **2**. Für DCP-Modelle drücken Sie Menü, 3, 2, 2.
- Drücken Sie Start. Das Gerät druckt die Liste aus.
- Drücken Sie Stopp.

## **Testdruck**

Wenn Probleme mit der Druckgualität auftreten sollten, können Sie einen Testdruck anfertigen.

1 Für MFC-Modelle drücken Sie Menü, 4, 2, 3. Für DCP-Modelle drücken Sie Menü, 3, 2, 3.

- Drücken Sie Start.
- Drücken Sie Stopp.

#### Hinweis

Falls dieses Problem auch im Testausdruck auftritt, lesen Sie "Druckqualität verbessern" im Benutzerhandbuch.

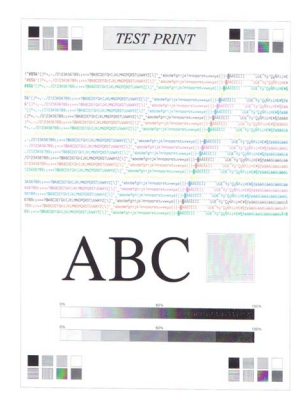

145

## Duplex (nur MFC-9840CDW und DCP-9045CDN)

Sie können wählen, ob automatisch beide Seiten des Papiers bedruckt werden sollen. Die Einstellung im Druckertreiber hat Vorrang gegenüber der Einstellung am Funktionstastenfeld.

- Drücken Sie Menü, 4, 3.
   Am DCP-9045CDN drücken Sie Menü, 3, 3.
- 2 Drücken Sie ▲ oder V, um Aus, Ein (Lange K.) oder Aus (Kurze K.) zu wählen.
- 3 Drücken Sie **OK**.
- 4 Drücken Sie Stopp.

#### Druckfarbe

Wenn der Treiber keine Farbeinstellungen hat, können Sie die Farbeinstellungen wie folgt am Gerät wählen:

 Am MFC-9440CN und MFC-9450CDN drücken Sie Menü, 4, 3. Am MFC-9840CDW drücken Sie Menü, 4, 4.
 Am DCP-9040CN und DCP-9042CDN drücken Sie Menü, 3, 3. Am DCP-9045CDN drücken Sie Menü, 3, 4.

2 Drücken Sie ▲ oder ▼, um Auto, Farbe oder Schwarzweiß zu wählen.

#### Hinweis

Weitere Informationen zu den Farbeinstellungen finden Sie unter Farbe/Einfarbig auf Seite 159.

#### Drücken Sie OK.

4 Drücken Sie Stopp.

#### Druckerreset

Sie können die Druckereinstellungen des Gerätes wieder auf die werkseitigen Einstellungen zurücksetzen. Geladene Schriften und Makros werden dadurch im Speicher gelöscht.

 Am MFC-9440CN und MFC-9450CDN drücken Sie Menü, 4, 4. Am MFC-9840CDW drücken Sie Menü, 4, 5. Am DCP-9040CN und DCP-9042CDN drücken Sie Menü, 3, 4. Am DCP-9045CDN drücken Sie Menü, 3, 5.

- 2 Um die werkseitigen Einstellungen wieder herzustellen, drücken Sie 1. Um das Menü ohne Einstellungsänderungen zu verlassen, drücken Sie 2.
- 3 Drücken Sie Stopp.

## Kalibration

Die Intensität der einzelnen Farben im Ausdruck kann je nach Umgebungsbedingungen, wie Temperatur und Luftfeuchtigkeit, unterschiedlich ausfallen. Die Kalibration hilft Ihnen dabei, die Farbintensität zu verbessern.

- Am MFC-9440CN und MFC-9450CDN drücken Sie Menü, 4, 5. Am MFC-9840CDW drücken Sie Menü, 4, 6. Am DCP-9040CN und DCP-9042CDN drücken Sie Menü, 3, 5. Am DCP-9045CDN drücken Sie Menü, 3, 6.
- 2 Drücken Sie ▲ oder ▼, um Kalibrieren zu wählen.
- Orücken Sie OK.
- **4** Drücken Sie **1**, um Ja zu wählen.

Sie können die Kalibrationseinstellungen auf die werkseitigen Einstellungen zurücksetzen.

- Am MFC-9440CN und MFC-9450CDN drücken Sie Menü, 4, 5. Am MFC-9840CDW drücken Sie Menü, 4, 6. Am DCP-9040CN und DCP-9042CDN drücken Sie Menü, 3, 5. Am DCP-9045CDN drücken Sie Menü, 3, 6.
- 2 Drücken Sie ▲ oder ▼, um Zurücksetzen zu wählen.
- 3 Drücken Sie **OK**.
- 4 Drücken Sie 1, um Ja zu wählen.

#### Hinweis

Wenn eine Fehlermeldung angezeigt wird, drücken Sie **Stopp** und versuchen Sie es erneut. Weitere Informationen dazu finden Sie unter *"Problemlösung und Wartung" im Benutzerhandbuch*.

## Automatische Registrierung

#### Farbregistrierung

Wenn ausgefüllte Farbbereiche oder Bilder cyanfarbene, magentafarbene oder gelbe ausgefranste Ränder aufweisen, können Sie die automatische Farbregistrierung zur Korrektur verwenden.

- Am MFC-9440CN und MFC-9450CDN drücken Sie Menü, 4, 6, 1. Am MFC-9840CDW drücken Sie Menü, 4, 7, 1. Am DCP-9040CN und DCP-9042CDN drücken Sie Menü, 3, 6, 1. Am DCP-9045CDN drücken Sie Menü, 3, 7, 1.
- 2 Zum Starten der Funktion drücken Sie 1. Zum Abbrechen der Funktion drücken Sie 2.
- 3 Drücken Sie Stopp.

#### Frequenz

Mit dieser Funktion kann die automatische Farbregistrierung eingeschaltet und die Zeitintervallstufe für die automatische Farbregistrierung festgelegt werden.

- Am MFC-9440CN und MFC-9450CDN drücken Sie Menü, 4, 6, 2. Am MFC-9840CDW drücken Sie Menü, 4, 7, 2. Am DCP-9040CN und DCP-9042CDN drücken Sie Menü, 3, 6, 2. Am DCP-9045CDN drücken Sie Menü, 3, 7, 2.
- 2 Drücken Sie ▲ oder ▼, um Niedrig, Mittel, Hoch oder Aus zu wählen. Drücken Sie OK.
- 3 Drücken Sie Stopp.

## Manuelle Registrierung

Wenn die Farben nach der automatischen Farbregistrierung noch immer fehlerhaft gedruckt werden, sollten Sie die manuelle Registrierung durchführen.

- Am MFC-9440CN und MFC-9450CDN drücken Sie Menü, 4, 7, 1. Am MFC-9840CDW drücken Sie Menü, 4, 8, 1.
   Am DCP-9040CN und DCP-9042CDN drücken Sie Menü, 3, 7, 1. Am DCP-9045CDN drücken Sie Menü, 3, 8, 1.
- 2 Drücken Sie Start oder Start Farbe, um das Farbkorrektur-Diagramm auszudrucken.
- 3 Wenn der Ausdruck des Farbkorrektur-Diagramms abgeschlossen ist, drücken Sie 2 (Farben korrig.)
- 4 Beginnen Sie im Diagramm mit 1 (Magenta links) und überprüfen Sie, welcher der farbigen Balken die gleichmäßigste Druckdichte hat. Geben Sie dann die Nummer dieses Balkens am Gerät mit den Tasten ▲ oder ▼ ein.
  - Drücken Sie **OK**.

Wiederholen Sie diesen Schritt für 2 (Cyan links), 3 (Gelb links), 4, 5, 6 bis 9.

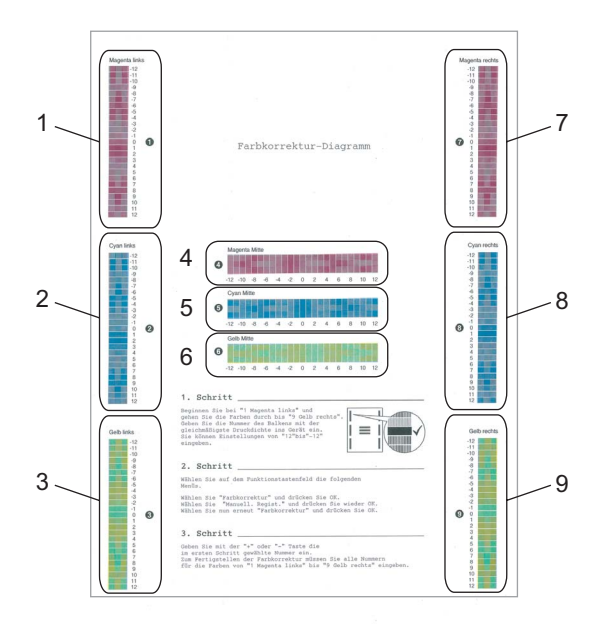

5 Drücken Sie Stopp.

# **Status Monitor**

Der **Status Monitor** ist eine konfigurierbare Anwendung, mit der Sie den Status des Gerätes überwachen können. Der Status wird in regelmäßigen Abständen abgefragt und wenn ein Gerätefehler auftritt - z. B. Papierstau oder Papiermangel -, wird am Bildschirm des Computers eine entsprechende Fehlermeldung angezeigt. Sie haben außerdem Zugriff auf das Web Based Management und die Farbkalibration. Bevor Sie den Status Monitor benutzen können, müssen Sie im ControlCenter2 im Listenfeld **Modell** Ihr Gerät wählen. Sie können den aktuellen Status Ihres Gerätes jederzeit überprüfen. Klicken Sie dazu in den Geräteeinstellungen des ControlCenter2 auf die Schaltfläche Status Monitor oder wählen Sie Brother Status Monitor unter **Macintosh HD/Library/Printers/Brother/Utilities**.

## Gerätestatus aktualisieren

Wenn Sie den aktuellen Gerätestatus sehen wollen, während das Status Monitor-Fenster geöffnet ist, kli-

cken Sie auf 💮. Sie können einstellen, in welchem Abstand die Anzeige des Status Monitor automatisch

aktualisiert wird. Wählen Sie in der Menüleiste Brother Status Monitor und dann Einstellungen.

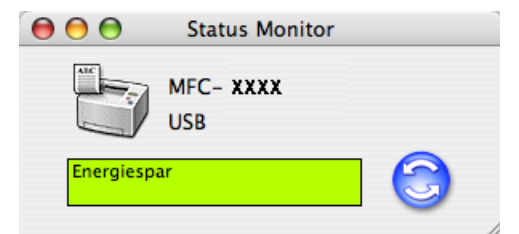

## Status-Monitor-Fenster ein-/ausblenden

Nachdem der **Status Monitor** gestartet wurde, können Sie das Status-Monitor-Fenster ausblenden oder anzeigen. Um den Status Monitor auszublenden, wählen Sie in der Menüleiste **Brother Status Monitor** und dann **Brother Status Monitor ausblenden**. Um den Status Monitor anzuzeigen, klicken Sie auf das **Status Monitor**-Symbol im Dock oder in der Registerkarte **Geräteeinstellungen** des ControlCenter2 auf die Schaltfäche **Status Monitor**.

| Br                  | other Status I | Monitor |
|---------------------|----------------|---------|
| WARNIN<br>IY 7:36 P |                | A       |

## Status Monitor beenden

Um den Status Monitor auszuschalten, wählen Sie in der Menü-Leiste Brother Status Monitor beenden.

## Web Based Management (nur für Netzwerkverbindung)

Sie können durch Klicken auf das Gerätesymbol im **Status-Monitor**-Fenster das Web-Based-Management aufrufen. Es kann dann ein Standard-Webbrowser verwendet werden, um Ihr Gerät über HTTP (Hyper Text Transfer Protocol) zu verwalten. Weitere Informationen dazu finden Sie unter "*Web-Based Management" im Netzwerkhandbuch auf der CD-ROM*.

## Farbkalibration

Mit dieser Funktion lässt sich die Farbdichte verbessern, indem der Druckertreiber auf die im Gerät gespeicherten Werte eingestellt wird.

#### Gerätedaten abfragen

Wählen Sie in der Menüleiste, **Steuerung**, **Farbkalibration** und wählen Sie dann **Gerätedaten abfragen**. Der Druckertreiber versucht nun, die Farbkalibrationsdaten des Gerätes abzufragen.

# Druckertreiber-Einstellungen (Macintosh<sup>®</sup>)

Dieses Gerät unterstützt Mac OS<sup>®</sup> X 10.2.4 oder höher.

## Hinweis

Die Bildschirm-Abbildungen in diesem Teil wurden unter Mac OS<sup>®</sup> X 10.4 erstellt. Die an Ihrem Macintosh<sup>®</sup> gezeigten Bildschirm-Abbildungen können je nach verwendetem Betriebssystem davon abweichen.

## Seiteneinstellungen

Sie können die Einstellungen für die Papierformat, Ausrichtung und Größe ändern.

| Ei | nstellungen: | Seiteneinstellungen      | •           |
|----|--------------|--------------------------|-------------|
|    | Format für:  | MFC- XXXX                | •           |
|    |              | Brother MFC-9440CN serie | s CUPS v1.1 |
| P  | apierformat: | DIN A4                   | •           |
|    |              | 20,99 cm x 29,70 cm      |             |
| ,  | Ausrichtung: |                          |             |
|    | Größe:       | 100 %                    |             |
|    |              |                          |             |
| ?  |              | Abbrechen                | ОК          |

## Seiteneinstellungsoptionen wählen

Wählen Sie im **Datei**-Menü Ihres Anwendungsprogramms, wie z. B. Apple<sup>®</sup> TextEdit, **Drucken**, um den Ausdruck zu starten.

■ Für Mac OS<sup>®</sup> X 10.5

Um weitere Seiteneinstellungen vorzunehmen, klicken Sie auf die Schaltfläche mit dem Dreieck neben dem Drucker-Listenfeld.

| Drucker:          | Brother MFC-XXXX     |         |
|-------------------|----------------------|---------|
| Voreinstellungen: | Standard             | ÷       |
| ? PDF •           | Vorschau Abbrechen ( | Drucken |

| 2-2-                                    | Drucker: Brother MFC-XXXX     | :                |
|-----------------------------------------|-------------------------------|------------------|
|                                         | Voreinstellungen: Standard    | :                |
|                                         | Kopien: 1 Sortiert druck      | en               |
|                                         | Seiten:  Alle Von: 1 Bis: 1   |                  |
|                                         | Papierformat: DIN A4          | 20,99 x 29,70 cm |
|                                         | Ausrichtung:                  |                  |
|                                         | TextEdit                      | \$               |
|                                         | C Kopf- und Fußzeilen drucken |                  |
| ▲ ↓ ↓ ↓ ↓ ↓ ↓ ↓ ↓ ↓ ↓ ↓ ↓ ↓ ↓ ↓ ↓ ↓ ↓ ↓ |                               |                  |
| (?) (PDF •)                             | Abbrechen                     | Drucken          |

## Hinweis

Um besondere Druckeinstellungen vorzunehmen, klicken Sie im Dialogfeld "Drucken" auf **Einstellungen für Druckoptimierung**.

| State of the second of the second second |                   |                                  |             |
|------------------------------------------|-------------------|----------------------------------|-------------|
| -2-2-                                    | Drucker:          | Brother MFC-XXXX                 |             |
|                                          | Voreinstellungen: | Standard                         | •           |
|                                          | Kopien:           | 1 Sortiert drucken               |             |
|                                          | Seiten:           | • Alle                           | _           |
|                                          |                   | O Von: 1 Bis: 1                  |             |
|                                          | Papierformat:     | DIN A4 20,99                     | x 29,70 cm  |
|                                          | Ausrichtun        | g: <b>1 i</b>                    |             |
|                                          |                   | / TextEdit                       | 101         |
|                                          | 🗌 Kopf- unc       | Layout                           |             |
|                                          |                   | Papierhandhabung                 |             |
|                                          |                   | Papiereinzug                     |             |
|                                          |                   | Deckblatt                        |             |
|                                          |                   | Zeitplan                         |             |
| (?) (PDF •)                              |                   | Einstellungen für Druckoptimieru | ung Drucken |
|                                          |                   | Sicherer Druck                   |             |
|                                          |                   | Fax senden                       |             |
|                                          |                   | Zusammenfassung                  |             |

■ Für Mac OS<sup>®</sup> X 10.2.x bis 10.4.x

| Drucker:          | MFC- XXXX                  | •                 |
|-------------------|----------------------------|-------------------|
| Voreinstellungen: | Standard                   | •                 |
|                   | Kopien & Seiten            | ;                 |
| Kopien:           | 1 Sortiert drucken         |                   |
| Seiten:           | Alle     Von: 1     Bis: 1 | -                 |
|                   |                            |                   |
| ? PDF Vorsch      | au                         | Abbrechen Drucken |

# Deckblatt (Für Mac OS<sup>®</sup> X 10.4 oder höher)

Sie können ein Deckblatt für Ihr Dokument ausdrucken. Wählen Sie **Deckblatt drucken**, **Art des Deckblatts** und **Rechnungsinformationen**.

| Drucker: MFC- XX           | xx                                                  | •                 |
|----------------------------|-----------------------------------------------------|-------------------|
| Voreinstellungen: Standard |                                                     | •                 |
| Deckblat                   | t                                                   | •                 |
| Deckblatt drucken:         | ● Ohne<br>○ Vor dem Dokument<br>○ Nach dem Dokument |                   |
| Art des Deckblatts:        | Standard                                            | <b>\$</b>         |
| Rechnungsinformationen:    |                                                     |                   |
| ? PDF V (Vorschau)         |                                                     | Abbrechen Drucken |

#### Deckblatt drucken

Verwenden Sie diese Funktion, wenn Sie ein Deckblatt zu Ihrem Dokument hinzufügen möchten.

#### Art des Deckblatts

Wählen Sie hier eine Vorlage für das Deckblatt aus.

#### Rechnungsinformationen

Wenn Sie Rechnungsinformationen zum Deckblatt hinzufügen möchten, geben Sie den Text in das Feld **Rechnungsinformationen** ein.

## Layout

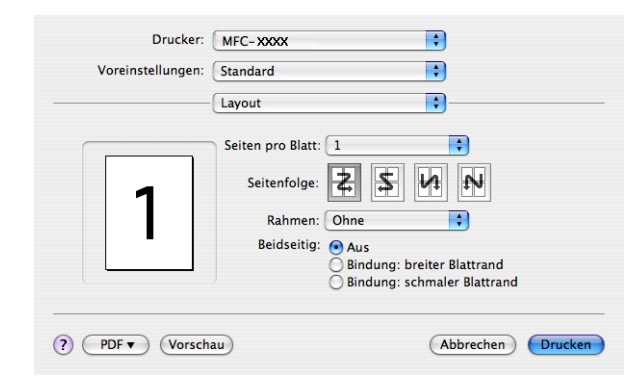

#### Seiten pro Blatt

Mit dieser Funktion können die Seiten eines Dokumentes so verkleinert werden, dass mehrere Seiten auf ein Blatt gedruckt werden können. Wählen Sie, wie viele Seiten des Dokumentes auf jede Seite des Papiers gedruckt werden sollen.

#### Seitenfolge

Zum Drucken mehrerer Seiten pro Blatt können Sie hier festlegen, wie die Seiten auf den einzelnen Blätter angeordnet werden.

#### Rahmen

Wenn die einzelnen Seiten mit Rahmen ausgedruckt werden sollen, wählen Sie diese Option.

#### Duplexdruck

#### **Duplexeinheit verwenden** (nicht möglich mit MFC-9440CN und DCP-9040CN)

• Für Mac OS<sup>®</sup> X 10.3 oder höher

Wählen Sie Layout.

Wählen Sie unter Beidseitig: Bindung: breiter Blattrand oder Bindung: schmaler Blattrand.

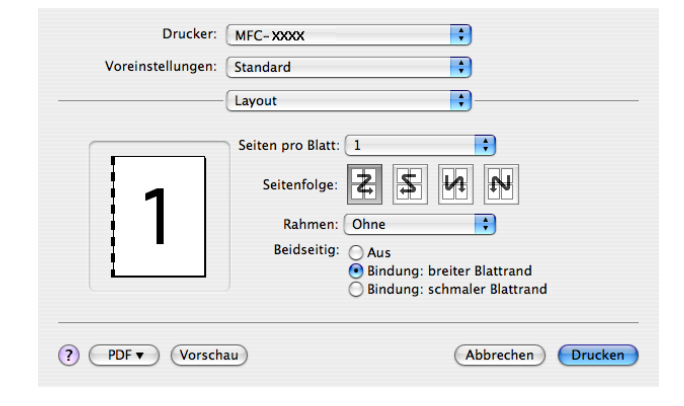

• Für Mac OS<sup>®</sup> X 10.2

Wählen Sie **Duplex**.

Wählen Sie im **Duplex** aus. Wählen Sie **Duplexeinheit verwenden** und wählen Sie dann **An langer Kante spiegeln** oder **An kurzer Kante spiegeln**.

| Drucker: Brother MFC-XXXX                                                        |
|----------------------------------------------------------------------------------|
| Einstellungen: Standard                                                          |
| Duplex                                                                           |
| ✓ Duplex                                                                         |
| Duplexeinheit verwenden Ouplex manuell                                           |
| An langer Kante spiegeln     An kurzer Kante spiegeln                            |
| ?           Vorschau         Als PDF sichern           Abbrechen         Drucken |

■ Duplex manuell (Mac OS<sup>®</sup> X 10.3 oder höher)

Wählen Sie Papierhandhabung aus.

Wählen Sie **Ungerade Seiten** und starten Sie den Ausdruck. Wählen Sie danach **Gerade Seiten** und starten Sie den Ausdruck.

| Papierhandhabu                                       | ung 🛟                                                           |
|------------------------------------------------------|-----------------------------------------------------------------|
| Seitenfolge: ③ Automatisch<br>○ Normal<br>○ Umkehren | Drucken:      Alle Seiten     Ungerade Seiten     Gerade Seiten |
| Papierformat des Ziels:                              |                                                                 |
| 💽 Papierformat des Dokumer                           | nts: DIN A4                                                     |
| O An Papierformat anpassen:                          | DIN A4                                                          |
| 🗹 Nur verkleinern                                    |                                                                 |

## **Sicherer Druck**

| Drucker:          | MFC- XXXX      | •         |         |
|-------------------|----------------|-----------|---------|
| Voreinstellungen: | Standard       | •         |         |
|                   | Sicherer Druck | •         |         |
| Sicherer Druck    |                | ver:1.0.0 |         |
| Benutzername :    |                |           |         |
| XXXXXX            |                |           |         |
| Auftragsname :    |                |           |         |
| XXXXXX            |                |           |         |
| Kennwort :        |                |           |         |
| ? PDF Vorsch      | au             | Abbrechen | Drucken |

#### Sicherer Druck

Sie können Dokumente beim Senden zum Gerät mit einem Kennwort schützen. Solche Dokumente werden im Gerät gespeichert und können vom Funktionstastenfeld des Gerätes aus nur dann gedruckt werden, wenn dort das richtige Kennwort eingegeben wird.

Um ein Dokument sicher zu senden:

1 Wählen Sie Sicherer Druck und aktivieren Sie dann das Kontrollkästchen Sicherer Druck.

2 Geben Sie nun ein Kennwort, einen Benutzernamen und einen Auftragsnamen ein und klicken Sie dann auf Drucken.

3 Das gesicherte Dokument kann nur über das Funktionstastenfeld des Gerätes nach Eingabe des Kennwortes ausgedruckt werden. (Siehe Sicherer Druck auf Seite 143.)

Sicher gesendetes Dokument löschen:

Sie müssen das Dokument am Funktionstastenfeld des Gerätes löschen. (Siehe *Sicherer Druck* auf Seite 143.)

Drucken und Faxe senden

## Druckeinstellungen

#### Registerkarte Grundeinstellungen

#### Druckmedium

Sie können die folgenden Druckmedien wählen:

- Normalpapier
- Dünnes Papier
- Dickes Papier
- Dickeres Papier
- Briefpapier
- Recyclingpapier
- Umschläge
- Umschl. Dünn
- Umschl. Dick
- Postkarte
- Etikett

#### Farbe/Einfarbig

Sie können die folgenden Einstellungen wählen:

Auto

Das Gerät überprüft den Inhalt Ihres Dokumentes auf Farben. Wenn Farben vorhanden sind, wird farbig gedruckt. Wenn keine Farben vorhanden sind, wird schwarzweiß gedruckt. Die Druckgeschwindigkeit verringert sich dadurch ein wenig.

• Farbe

Wenn Sie möchten, dass auch zum Drucken schwarzweißer Dokumente der Farbmodus verwendet wird, wählen Sie diese Einstellung.

• Einfarbig

Wählen Sie diese Einstellung, wenn Ihr Dokument nur schwarze oder graue Texte und/oder Objekte enthält. Mit dieser Einstellung wird schneller gedruckt als mit der Einstellung Farbe. Wenn Ihr Dokument Farbe enthält und Sie diese Einstellung wählen, wird mit 256 Graustufen gedruckt.

#### Hinweis

Wenn die Tonerkassetten für Cyan, Magenta oder Gelb leer sind, können Sie mit der Einstellung **Einfarbig** so lange weiter drucken, bis auch der schwarze Toner verbraucht ist.

#### Spiegeldruck

Aktivieren Sie **Spiegeldruck**, um spiegelverkehrt zu drucken.

#### Umkehrdruck

Aktivieren Sie Umkehrdruck, wenn die Seiten beim Druck um 180° gedreht werden sollen.

#### Tonersparmodus

Durch Einschalten des **Tonersparmodus** können Sie den Tonerverbrauch reduzieren und damit Betriebskosten sparen. Der Ausdruck der Dokumente wird dadurch etwas heller. Werkseitig ist diese Funktion ausgeschaltet.

#### 🖉 Hinweis

Der Tonersparmodus sollte nicht zum Drucken von Fotos oder Graustufenbildern verwendet werden.

#### Registerkarte Erweitert

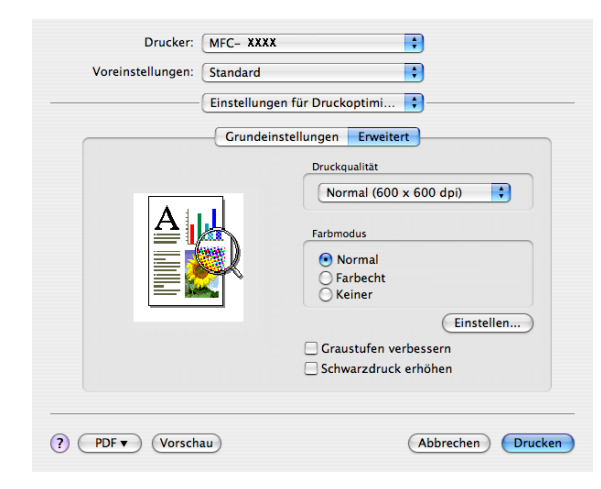

#### Druckqualität

Es können die folgenden Druckqualitäts-Einstellungen gewählt werden:

Normal

600 x 600 dpi: Empfohlen für den normalen Ausdruck. Damit wird eine gute Druckqualität und eine gute Druckgeschwindigkeit erzielt.

Fein

2400 dpi-Klasse: Der feinste Druckmodus. Benutzen Sie diesen Modus, um besonders präzise Bilder zu drucken, wie z. B. Fotos. Da die Datenmenge hier erheblich größer ist als im Normalmodus, erhöht sich die Zeit für die Verarbeitung, die Übertragung und den Ausdruck der Daten.

#### Farbmodus

Es können die folgenden Farbmodus-Einstellungen gewählt werden:

Normal

Dies ist der voreingestellte Farbmodus.

• Farbecht

Die Farben aller Elemente werden so eingestellt, dass sie möglichst lebendig wirken.

#### Graustufen verbessern

Diese Einstellung verbessert den Ausdruck schattierter Bereiche.

#### Schwarzdruck erhöhen

Wenn eine schwarze Grafik nicht richtig ausgedruckt werden kann, wählen Sie diese Einstellung.

Einstellen...

Wenn Sie Farbeinstellungen (wie z. B. Helligkeit, Kontrast, Intensität und Sättigung) ändern wollen, klicken Sie auf die Schaltfläche **Einstellen**, um erweiterte Einstellungsmöglichkeiten anzeigen zu lassen.

| Helligkeit | 0 |   |   |     |    |  |
|------------|---|---|---|-----|----|--|
| Kontrast   | 0 | _ | 1 |     | 1  |  |
| Rot        | 0 | _ | Ê |     | 1  |  |
| Grün       | 0 | _ | 1 |     | 1  |  |
| Blau       | 0 | _ | J | - 🖓 | .1 |  |
| Sättigung  | 0 | _ |   |     | 1  |  |

• Helligkeit (1)

Mit diesem Regler können Sie die Helligkeit des gesamten Bildes ändern. Verschieben Sie dazu den Regler in die entsprechende Richtung.

• Kontrast (2)

Wenn Sie den Kontrast erhöhen, werden dunkle Bereiche dunkler und helle Bereiche heller dargestellt.

• Rot (3)

Erhöht die Intensität der Farbe **Rot** im Bild.

• Grün (4)

Erhöht die Intensität der Farbe Grün im Bild.

• Blau (5)

Erhöht die Intensität der Farbe **Blau** im Bild.

• Sättigung (6)

Erhöhen Sie die Sättigung wenn Sie ein lebhafteres Bild erhalten möchten oder verringern Sie die Sättigung, wenn Sie ein weniger lebhaftes Bild drucken möchten.

# Druckertreiber für Macintosh<sup>®</sup> deinstallieren

#### Für Mac OS<sup>®</sup> X 10.2

- 1 Entfernen Sie das USB-Kabel zwischen dem Macintosh<sup>®</sup> und Ihrem Gerät.
- 2 Starten Sie den Macintosh<sup>®</sup> neu.
- 3 Melden Sie sich als Administrator an.
- Öffnen Sie das Print Center (dazu wählen Sie das Menü Gehe zu, dann Programme, Dienstprogramme), wählen Sie dann das zu löschende Gerät und klicken Sie auf Löschen.
- 5 Ziehen Sie den Ordner **CLaser06** in den Papierkorb und leeren Sie dann den Papierkorb. (Dieser Ordner befindet sich unter **Macintosh HD** (Startvolume), **Library**, **Printers**, **Brother**.)
- 6 Starten Sie den Macintosh<sup>®</sup> neu.

#### Für Mac OS<sup>®</sup> X 10.3 oder höher

- Entfernen Sie das USB-Kabel zwischen dem Macintosh<sup>®</sup> und Ihrem Gerät.
- 2 Starten Sie den Macintosh<sup>®</sup> neu.
- 3 Melden Sie sich als Administrator an.
- Öffnen Sie das Drucker-Dienstprogramm (dazu wählen Sie das Menü Gehe zu, dann Programme, Dienstprogramme), wählen Sie dann das zu löschende Gerät und klicken Sie auf Löschen.
- 5 Starten Sie den Macintosh<sup>®</sup> neu.

# BR-Script3-Druckertreiber (PostScript<sup>®</sup> 3<sup>™</sup>-Emulation) verwenden

## 🖗 Hinweis

- Wenn Sie den BR-Script3-Druckertreiber verwenden wollen, wählen Sie erst am Gerät als Emulation die Einstellung BR-Script 3, bevor Sie das Datenkabel anschließen. (Siehe Druckeremulationen auf Seite 144.)
- Der BR-Script3-Druckertreiber unterstützt nicht das Senden von PC-Faxen.
- Für Netzwerkbenutzer: Siehe das Netzwerkhandbuch zur Installation dieses Treibers.

Der BR-Script3-Druckertreiber muss zuerst wie folgt installiert werden:

#### 🖉 Hinweis

Bei Verwendung eines USB-Kabels kann unter Mac OS<sup>®</sup> X nur ein Druckertreiber für Ihr Gerät im Drucker-Dienstprogramm registriert werden. Falls in der Druckerliste bereits ein Brother-Druckertreiber vorhanden ist, muss dieser Treiber entfernt werden, bevor Sie den BR-Script3-Druckertreiber installieren.

■ Für Mac OS<sup>®</sup> X 10.5

Wählen Sie im Apple-Menü die Option Systemeinstellungen.

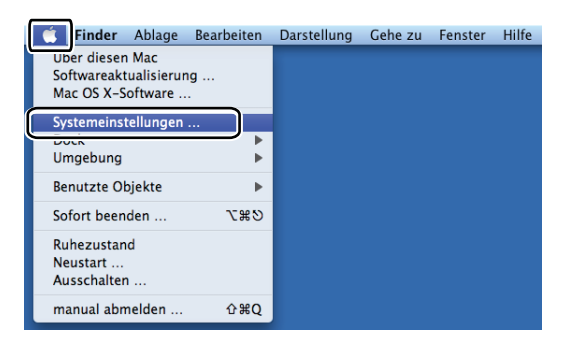

2 Klicken Sie auf das Symbol Drucken & Faxen.

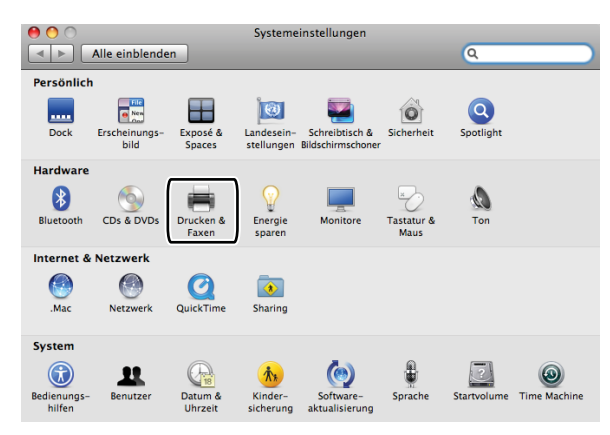

163

3 Klicken Sie auf die Schaltfläche +, die sich unter dem Drucker-Bereich befindet.

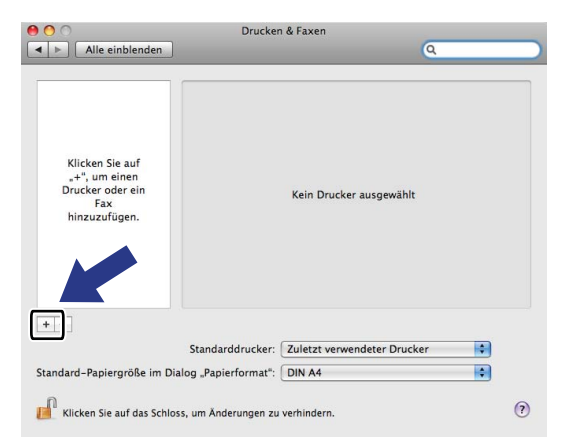

Klicken Sie auf das Symbol Standard, das sich oben im Dialogfeld befindet.

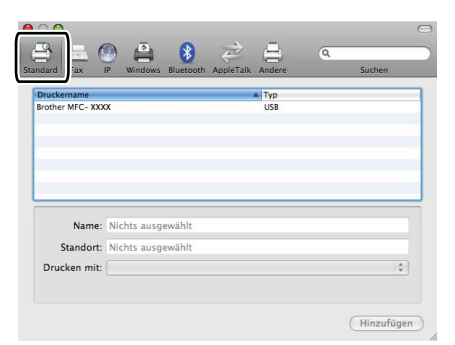

5 Wählen Sie Ihr Gerät im Listenfeld **Druckername** aus und klicken Sie auf **Wählen Sie einen Treiber** aus ... unter **Drucken mit**.

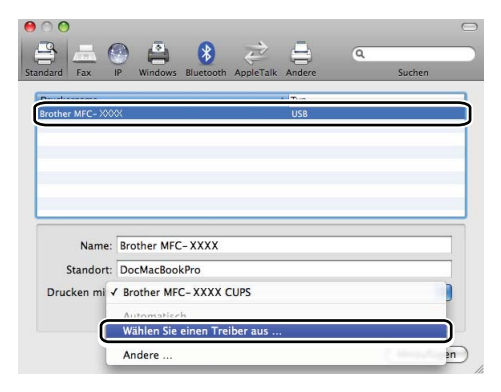

6 Wählen Sie in **Drucken mit** das Modell, hinter dessen Namen BR-Script3 steht, und klicken Sie auf **Hinzufügen**.

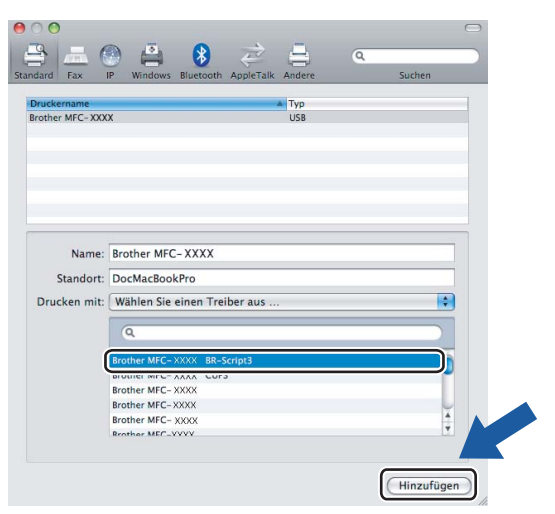

7 Wählen Sie Systemeinstellungen beenden im Menü Systemeinstellungen.

|   | Systemeinstellungen Bearbeiter                                         | n Einstellungen | Fenster | Hilfe |
|---|------------------------------------------------------------------------|-----------------|---------|-------|
|   | Uber Systemeinstellungen                                               |                 |         |       |
|   | Dienste                                                                | •               |         |       |
| • | Systemeinstellungen ausblenden<br>Andere ausblenden<br>Alle einblenden | жн<br>Хжн       |         |       |

■ Für Mac OS<sup>®</sup> X 10.2.x bis 10.4.x

Wählen Sie im Menü Gehe zu die Option Programme.

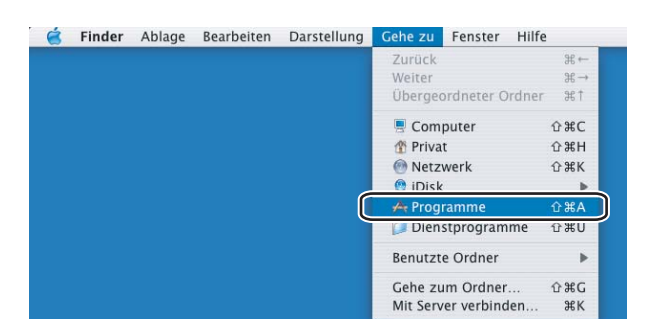

2 Öffnen Sie den Ordner **Dienstprogramme**.

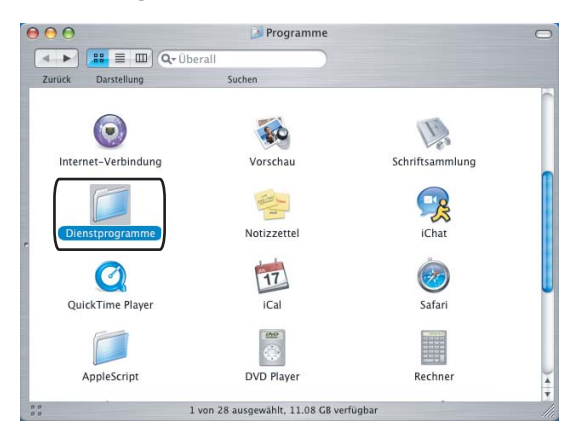

Öffnen Sie den Ordner Drucker-Dienstprogramm. Unter Mac OS<sup>®</sup> X 10.2.x klicken Sie auf das Symbol Print Center.

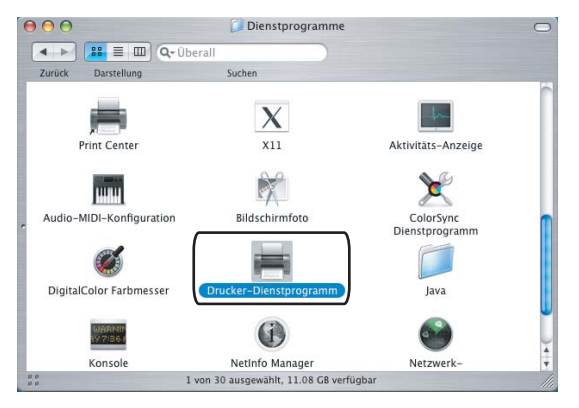

Klicken Sie auf Hinzufügen.

4

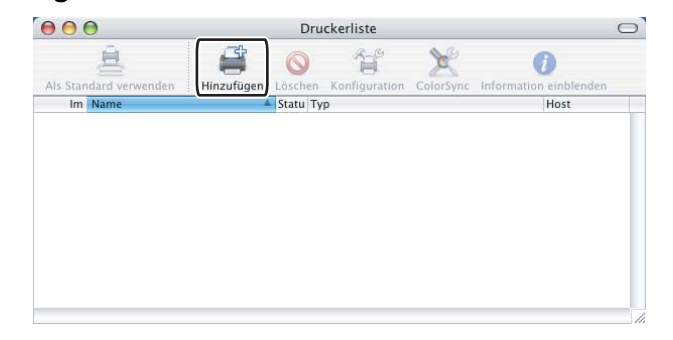

Wenn Sie Mac  $OS^{\mathbb{8}}$  10.2.4 bis 10.3 verwenden, gehen Sie zu Schritt **5**. Wenn Sie Mac  $OS^{\mathbb{8}}$  10.4 oder höher verwenden, gehen Sie zu Schritt **6**.

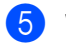

Wählen Sie **USB**.

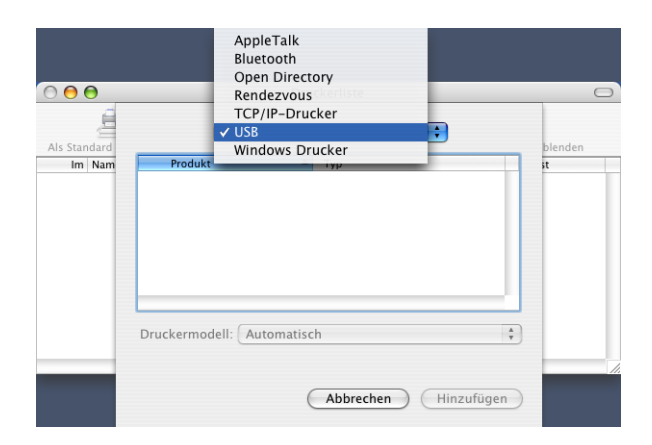

6 Wählen Sie den Modellnamen in der Liste aus und vergewissern Sie sich, dass **Brother** im Listenfeld **Druckermodell** (**Drucken mit**) angezeigt wird und **BR-Script3** im Modellnamen enthalten ist. Klicken Sie dann auf **Hinzufügen**.

Unter Mac OS<sup>®</sup> 10.2.4 bis 10.3:

| MFC-XXXX                                                                                                    | Brother |  |
|----------------------------------------------------------------------------------------------------|---------|--|
|                                                                                                    |         |  |
|                                                                                                    |         |  |
|                                                                                                    |         |  |
| ruckermodell: Brother                                                                                             |         |  |
| ruckermodell: Brother<br>Name                                                                                     |         |  |
| ruckermodell: Brother<br>Name<br>Brother MFC-XXXX CUPS.gz                                                         |         |  |
| ruckermodell: Brother<br>Name<br>Brother MFC-XXXX CUPS.gz<br>Brother MFC-XXXX CUPS.gz                             |         |  |
| ruckermodell: Brother<br>Name<br>Brother MFD-XXXX CUPS.gz<br>Brother MFD-XXXX BR-Script3                          |         |  |
| ruckermodell: Brother<br>Name<br>Brother MFC-XXXX CUPS.gz<br>Brother MFC-XXXX CUPS.gz<br>Inother MFC-XXXX CUPS.gz |         |  |

Unter Mac OS<sup>®</sup> 10.4 oder höher:

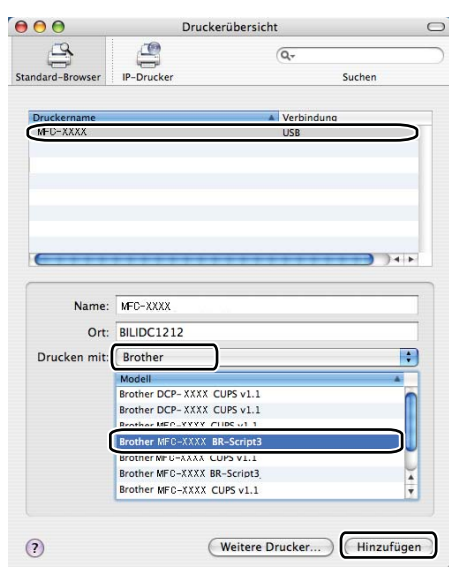

7 Wählen Sie im Menü Drucker-Dienstprogramm die Option Drucker-Dienstprogramm beenden.

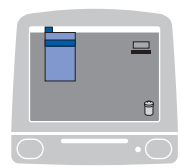

| Drucker-Dienstprogramm Bear                                           | peiten Dars    | tellung Dru | cker | Fenster | Hilfe |
|-----------------------------------------------------------------------|----------------|-------------|------|---------|-------|
| Uber Drucker-Dienstprogramm                                           |                |             |      |         |       |
| Einstellungen                                                         | ¥,             |             |      |         |       |
| Dienste                                                               | •              |             |      |         |       |
| Drucker-Dienstprogramm ausble<br>Andere ausblenden<br>Alle einblenden | nden ೫H<br>℃೫H |             |      |         |       |

168

# BR-Script3-Druckertreiber (PostScript<sup>®</sup> 3<sup>™</sup>-Emulation) verwenden

## Seiteneinstellungen

Sie können die Einstellungen für die Papierformat, Ausrichtung und Größe ändern.

| Einstellungen | Seiteneinstellungen                 |
|---------------|-------------------------------------|
| Format für    | : MFC- XXXX                         |
|               | Brother MFC-9440CN series CUPS v1.1 |
| Papierformat  | : DIN A4 🛟                          |
|               | 20,99 cm x 29,70 cm                 |
| Ausrichtung   |                                     |
| Größe         | : 100 %                             |
|               |                                     |
| ?             | Abbrechen OK                        |

## Seiteneinstellungsoptionen wählen

Wählen Sie im **Datei**-Menü Ihres Anwendungsprogramms, wie z. B. Apple<sup>®</sup> TextEdit **Drucken**, um den Ausdruck zu starten.

■ Für Mac OS<sup>®</sup> X 10.5

Um weitere Seiteneinstellungen vorzunehmen, klicken Sie auf die Schaltfläche mit dem Dreieck neben dem Drucker-Listenfeld.

| Drucker:          | Brother MFC-XXXX   |         |
|-------------------|--------------------|---------|
| Voreinstellungen: | Standard           | ÷       |
| ? PDF •           | Vorschau Abbrechen | Drucken |

| 1-1-1            | Drucker: Brother MFC-XXXX         |       |
|------------------|-----------------------------------|-------|
|                  | Voreinstellungen: Standard        |       |
|                  | Kopien: 1 🗹 Sortiert drucken      |       |
|                  | Seiten: O Alle<br>Von: 1 Bis: 1   |       |
|                  | Papierformat: DIN A4 20,99 x 29,7 | 70 cm |
|                  | Ausrichtung:                      |       |
|                  | TextEdit 🔷                        | -     |
|                  | Kopf- und Fußzeilen drucken       |       |
| ▲ ▲ 1 von 1 ► ►► |                                   |       |
| (?) (PDF •       | (Abbrechen) Druck                 | en    |

## Hinweis

Um besondere Druckeinstellungen vorzunehmen, klicken Sie im Dialogfeld "Drucken" auf **Druckeroptio**nen.

| 5-3-               | Drucker: Brother MFC-XXXX          |
|--------------------|------------------------------------|
|                    | Voreinstellungen: Standard         |
|                    | Kopien: 🚺 🗹 Sortiert drucken       |
|                    | Seiten: 💿 Alle                     |
|                    | O Von: 1 Bis: 1                    |
|                    | Papierformat: DIN A4 20,99 x 29,70 |
|                    | Ausrichtung:                       |
|                    | ✓ TextEdit                         |
|                    | Layout<br>Farbanpassung            |
|                    | Papierhandhabung                   |
| 【◀◀ ◀ 1 von 1 ► ►► | Papiereinzug<br>Deckblatt          |
|                    | Zeitplan                           |
| PDF ▼              | Cicharar Druck                     |
|                    | Druckeroptionen                    |
|                    | Zusammenfassung                    |

## ■ Für Mac OS<sup>®</sup> X 10.2.x bis 10.4.x

| Drucker:          | MFC- XXXX                 | •                 |
|-------------------|---------------------------|-------------------|
| Voreinstellungen: | Standard                  | •                 |
|                   | Kopien & Seiten           | •                 |
| Kopien:           | 1 Sortiert drucken        |                   |
| Seiten:           | • Alle<br>• Von: 1 Bis: 1 |                   |
| ? PDF • Vorsch    | au                        | Abbrechen Drucken |

## Deckblatt (Mac OS<sup>®</sup> X 10.4)

| Drucker: MFC- XXXX                                        | •                   |
|-----------------------------------------------------------|---------------------|
| Voreinstellungen: Standard                                | •                   |
| Deckblatt                                                 | •                   |
| Deckblatt drucken: 💿 Ohne<br>🔵 Vor dem Do<br>🔵 Nach dem I | okument<br>Jokument |
| Art des Deckblatts: Standard                              | A<br>Y              |
| Rechnungsinformationen:                                   |                     |
| ? PDF V (Vorschau)                                        | (Abbrechen) Drucken |

Sie können die folgenden Deckblatt-Einstellungen vornehmen:

#### Deckblatt drucken

Verwenden Sie diese Funktion, wenn Sie ein Deckblatt zu Ihrem Dokument hinzufügen möchten.

#### Art des Deckblatts

Wählen Sie hier eine Vorlage für das Deckblatt aus.

#### Rechnungsinformationen

Wenn Sie Rechnungsinformationen zum Deckblatt hinzufügen möchten, geben Sie den Text in das Feld **Rechnungsinformationen** ein.

#### Layout

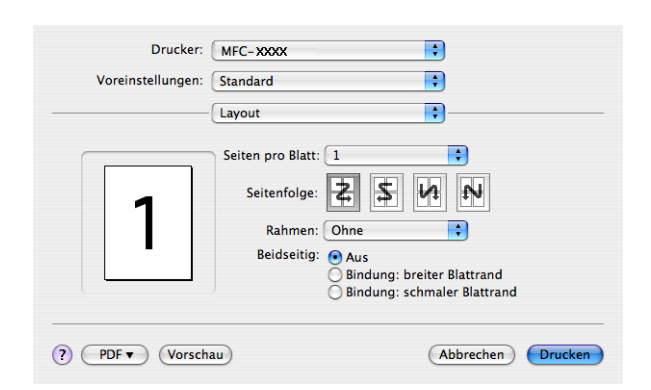

#### Seiten pro Blatt

Wählen Sie, wie viele Seiten des Dokumentes auf jede Seite des Papiers gedruckt werden sollen.

#### Seitenfolge

Zum Drucken mehrerer Seiten pro Blatt können Sie hier festlegen, wie die Seiten auf den einzelnen Blätter angeordnet werden.

#### Rahmen

Wenn die einzelnen Seiten mit Rahmen ausgedruckt werden sollen, wählen Sie diese Option.

## **Duplex-Druck**

Duplexeinheit verwenden (nicht möglich mit MFC-9440CN und DCP-9040CN)

 Für Mac OS<sup>®</sup> X 10.3 oder höher Wählen Sie Layout.

Wählen Sie unter Beidseitig: Bindung: breiter Blattrand oder Bindung: schmaler Blattrand.

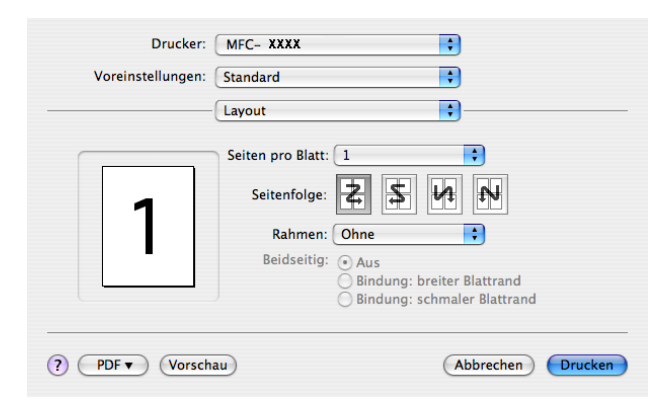

• Für Mac OS<sup>®</sup> X 10.2

Wählen Sie **Duplex**.

Aktivieren Sie **Duplex**. Wählen Sie **Duplexeinheit verwenden** und dann **An langer Kante spiegeln** oder **An kurzer Kante spiegeln**.

| Einstellungen: Standard                               |  |
|-------------------------------------------------------|--|
| Duplex                                                |  |
| 🗹 Duplex                                              |  |
| Ouplexeinheit verwenden Ouplex manuell                |  |
| An langer Kante spiegeln     An kurzer Kante spiegeln |  |
| ?<br>Vorschau Als PDE sicharn Abbrechen Drucken       |  |
# ■ Duplex manuell (Mac OS<sup>®</sup> X 10.3 oder höher)

#### Wählen Sie Papierhandhabung.

Wählen Sie **Ungerade Seiten** und starten Sie den Ausdruck. Wählen Sie danach **Gerade Seiten** und starten Sie den Ausdruck.

| Papierhandhabung Seitenfolge:  Automatisch Normal Umkehren Papierformat des Ziels: Papierformat des Dokuments: DIN A4 An Papierformat anpassen: DIN A4 | oreinstellungen:      | Standard                                | •                                                   |
|----------------------------------------------------------------------------------------------------|-----------------------|-----------------------------------------|-----------------------------------------------------|
| Seitenfolge: Automatisch<br>Normal<br>Umkehren<br>Papierformat des Ziels:<br>Papierformat des Dokuments: DIN A4<br>An Papierformat anpassen:<br>DIN A4 |                       | Papierhandhab                           | ung                                                 |
| Papierformat des Ziels:<br>Papierformat des Dokuments: DIN A4<br>An Papierformat anpassen:<br>DIN A4<br>DIN A4                                         | Seitenfolge:          | • Automatisch<br>  Normal<br>  Umkehren | Drucken:  Alle Seiten Ungerade Seiten Gerade Seiten |
| Papierformat des Dokuments: DIN A4     An Papierformat anpassen: DIN A4     DIN A4                                                                     | Papierformat          | des Ziels:                              |                                                     |
| O An Papierformat anpassen: DIN A4 +                                                                                                    | Papierfor             | mat des Dokume                          | nts: DIN A4                                         |
|                                                                                                    | ○ An Papie<br>✓ Nur v | rformat anpassen<br>erkleinern          | DIN A4                                              |

# Druckeroptionen

| Drucker: (         | MFC- XXXX                   | <b>÷</b>          |
|--------------------|-----------------------------|-------------------|
| Voreinstellungen:  | Standard                    | :                 |
| (                  | Druckeroptionen             | •                 |
| O                  | otionengruppen: Allgemein 1 | •                 |
|                    |                             |                   |
| Druckmedium:       | lormalpapier                | •                 |
| Auftrag spoolen: ( | Aus                         | •                 |
| Kennwort: Kein     |                             | •                 |
| Auftragsname: S    | ystemname                   | •                 |
| Druckqualität: N   | ormal (600 x 600 dpi)       | •                 |
| Tonersparmodus:    | Aus                         | •                 |
|                    |                             |                   |
| ? PDF Vorscha      | u                           | Abbrechen Drucken |

#### Druckmedium

Sie können die folgenden Druckmedien verwenden. Damit Sie die optimalen Druckergebnisse erhalten, sollten Sie stets die richtige Einstellung entsprechend dem verwendeten Druckmedium wählen.

| Normalpapier | Dünnes Papier | Dickes Papier | Dickeres Papier | Briefpapier     | Etikett |
|--------------|---------------|---------------|-----------------|-----------------|---------|
| Postkarte    | Umschläge     | Umschl. Dick  | Umschl. Dünn    | Recyclingpapier |         |

#### Auftrag spoolen

Mit der Funktion **Sicherer Druck** können Sie Dokumente beim Senden zum Gerät mit einem Kennwort schützen. Solche Dokumente werden im Gerät gespeichert und können nur gedruckt werden, wenn am Funktionstastenfeld das richtige Kennwort eingegeben wird. Für das geschützte Dokument muss ein **Kennwort** und ein **Auftragsname** eingegeben werden.

#### Kennwort

Wählen Sie das Kennwort für das Dokument, das sicher zum Gerät gesendet werden soll, im Listenfeld aus.

#### Auftragsname

Wählen Sie den Auftragsnamen für das Dokument, das sicher zum Gerät gesendet werden soll, im Listenfeld aus.

#### Druckqualität

Es können die folgenden Einstellungen gewählt werden:

Normal

600 x 600 dpi: Empfohlen für den normalen Ausdruck. Damit wird eine gute Druckqualität und eine gute Druckgeschwindigkeit erzielt.

• Fein

2400 dpi-Klasse: Der feinste Druckmodus. Benutzen Sie diesen Modus, um besonders präzise Bilder zu drucken, wie z. B. Fotos. Da die Datenmenge hier erheblich größer ist als im Normalmodus, erhöht sich die Zeit für die Verarbeitung, die Übertragung und den Ausdruck der Daten.

#### Tonersparmodus

Sie sparen Toner und damit Betriebskosten, wenn Sie diese Option aktivieren. Wenn Sie für den **Tonersparmodus** die Einstellung **Ein** wählen, wird der Ausdruck etwas heller. Die werkseitige Einstellung ist **Aus**.

# Hinweis

Der **Tonersparmodus** sollte nicht zum Drucken von Fotos oder Graustufenbildern verwendet werden.

# Fax senden (nur für MFC-Modelle)

# Für Macintosh<sup>®</sup>-Benutzer:

Sie können direkt aus einem Macintosh<sup>®</sup>-Anwendungsprogramm heraus ein Fax versenden.

# Hinweis \_

Faxe werden nur Schwarzweiß versandt.

- **1** Erstellen Sie das Dokument in einer Macintosh<sup>®</sup>-Anwendung.
- 2 Wählen Sie im **Datei**-Menü Ihres Anwendungsprogramms, wie z. B. Apple<sup>®</sup> TextEdit, **Drucken**.
  - Für Mac OS<sup>®</sup> X 10.5

Um weitere Seiteneinstellungen vorzunehmen, klicken Sie auf die Schaltfläche mit dem Dreieck neben dem Drucker-Listenfeld.

| Drucker: Br           | other MFC-XXXX                                                |
|-----------------------|---------------------------------------------------------------|
| Voreinstellungen: Sta | andard 🗘                                                      |
| ? PDF Vor             | schau Abbrechen Drucken                                       |
| 1-1-                  | Drucker: Brother MFC-XXXX                                     |
|                       | Voreinstellungen: Standard                                    |
|                       | Kopien: 1 Sortiert drucken<br>Seiten: OAlle<br>OVon: 1 Bis: 1 |
|                       | Papierformat: DIN A4 20,99 x 29,70 cm                         |
|                       | Ausrichtung:                                                  |
|                       | TextEdit     TextEdit     Kopf- und Fußzeilen drucken         |
| 44 4 1 von 1 (>>>>>   |                                                               |
| (?) (PDF •)           | (Abbrechen) Drucken                                           |

■ Für Mac OS<sup>®</sup> X 10.2.x bis 10.4.x

| Drucker:          | MFC- XXXX                  | ¢                 |
|-------------------|----------------------------|-------------------|
| Voreinstellungen: | Standard                   | •                 |
|                   | Kopien & Seiten            | •                 |
| Kopien:           | 1 Sortiert drucken         |                   |
| Seiten:           | Alle     Von: 1     Bis: 1 |                   |
| ? PDF Vorsch      | au)                        | Abbrechen Drucken |

3 Wählen Sie im Pull-down-Menü die Einstellung Fax senden.

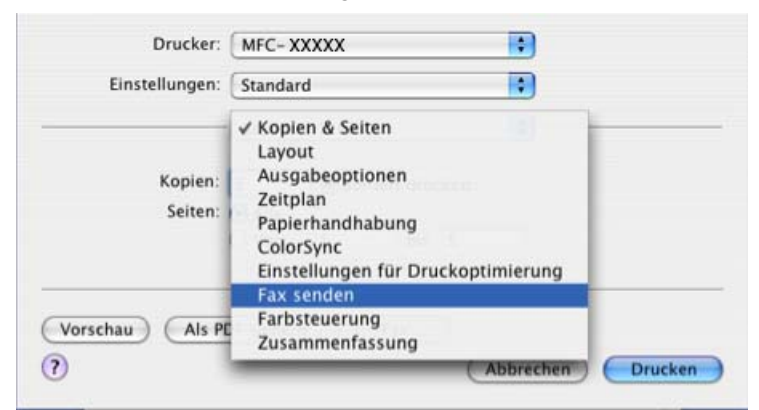

4 Wählen Sie **Fax** im Pull-down-Menü **Ausgabe**.

|      | Contallourness | Constant |     |           |    |            |
|------|----------------|----------|-----|-----------|----|------------|
|      | Einstellungen: | Standard | 1   |           | •  |            |
|      |                | Fax send | len |           | \$ | ]          |
| Ausg | abe : Fax      |          | ;   |           |    | ver:1.1.2  |
| Faxn | ummer :        |          |     |           |    |            |
|      |                |          |     |           |    | Hinzufügen |
| Gesp | eicherte Faxnu | mmern :  |     |           |    |            |
|      | Privat(FAX)    | •        | C   | Adressbuc | h) |            |
| INd  | me             | Fax-N    | ir. |           |    |            |
|      | me             | Fax-N    | ir. |           |    |            |

5 Geben Sie im Feld Faxnummer die Faxnummer des Empfängers ein und klicken Sie anschließend auf Drucken, um das Fax zu senden.

## Hinweis

Um ein Fax an mehrere Empfänger zu senden, klicken Sie nach Eingabe der ersten Faxnummer auf **Hinzufügen**. Es werden dann die Empfänger-Faxnummern im Listenfeld angezeigt.

| Drucker:                           | MFC-XXXXX             | •                 |
|------------------------------------|-----------------------|-------------------|
| Einstellungen:                     | Standard              | •                 |
|                                    | Fax senden            | ver:1.1.2         |
| Ausgabe : Fax                      | •                     |                   |
| Faxnummer :                        |                       |                   |
|                                    |                       | Hinzufügen        |
| Gespeicherte Faxnur<br>Privat(FAX) | nmern :<br>Adressbuch | $\supset$         |
| Empfänger-Faxnum                   | mern :                |                   |
| Name                               | Fax-Nr.               |                   |
|                                    |                       | 412               |
|                                    |                       | Löschen           |
| Vorschau Als PL                    | DF sichern) Fax       | Abbrachan Druckan |
|                                    | (                     |                   |

# Visitenkarte aus dem Mac $OS^{\mathbb{R}}$ X-Adressbuch ziehen (Für Mac $OS^{\mathbb{R}}$ X 10.2.x bis 10.4.x)

Sie können die Empfängeradresse auch eingeben, indem Sie eine elektronische Visitenkarte (vCard) aus dem Macintosh<sup>®</sup>-Adressbuch verwenden.

- 1 Klicken Sie auf die Schaltfläche Adressbuch.
- 2 Ziehen Sie die Visitenkarte aus dem Mac OS<sup>®</sup> X Adressbuch in das Listenfeld Empfänger-Faxnummern.

|                     | MFC-XXXXX         |            |
|---------------------|-------------------|------------|
| Einstellungen:      | Standard          | •          |
|                     | Fax senden        | •          |
| Ausgabe : Fax       | •                 | ver:1.1.2  |
| Faxnummer :         |                   |            |
|                     |                   | Hinzufügen |
| Gespeicherte Faxnur | nmern :           |            |
| Privat(FAX)         | Adressbuc         | h)         |
| Emofänger Esynum    |                   |            |
| Name                | Fax-Nr            |            |
| Bob                 | 000-888-0000      |            |
|                     |                   |            |
|                     |                   |            |
|                     |                   |            |
|                     |                   |            |
|                     |                   |            |
|                     |                   |            |
| e                   |                   | )4+        |
|                     |                   | Löschen    |
| <u> </u>            |                   | Löschen    |
|                     |                   | Löschen    |
| /orschau Als P[     | ∋F sichern) (Fax) | Löschen    |

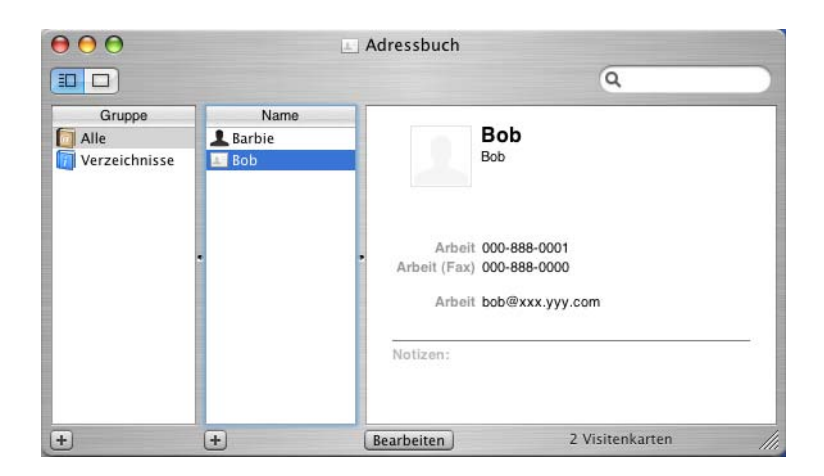

# 🖗 Hinweis

Wenn sowohl Arbeits- als auch Privat-Faxnummern im Mac OS<sup>®</sup> X Adressbuch gespeichert sind, wählen Sie im Listenfeld **Gespeicherte Faxnummern** zuerst **Arbeit (FAX)** bzw. **Privat (FAX)**, bevor Sie die Visitenkarte in das Feld **Empfänger-Faxnummern** ziehen.

3 Nachdem Sie alle gewünschten Empfängernummern eingegeben haben, klicken Sie auf Drucken.

|                 | ciii Standard | •          |
|-----------------|---------------|------------|
|                 | Fax senden    | •          |
| Ausgabe : Fax   | •             | ver:1.1.2  |
| axnummer :      |               |            |
|                 |               | Hinzufügen |
| espeicherte Fax | nummern '     |            |
| Privat(FA)      | X) Adressburg | ch         |
|                 |               |            |
| Mame            | Exy-Nr        |            |
| Roh             | 000-888-0000  |            |
|                 |               |            |
| <b></b>         |               | Löschen    |

# 🖉 Hinweis

Die Visitenkarte muss eine Faxnummer, Arbeit (FAX) oder Privat (FAX), enthalten.

# Mac OS<sup>®</sup> X 10.5 Adressen verwenden

Sie können die Empfängeradresse auch eingeben, indem Sie auf die Schaltfläche Adressen klicken.

1 Klicken Sie auf **Adressen**.

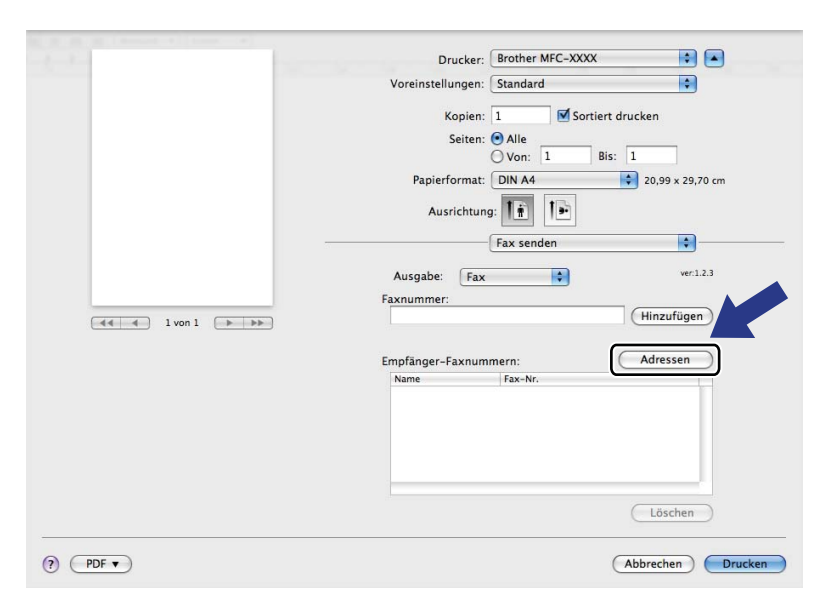

2) Wählen Sie die gewünschte Faxnummer aus der Adressen-Liste und klicken Sie dann auf An.

| ⊖ ○ 😔  | Adressen     |                           |
|--------|--------------|---------------------------|
| An:    |              | 3 Karten Q                |
| Gruppe | Name         | Telefon                   |
| 🔯 Alle | 🌃 Apple Inc. | XXX-XXX-XXX (Zentrale)    |
|        | 💵 Bob        | 888-888-0001 (Arbeit)     |
|        |              | 888-888-0000 (Fax Arbeit) |
|        | 1 xxxxx      | XXX-XXX-XXX (Privat)      |
|        |              |                           |
|        |              |                           |
|        |              |                           |
|        |              |                           |
|        |              |                           |
|        |              | //                        |

3 Nachdem Sie alle Empfänger eingegeben haben, klicken Sie auf **Drucken**.

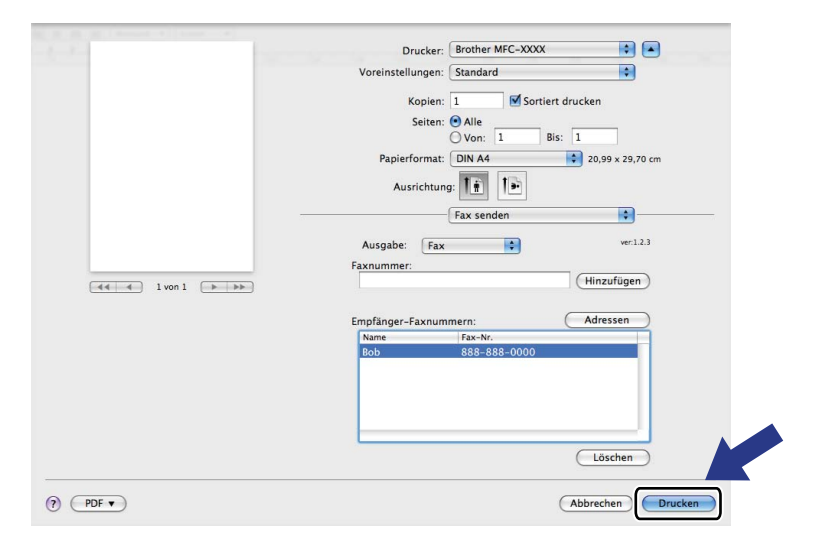

Scannen

# Scannen mit einem Macintosh<sup>®</sup>

In der mitgelieferten Software ist ein TWAIN-Scannertreiber für Macintosh<sup>®</sup> enthalten. Diesen können Sie zusammen mit einem TWAIN-kompatiblen Anwendungsprogramm nutzen.

#### 🖉 Hinweis

Um mit Ihrem Gerät im Netzwerk zu scannen, wählen Sie es mit dem Brother DeviceSelector unter **Macintosh HD/Library/Printers/Brother/Utilities/DeviceSelector** oder über das Listenfeld **Modell** im Hauptbildschirm des ControlCenter2 aus.

# Scanner-Treiber aufrufen

Starten Sie Ihr TWAIN-kompatibles Macintosh<sup>®</sup>-Anwendungsprogramm. Wenn Sie den Brother TWAIN-Treiber das erste Mal verwenden, wählen Sie ihn unter **Quelle wählen** als Standardtreiber aus. Für jedes weitere zu scannende Dokument wählen Sie **Bilddaten abfragen** oder **Start**. Die Menüoption über die der Scannertreiber ausgewählt werden kann, ist je nach Anwendungsprogramm verschieden.

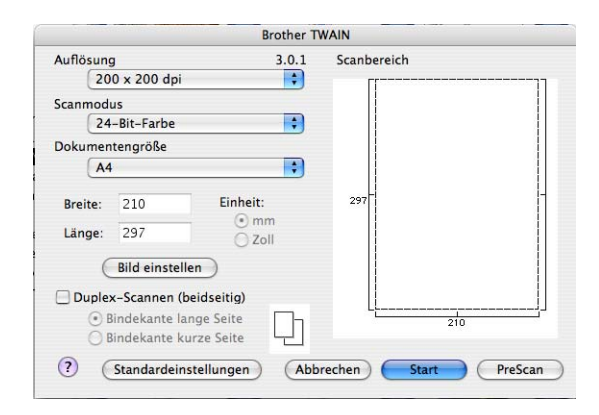

# 🖉 Hinweis

Die Methode zur Auswahl des Standardtreibers oder zum Aufrufen der Scannerfunktion unterscheidet sich je nach benutztem Anwendungsprogramm.

# Scannen eines Bildes mit einem Macintosh<sup>®</sup>

Sie können eine ganze Seite direkt einscannen oder zunächst die Pre-Scan-Funktion benutzen, um dann nur einen Teil des Dokumentes zu scannen.

#### Scannen einer ganzen Seite

Legen Sie die Vorlage mit der einzuscannenden Seite nach oben in den Vorlageneinzug oder mit der einzuscannenden Seite nach unten auf das Vorlagenglas.

2 Nehmen Sie - falls gewünscht - die folgenden Einstellungen im Scannerfenster vor:

- Auflösung
- Scanmodus
- Dokumentengröße
- Helligkeit
- Kontrast

Klicken Sie auf **Start**. Wenn der Scanvorgang abgeschlossen ist, erscheint das Bild in der Grafikanwendung.

#### Duplex-Scannen (nur MFC-9840CDW und DCP-9045CDN)

- 1 Legen Sie die Vorlage mit der zu scannenden Seite nach oben in den automatischen Vorlageneinzug.
- 2 Markieren Sie das Kontrollkästchen Duplex-Scannen (beidseitig) und wählen Sie Bindekante lange Seite oder Bindekante kurze Seite (1).

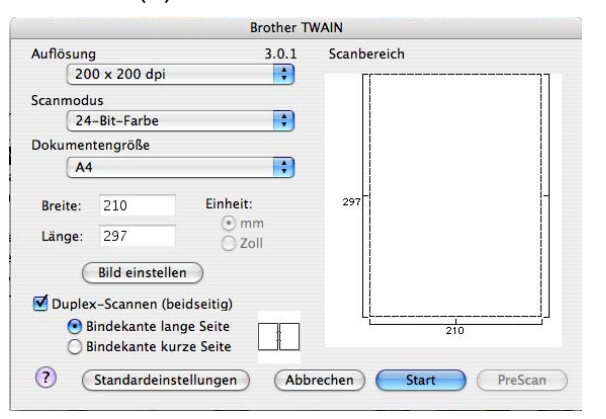

3 Nehmen Sie - falls gewünscht - die folgenden Einstellungen im Scannerfenster vor:

- Auflösung
- Scanmodus
- Dokumentengröße
- Helligkeit
- Kontrast

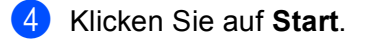

## Hinweis

- Die Größe des Scanbereiches kann nicht geändert werden.
- Duplex-Scannen steht für Papier im Legal-Format nicht zur Verfügung.
- Duplex-Scannen ist nur bei Verwendung des Vorlageneinzuges möglich.

# **PreScan-Funktion**

Mit der Funktion **PreScan** können Sie ein Bild oder Dokument schnell einscannen, um dann nicht benötigte Teile abzuschneiden. Wenn Sie mit der Vorschau zufrieden sind, können Sie auf die Schaltfläche **Start** klicken, um den Bildausschnitt einzuscannen.

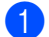

Legen Sie das Dokument ein.

#### 2 Klicken Sie auf **PreScan**.

Das gesamte Dokument wird gescannt und erscheint im Scanbereich.

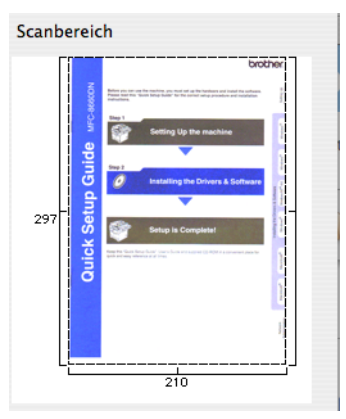

3 Ziehen Sie mit der Maus einen Rahmen um den Bereich des Bildes, der eingescannt werden soll.

4) Wenn Sie das Dokument in den Vorlageneinzug eingelegt haben, legen Sie es nun erneut ein.

#### Hinweis

Wenn Sie in Schritt () das Vorlagenglas verwendet haben, können Sie diesen überspringen.

- 5 Stellen Sie die **Auflösung**, den **Scanmodus** (Graustufen), die **Helligkeit** und den **Kontrast** im Scannerfenster ein.
- 6 Klicken Sie auf **Start**. Es wird jetzt nur der ausgeschnittene Teil des Dokumentes im Anwendungsfenster angezeigt.
- 7 Sie können das eingescannte Bild nun mit Ihrem Anwendungsprogramm wie gewohnt bearbeiten.

# Einstellungen im Scannerfenster

#### Auflösung

Wählen Sie die Scanner-Auflösung im Listenfeld **Auflösung** aus. Höhere Auflösungen erfordern mehr Speicher und eine längere Übertragungszeit, liefern jedoch ein feiner gescanntes Bild. Die folgende Tabelle zeigt die verfügbaren Auflösungen für die jeweilige Farbeinstellungen:

| Auflösung         | Schwarzweiß/<br>Grau (Fehlerstreuung) | 8-Bit-Farbe | True Grey (Echte Grau-<br>stufen)/24 Bit Farbe |
|-------------------|---------------------------------------|-------------|------------------------------------------------|
| 100 × 100 dpi     | Ja                                    | Ja          | Ja                                             |
| 150 × 150 dpi     | Ja                                    | Ja          | Ja                                             |
| 200 × 200 dpi     | Ja                                    | Ja          | Ja                                             |
| 300 × 300 dpi     | Ja                                    | Ja          | Ja                                             |
| 400 × 400 dpi     | Ja                                    | Ja          | Ja                                             |
| 600 × 600 dpi     | Ja                                    | Ja          | Ja                                             |
| 1200 × 1200 dpi   | Ja                                    | Nein        | Ja                                             |
| 2400 × 2400 dpi   | Ja                                    | Nein        | Ja                                             |
| 4800 × 4800 dpi   | Ja                                    | Nein        | Ja                                             |
| 9600 × 9600 dpi   | Ja                                    | Nein        | Ja                                             |
| 19200 × 19200 dpi | Ja                                    | Nein        | Ja                                             |

#### Scanmodus

#### Schwarzweiß

Wählen Sie diese Einstellung für Text oder Strichzeichnungen.

#### Grau (Fehlerstreuung)

Diese Einstellung wird für Dokumente verwendet, die Fotos oder Grafiken enthalten. (Fehlerstreuung ist eine Methode zur Erzeugung von simulierten Graubildern, bei der in einer bestimmten Matrix schwarze Punkte anstelle von echten Graupunkten gesetzt werden.)

#### Echte Graustufen

Diese Einstellung wird auch für Dokumente verwendet, die Fotos oder Grafiken enthalten. Dieser Modus ist genauer, weil er bis zu 256 Graustufen verwendet.

#### 8-Bit-Farbe

Wählen Sie diese Einstellung, um mit bis zu 256 Farben zu scannen.

#### 24-Bit-Farbe

Wählen Sie diese Einstellung, um mit bis zu 16,8 Millionen Farben zu scannen.

Die Einstellung **24-Bit-Farbe** erzeugt ein Bild mit der genausten Farbwiedergabe, die Datei wird jedoch ungefähr dreimal größer als mit der Einstellung **8-Bit-Farben**. Sie erfordert den meisten Speicher und hat die längste Übertragungszeit.

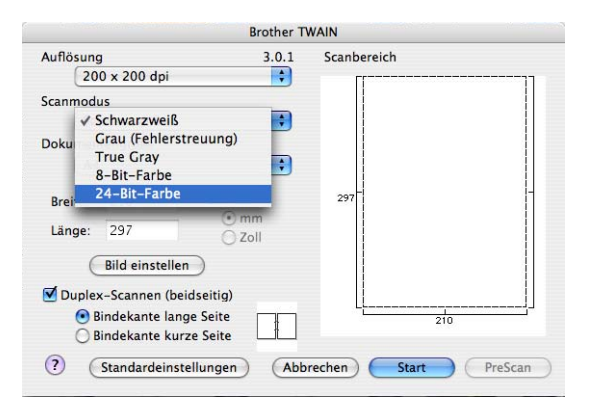

#### Dokumentengröße

Wählen Sie eines der folgenden Formate:

- A4
- JIS B5
- Letter
- Legal
- A5
- Executive
- Visitenkarte

Zum Scannen von Visitenkarten wählen Sie die Einstellung **Visitenkarte** und legen Sie dann die Visitenkarte mit der zu scannenden Seite nach unten mit Hilfe der Markierungen in die Mitte des Vorlagenglases.

- Photo
- Photo 2
- Photo L
- Photo 2L
- Postkarte 1
- Postkarte 2
- Benutzerdefiniert (frei wählbar von 8,9 bis 215 mm Breite und 8,9 bis 355 mm Höhe)

Nachdem Sie eine benutzerdefinierte Größe gewählt haben, können Sie den Scanbereich einstellen. Klicken Sie dazu in den Scanbereich und ziehen Sie die Maus bei niedergedrückter linker Maustaste, um den zu scannenden Teil des Bildes einzugrenzen.

Breite: Geben Sie die Breite ein.

Länge: Geben Sie die Länge ein.

#### **Bild einstellen**

#### Helligkeit

Stellen Sie die Helligkeit zwischen -50 und 50 so ein, dass Sie das bestmögliche Bild erhalten. Die Standardeinstellung ist 0 und kann normalerweise für die meisten Dokumente verwendet werden.

Sie können die **Helligkeitsstufe** verändern, indem Sie den Schieberegler nach rechts oder links schieben, um ein helleres Bild oder ein dunkleres Bild zu erhalten. Sie können auch einen Wert in das Kästchen eingeben, um die Einstellung zu ändern.

|    | Helligkeit 0         |
|----|----------------------|
|    | Kontrast 0           |
| 00 | olorSync             |
|    | Methode              |
|    | Photographisch 🛟     |
|    | Scanner-Profil       |
|    | Brother sRGB Scanner |

Wenn das eingescannte Bild zu hell ist, sollten Sie einen niedrigeren Helligkeitswert wählen und das Dokument noch einmal einscannen.

Ist das eingescannte Bild zu dunkel, wählen Sie einen höheren Helligkeitswert und scannen das Dokument noch einmal ein.

#### Hinweis

Helligkeit kann nur geändert werden, wenn als Scanmodus entweder Schwarzweiß, Grau (Fehlerstreuung) oder Echte Graustufen gewählt ist.

#### Kontrast

Sie können den Kontrast durch Verschieben des Reglers verringern oder erhöhen. Das Erhöhen des Kontrastes hebt die dunkleren und helleren Bereiche des Bildes stärker hervor, während das Verringern des Kontrastes mehr Details in bereichen des Bildes sichtbar macht. Sie können den gewünschten Wert für den Kontrast auch direkt in das Eingabefeld schreiben.

#### Hinweis

Der Kontrast kann nur geändert werden, wenn als Scanmodus Grau (Fehlerstreuung) oder Echte Graustufen gewählt ist.

Beim Scannen von Fotos oder anderen Bildern zur Bearbeitung in Textverarbeitungs- oder Grafikprogrammen sollten Sie verschiedene Einstellungen für **Auflösung**, **Scanmodus**, **Helligkeit** und **Kontrast** ausprobieren, um die für das jeweilige Bild beste Einstellung herauszufinden.

# Scanner-Taste des Gerätes verwenden (mit USB-Anschluss)

# Hinweis

Wenn Sie die **Scanner**-Taste in einem Netzwerk verwenden, lesen Sie bitte *Scanner-Taste des Gerätes im Netzwerk verwenden* auf Seite 219.

Sie können die Taste *(Scanner)* verwenden, um ein Dokument direkt vom Gerät in Ihre Standard-Programme für Textverarbeitung, Grafiken oder E-Mail einzuscannen oder um es direkt in einem Ordner Ihres Macintosh<sup>®</sup> zu speichern.

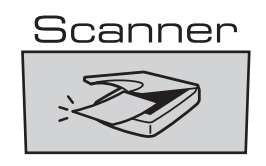

Um die Taste *Scanner*) zu verwenden, muss am Macintosh<sup>®</sup> die Brother MFL-Pro Suite installiert und das Gerät angeschlossen sein. Wenn Sie die MFL-Pro Suite bereits von der beiliegenden CD-ROM installiert haben, wurden dabei das **ControlCenter2** und die richtigen Treiber ebenfalls installiert. Zum Scan-

nen mit der Taste *(Scanner)* werden die Einstellungen verwendet, die in der Registerkarte **Hardware-Abschnitt** des ControlCenter2 gewählt sind. (Siehe *SCANNEN* auf Seite 200.) Wie Sie die Scannereinstel-

lungen ändern und wählen können, welche Anwendung jeweils bei Verwendung der Taste *Scanner*) geöffnet wird, ist unter *ControlCenter2 verwenden* auf Seite 198 beschrieben.

# 🖉 Hinweis

- Wenn Sie ein Dokument mit der Duplex-Funktion beidseitig scannen möchten, müssen Sie es in den Vorlageneinzug einlegen und je nach Layout des Dokumentes entweder 2seitig lange S oder 2seitig kurze S wählen.
- Wählen Sie die richtige Einstellung für das gewünschte Dokument-Layout mit Hilfe der folgenden Tabelle:

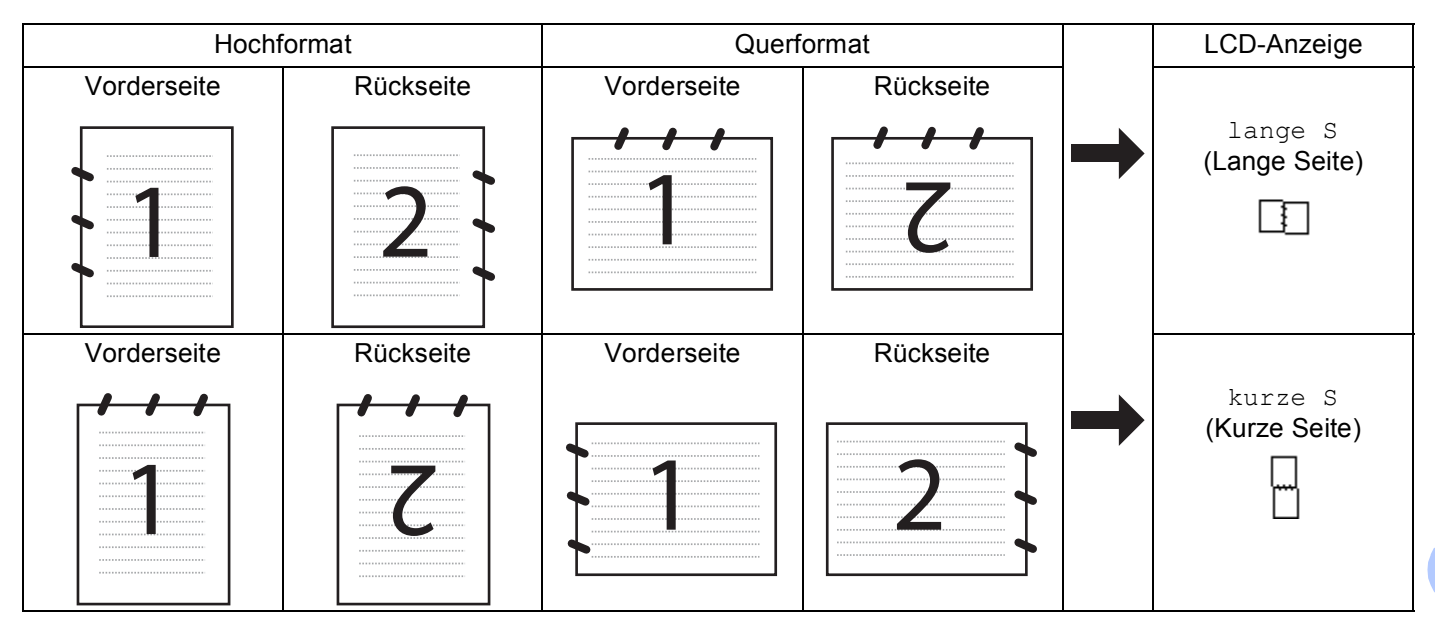

#### **Tabelle: Dokument-Layout**

- Duplex-Scannen ist nur mit den Geräten DCP-9045CDN und MFC-9840CDW möglich.
- Duplex-Scannen ist nur bei Verwendung des Vorlageneinzuges möglich.
- Duplex-Scannen steht für Papier im Legal-Format nicht zur Verfügung.

188

# Scan to USB (nicht möglich mit DCP-9040CN und DCP-9042CDN)

Sie können Farb- und Schwarzweiß-Vorlagen einscannen und direkt auf einem USB-Stick speichern. Schwarzweiß-Vorlagen werden im PDF- (\*.PDF) oder TIFF-Format (\*.TIF) gespeichert. Bei farbigen Origina-Ien können Sie zwischen dem PDF- oder JPEG-Dateityp (\*.PDF bzw. \*.JPG) wählen. Als Dateiname wird das aktuelle Datum verwendet. Sie können die Einstellungen für Farbe bzw. Schwarzweiß und Qualität sowie den Dateityp und Dateinamen ändern.

| Auflösung       | Dateityp   |  |
|-----------------|------------|--|
| Farbe 150 dpi   | JPEG / PDF |  |
| Farbe 300 dpi   | JPEG / PDF |  |
| Farbe 600 dpi   | JPEG / PDF |  |
| S/W 200 dpi     | TIFF / PDF |  |
| S/W 200x100 dpi | TIFF / PDF |  |

## Am MFC-9440CN und MFC-9450CDN

- 1 Setzen Sie einen USB-Stick (USB-Flash-Speicher) in das Gerät ein.
- 2 Legen Sie das Dokument in den Vorlageneinzug oder auf das Vorlagenglas.
- 3 Drücken Sie 🔊 (Scanner).
- 4 Drücken Sie ▲ oder ▼, um Scannen:USB zu wählen. Drücken Sie OK.
- 5 Sie haben nun die folgenden Möglichkeiten:
  - Um Einstellungen zu ändern, wählen Sie 2. Einstellungen. Drücken Sie OK und gehen Sie zu Schritt 6.
  - Um das Scannen mit den im Funktionsmenü (Menü, 5, 2) gewählten Einstellungen zu starten, wählen Sie Scannen starten. Drücken Sie OK und gehen Sie zu Schritt ().
- 6 Drücken Sie ▲ oder ▼, um die gewünschte Qualität zu wählen. Drücken Sie OK.
- 7 Drücken Sie ▲ oder ▼, um den gewünschten Dateityp zu wählen. Drücken Sie OK.

## Hinweis

- Wenn als Qualität Farbe gewählt ist, kann TIFF nicht gewählt werden.
- Wenn als Qualität S/W gewählt ist, kann JPEG nicht gewählt werden.
- 8 Das Gerät vergibt automatisch einen Dateinamen. Sie können aber auch einen anderen Namen mit den Zifferntasten eingeben. Es können nur die ersten 6 Stellen des Namens geändert werden. Drücken Sie OK.

# 🖉 Hinweis

Drücken Sie Storno, um die eingegebenen Zeichen zu löschen.

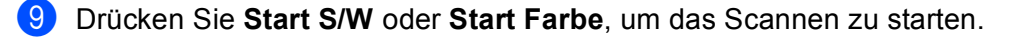

#### 🖉 Hinweis

Ob farbig oder schwarzweiß gescannt wird, ist von den im Funktionsmenü gewählten Einstellungen und nicht von der verwendeten Start-Taste (**Start S/W** oder **Start Farbe**) abhängig.

#### 

Das Display zeigt Einlesen, wenn die Daten eingelesen werden. Unterbrechen Sie nicht die Stromversorgung und entfernen Sie nicht den USB-Stick, wenn das Gerät Daten einliest. Daten könnten sonst verloren gehen oder der USB-Stick beschädigt werden.

#### Am MFC-9840CDW und DCP-9045CDN

- Stecken Sie einen USB-Stick in das Gerät.
- 2 Legen Sie das Dokument in den Vorlageneinzug oder auf das Vorlagenglas.
- 3 Drücken Sie (Scanner).
- 4 Drücken Sie ▲ oder ▼, um Scannen:USB zu wählen. Drücken Sie OK.
- 5 Drücken Sie ▲ oder ▼, um 1seitig, 2seitig lange S oder 2seitig kurze S zu wählen. Drücken Sie OK.
- 6 Sie haben nun die folgenden Möglichkeiten:
  - Um das Scannen mit den im Funktionsmenü gewählten Einstellungen zu starten (am MFC-9840CDW Menü, 5, 2 und am DCP-9045CDN Menü, 4, 2), wählen Sie Scannen starten. Drücken Sie OK und gehen Sie zu Schritt <sup>(1)</sup>.
  - Um Einstellungen zu ändern, wählen Sie Einstellungen. Drücken Sie OK und gehen Sie zu Schritt .
- 7 Drücken Sie ▲ oder ▼, um die gewünschte Qualität zu wählen. Drücken Sie OK.
- 8 Drücken Sie ▲ oder ▼, um den gewünschten Dateityp zu wählen. Drücken Sie OK.

#### Hinweis

• Wenn als Qualität eine Farbeinstellung gewählt ist, kann TIFF nicht gewählt werden.

Wenn als Qualität eine Schwarzweiß-Einstellung gewählt ist, kann JPEG nicht gewählt werden.

9 Das Gerät vergibt automatisch einen Dateinamen. Sie können aber auch einen anderen Namen mit den Zifferntasten eingeben. Es können nur die ersten 6 Stellen des Namens geändert werden. Drücken Sie OK.

## 🖉 Hinweis

Drücken Sie Storno, um die eingegebenen Zeichen zu löschen.

Drücken Sie Start S/W oder Start Farbe, um das Scannen zu starten.

#### Hinweis

Ob farbig oder schwarzweiß gescannt wird, ist von den im Funktionsmenü gewählten Einstellungen und nicht von der verwendeten Start-Taste (**Start S/W** oder **Start Farbe**) abhängig.

# **VORSICHT**

Das Display zeigt Einlesen, wenn die Daten eingelesen werden. Unterbrechen Sie nicht die Stromversorgung und entfernen Sie nicht den USB-Stick, wenn das Gerät Daten einliest. Daten könnten sonst verloren gehen oder der USB-Stick beschädigt werden.

#### Standardeinstellung für Druckqualität ändern

- Für MFC-Modelle drücken Sie **Menü**, **5**, **2**, **1**. Am DCP-9045CDN drücken Sie **Menü**, **4**, **2**, **1**.
- 2 Drücken Sie ▲ oder ▼, um Farbe 150 dpi, Farbe 300 dpi, Farbe 600 dpi, S/W 200 dpi oder S/W 200x100 dpi zu wählen. Drücken Sie OK.
- 3 Sie haben die folgenden Möglichkeiten:
  - Für Schwarzweiß-Dokumente:

Drücken Sie ▲ oder ▼, um TIFF oder PDF zu wählen.

Drücken Sie OK.

Für farbige Dokumente:

Drücken Sie ▲ oder ▼, um PDF oder JPEG zu wählen. Drücken Sie OK.

4 Drücken Sie **Stopp**.

## Standardeinstellung für den Dateinamen ändern

- Für MFC-Modelle drücken Sie **Menü**, **5**, **2**, **2**. Am DCP-9045CDN drücken Sie **Menü**, **4**, **2**, **2**.
  - Geben Sie einen Dateinamen mit höchstens 6 Zeichen ein. Drücken Sie **OK**.

#### Hinweis

Sie dürfen als erstes Zeichen kein Leerzeichen eingeben.

3 Drücken Sie Stopp.

#### Fehlermeldungen

Sind die möglichen Fehlerquellen beim Verwenden der Scan-to-USB-Funktion bekannt, lassen sich auftretende Probleme leicht erkennen und beheben.

Schreibschutz

Diese Meldung erscheint, wenn der Schreibschutz mit dem Schalter des USB-Sticks eingeschaltet ist.

■ Datei umbenennen

Diese Meldung erscheint, wenn Sie eine Datei speichern wollen und sich bereits eine Datei mit demselben Namen auf dem USB-Stick befindet.

Zu viele Dateien

Diese Meldung erscheint, wenn schon zu viele Dateien auf dem USB-Stick gespeichert sind.

■ Gerät ungeeignet

Diese Meldung erscheint, wenn Ihr USB-Stick nicht vom Brother Gerät unterstützt wird.

# Scan to E-Mail

Sie können ein farbiges oder schwarzweißes Dokument einscannen und direkt als Anhang in eine neue Nachricht einfügen lassen. Zum Ändern der Scankonfiguration lesen Sie *E-Mail* auf Seite 205.

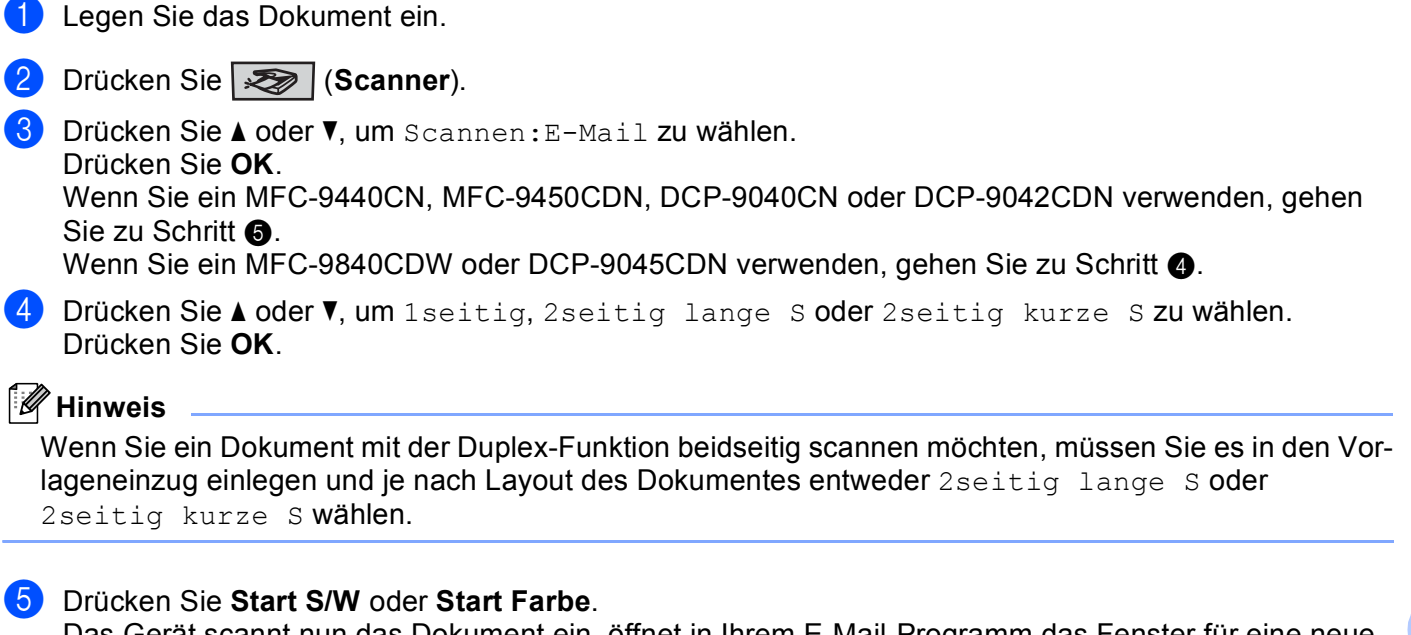

Das Gerät scannt nun das Dokument ein, öffnet in Ihrem E-Mail-Programm das Fenster für eine neue Nachricht und fügt das eingescannte Dokument als Anhang ein. Sie brauchen dann nur noch die Adresse des Empfängers und gegebenenfalls den Betreff und einen Begleittext einzugeben.

# 🖉 Hinweis

- Ob farbig oder schwarzweiß gescannt wird, ist von den in der Registerkarte **Hardware-Abschnitt** gewählten Einstellungen und nicht von der verwendeten Start-Taste (**Start S/W** oder **Start Farbe**) abhängig.
- Wenn die Vorlage in Farbe gescannt werden soll, wählen Sie in der Registerkarte **Hardware-Abschnitt** der ControlCenter2-Konfiguration als Scanmodus Farbe aus. Falls die Vorlage schwarzweiß gescannt werden soll, wählen Sie Schwarzweiß in der Registerkarte **Hardware-Abschnitt** der ControlCenter2-Konfiguration. (Siehe *E-Mail* auf Seite 205.)

# Scan to Bild

Sie können ein farbiges oder schwarzweißes Dokument direkt zur Ansicht und Bearbeitung in Ihr Grafikprogramm einscannen. Zum Ändern der Scankonfiguration lesen Sie *Bild (zum Beispiel: Apple<sup>®</sup> Preview)* auf Seite 202.)

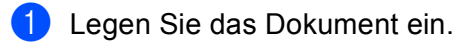

2 Drücken Sie (Scanner).

Drücken Sie ▲ oder ▼, um Scannen:Bild zu wählen. Drücken Sie OK. Wenn Sie ein MFC-9440CN, MFC-9450CDN, DCP-9040CN oder DCP-9042CDN verwenden, gehen Sie zu Schritt ⑤. Wenn Sie ein MFC-9840CDW oder DCP-9045CDN verwenden, gehen Sie zu Schritt ④.

4 Drücken Sie ▲ oder ▼, um 1seitig, 2seitig lange S oder 2seitig kurze S zu wählen. Drücken Sie OK.

#### Hinweis

Wenn Sie ein Dokument mit der Duplex-Funktion beidseitig scannen möchten, müssen Sie es in den Vorlageneinzug einlegen und je nach Layout des Dokumentes entweder 2seitig lange S oder 2seitig kurze S wählen.

5 Drücken Sie **Start S/W** oder **Start Farbe**. Das Gerät scannt nun das Dokument ein.

# 🖉 Hinweis

- Ob farbig oder schwarzweiß gescannt wird, ist von den in der Registerkarte **Hardware-Abschnitt** gewählten Einstellungen und nicht von der verwendeten Start-Taste (**Start S/W** oder **Start Farbe**) abhängig.
- Wenn die Vorlage in Farbe gescannt werden soll, wählen Sie in der Registerkarte Hardware-Abschnitt der ControlCenter2-Konfiguration als Scanmodus Farbe aus. Falls die Vorlage schwarzweiß gescannt werden soll, wählen Sie Schwarzweiß in der Registerkarte Hardware-Abschnitt der ControlCenter2-Konfiguration. (Siehe Bild (zum Beispiel: Apple<sup>®</sup> Preview) auf Seite 202.)

# Scan to Text

Wenn es sich bei Ihrem Dokument um einen Text handelt, können Sie diesen einscannen und automatisch von Presto!<sup>®</sup> PageManager<sup>®</sup> in eine Textdatei umwandeln und in Ihrem Textverarbeitungsprogramm zur weiteren Bearbeitung öffnen lassen. Zum Ändern der Scankonfiguration lesen Sie *Text (Textverarbeitungsprogramm)* auf Seite 204.

1 Legen Sie das Dokument ein.

2 Drücken Sie 🐼 (Scanner).

Orücken Sie ▲ oder ▼, um Scannen: Text zu wählen. Drücken Sie OK. Wenn Sie ein MFC-9440CN, MFC-9450CDN, DCP-9040CN oder DCP-9042CDN verwenden, gehen Sie zu Schritt ⑤. Wenn Sie ein MFC-9840CDW oder DCP-9045CDN verwenden, gehen Sie zu Schritt ④.

4 Drücken Sie ▲ oder ▼, um 1seitig, 2seitig lange S oder 2seitig kurze S zu wählen. Drücken Sie OK.

# 🖉 Hinweis

Wenn Sie ein Dokument mit der Duplex-Funktion beidseitig scannen möchten, müssen Sie es in den Vorlageneinzug einlegen und je nach Layout des Dokumentes entweder 2seitig lange S oder 2seitig kurze S wählen.

5 Drücken Sie **Start S/W** oder **Start Farbe**. Das Gerät scannt nun das Dokument ein.

# 🖉 Hinweis

- Ob farbig oder schwarzweiß gescannt wird, ist von den in der Registerkarte **Hardware-Abschnitt** gewählten Einstellungen und nicht von der verwendeten Start-Taste (**Start S/W** oder **Start Farbe**) abhängig.
- Zur Verwendung dieser Funktion mit der Taste **Scanner** oder dem ControlCenter2 muss Presto<sup>®</sup> Page-Manager<sup>®</sup> auf Ihrem Macintosh<sup>®</sup> installiert sein. (Siehe *Presto!*<sup>®</sup> *PageManager*<sup>®</sup> auf Seite 197.)

# Scan to Datei

Sie können Farb- oder Schwarzweiß-Vorlagen einscannen und als Datei in einem bestimmten Ordner speichern. In welchem Ordner und in welchem Dateiformat die eingescannten Dateien gespeichert werden, wird im Konfigurationsbildschirm Scan to Datei des ControlCenter2 festgelegt (siehe Datei auf Seite 206).

1 Legen Sie die Vorlage mit der einzuscannenden Seite nach oben in den Vorlageneinzug oder mit der einzuscannenden Seite nach unten auf das Vorlagenglas.

2) Drücken Sie (Scanner).

- 3) Drücken Sie ▲ oder V. um Scannen: Datei zu wählen. Drücken Sie OK. Wenn Sie ein MFC-9440CN, MFC-9450CDN, DCP-9040CN oder DCP-9042CDN verwenden, gehen Sie zu Schritt 6. Wenn Sie ein MFC-9840CDW oder DCP-9045CDN verwenden, gehen Sie zu Schritt @.
- .4) Drücken Sie ▲ oder V, um 1seitig, 2seitig lange S oder 2seitig kurze S zu wählen. Drücken Sie OK.

# 🖉 Hinweis

Wenn Sie ein Dokument mit der Duplex-Funktion beidseitig scannen möchten, müssen Sie es in den Vorlageneinzug einlegen und je nach Layout des Dokumentes entweder 2seitig lange S oder 2seitig kurze S wählen.

5 Drücken Sie Start S/W oder Start Farbe. Das Gerät scannt nun das Dokument ein.

## Hinweis

- Ob farbig oder schwarzweiß gescannt wird, ist von den in der Registerkarte Hardware-Abschnitt gewählten Einstellungen und nicht von der verwendeten Start-Taste (Start S/W oder Start Farbe) abhängig.
- Wenn die Vorlage in Farbe gescannt werden soll, wählen Sie in der Registerkarte Hardware-Abschnitt der ControlCenter2-Konfiguration als Scanmodus Farbe aus. Falls die Vorlage schwarzweiß gescannt werden soll, wählen Sie Schwarzweiß in der Registerkarte Hardware-Abschnitt der ControlCenter2-Konfiguration. (Siehe Datei auf Seite 206.)
- Wenn Sie den Dateinamen des gescannten Dokumentes ändern wollen, geben Sie den Dateinamen unter Dateiname in der Registerkarte Hardware-Abschnitt der ControlCenter2-Konfiguration ein.

# Presto!<sup>®</sup> PageManager<sup>®</sup>

Presto!<sup>®</sup> PageManager<sup>®</sup> ist eine Anwendung zum Verwalten von Dokumenten mit Ihrem Macintosh<sup>®</sup>. Da diese Anwendung mit den meisten Editoren und Textverarbeitungsprogrammen kompatibel ist, können Sie E-Mails und Dateien leicht bearbeiten und eingescannte Dokumente mit der integrierten OCR-Anwendung in normalen Text umwandeln.

Wenn Sie die Scannerfunktionen des Gerätes verwenden, sollten Sie auch Presto!<sup>®</sup> PageManager<sup>®</sup> installieren. Lesen Sie dazu die *Installationsanleitung.* 

# Hinweis

Das vollständige Benutzerhandbuch von New Soft Presto!<sup>®</sup> PageManager<sup>®</sup> 7 kann über die **Hilfe** von New Soft Presto!<sup>®</sup> PageManager<sup>®</sup> 7 aufgerufen werden.

# **Besondere Funktionen**

- OCR: In einem Schritt ein Dokument einscannen, in Text umwandeln und in der Textverarbeitung öffnen.
- Bildbearbeitung: Vergrößern, schneiden, drehen und öffnen der Bilder in einem Bildbearbeitungsprogramm Ihrer Wahl.
- Anmerkungen: Hinweise, Stempel und Zeichnungen zu den Bildern hinzufügen.
- Baumstruktur: Ansehen und Anordnen der Ordner in einer übersichtlichen Baumstruktur.
- Miniaturansichten: Dateien zum einfachen Erkennen als Miniaturbilder anzeigen.

# Systemvoraussetzungen für Presto!<sup>®</sup> PageManager<sup>®</sup>

- Mac OS<sup>®</sup> X 10.2.4 oder höher
- CD-ROM-Laufwerk
- Mindestens 400 MB freier Speicherplatz auf der Festplatte f
  ür die Installation

# NewSoft Technische Unterstützung

#### Deutschland

| Firma:          | SoftBay GmbH                                                                                                    |
|-----------------|----------------------------------------------------------------------------------------------------|
| Adresse:        | Carlstraße 50, D-52531, Übach-Palenberg                                                                               |
| Telefon:        | 0900 1 409640                                                                                                    |
|                 | (Für Anrufer innerhalb Deutschlands ist der Anruf nicht gebührenfrei. Es wer-<br>den Euro 0,59 pro Minute berechnet.) |
| E-Mail-Adresse: | de.nsc@newsoft.eu.com                                                                                                 |
| URL:            | http://de.newsoft.eu.com                                                                                              |

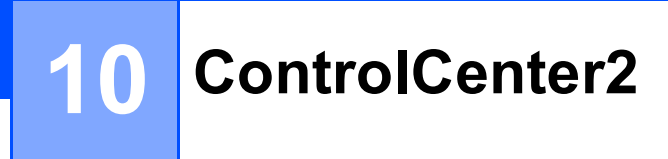

# 🖉 Hinweis

Je nach verwendetem Modell stehen im ControlCenter2 unterschiedliche Funktionen zur Verfügung.

# **ControlCenter2 verwenden**

Mit dem ControlCenter2 haben Sie mit wenigen Mausklicks schnellen Zugang zu den am häufigsten verwendeten Anwendungen. Das manuelle Aufrufen der einzelnen Programme ist dadurch nicht mehr notwendig.

Das ControlCenter2-Symbol wird in der Menüleiste angezeigt. Klicken Sie auf das Symbol

len Sie Öffnen. Das ControlCenter2 stellt die folgenden Funktionen zur Verfügung:

Direktes Einscannen eines Dokumentes in eine Datei, eine E-Mail, ein Textverarbeitungsprogramm oder in eine Grafikanwendung (1)

Benutzerdefinierte Schaltflächen zur Anpassung der Schaltflächen an Ihre besonderen Anforderungen
 (2)

Besondere Kopierfunktionen über den Macintosh<sup>®</sup> (3)

- 4 Zugriff auf die Geräteeinstellungen, die vom Computer aus konfiguriert werden können (4)
- 5 Im Listenfeld Modell können Sie wählen, mit welchem Gerät sich das ControlCenter2 verbinden soll. (5) Sie können auch das DeviceSelector-Fenster öffnen, indem Sie Andere... im Listenfeld Modell wählen.
- 6 Sie können für jede Funktion Einstellungen vornehmen. Klicken Sie dazu auf die Schaltfläche Konfiguration. (6)

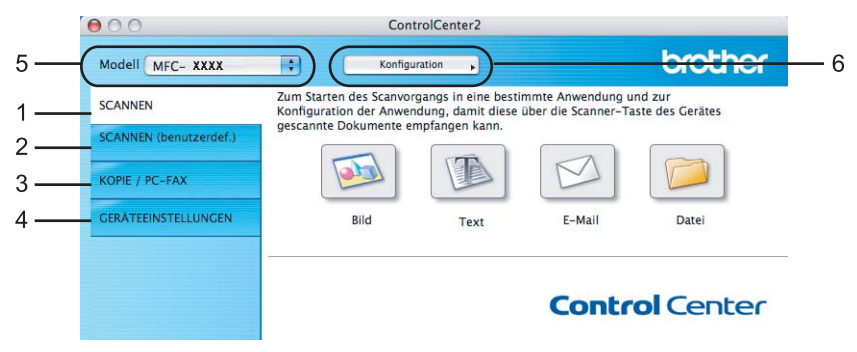

und wäh-

# Autostart-Funktion ausschalten

Falls Sie nicht möchten, dass das ControlCenter2 automatisch bei jedem Start des Macintosh<sup>®</sup> geladen wird, schalten Sie einfach die Autostart-Funktion wie folgt aus.

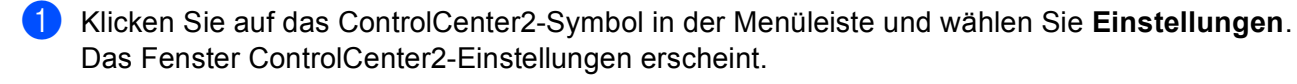

2 Deaktivieren Sie im nun angezeigten Dialogfeld das Kontrollkästchen ControlCenter beim Start des Computers starten.

3 Klicken Sie auf **OK**, um das Dialogfeld zu schließen.

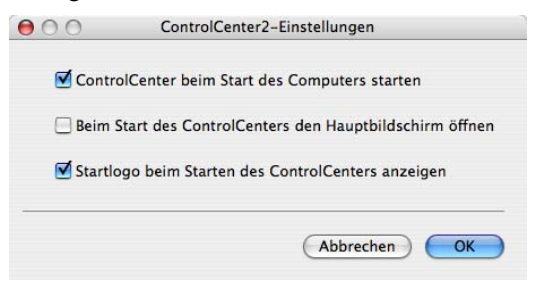

# 🖉 Hinweis

Das Symbol für die ControlCenter2-Anwendung befindet sich in **Macintosh HD/Library/Printers/Brother/Utilities/ControlCenter**.

10

# SCANNEN

Es stehen vier Schaltflächen für die Scanfunktionen Scan to Bild, Scan toText, Scan to E-Mail und Scan to Datei zur Verfügung.

■ Bild (Standardeinstellung: Apple<sup>®</sup> PreView)

Ermöglicht es, eine gescannte Seite direkt in einer Anwendung zum Ansehen und Bearbeiten von Grafiken zu öffnen. Sie können wählen, in welcher Anwendung die Datei geöffnet wird, zum Beispiel in Adobe<sup>®</sup> PhotoShop<sup>®</sup> oder in einem anderen, auf Ihrem Macintosh<sup>®</sup> installierten Programm zur Bildbearbeitung.

**Text** (Standardeinstellung: Apple<sup>®</sup> Text Edit)

Startet nach Einscannen eines Textes automatisch die OCR-Anwendung und fügt dann den Text (keine Grafik) in das Textverarbeitungsprogramm ein. Sie können wählen, in welcher Anwendung der Text geöffnet werden soll, zum Beispiel in Microsoft<sup>®</sup> Word oder in einem anderen, auf Ihrem Macintosh<sup>®</sup> installierten Textverarbeitungsprogramm. Presto!<sup>®</sup> PageManager<sup>®</sup> muss auf Ihrem Macintosh<sup>®</sup> installiert sein.

**E-Mail** (Standardeinstellung: Ihre Standard-E-Mail-Anwendung)

Fügt das eingescannte Dokument direkt als Anhang in eine E-Mail ein. Sie können dazu den Dateityp und die Auflösung für den Anhang wählen.

#### Datei

Ermöglicht das direkte Einscannen eines Dokumentes in eine Datei. Sie können dazu das Dateiformat und den Zielordner wählen.

Mit dem ControlCenter2 können Sie die Scanfunktionen der **Scanner**-Taste des Gerätes sowie die entsprechenden Schaltflächen des ControlCenter2 konfigurieren. Zur Konfiguration der **Scanner**-Taste wählen Sie die Registerkarte **Hardware-Abschnitt** im Konfigurationsmenü der betreffenden **SCANNEN**-Schaltfläche zum Scannen. (Klicken Sie dazu auf die entsprechende ControlCenter-Schaltfläche, während Sie die **Strg**-Taste gedrückt halten und wählen Sie die Registerkarte **Hardware-Abschnitt**.) Zur Konfiguration der Software-Schaltfläche im ControlCenter2 verwenden Sie stattdessen die Registerkarte **Software** im Konfigurationsmenü der betreffenden **SCANNEN**-Schaltfläche. (Klicken Sie auf die entsprechende ControlCenter-Schaltfläche, während Sie die **Strg**-Taste gedrückt halten und wählen Sie die Registerkarte **Software-Abschnitt**.)

# **SCANNEN** (benutzerdefiniert)

Hier können Sie für jede Schaltfläche einen selbstgewählten Namen vergeben und eigene Einstellungen wählen, um die Schaltflächen an Ihre Anforderungen anzupassen. Klicken Sie dazu mit der Maus bei gedrückter **Strg**-Taste auf die betreffende Schaltfläche, um das dazugehörige Konfigurationsmenü aufzurufen.

# KOPIE/PC-FAX

KOPIE - Diese Funktion ermöglicht durch die Verwendung des Macintosh<sup>®</sup> und eines beliebigen Druckertreibers spezielle Kopierfunktionen zu nutzen. So können Sie eine Seite mit dem Gerät einscannen und Kopien mit jeder beliebigen Funktion des Druckertreibers ausdrucken. Oder Sie können die Kopie direkt an jeden auf Ihrem Macintosh<sup>®</sup> installierten Standarddruckertreiber und auch an einen Netzwerkdrucker weiterleiten.

PC-FAX - Scannt ein Dokument ein und versendet es mit dem Macintosh<sup>®</sup> automatisch als Fax (nur für MFC-Modelle).

Sie können bis zu vier Schaltflächen gemäß Ihren Anforderungen konfigurieren.

# GERÄTEEINSTELLUNGEN

Hier können Sie die Geräteeinstellungen überprüfen und ändern.

**Remote Setup** (nur für MFC-Modelle)

Zum Starten des Remote-Setup-Programms. (Siehe Remote Setup auf Seite 232.)

Rufnummern (nur für MFC-Modelle)

Zum Öffnen des Rufnummernspeichers im Remote Setup-Programm. (Siehe *Remote Setup* auf Seite 232.)

Status Monitor

Zum Starten des Status Monitors.

# SCANNEN

Es stehen vier Schaltflächen für die Scanfunktionen **Scan to Bild**, **Scan to Text**, **Scan to E-Mail** und **Scan to Datei** zur Verfügung.

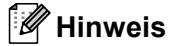

Sie können die Funktionen der **Scanner**-Taste in der Registerkarte **Hardware-Abschnitt** des ControlCenter2 konfigurieren.

Um die Standardeinstellungen zu änderen, klicken Sie bei gedrückter **Strg**-Taste auf die Schaltfläche **Bild** und wählen dann **Hardware-Abschnitt** aus.

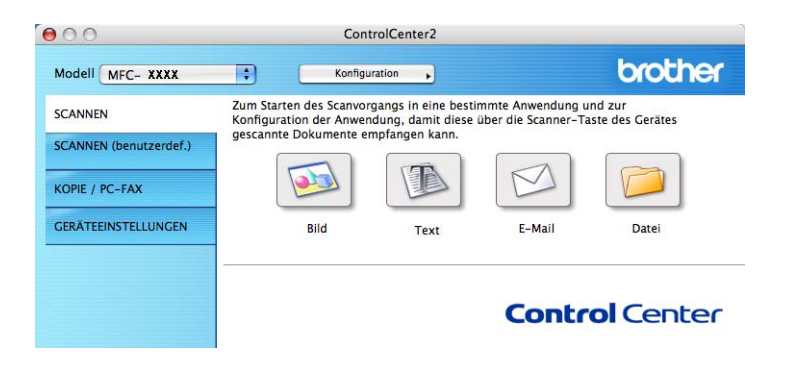

# Bild (zum Beispiel: Apple<sup>®</sup> Preview)

Mit der Funktion **Scan to Bild** können Sie ein Bild einscannen, um es dann in einer Grafikanwendung zu bearbeiten. Um die Standardeinstellungen zu ändern, klicken Sie bei gedrückter **Strg**-Taste auf die Bild-Schaltfläche und wählen dann **Software-Abschnitt**.

| Zielanwendung   |                                                                         |
|-----------------|-------------------------------------------------------------------------|
| Apple Preview   | Hinzufügen Löschen                                                      |
| Dateityp        |                                                                         |
| PDF (*.pdf)     | •                                                                       |
| Auflösung       | Helligkeit                                                              |
| 300 x 300 dpi   | •                                                                       |
| Scanmodus       |                                                                         |
| 24-Bit-Farbe    | Kontrast                                                                |
| Dokumentengröße |                                                                         |
| A4 210 x 297 mm |                                                                         |
| A4 210 x 297 mm | nen (beidseite)<br>te lange Seite<br>te kurze Seite<br>ittstelle zeigen |
|                 | interent Leigen                                                         |

Wenn Sie die Vorschau-Funktion verwenden möchten, um nur einen Teil des Dokumentes einzuscannen, aktivieren Sie **Scanner-Schnittstelle zeigen**.

Wenn Sie ein Dokument beidseitig scannen wollen, aktivieren Sie **Duplex-Scannen (beidseitig)** und wählen Sie **Bindekante lange Seite** oder **Bindekante kurze Seite** (nur MFC-9840CDW und DCP-9045CDN).

Ändern Sie falls notwendig auch die übrigen Einstellungen für diese Funktion.

Um die Zielanwendung zu ändern, wählen Sie die gewünschte Anwendung im Listenfeld **Zielanwendung** aus. Wenn die gewünschte Anwendung in der Liste nicht angezeigt wird, klicken Sie auf **Hinzufügen**, um sie zur Liste hinzuzufügen.

| $\bigcirc \bigcirc \bigcirc \bigcirc$             | "Scan to Bild"-Anwendung hinzufügen                                                                                                    |
|---------------------------------------------------|----------------------------------------------------------------------------------------------------|
| Wenn Sie eine<br>geben Sie den<br>Dateityp ein. H | andere Anwendung für "Scan to Bild" verwenden möchten,<br>Anwendungsnamen, den Speicherort der Anwendung und den<br>Klicken Sie dann auf die Schaltfläche "Hinzufügen". |
| Anwendungsn                                       | ame                                                                                                    |
| XXXXXX                                            |                                                                                                    |
| Anwendung                                         |                                                                                                    |
| Presto! PageM                                     | anager 7 Durchsuchen                                                                                                    |
| Dateityp                                          |                                                                                                    |
| JPEG (*.jpg)                                      | •                                                                                                    |
|                                                   | (Abbrechen) (Hinzufügen)                                                                                                    |
| JPEG (*.jpg)                                      | Abbrechen Hinzufügen                                                                                                    |

Geben Sie dann im Eingabefeld **Anwendungsname** den Namen der gewünschten Anwendung ein (bis zu 30 Zeichen) und klicken Sie auf **Durchsuchen**, um die gewünschte Anwendung auszuwählen. Wählen Sie auch den **Dateityp** im entsprechenden Listenfeld aus.

Eine Anwendung kann wieder aus dem Listenfeld gelöscht werden, indem Sie den Namen der betreffenden Anwendung auswählen und dann auf **Löschen** klicken.

| 00                                              | "Scan to Bild"-Anwendung löschen                                                                                             |                                      |
|-------------------------------------------------|----------------------------------------------------------------------------------------------------|--------------------------------------|
| Wenn Sie eine<br>Anwendung u<br>Schaltfläche "I | "Scan to Bild"-Anwendung löschen möcht<br>nter "Anwendungsname" aus. Klicken Sie c<br>Löschen", um die Anwendung zu löschen. | en, wählen Sie diese<br>lann auf die |
| Anwendungsn                                     | name                                                                                                    |                                      |
| XXXXXX                                          | •                                                                                                    |                                      |
| Anwendung                                       |                                                                                                    |                                      |
| Presto! PageM                                   | lanager 7                                                                                                    |                                      |
| Dateityp                                        |                                                                                                    |                                      |
| JPEG (*.jpg)                                    |                                                                                                    |                                      |
|                                                 | Abbre                                                                                                    | chen Löschen                         |

#### Hinweis

Diese Funktionen stehen auch für **Scan to E-Mail** und **Scan to Text** zur Verfügung. Die entsprechenden Dialogfelder können sich je nach Funktion von den hier gezeigten unterscheiden.

# Text (Textverarbeitungsprogramm)

Die Funktion **Scan to Text** konvertiert die Bilddaten einer eingescannten Textseite in einen Text, der mit einem Textverarbeitungsprogramm bearbeitet werden kann. Sie können das voreingestellte Textverarbeitungsprogramm ändern.

Um die Einstellungen für diese Funktion zu ändern, klicken Sie bei gedrückter **Strg**-Taste auf die Text-Schaltfläche und wählen dann **Software-Abschnitt**.

| Zielanwendung                                  |                                                                      |
|------------------------------------------------|----------------------------------------------------------------------|
| Apple TextEdit                                 | Hinzufügen Löschen                                                   |
| Dateityp                                       |                                                                      |
| Text (*.txt)                                   | •                                                                    |
| OCR-Anwendung                                  |                                                                      |
| Newsoft OCR                                    | •                                                                    |
| OCR-Sprache                                    |                                                                      |
| Deutsch 🛟                                      |                                                                      |
| Auflösung                                      | Helligkeit                                                           |
| 400 x 400 dpi 🛟                                |                                                                      |
| Scanmodus                                      |                                                                      |
| Schwarzweiß                                    | Kontrast                                                             |
| Dokumentengröße                                |                                                                      |
| A4 210 x 297 mm                                | 50                                                                   |
| Duplex-Scann Bindekant Bindekant Scanner-Schni | en (beidseitig)<br>≥ lange Seite<br>≥ kurze Seite<br>ttstelle zeigen |

Sie können das Textverarbeitungsprogramm im Listenfeld **Zielanwendung** auswählen. Wenn die gewünschte Anwendung in der Liste nicht angezeigt wird, klicken Sie auf **Hinzufügen**, um sie zur Liste hinzuzufügen. Eine Anwendung kann wieder aus dem Listenfeld gelöscht werden, indem Sie den Namen der betreffenden Anwendung auswählen und dann in der Registerkarte Software-Abschnitt auf **Löschen** klicken.

Wenn Sie nur einen Teil des Dokumentes einscannen wollen, aktivieren Sie Scanner-Schnittstelle zeigen.

Wenn Sie ein Dokument beidseitig scannen wollen, aktivieren Sie **Duplex-Scannen (beidseitig)** und wählen Sie **Bindekante lange Seite** oder **Bindekante kurze Seite** (nur MFC-9840CDW und DCP-9045CDN).

# E-Mail

Mit der Funktion **Scan to E-Mail** können Sie ein Dokument einscannen und direkt als Anhang in eine neue Nachricht Ihrer E-Mail-Anwendung einfügen. Um die Standardeinstellung für die E-Mail-Anwendung und den Dateityp für den Anhang zu ändern, klicken Sie bei gedrückter **Strg**-Taste auf die E-Mail-Schaltfläche und wählen dann **Software-Abschnitt**.

| E-Mail-Anwendung                       |                                                                   |
|----------------------------------------|-------------------------------------------------------------------|
| Apple Mail                             | (Hinzufügen) (Löscher                                             |
| Dateityp                               |                                                                   |
| JPEG (*.jpg)                           | •                                                                 |
| Auflösung                              | Helligkeit                                                        |
| 200 x 200 dpi 🛟                        | ) 🗖                                                               |
| Scanmodus                              |                                                                   |
| 24-Bit-Farbe                           | Kontrast                                                          |
| Dokumentengröße                        | ■ ■                                                               |
| A4 210 x 297 mm                        |                                                                   |
| Duplex-Sca     O     Bindek     Bindek | <b>annen (beidseitig)</b><br>ante lange Seite<br>ante kurze Seite |
| Scanner-Sc                             | hnittstelle zeigen                                                |
| Standard                               |                                                                   |

Sie können die gewünschte E-Mail-Anwendung im Listenfeld **E-Mail-Anwendung** auswählen. Wenn die Anwendung in der Liste nicht angezeigt wird, klicken Sie auf **Hinzufügen**, um sie zur Liste hinzuzufügen<sup>1</sup>. Eine Anwendung kann wieder aus dem Listenfeld gelöscht werden, indem Sie den Namen der betreffenden Anwendung auswählen und dann auf **Löschen** klicken.

<sup>1</sup> Wenn Sie das ControlCenter2 zum ersten Mal starten, erscheint im Listenfeld eine Standardauswahl mit kompatiblen E-Mail-Anwendungen. Wenn Sie Probleme haben, eine benutzerdefinierte E-Mail-Anwendung mit dem ControlCenter2 zu verwenden, sollten Sie eine Anwendung aus dieser Liste wählen.

Wenn Sie die Vorschau-Funktion verwenden möchten, um nur einen Teil des Dokumentes einzuscannen, aktivieren Sie **Scanner-Schnittstelle zeigen**.

Wenn Sie ein Dokument beidseitig scannen wollen, aktivieren Sie **Duplex-Scannen (beidseitig)** und wählen Sie **Bindekante lange Seite** oder **Bindekante kurze Seite** (nur MFC-9840CDW und DCP-9045CDN).

# Unterstützte Dateitypen

Zum Anhängen der eingescannten Dokumente an eine E-Mail oder zum Speichern der Dokumente als Datei können Sie zwischen den folgenden Dateitypen wählen.

Wählen Sie in diesem Listenfeld den Dateityp zum Speichern des Dokumentes aus. Die folgenden Dateitypen stehen zur Verfügung:

- Windows Bitmap (\*.bmp)
- JPEG (\*.jpg)
- TIFF Nicht komprimiert (\*.tif)
- TIFF Komprimiert (\*.tif)
- TIFF Mehrseitig Nicht komprimiert (\*.tif)
- TIFF Mehrseitig Komprimiert (\*.tif)
- Portable Network Graphics (\*.png)
- PDF (\*.pdf)

# Datei

Mit der Funktion **Scan to Datei** können Sie ein eingescanntes Bild oder Dokument als Datei in einem beliebigen Verzeichnis auf Ihrer Festplatte speichern, um beispielsweise Dokumente zu archivieren. Um die Einstellungen für den Dateityp und den Zielordner zu ändern, klicken Sie mit der Maus bei gedrückter **Strg**-Taste auf die Datei-Schaltfläche und dann auf **Software-Abschnitt**.

| E-Mail-Anwe  | ndung                                                         |                                                            |
|--------------|---------------------------------------------------------------|------------------------------------------------------------|
| Apple Mail   |                                                               | Hinzufügen Löschen                                         |
| Dateityp     |                                                               |                                                            |
| JPEG (*.jpg) |                                                               | •                                                          |
| Auflösung    |                                                               | Helligkeit                                                 |
| 200 x 200 c  | ipi 🛟                                                         |                                                            |
| Scanmodus    |                                                               |                                                            |
| 24-Bit-Farb  | e 🛟                                                           | Kontrast                                                   |
| Dokumenten   | größe                                                         | ≡ ≣                                                        |
| A4 210 x 2   | 97 mm 🛟                                                       |                                                            |
|              | Duplex-Scannen   Bindekante I  Bindekante I  Scanner-Schnitte | (beidseitig)<br>ange Seite<br>kurze Seite<br>stelle zeigen |

Sie können den Dateinamen ändern. Geben Sie den gewünschten Dateinamen (bis zu 100 Zeichen) unter **Dateiname** ein. Der beim Speichern verwendete Dateiname besteht aus dem von Ihnen eingegebenen Namen, dem aktuellen Datum und einer laufenden Nummer.

Wählen Sie im Listenfeld **Dateityp** den gewünschten Dateityp aus. Im Feld **Zielordner** wird der Ordner angezeigt, in dem die Datei gespeichert wird. Klicken Sie auf **Durchsuchen**, um einen anderen Ordner zu wählen.

Wenn nach dem Scannen angezeigt werden soll, wo das gescannte Dokument gespeichert wurde, aktivieren Sie **Ordner zeigen**. Wenn Sie bei jedem Scanvorgang den Ordner, in dem die Datei gespeichert wird, auswählen möchten, aktivieren Sie "**Speichern unter"-Fenster zeigen**.

Wenn Sie die Vorschau-Funktion verwenden möchten, um nur einen Teil des Dokumentes einzuscannen, aktivieren Sie **Scanner-Schnittstelle zeigen**.

Wenn Sie ein Dokument beidseitig scannen wollen, aktivieren Sie **Duplex-Scannen (beidseitig)** und wählen Sie **Bindekante lange Seite** oder **Bindekante kurze Seite** (nur MFC-9840CDW und DCP-9045CDN).

# 🖉 Hinweis

Eine Liste der verfügbaren Dateitypen finden Sie im Abschnitt Unterstützte Dateitypen auf Seite 205.

# **SCANNEN** (benutzerdefiniert)

Es stehen vier benutzerdefinierte Schaltflächen im ControlCenter2 zur Verfügung. Diese Schaltflächen können Sie gemäß Ihren besonderen Bedürfnissen und Anforderungen konfigurieren.

Um eine Schaltfläche zu konfigurieren, klicken Sie mit der Maus bei gedrückter **Strg**-Taste auf die Schaltfläche. Der Konfigurationsbildschirm erscheint und Sie können nun zwischen den Scanner-Funktionen **Scan to Bild**, **Scan to Text**, **Scan to E-Mail** oder **Scan to Datei** wählen.

#### Scan to Bild

Wenn Sie diese Einstellung wählen, können Sie Ihre Dokumente direkt in eine beliebige Grafikanwendung scannen. Als Zielanwendung können Sie jede auf Ihrem Macintosh<sup>®</sup> installierte Anwendung zur Bildbearbeitung wählen.

#### Scan to Text

Mit dieser Einstellung werden eingescannte Textdokumente in bearbeitbaren Text konvertiert. Sie können auch das Textverarbeitungsprogramm, das zur Bearbeitung des Textes verwendet werden soll, wählen. Zur Verwendung dieser Funktion muss Presto!<sup>®</sup> PageManager<sup>®</sup> installiert sein.

#### Scan to E-Mail

Die eingescannten Dokumente werden an eine E-Mail angehängt. Daneben können Sie den Dateityp für die anzuhängende Datei wählen und aus Ihrem Standard E-Mail-Adressbuch eine Liste zum schnellen Auswählen von E-Mail-Adressen erstellen.

#### Scan to Datei

Wenn diese Einstellung gewählt wird, kann ein gescanntes Bild in jedem beliebigen Ordner einer Festplatte im lokalen Computer oder im Netzwerk gespeichert werden. Dazu kann der gewünschte Dateityp gewählt werden.

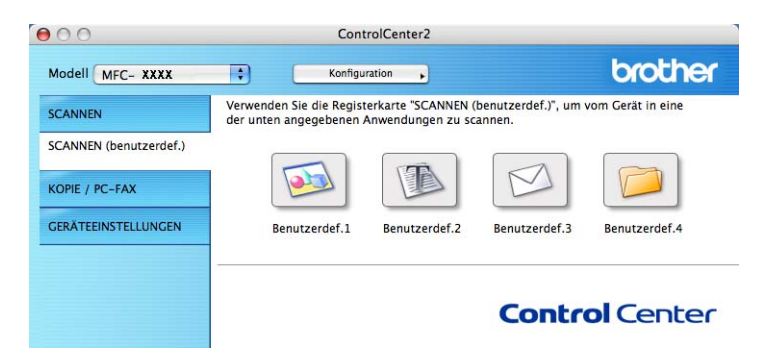

# Benutzerdefinierte Schaltfläche konfigurieren

Um eine Schaltfläche zu konfigurieren, klicken Sie bei gedrückter **Strg**-Taste auf die Schaltfläche. Der Konfigurationsbildschirm wird nun angezeigt. Gehen Sie dann wie im Folgenden beschrieben vor.

# Scan to Bild

#### Registerkarte Allgemeines

Geben Sie einen Namen für die benutzerdefinierte Schaltfläche ein (bis zu 30 Zeichen).

Wählen Sie unter **Scanfunktion** die Funktion, die beim Klicken auf die Schaltfläche ausgeführt werden soll.

|                        | Aligemeines | Einstellungen |  |
|------------------------|-------------|---------------|--|
| Name für Benutzerdef.1 |             |               |  |
| Benutzerdef.           | 1           |               |  |
| Scanfunktion           |             |               |  |
| 💽 Scan to              | Bild        |               |  |
| O Scan to              | Text        |               |  |
| 🔘 Scan to              | E-Mail      |               |  |
| O Scan to              | Datei       |               |  |
|                        |             |               |  |
|                        |             |               |  |
|                        |             |               |  |
|                        |             |               |  |
|                        |             |               |  |
|                        |             |               |  |
|                        |             |               |  |
|                        |             |               |  |
|                        |             |               |  |

Registerkarte Einstellungen

Wählen Sie die gewünschten Einstellungen für Zielanwendung, Dateityp, Auflösung, Scanmodus, Dokumentengröße, Duplex-Scannen (beiseitig) (falls notwendig), Helligkeit und Kontrast.

| 00                                         | SCANNEN (benutzerdef.)1                                                                                    |
|--------------------------------------------|----------------------------------------------------------------------------------------------------|
|                                            | Allgemeines Einstellungen                                                                                  |
| Zielanwendung<br>Apple Preview<br>Dateityp | Hinzufügen (Löschen)                                                                                       |
| PDF (*.pdf)                                |                                                                                                    |
| Auflösung<br>300 x 300 dpi<br>Scanmodus    | Helligkeit                                                                                                 |
| 24-Bit-Farbe                               | Kontrast                                                                                                   |
| A4 210 x 297 mm                            | 50                                                                                                    |
| Dup<br>Sca                                 | olex-Scannen (beidseitig)<br>Bindekante lange Seite<br>Bindekante kurze Seite<br>nner-Schnittstelle zeigen |
| Standard                                   |                                                                                                    |
|                                            | Abbrechen OK                                                                                               |

10
## Scan to Text

#### Registerkarte Allgemeines

Geben Sie einen Namen für die benutzerdefinierte Schaltfläche ein (bis zu 30 Zeichen).

Wählen Sie unter **Scanfunktion** die Funktion, die beim Klicken auf die Schaltfläche ausgeführt werden soll.

| 0               | SCANNEN (I                              | benutzerdef.)2 |  |
|-----------------|-----------------------------------------|----------------|--|
|                 | Allgemeines                             | Einstellungen  |  |
| Name für Benutz | erdef.2                                 |                |  |
| Benutzerdef.2   |                                         |                |  |
| Scanfunktion    |                                         |                |  |
| O Scan to Bild  | l i i i i i i i i i i i i i i i i i i i |                |  |
| 💿 Scan to Tex   | t                                       |                |  |
| Scan to E-M     | fail                                    |                |  |
| O Scan to Dat   | ei                                      |                |  |
|                 |                                         |                |  |
|                 |                                         |                |  |
|                 |                                         |                |  |
|                 |                                         |                |  |
|                 |                                         |                |  |
|                 |                                         |                |  |
|                 |                                         |                |  |
|                 |                                         |                |  |
|                 |                                         |                |  |
|                 |                                         |                |  |

Registerkarte Einstellungen

Wählen Sie die gewünschten Einstellungen für Zielanwendung, Dateityp, OCR-Anwendung, OCR-Sprache, Auflösung, Scanmodus, Dokumentengröße, Duplex-Scannen (beiseitig) (falls notwendig), Scanner-Schnittstelle zeigen, Helligkeit und Kontrast.

|                | Allgemeines                                                   | Einstellungen                                                 |
|----------------|---------------------------------------------------------------|---------------------------------------------------------------|
| Zielanwendung  |                                                               |                                                               |
| Apple TextEdit |                                                               | + Hinzufügen Löschen                                          |
| Dateityp       |                                                               |                                                               |
| Text (*.txt)   |                                                               | •                                                             |
| OCR-Anwendun   | g                                                             |                                                               |
| Newsoft OCR    |                                                               | •                                                             |
| OCR-Sprache    |                                                               |                                                               |
| Deutsch        | \$                                                            |                                                               |
| Schwarzweiß    | •                                                             | Kontrast                                                      |
| Dokumentengrö  | Re                                                            |                                                               |
| A4 210 x 297   | mm 🛟                                                          |                                                               |
| AT LIOXLOI     |                                                               |                                                               |
|                | Duplex-Scanner<br>Bindekante<br>Bindekante<br>Scanner-Schnitt | n (beidseitig)<br>lange Seite<br>kurze Seite<br>stelle zeigen |

## Scan to E-Mail

#### Registerkarte Allgemeines

Geben Sie einen Namen für die benutzerdefinierte Schaltfläche ein (bis zu 30 Zeichen).

Wählen Sie unter **Scanfunktion** die Funktion, die beim Klicken auf die Schaltfläche ausgeführt werden soll.

| 0                | SCANNEN (b  | enutzerdef.)3 |   |
|------------------|-------------|---------------|---|
|                  | Allgemeines | Einstellungen |   |
| Name für Benutze | erdef.3     |               |   |
| Benutzerdef.3    |             |               |   |
| Scanfunktion     |             |               |   |
| O Scan to Bild   |             |               |   |
| O Scan to Text   | t           |               |   |
| 💽 Scan to E-M    | ail         |               |   |
| O Scan to Date   | ei          |               |   |
|                  |             |               |   |
|                  |             |               |   |
|                  |             |               |   |
|                  |             |               |   |
|                  |             |               |   |
|                  |             |               |   |
|                  |             |               |   |
|                  |             |               |   |
|                  |             |               |   |
|                  |             |               |   |
|                  |             | Abbrechen     | 0 |

#### Registerkarte Einstellungen

Wählen Sie die gewünschten Einstellungen für E-Mail-Anwendung, Dateityp, Auflösung, Scanmodus, Dokumentengröße, Duplex-Scannen (beiseitig) (falls notwendig), Scanner-Schnittstelle zeigen, Helligkeit und Kontrast.

| _                                                                                                    |                                                                                                    |
|----------------------------------------------------------------------------------------------------|----------------------------------------------------------------------------------------------------|
| E-Mail-Anwendung                                                                                                    |                                                                                                    |
| Apple Mail                                                                                                    | + Hinzufügen Lösche                                                                                                    |
| Dateityp                                                                                                    |                                                                                                    |
| JPEG (*.jpg)                                                                                                    | •                                                                                                    |
|                                                                                                    |                                                                                                    |
|                                                                                                    |                                                                                                    |
| Auflösung                                                                                                    | Helligkeit                                                                                                    |
| Auflösung<br>200 x 200 dpi                                                                                                    | Helligkeit                                                                                                    |
| Auflösung<br>200 x 200 dpi<br>Scanmodus                                                                                                 | Helligkeit                                                                                                    |
| Auflösung<br>200 x 200 dpi<br>Scanmodus<br>24-Bit-Farbe                                                                                 | Helligkeit                                                                                                    |
| Auflösung<br>200 x 200 dpi<br>Scanmodus<br>24-Bit-Farbe<br>Dokumentengröße                                                              | Helligkeit                                                                                                    |
| Auflösung<br>200 x 200 dpi<br>Scanmodus<br>24-Bit-Farbe<br>Dokumentengröße<br>A4 210 x 297 mm                                           | Helligkeit       Image: State of the state of the state o |
| Auflösung<br>200 x 200 dpi<br>Scanmodus<br>24-Bit-Farbe<br>Dokumentengröße<br>A4 210 x 297 mm<br>Dup<br>Ou                              | Helligkeit  Kontrast  Iex-Scannen (beidseitig) Bindekante kurze Seite                                                                                                    |
| Auflösung<br>200 x 200 dpi<br>Scanmodus<br>24-Bit-Farbe<br>Dokumentengröße<br>A4 210 x 297 mm<br>Oup<br>Oup<br>Oup<br>Oup<br>Oup<br>Oup | Helligkeit  Helligkeit  Kontrast  Hex-Scannen (beidseitig) Bindekante lange Seite Bindekante kurze Seite Bindekante kurze Seite                                                                                                    |

## Scan to Datei

#### Registerkarte Allgemeines

Geben Sie einen Namen für die benutzerdefinierte Schaltfläche ein (bis zu 30 Zeichen).

Wählen Sie unter **Scanfunktion** die Funktion, die beim Klicken auf die Schaltfläche ausgeführt werden soll.

|                  | Allgemeines | Einstellungen | ) |  |
|------------------|-------------|---------------|---|--|
| Name für Benutze | rdef.4      |               |   |  |
| Benutzerdef.4    |             |               |   |  |
| Scanfunktion     |             |               |   |  |
| O Scan to Bild   |             |               |   |  |
| O Scan to Text   |             |               |   |  |
| O Scan to E-Ma   | ül          |               |   |  |
| 💽 Scan to Date   |             |               |   |  |
|                  |             |               |   |  |
|                  |             |               |   |  |
|                  |             |               |   |  |
|                  |             |               |   |  |
|                  |             |               |   |  |
|                  |             |               |   |  |
|                  |             |               |   |  |
|                  |             |               |   |  |
|                  |             |               |   |  |
|                  |             |               |   |  |

#### Registerkarte Einstellungen

Wählen Sie im Listenfeld **Dateityp** das gewünschte Dateiformat aus. Um die Datei in einem anderen als dem voreingestellten Ordner zu speichern, klicken Sie auf **Durchsuchen** und wählen den gewünschten Ordner aus.

Wählen Sie die gewünschten Einstellungen für Auflösung, Scanmodus, Dokumentengröße, Duplex-Scannen (beiseitig) (falls notwendig), Scanner-Schnittstelle zeigen, Helligkeit und Kontrast und geben Sie - falls gewünscht - einen neuen Dateinamen ein.

Wenn Sie den Speicherort für das gescannte Bild bei jedem Scanvorgang angeben wollen, aktivieren Sie **"Speichern unter"-Fenster zeigen**.

Wenn Sie nur einen Teil des Dokumentes einscannen wollen, aktivieren Sie **Scanner-Schnittstelle zei**gen.

| D                                                                                           |                                                                                                    |
|---------------------------------------------------------------------------------------------|----------------------------------------------------------------------------------------------------|
| Dateiname                                                                                   | (Datum) (Nummer)                                                                                                    |
| CCF                                                                                         | 20022007_00000.jpg 🔄 Ordner zeigen                                                                                                    |
| Dateityp                                                                                    |                                                                                                    |
| JPEG (*.jpg)                                                                                | •                                                                                                    |
| Zielordner                                                                                  |                                                                                                    |
| Bilder                                                                                      | Durchsuchen Speichern unter"-                                                                                                    |
|                                                                                             |                                                                                                    |
| Auflösung                                                                                   | Helligkeit                                                                                                    |
| 300 x 300 dpi                                                                               | Image: A state of the state of the state |
|                                                                                             |                                                                                                    |
| Scanmodus                                                                                   |                                                                                                    |
| Scanmodus<br>24-Bit-Farbe                                                                   | + Kontrast                                                                                                    |
| Scanmodus<br>24-Bit-Farbe<br>Dokumentengröße                                                | Kontrast                                                                                                    |
| Scanmodus<br>24-Bit-Farbe<br>Dokumentengröße<br>A4 210 x 297 mm                             | Kontrast                                                                                                    |
| Scanmodus<br>24-Bit-Farbe<br>Dokumentengröße<br>A4 210 x 297 mm                             | Kontrast                                                                                                    |
| Scanmodus<br>24-Bit-Farbe<br>Dokumentengröße<br>A4 210 x 297 mm<br>Duple<br>B               | Kontrast     Kontrast     Ex-Scannen (beidseitig)                                                                                                    |
| Scanmodus 24-Bit-Farbe Dokumentengröße A4 210 x 297 mm Duple B B B B                        | Kontrast<br>Ex-Scannen (beidseitig)<br>indekante lange Seite<br>indekante kurze Seite                                                                                                    |
| Scanmodus<br>24-Bit-Farbe<br>Dokumentengröße<br>A4 210 x 297 mm<br>Duple<br>B<br>B          | Kontrast<br>Ex-Scannen (beidseitig)<br>indekante lange Seite<br>indekante kurze Seite                                                                                                    |
| Scanmodus<br>24-Bit-Farbe<br>Dokumentengröße<br>A4 210 x 297 mm<br>Duple<br>B<br>B<br>Scann | Kontrast<br>Kontrast<br>Ex-Scannen (beidseitig)<br>Indekante lange Seite<br>Indekante kurze Seite<br>ter-Schnittstelle zeigen                                                                                                    |

## KOPIE/PC-FAX (PC-FAX nur möglich mit MFC-Modellen)

Mit den Schaltflächen zum Kopieren (**Kopie1** bis **Kopie4**) können Sie besondere Kopierfunktionen, wie z. B. die N-auf-1-Funktion, verwenden.

| 00                     | Con                                               | trolCenter2                               |                                           |                                 |
|------------------------|---------------------------------------------------|-------------------------------------------|-------------------------------------------|---------------------------------|
| Modell MFC-XXXX        | * Konfig                                          | uration                                   |                                           | brother                         |
| SCANNEN                | Zugang zu den Kopierfu<br>Verfügung stehen. Sie k | nktionen, die in Ve<br>önnen die Funktion | rbindung mit dem C<br>en des Druckertreib | omputer zur<br>ers zum Kopieren |
| SCANNEN (benutzerdef.) | verwenden oder das Fax                            | als Ausgabegerät i                        | festlegen.                                |                                 |
| KOPIE / PC-FAX         |                                                   |                                           |                                           |                                 |
| GERÄTEEINSTELLUNGEN    | Kopie1                                            | Kopie2                                    | Kopie3                                    | Kopie4                          |
|                        |                                                   |                                           |                                           |                                 |
|                        |                                                   |                                           | Contr                                     | ol Center                       |

Bevor die **Kopie**-Schaltflächen verwendet werden können, müssen sie entsprechend konfiguriert werden. Hierzu klicken Sie bei gedrückter **Strg**-Taste auf die Schaltfläche und nehmen im dann angezeigten Dialogfeld die gewünschten Einstellungen vor.

| Hume for Ropier |                           |
|-----------------|---------------------------|
| Kopie1          |                           |
| Skalierung      |                           |
| 100%            |                           |
| Auflösung       | Helligkeit                |
| 300 x 300 dpi   | •                         |
| Scanmodus       |                           |
| 24-Bit-Farbe    | Kontrast                  |
| Dokumentengröße | ≡ ≡_                      |
| A4 210 x 297 mr | n :                       |
| Dug             | plex-Scannen (beidseitig) |
|                 | ) Bindekante kurze Seite  |
| 🗆 Sca           | nner-Schnittstelle zeigen |
| Drucker         | MFC_XXXX                  |
|                 |                           |

Sie können in das Feld **Name für Kopie** eine Bezeichnung für die Schaltfläche eingeben (bis zu 30 Zeichen). Wählen Sie im Listenfeld **Skalierung** die gewünschte Einstellung.

Wählen Sie die gewünschten Einstellungen für Auflösung, Scanmodus, Dokumentengröße, Duplex-Scannen (beiseitig) (falls notwendig), Scanner-Schnittstelle zeigen, Helligkeit und Kontrast. Bevor Sie die Konfiguration der **Kopie**-Schaltfläche abschließen, müssen Sie im Feld **Drucker** den zu verwendenden Drucker auswählen. Wählen Sie dann die gewünschten Druckeinstellungen im Listenfeld **Einstellungen** aus. Klicken Sie abschließend auf **OK**. Wenn Sie nun auf die konfigurierte Kopie-Schaltfläche klicken, wird das Drucker-Dialogfenster angezeigt.

Zum Kopieren wählen Sie im Listenfeld **Kopien & Seiten**. Zum Faxen wählen Sie im Listenfeld **Fax senden**. (Siehe *Fax senden (nur für MFC-Modelle)* auf Seite 175.)

| Drucker:          | MFC- XXXX                 | <b>;</b>          |
|-------------------|---------------------------|-------------------|
| Voreinstellungen: | Standard                  | •                 |
|                   | Kopien & Seiten           | •                 |
| Kopien:           | 1 Sortiert drucken        |                   |
| Seiten:           | • Alle<br>• Von: 1 Bis: 1 |                   |
| ? PDF • Vorsch    | au)                       | Abbrechen Drucken |

## GERÄTEEINSTELLUNGEN

Hier können Sie die Geräteeinstellungen ändern.

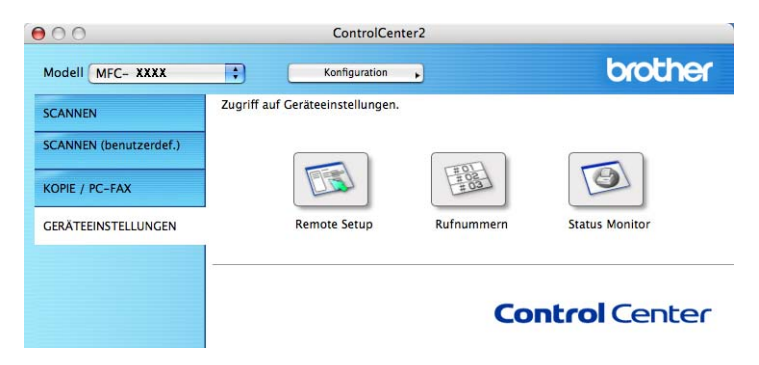

## Remote Setup (nur für MFC-Modelle)

Mit der Schaltfläche **Remote Setup** können Sie das Remote-Setup-Programm aufrufen, um Funktionseinstellungen des Gerätes zu ändern.

## 🖉 Hinweis

Weitere Informationen finden Sie im Kapitel Remote Setup auf Seite 232.

| ME     |                                          | Geräteeinstell        |                             |
|--------|------------------------------------------|-----------------------|-----------------------------|
| WIT    | Geräteeinstell                           | Umschaltzeit          | 2 Min. ;                    |
| Ċ.     | Empfangseinst.                           | Papiersorte           |                             |
|        | Nrn. speichern                           | Zufuhr 1              | Normal                      |
|        | Berichte<br>Fernabfrage                  | MF-Zuf.               | Normal                      |
|        | Kopie                                    | Papierformat          |                             |
| W      | USB-Direkt                               | Zufuhr 1              |                             |
|        | Direktdruck<br>Scannen:USB<br>BictBridge | MF-Zuf.<br>Lautstärke | A4 :                        |
| Ŧ      | LAN                                      | Klingeln              | Normal 🛟 Signalton Normal 🛟 |
|        | TCP/IP<br>Ethernet<br>Scannen:FTP        | Lautsprecher          | Normal                      |
|        |                                          | Zeitumstellung        | ● Ein O Aus                 |
|        | inderrednamme                            | Sparmodi              |                             |
|        |                                          | Tonersparmodus        | Aus                         |
|        |                                          | Energiesparen         | 5 🔅                         |
|        |                                          | Papierquelle          |                             |
|        |                                          | Kopie                 | MF>Z1 Fax Z1>MF             |
|        |                                          | Drucken               | MF>Z1                       |
| _      |                                          |                       |                             |
|        |                                          | 1                     |                             |
| Export | tieren Importieren                       | Drucken               | OK Abbrechen Obernehmen     |

## Rufnummern (nur für MFC-Modelle)

Wenn Sie auf die Schaltfläche **Rufnummern** klicken, wird die Liste **Nrn. speichern** mit den im Gerät gespeicherten Rufnummern angezeigt. Sie können nun Rufnummern bequem am Macintosh<sup>®</sup> eingeben oder ändern und zum Gerät übertragen.

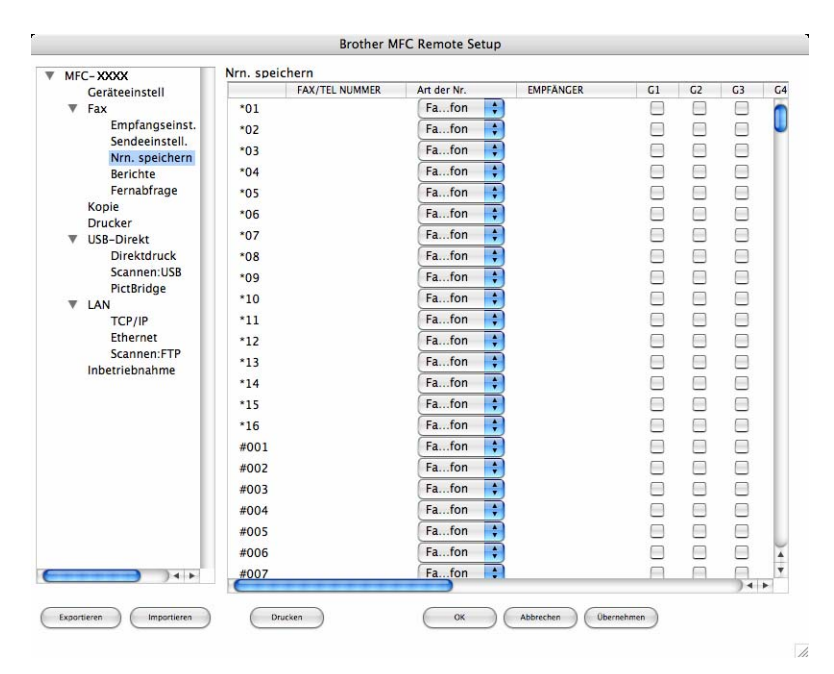

## Status Monitor

Der **Status Monitor** ermöglicht es, den Status eines oder mehrerer Geräte überwachen können. Wenn ein Gerätefehler auftritt - z. B. Papierstau oder Papiermangel -, wird am Bildschirm eine entsprechende Fehlermeldung angezeigt. (Siehe *Status Monitor* auf Seite 150.)

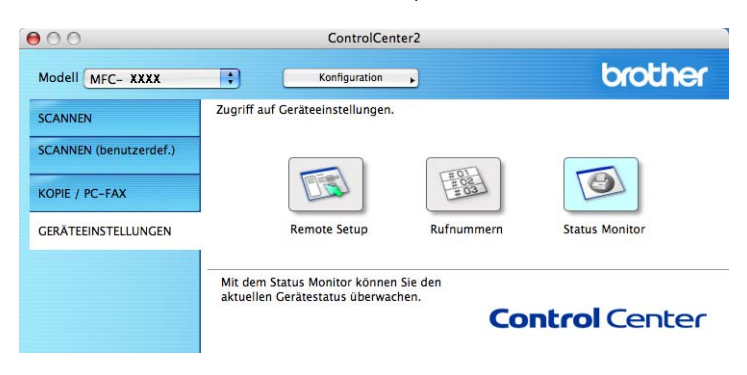

**11** Scannen im Netzwerk

Um mit Ihrem Gerät im Netzwerk zu scannen, wählen Sie es im Listenfeld **Modell** im Hauptbildschirm des ControlCenter2 oder mit der **DeviceSelector**-Anwendung aus. Diese Anwendung finden Sie unter **Macintosh HD/Library/Printers/Brother/Utilities** oder über das Listenfeld **Modell** im Hauptbildschirm des ControlCenter2. Wenn Sie die MFL-Pro Suite bereits installiert haben wie in der Installationsanleitung beschrieben, müsste das Gerät bereits ausgewählt sein.

Um das Gerät als Netzwerkscanner zu verwenden, müssen die entsprechenden TCP/IP-Einstellungen vorgenommen sein. Diese Einstellungen können über das Funktionstastenfeld des Gerätes vorgenommen werden. (Siehe *"Einstellungen des Funktionstastenfelds" im Netzwerkhandbuch*.)

#### Hinweis

Zum Scannen im Netzwerk können maximal 25 Clients mit einem Gerät im Netzwerk verbunden werden. Falls z. B. 30 Clients gleichzeitig versuchen, sich zu verbinden, werden 5 Clients nicht im Display angezeigt.

## Vorbereitungen

#### Gerät auswählen

Wählen Sie im Library-Menü Printers, Brother, Utilities und DeviceSelector. Doppelklicken Sie dann auf dann auf DeviceSelector.

Der **DeviceSelector**-Bildschirm erscheint. Der Bildschirm kann auch im ControlCenter2 aufgerufen werden.

Weitere Informationen dazu finden Sie unter ControlCenter2 verwenden auf Seite 198.

2 Geben Sie die IP-Adresse Ihres Gerätes oder den mDSN-Servicenamen an. Um die IP-Adresse zu ändern, geben Sie eine neue IP-Adresse ein. Sie können auch auf **Durchsuchen** klicken und das Gerät aus der Liste der verfügbaren Geräte auswählen.

| . 😝 😝                            | JeviceSelector                                                              |
|----------------------------------|-----------------------------------------------------------------------------|
| Anschlussart Netzwerk            |                                                                             |
| O IP-Adresse des Gerätes angeben | □ Computer für die Verwendung der<br>Scanner-Taste des Gerätes registrieren |
| IP-Adresse :                     | Computername<br>(max. 15 Zeichen)                                           |
| • Name des Gerätes angeben       | Scanner-Schaltflächen-Kennwort für dieser<br>Computer                       |
| mDNS-Servicename :               | 🗌 Kennwort-Schutz einschalten                                               |
|                                  | Kennwort<br>("0" bis "9", 4 vierstellig)                                    |
| Durchsuchen                      | Kennwort noch einmal<br>eingeben                                            |

#### Klicken Sie auf **OK**.

## Hinweis

- Zur Verwendung der Scanner-Taste im Netzwerk aktivieren Sie Computer f
  ür die Verwendung der Scanner-Taste des Ger
  ätes registrieren und geben Sie einen Namen f
  ür Ihren Macintosh<sup>®</sup> ein, der im Display des Ger
  ätes angezeigt wird (maximal 15-stellig).
- Durch die Eingabe eines vierstelligen Kennwortes können Sie vermeiden, dass alle Benutzer Dokumente zu diesem Computer senden können. Geben Sie eine vierstellige Zahl als Kennwort in den Textfeldern Kennwort und Kennwort noch einmal eingeben ein. Wenn nun versucht wird, Daten vom Gerät zu dem kennwortgeschützten Computer zu senden, erscheint im Display die Aufforderung, das Kennwort einzugeben. Erst nach Eingabe des richtigen Kennwortes können die Daten eingescannt und gesendet werden. (Siehe Scanner-Taste des Gerätes im Netzwerk verwenden auf Seite 219.)

| DeviceSelector                                                              |
|-----------------------------------------------------------------------------|
|                                                                             |
| □ Computer für die Verwendung der<br>Scanner-Taste des Gerätes registrieren |
| Computername<br>(max. 15 Zeichen)                                           |
| Scanner–Schaltflächen–Kennwort für diesen<br>Computer                       |
| 🗌 Kennwort-Schutz einschalten                                               |
| Kennwort<br>("0" bis "9", 4 vierstellig)                                    |
| Kennwort noch einmal<br>eingeben                                            |
| Abbrechen OK                                                                |
|                                                                             |

## Scanner-Taste des Gerätes im Netzwerk verwenden

## 🖉 Hinweis

- Wenn Sie ein Dokument mit der Duplex-Funktion beidseitig scannen möchten, müssen Sie es in den Vorlageneinzug einlegen und je nach Layout des Dokumentes entweder 2seitig lange S oder 2seitig kurze S wählen.
- Wählen Sie die richtige Einstellung für das gewünschte Dokument-Layout mit Hilfe der folgenden Tabelle:

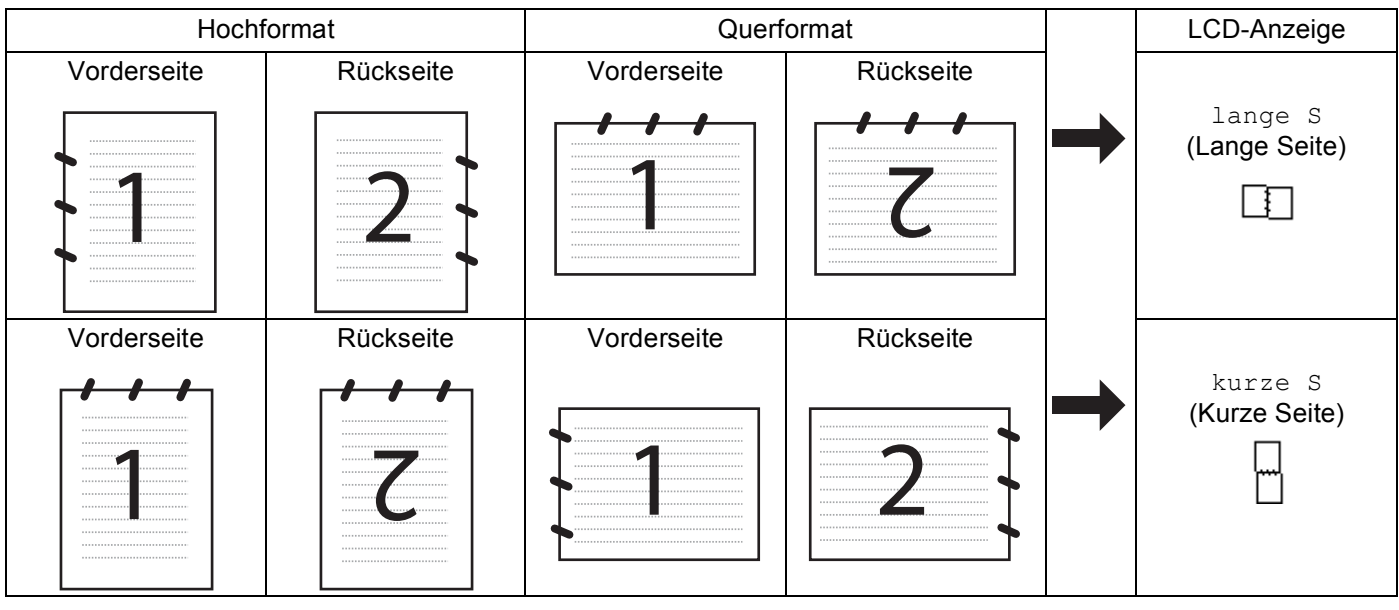

#### Tabelle: Dokument-Layout

- Duplex-Scannen ist nur mit dem MFC-9840CDW und DCP-9045CDN möglich.
- Duplex-Scannen ist nur bei Verwendung des Vorlageneinzuges möglich.
- Duplex-Scannen steht für Papier im Legal-Format nicht zur Verfügung.

## Scan to E-Mail (PC)

Mit dieser Funktion können Sie ein Dokument einscannen und dann direkt zu einem Macintosh<sup>®</sup> im Netzwerk senden. Das ControlCenter2 öffnet das Standard-E-Mail-Programm am gewählten Macintosh<sup>®</sup>, so dass nur noch die E-Mail-Adresse des Empfängers zum Versenden der Datei als E-Mail-Anhang eingegeben werden muss. Sie können ein schwarzweißes oder ein farbiges Dokument als Anhang versenden.

Zum Ändern der Scankonfiguration dieser Funktion lesen Sie E-Mail auf Seite 205.

Legen Sie die Vorlage mit der einzuscannenden Seite nach oben in den Vorlageneinzug oder mit der einzuscannenden Seite nach unten auf das Vorlagenglas.

- 2 Drücken Sie 🔊 (Scanner).
- 3 Drücken Sie ▲ oder ▼, um Scannen:E-Mail zu wählen. Drücken Sie OK. Wenn Sie ein MFC-9440CN, MFC-9450CDN, DCP-9040CN oder DCP-9042CDN verwenden, gehen

Sie zu Schritt 6.

Wenn Sie ein Wenn Sie beidseitig scannen wollen, aktivieren Sie MFC-9840CDW oder DCP-9045CDN verwenden, gehen Sie zu Schritt ().

4 Drücken Sie ▲ oder ▼, um 1seitig, 2seitig lange S oder 2seitig kurze S zu wählen. Drücken Sie OK.

Wenn Sie ein DCP-9045CDN verwenden, gehen Sie zu Schritt 6.

#### 🖉 Hinweis

Wenn Sie ein Dokument mit der Duplex-Funktion beidseitig scannen möchten, müssen Sie es in den Vorlageneinzug einlegen und je nach Layout des Dokumentes entweder 2seitig lange S oder 2seitig kurze S wählen.

11

- 5 Drücken Sie ▲ oder ▼, um PC zu wählen. Drücken Sie **OK**.
- 6 Drücken Sie ▲ oder ▼ um den Macintosh<sup>®</sup> auszuwählen, mit dem Sie die eingescannte Datei als E-Mail versenden möchten. Drücken Sie OK. Falls im Display die Aufforderung erscheint, ein Kennwort einzugeben, ist der Macintosh<sup>®</sup> geschützt. Geben Sie das vierstellige Kennwort über die Zifferntasten ein. Drücken Sie OK.
- 7 Drücken Sie **Start S/W** oder **Start Farbe**. Das Gerät scannt nun das Dokument ein.

#### 🖉 Hinweis

- Ob farbig oder schwarzweiß gescannt wird, ist von den in der Registerkarte Hardware-Abschnitt gewählten Einstellungen und nicht von der verwendeten Start-Taste (Start S/W oder Start Farbe) abhängig.
- Wenn die Vorlage in Farbe gescannt werden soll, wählen Sie in der Registerkarte Hardware-Abschnitt der ControlCenter2-Konfiguration als Scanmodus Farbe aus. Falls die Vorlage schwarzweiß gescannt werden soll, wählen Sie Schwarzweiß in der Registerkarte Hardware-Abschnitt der ControlCenter2-Konfiguration. (Siehe *E-Mail* auf Seite 205.)

## Scan to E-Mail (E-Mail-Server) (nur MFC-9840CDW)

Wenn Sie Scan to E-Mail (E-Mail-Server) wählen, können Sie ein schwarzweißes oder farbiges Dokument einscannen und es vom Gerät aus direkt an eine E-Mail-Adresse senden. Für schwarzweiße Dokumente können Sie das Format PDF oder TIFF wählen, für farbige Dokumente PDF oder JPEG.

|              | Hinweis                                                                                                    |
|--------------|----------------------------------------------------------------------------------------------------|
| (            | siehe Netzwerkhandbuch auf der CD-ROM).                                                                                                    |
| 1            | Legen Sie die Vorlage mit der einzuscannenden Seite nach oben in den Vorlageneinzug oder mit der einzuscannenden Seite nach unten auf das Vorlagenglas.                                                                                                    |
| 2            | Drücken Sie  ( <b>Scanner</b> ).                                                                                                    |
| 3            | Drücken Sie ▲ oder V, um Scannen:E-Mail zu wählen. Drücken Sie OK.                                                                                                    |
| 4            | Drücken Sie ▲ oder ▼, um 1seitig, 2seitig lange Soder 2seitig kurze Szu wählen. Drücken Sie OK.                                                                                                    |
|              | Hinweis                                                                                                    |
| V<br>1a<br>2 | Venn Sie ein Dokument mit der Duplex-Funktion beidseitig scannen möchten, müssen Sie es in den Vor-<br>ageneinzug einlegen und je nach Layout des Dokumentes entweder 2seitig lange Soder<br>2seitig kurze Swählen.                                                                                                 |
| 5            | Drücken Sie ▲ oder ▼, um E-Mail-Server zu wählen.<br>Drücken Sie OK.<br>Gehen Sie zu Schritt ⑥, wenn Sie nur einen E-Mail Server einrichten möchten.                                                                                                    |
| 6            | Drücken Sie ▲ oder ▼, um Einstellungen auszuwählen und drücken Sie OK. Wenn Sie die Qualität-<br>seinstellung nicht ändern wollen, drücken Sie ▲ oder ▼ um Adresse eing. zu wählen. Drücken Sie OK<br>und gehen Sie zu Schritt ⑩.                                                                                   |
| 7            | Drücken Sie ▲ oder V um Farbe 150 dpi, Farbe 300 dpi, Farbe 600 dpi, S/W 200 dpi oder<br>S/W 200x100 dpi zu wählen. Drücken Sie OK.<br>Wenn Sie Farbe 150 dpi, Farbe 300 dpi oder Farbe 600 dpi wählen, gehen Sie zu Schritt ③.<br>Wenn Sie S/W 200 dpi oder S/W 200x100 dpi gewählt haben, gehen Sie zu Schritt ④. |
| 8            | Drücken Sie ▲ oder ▼, um PDF oder JPEG zu wählen. Drücken Sie OK und gehen Sie zu Schritt @.                                                                                                    |
| 9            | Drücken Sie ▲ oder ▼, um PDF oder TIFF zu wählen. Drücken Sie OK und gehen Sie zu Schritt @.                                                                                                    |
| 10           | Das Display fordert Sie auf, eine E-Mail-Adresse einzugeben. Geben Sie die gewünschte Empfänger-E-<br>Mail-Adresse über die Zifferntasten ein oder verwenden Sie die Kurz- bzw. Zielwahl.                                                                                                    |
| 1            | Drücken Sie <b>Start S/W</b> oder <b>Start Farbe</b> .<br>Das Gerät scannt nun das Dokument ein.                                                                                                    |
|              | Hinweis                                                                                                    |
| S<br>A<br>E  | Sie können die Scannerauflösung (bzw. das Scanprofil) für jede E-Mail-Adresse festlegen, indem Sie die<br>Adresse als Ziel- oder Kurzwahl speichern. (Siehe <i>Rufnummern wählen und speichern</i> in Kapitel 8 des<br>Benutzerhandbuches.)                                                                         |

#### Zielwahl und Kurzwahl verwenden

Sie können ein gescanntes Dokument auch direkt an eine Adresse senden, die Sie als Ziel- oder Kurzwahl gespeichert haben. Beim Scannen werden die mit der Adresse gespeicherten Einstellungen für die Qualität und den Dateityp übernommen. Zum Scannen mit dieser Funktion kann nur eine Ziel- oder Kurzwahl verwendet werden, unter der eine E-Mail-Adresse gespeichert ist. (Internet-Fax-Adressen können nicht verwendet werden.)

- Legen Sie die Vorlage mit der einzuscannenden Seite nach oben in den Vorlageneinzug oder mit der einzuscannenden Seite nach unten auf das Vorlagenglas.
- 2 Drücken Sie (Scanner).
- 3 Wählen Sie die gewünschte Ziel- oder Kurzwahl.
- 4 Drücken Sie **Start S/W** oder **Start Farbe**. Das Gerät scannt nun das Dokument ein.

#### 🖉 Hinweis 🗉

Sie können die Scannerauflösung (bzw. das Scanprofil) für jede E-Mail-Adresse festlegen, indem Sie die Adresse als Ziel- oder Kurzwahl speichern. (Siehe *Rufnummern wählen und speichern* in Kapitel 8 des Benutzerhandbuches.)

## Scan to Bild

Mit dieser Funktion können Sie ein Dokument einscannen und direkt an einen Macintosh<sup>®</sup> im Netzwerk senden. Das ControlCenter2 öffnet das Standard-Grafikprogramm am gewählten Macintosh<sup>®</sup>. Zum Ändern der Scankonfiguration dieser Funktion lesen Sie *Bild (zum Beispiel: Apple<sup>®</sup> Preview)* auf Seite 202.

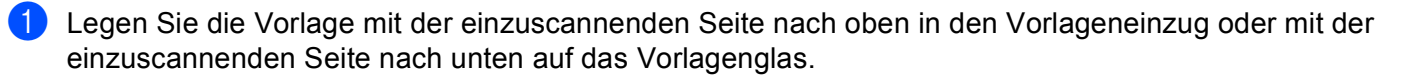

2 Drücken Sie 🐼 (Scanner).

- Orücken Sie ▲ oder ▼, um Scannen:Bild zu wählen. Drücken Sie OK.
   Wenn Sie ein MFC-9440CN, MFC-9450CDN, DCP-9040CN oder DCP-9042CDN verwenden, gehen Sie zu Schritt ⑤.
   Wenn Sie ein MFC-9840CDW oder DCP-9045CDN verwenden, gehen Sie zu Schritt ④.
- 4 Drücken Sie ▲ oder ▼, um 1seitig, 2seitig lange S oder 2seitig kurze S zu wählen. Drücken Sie OK.

#### Hinweis

Wenn Sie ein Dokument mit der Duplex-Funktion beidseitig scannen möchten, müssen Sie es in den Vorlageneinzug einlegen und je nach Layout des Dokumentes entweder 2seitig lange S oder 2seitig kurze S wählen.

5 Drücken Sie ▲ oder ▼, um den Macintosh<sup>®</sup> auszuwählen, zu dem Sie die eingescannte Datei senden möchten.

Drücken Sie OK.

Falls im Display die Aufforderung erscheint, ein Kennwort einzugeben, ist der Macintosh<sup>®</sup> geschützt. Geben Sie das 4-stellige Kennwort über die Zifferntasten ein. Drücken Sie **OK**.

6 Drücken Sie Start S/W oder Start Farbe.

Das Gerät scannt nun das Dokument ein.

#### Hinweis

- Ob farbig oder schwarzweiß gescannt wird, ist von den in der Registerkarte **Hardware-Abschnitt** gewählten Einstellungen und nicht von der verwendeten Start-Taste (**Start S/W** oder **Start Farbe**) abhängig.
- Wenn die Vorlage in Farbe gescannt werden soll, wählen Sie in der Registerkarte Hardware-Abschnitt der ControlCenter2-Konfiguration als Scanmodus Farbe aus. Falls die Vorlage schwarzweiß gescannt werden soll, wählen Sie Schwarzweiß in der Registerkarte Hardware-Abschnitt der ControlCenter2-Konfiguration. (Siehe Bild (zum Beispiel: Apple<sup>®</sup> Preview) auf Seite 202.)

## Scan to Text

Mit dieser Funktion können Sie ein Textdokument einscannen und direkt an einen Macintosh<sup>®</sup> im Netzwerk senden. Das ControlCenter2 öffnet das auf Ihrem Macintosh<sup>®</sup> installierte Texterkennungsprogramm (Presto!<sup>®</sup> PageManager<sup>®</sup>) zur Umwandlung des eingescannten Textes, so dass er mit einem Textverarbeitungsprogramm des gewählten Macintosh<sup>®</sup> geöffnet und bearbeitet werden kann. Zum Ändern der Voreinstellungen dieser Funktion lesen Sie *Text (Textverarbeitungsprogramm)* auf Seite 204.

Legen Sie die Vorlage mit der einzuscannenden Seite nach oben in den Vorlageneinzug oder mit der einzuscannenden Seite nach unten auf das Vorlagenglas.

2 Drücken Sie 🐼 (**Scanner**).

 3 Drücken Sie ▲ oder ▼, um Scannen: Text zu wählen. Drücken Sie OK.
 Wenn Sie ein MFC-9440CN, MFC-9450CDN, DCP-9040CN oder DCP-9042CDN verwenden, gehen Sie zu Schritt ⑤.
 Wenn Sie ein MFC-9840CDW oder DCP-9045CDN verwenden, gehen Sie zu Schritt ④.

4 Drücken Sie ▲ oder ▼, um 1seitig, 2seitig lange S oder 2seitig kurze S zu wählen. Drücken Sie OK.

#### 🖉 Hinweis

Wenn Sie ein Dokument mit der Duplex-Funktion beidseitig scannen möchten, müssen Sie es in den Vorlageneinzug einlegen und je nach Layout des Dokumentes entweder 2seitig lange S oder 2seitig kurze S wählen.

5 Drücken Sie ▲ oder ▼, um den Macintosh<sup>®</sup> auszuwählen, zu dem Sie die eingescannte Datei senden möchten.

Drücken Sie OK.

Falls im Display die Aufforderung erscheint, ein Kennwort einzugeben, ist der Macintosh<sup>®</sup> geschützt. Geben Sie das 4-stellige Kennwort über die Zifferntasten ein. Drücken Sie **OK**.

#### 6 Drücken Sie Start S/W oder Start Farbe.

Das Gerät scannt nun das Dokument ein.

#### Hinweis

Ob farbig oder schwarzweiß gescannt wird, ist von den in der Registerkarte **Hardware-Abschnitt** gewählten Einstellungen und nicht von der verwendeten Start-Taste (**Start S/W** oder **Start Farbe**) abhängig.

## Scan to Datei

Mit dieser Funktion können Sie ein schwarzweißes oder farbiges Dokument einscannen und direkt an einen Macintosh<sup>®</sup> im Netzwerk senden. Die Datei wird in dem Dateiformat und in dem Ordner gespeichert, der im ControlCenter2 des Macintosh<sup>®</sup>, zu dem die Datei gesendet wird, festgelegt wurde. Zum Ändern dieser Einstellungen lesen Sie *Datei* auf Seite 206.

Legen Sie die Vorlage mit der einzuscannenden Seite nach oben in den Vorlageneinzug oder mit der einzuscannenden Seite nach unten auf das Vorlagenglas.

- 2 Drücken Sie 🐼 (Scanner).
- Brücken Sie ▲ oder ▼, um Scannen: Datei zu wählen. Drücken Sie OK.
   Wenn Sie ein MFC-9440CN, MFC-9450CDN, DCP-9040CN oder DCP-9042CDN verwenden, gehen Sie zu Schritt ⑤.
   Wenn Sie ein MFC-9840CDW oder DCP-9045CDN verwenden, gehen Sie zu Schritt ④.
- 4 Drücken Sie ▲ oder V, um 1seitig, 2seitig lange S oder 2seitig kurze S zu wählen. Drücken Sie OK.

#### Hinweis

Wenn Sie ein Dokument mit der Duplex-Funktion beidseitig scannen möchten, müssen Sie es in den Vorlageneinzug einlegen und je nach Layout des Dokumentes entweder 2seitig lange S oder 2seitig kurze S wählen.

5 Drücken Sie ▲ oder ▼, um den Macintosh<sup>®</sup> auszuwählen, zu dem Sie die eingescannte Datei senden möchten.

Drücken Sie OK.

Falls im Display die Aufforderung erscheint, ein Kennwort einzugeben, ist der Macintosh<sup>®</sup> geschützt. Geben Sie das 4-stellige Kennwort über die Zifferntasten ein. Drücken Sie **OK**.

6 Drücken Sie Start S/W oder Start Farbe.

Das Gerät scannt nun das Dokument ein.

#### 🖉 Hinweis

- Ob farbig oder schwarzweiß gescannt wird, ist von den in der Registerkarte Hardware-Abschnitt gewählten Einstellungen und nicht von der verwendeten Start-Taste (Start S/W oder Start Farbe) abhängig.
- Wenn die Vorlage in Farbe gescannt werden soll, wählen Sie in der Registerkarte Hardware-Abschnitt der ControlCenter2-Konfiguration als Scanmodus Farbe aus. Falls die Vorlage schwarzweiß gescannt werden soll, wählen Sie Schwarzweiß in der Registerkarte Hardware-Abschnitt der ControlCenter2-Konfiguration. (Siehe Datei auf Seite 206.)
- Wenn Sie den Dateinamen des gescannten Dokumentes ändern wollen, geben Sie den Dateinamen unter **Dateiname** in der Registerkarte **Hardware-Abschnitt** der ControlCenter2-Konfiguration ein.

## Scan to FTP

Wenn Sie **Scan to FTP** wählen, können Sie ein schwarzweißes oder farbiges Dokument einscannen und es vom Gerät aus direkt an einen FTP-Server in Ihrem lokalen Netzwerk oder im Internet senden.

Die für Scan to FTP erforderlichen Einstellungen können entweder manuell über das Funktionstastenfeld des Gerätes eingegeben werden, oder Sie können das Web Based Management verwenden, um die Einstellungen in einem FTP-Profil vorzukonfigurieren und zu speichern.

Informationen zur manuellen Konfiguration dieser Funktion finden Sie unter *Scan to FTP (manuelle Methode)* auf Seite 230. Um das Web Based Management zu verwenden, geben Sie in Ihrem Browser **http://xxx.xxx.xxx** ein. (xxx.xxx.xxx steht für die IP-Adresse Ihres Gerätes.) Sie können dann über den Browser in den **Administratoreinstellungen** die Scan-to-FTP-Einstellungen konfigurieren oder ändern. Es lassen sich bis zu 10 FTP-Profile konfigurieren.

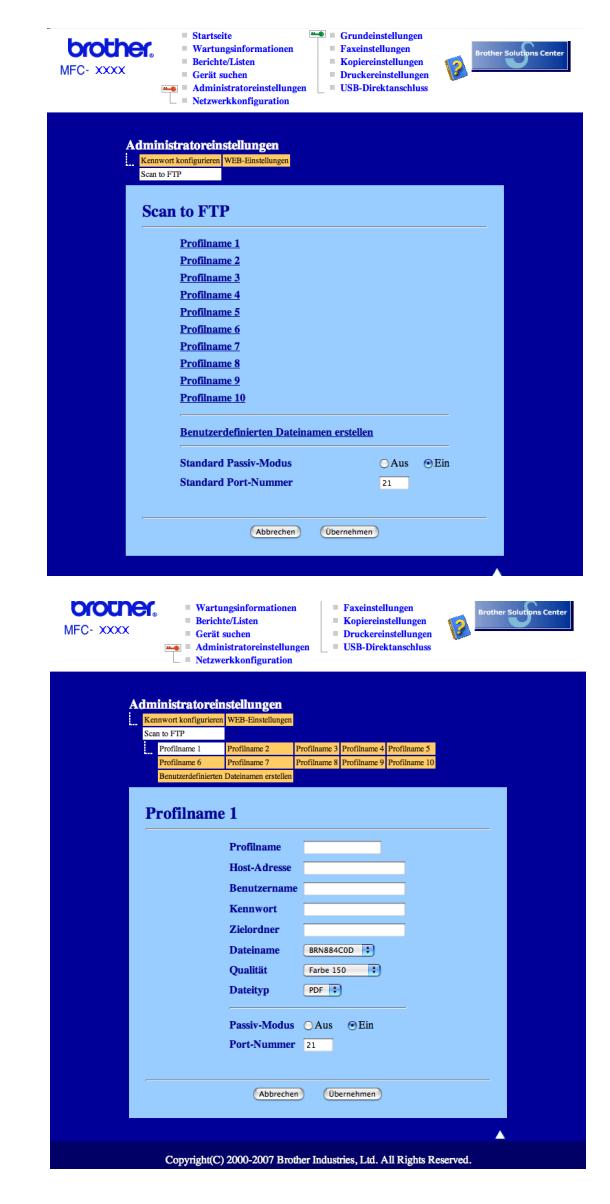

- Geben Sie den Namen ein, den das Profil erhalten soll. Dieser Name wird im Display des Gerätes angezeigt und kann bis zu 15 Zeichen lang sein.
- 2 Die Host-Adresse ist der Domänenname des FTP-Servers. Geben Sie über die Zifferntasten die Host-Adresse des FTP-Servers (z. B. ftp.example.com) (maximal 60 Zeichen) oder seine IP-Adresse ein (z. B. 192.23.56.189).
- 3 Geben Sie den Benutzernamen ein, der mit dem FTP-Server für das Gerät registriert wurde (maximal 32 Zeichen).
- 4 Geben Sie das Kennwort zum Zugriff auf den FTP-Server ein (maximal 32 Zeichen).
- Geben Sie den Zielordner an, in dem das Dokument auf dem FTP-Server gespeichert werden soll (z. B. /brother/abc/) (maximal 60 Zeichen)
- 6 Geben Sie den gewünschten Dateinamen für das gescannte Dokument ein. Der auf dem FTP-Server gespeicherte Name besteht aus den folgenden Angaben: Der von Ihnen eingegebene Dateiname+Letze 6 Ziffern des FB+ADF-Scannerzähler+Dateityp. (Zum Beispiel: Bericht098765.pdf.) Sie können auch manuell einen Namen mit bis zu 15 Zeichen eingeben.
- Wählen Sie im Listenfeld die Qualität, in der das Dokument gescannt werden soll. Sie können zwischen Farbe 150 dpi, Farbe 300 dpi, Farbe 600 dpi, S/W 200 dpi oder S/W 200x100 dpi wählen.
- 8 Wählen Sie im Listenfeld den Dateityp für das Dokument. Sie können PDF oder JPEG für farbige, PDF und TIFF für schwarzweiße Dokumente wählen.
- 9 Je nach verwendetem FTP-Server und Ihren Firewall-Einstellungen können Sie den Passiv-Modus aktivieren (Ein) oder deaktivieren (Aus). Die Standardeinstellung ist Ein. Sie können auch die Portnummer für den Serverzugriff ändern. Die Standardeinstellung ist Port 21. In den meisten Fällen können Sie diese beiden Einstellungen als Standardeinstellungen beibehalten.

#### Benutzerdefinierten Dateinamen erstellen

Neben den sieben vorgegebenen Dateinamen können Sie auch zwei benutzerdefinierte Dateinamen speichern, die dann zum Erstellen eines FTP-Server-Profils verwendet werden können.

Wählen Sie im Scan-to-FTP-Bildschirm des Web-Based-Managements **Benutzerdefinierten Dateinamen erstellen**.

| MFC- XXXX | Startscite     Startscite       Berichte/Listen     Facinatellungen       Ceriti suchen     Facinatellungen       Administratoreinstellungen     Druckcreinstellungen       Netzwerkkonfiguration     USB-Direktanschluss |
|-----------|----------------------------------------------------------------------------------------------------|
| Admi      | nistratoreinstellungen                                                                                                    |
| Kenn      | wort konfigurieren WEB-Einstellungen                                                                                                    |
| Scan      | to FTP                                                                                                    |
|           |                                                                                                    |
| Sc        | an to FTP                                                                                                    |
|           | Profilname 1                                                                                                    |
|           | Profilmante 2                                                                                                    |
|           | Profilname 3                                                                                                    |
|           | Profilname 4                                                                                                    |
|           | Profilname 5                                                                                                    |
|           | Profilname 6                                                                                                    |
|           | Profilname 7                                                                                                    |
|           | Profilname 8                                                                                                    |
|           | Profilname 9                                                                                                    |
|           | Profilname 10                                                                                                    |
|           | Benutzerdefinierten Dateinamen erstellen                                                                                                    |
|           | Standard Passiv-Modus OAus @Ein                                                                                                    |
|           | Standard Port-Nummer 21                                                                                                    |
|           |                                                                                                    |
| —         |                                                                                                    |
|           | Abbrechen Übernehmen                                                                                                    |
|           |                                                                                                    |
|           |                                                                                                    |
|           | Convright(C) 2000-2007 Brother Industries, Ltd. All Rights Reserved                                                                                                    |

2 Geben Sie den Dateinamen in eines der Felder f
ür die benutzerdefinierten Namen ein und klicken Sie auf Übernehmen. Der Name kann bis zu 15 Zeichen lang sein.

| MFC- XXXX | <ul> <li>Startseite</li> <li>Wartungsinformationen</li> <li>Berichte/Listen</li> <li>Greit seichn</li> <li>Greit seichn</li> <li>Moninistrationeninstellungen</li> <li>Druckereinstellungen</li> <li>Druckereinstellungen</li> <li>Druckereinstellungen</li> <li>USB-Direktanschluss</li> </ul>                                                                                                    |
|-----------|----------------------------------------------------------------------------------------------------|
|           | Addrehen  Addrehen  Addre |
|           | Copyright(C) 2000-2007 Brother Industries, Ltd. All Rights Reserved.                                                                                                    |

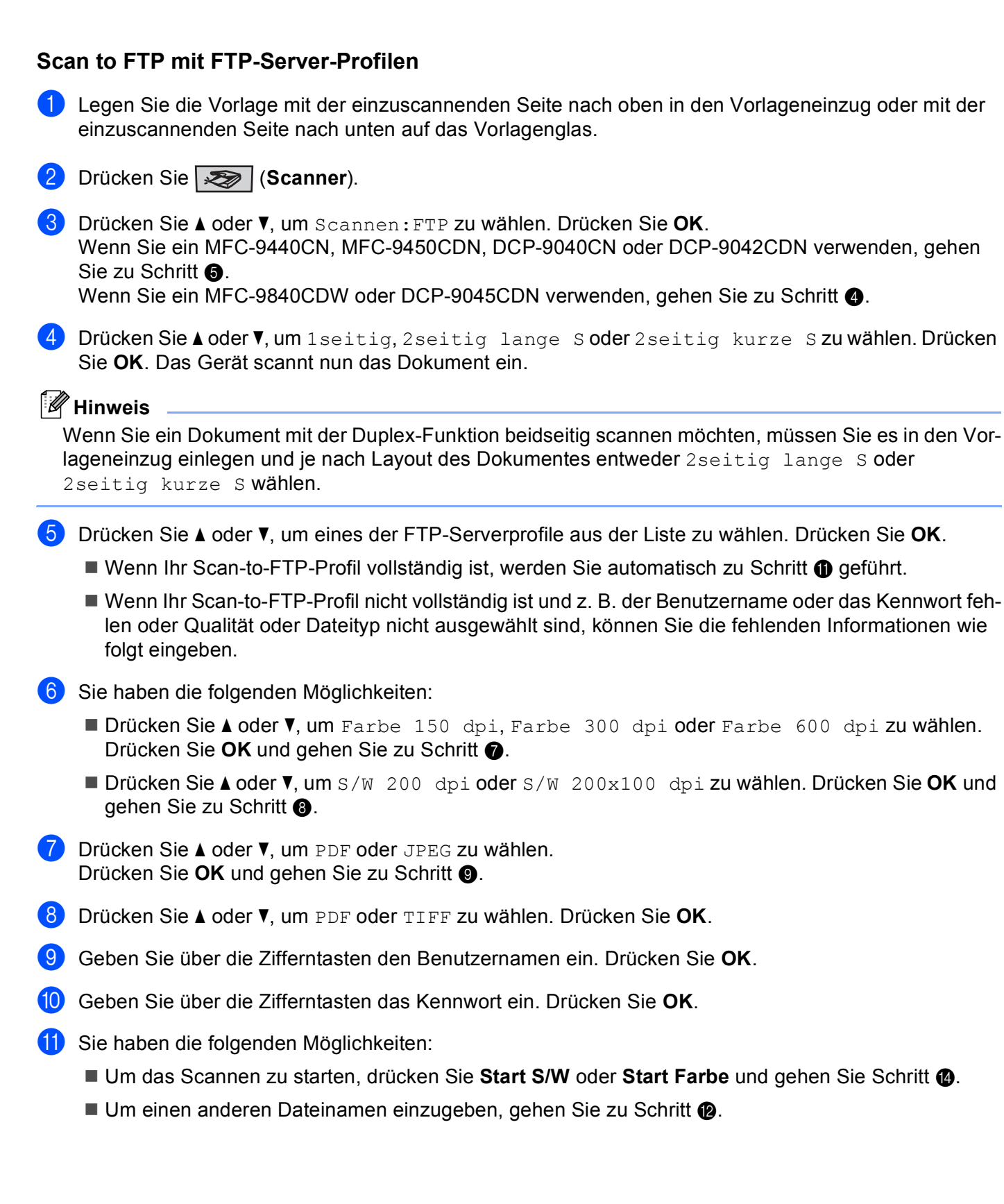

12 Drücken Sie ▲ oder ▼, um einen Dateinamen auszuwählen und drücken Sie OK. Drücken Sie Start S/W oder Start Farbe und gehen Sie zu Schritt 
.

#### 🖉 Hinweis

Um den Dateinamen manuell zu ändern, lesen Sie bei Schritt (8) weiter.

- 13 Drücken Sie ▲ oder ▼, um <Manuell> zu wählen. Drücken Sie OK. Geben Sie den gewünschten Dateinamen ein (bis zu 15 Zeichen) und drücken Sie OK. Drücken Sie Start.
- Im Display erscheint Verbinde ... Wenn die Verbindung zum FTP-Server erfolgreich hergestellt ist, beginnt das Gerät zu scannen.

#### Hinweis

Ob farbig oder schwarzweiß gescannt wird, ist Einstellungen und nicht von der verwendeten Start-Taste (Start S/W oder Start Farbe) abhängig.

## Scan to FTP (manuelle Methode)

- Legen Sie die Vorlage mit der einzuscannenden Seite nach oben in den Vorlageneinzug oder mit der einzuscannenden Seite nach unten auf das Vorlagenglas.
- 2 Drücken Sie 🐼 (Scanner).
- 3 Drücken Sie ▲ oder ▼, um Scannen: FTP zu wählen. Drücken Sie OK.
   Wenn Sie ein MFC-9440CN, MFC-9450CDN, DCP-9040CN oder DCP-9042CDN verwenden, gehen Sie zu Schritt ⑤.
   Wenn Sie ein MFC-9840CDW oder DCP-9045CDN verwenden, gehen Sie zu Schritt ④.
- 4 Drücken Sie ▲ oder ▼, um 1seitig, 2seitig lange S oder 2seitig kurze S zu wählen. Drücken Sie OK.

#### Hinweis

Wenn Sie ein Dokument mit der Duplex-Funktion beidseitig scannen möchten, müssen Sie es in den Vorlageneinzug einlegen und je nach Layout des Dokumentes entweder 2seitig lange S oder 2seitig kurze S wählen.

5 Drücken Sie ▲ oder ▼, um <Manuell> zu wählen. Drücken Sie OK.

#### 🖉 Hinweis

Wenn kein FTP-Profil konfiguriert wurde, überspringen Sie Schritt 6 und gehen Sie gleich zu Schritt 6.

6 Geben Sie über die Zifferntasten die Host-Adresse des FTP-Servers (z. B. "ftp.example.com", maximal 60 Zeichen) oder seine IP-Adresse ein (z. B. "192.23.56.189"). Drücken Sie OK.

- Geben Sie über die Zifferntasten den Zielordner an (z. B. "/brother/abc/", maximal 60 Zeichen). Drücken Sie OK.
- 8 Drücken Sie ▲ oder ▼, um Namen eingeben oder Einstellungen zu wählen. Drücken Sie OK. Wenn Sie Namen eingeben gewählt haben, gehen Sie zu Schritt ⑫. Wenn Sie Einstellungen gewählt haben, gehen Sie zu Schritt ⑨.
- 9 Sie haben nun die folgenden Möglichkeiten:
  - Drücken Sie ▲ oder ▼, um Farbe 150 dpi, Farbe 300 dpi oder Farbe 600 dpi zu wählen. Drücken Sie OK und gehen Sie zu Schritt ⑩.
  - Drücken Sie ▲ oder ▼, um S/W 200 dpi oder S/W 200x100 dpi zu wählen. Drücken Sie OK und gehen Sie zu Schritt ①.
- 10 Drücken Sie ▲ oder ▼, um PDF oder JPEG zu wählen. Drücken Sie OK und gehen Sie zu Schritt @.
- 1 Drücken Sie ▲ oder ▼, um PDF oder TIFF zu wählen. Drücken Sie OK.
- 12 Geben Sie über die Zifferntasten den Benutzernamen ein. Drücken Sie OK.
- **13** Geben Sie über die Zifferntasten das Kennwort ein. Drücken Sie **OK**.
- 14 Sie haben die folgenden Möglichkeiten:
  - Um das Scannen zu starten, drücken Sie Start S/W oder drücken Sie Start Farbe und gehen Sie zu Schritt <sup>(1)</sup>.
  - Um einen anderen Dateinamen einzugeben, gehen Sie zu Schritt ().
- (5) Drücken Sie ▲ oder ▼, um einen Dateinamen auszuwählen und drücken Sie OK. Drücken Sie Start S/W oder Start Farbe und gehen Sie zu Schritt ⑦.

#### 🖉 Hinweis

- Um den Dateinamen manuell zu ändern, lesen Sie bei Schritt ( weiter.
- Drücken Sie ▲ oder ▼, um <Manuell> zu wählen. Drücken Sie OK. Geben Sie den gewünschten Dateinamen ein (bis zu 15 Zeichen) und drücken Sie OK. Drücken Sie Start S/W oder Start Farbe.
- Im Display erscheint Verbinde ... Wenn die Verbindung zum FTP-Server erfolgreich hergestellt ist, beginnt das Gerät zu scannen.

#### 🖉 Hinweis

- Wenn es zu einem Timeout oder einem sonstigen Fehler kommt, beginnen Sie den Scan to FTP-Vorgang noch einmal mit Schritt ). Wenn der Benutzername falsch eingegeben ist, erscheint im Display Authen-tifiFehler. Beginnen Sie den Scan to FTP-Vorgang noch einmal mit Schritt ).
- Ob farbig oder schwarzweiß gescannt wird, ist von den in der Registerkarte **Hardware-Abschnitt** gewählten Einstellungen und nicht von der verwendeten Start-Taste (**Start S/W** oder **Start Farbe**) abhängig.

**12** Remote Setup

## Remote Setup (nur für MFC-Modelle)

Das Remote Setup ermöglicht es, Funktionen des Gerätes über eine Macintosh<sup>®</sup>-Anwendung schnell und einfach einzustellen. Wenn Sie dieses Programm starten, werden die aktuellen Einstellungen des Gerätes geladen und am Macintosh<sup>®</sup>-Bildschirm angezeigt. Diese Einstellungen können dann am Bildschirm geändert und zum Gerät übertragen werden.

### 🖉 Hinweis

Das Symbol für die **Remote Setup**-Anwendung befindet sich in **Macintosh HD/Library/Printers/Brother/Utilities**.

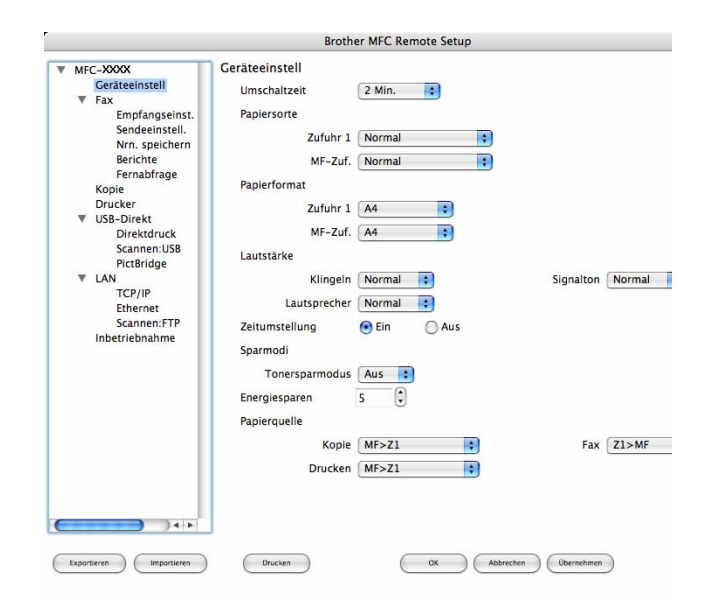

#### ■ OK

Startet die Übertragung der Einstellungen zum Gerät. Falls eine Fehlermeldung erscheint, geben Sie die Daten noch einmal ein und klicken Sie anschließend auf **OK**.

#### Abbrechen

Zum Beenden des Remote-Setup-Programms, ohne die Daten zum Gerät zu übertragen.

#### Übernehmen

Überträgt die Daten zum Gerät, ohne das Remote-Setup-Programm zu beenden.

#### Drucken

Druckt die gewählten Einstellungen aus. Die Daten können nicht ausgedruckt werden, bevor sie zum Gerät übertragen wurden. Klicken Sie deshalb zuerst auf **Übernehmen**, um die Daten zum Gerät zu übertragen und dann auf **Drucken**, um die aktuellen Einstellungen auszudrucken.

#### Exportieren

Zum Speichern der aktuell gewählten Einstellungen in einer Datei.

#### Importieren

Zum Einlesen der in einer Datei gespeicherten Einstellungen.

### Hinweis

- Um eine Einstellung zu speichern, markieren Sie diese in der Liste der Einstellungen (z. B. markieren Sie Nrn speichern) und klicken Sie dann auf Exportieren. Jede exportierte Einstellung wird in einer separaten Datei gespeichert.
- Falls Sie ein anderes als das während der MFL-Pro-Suite-Installation angegebene Gerät verwenden möchten (siehe *Installationsanleitung*) oder wenn sich die Netzwerkumgebung geändert hat, müssen Sie das Gerät neu angeben. Öffnen Sie den **DeviceSelector** und wählen Sie das Gerät neu aus.

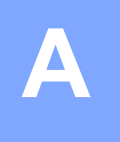

# Stichwortverzeichnis

## В

| Brother DeviceSelector | 217 |
|------------------------|-----|
| BR-Script 3-Modus7,    | 144 |

\_\_\_\_\_

## С

| ControlCente | r2              |    |
|--------------|-----------------|----|
| Macintosh®   | <sup>)</sup> 19 | 8  |
| ControlCente | r3              |    |
| Windows®     | 7               | 6' |

## D

| DeviceSelector | 17, 233 |
|----------------|---------|
| Druckertreiber | 32      |
| Druckqualität  | 21      |

## F

## FAX (PC-FAX)

| Macintosh <sup>®</sup> |          |
|------------------------|----------|
| Senden                 |          |
| Windows <sup>®</sup>   |          |
| Adressbuch             |          |
| Deckblatt              |          |
| Empfangen              |          |
| Faxbedienfeld          | 122, 123 |
| Rundsendegruppen       |          |
| Senden                 |          |
|                        |          |

## G

| Geräteoptionen | <br>7 |
|----------------|-------|
|                |       |

## Μ

| Macintosh® |  | 152 |
|------------|--|-----|
|------------|--|-----|

\_\_\_\_\_

### Ν

| Netzwerk PC-FAX                     |  |
|-------------------------------------|--|
| Macintosh <sup>®</sup> (nur Senden) |  |
| Windows <sup>®</sup>                |  |

### Ρ

| PaperPort™ (Windows <sup>®</sup> )                                      |          |
|-------------------------------------------------------------------------|----------|
| Exportieren                                                             | 74       |
| Importieren                                                             | 74       |
| OCR                                                                     | 74       |
| Presto! <sup>®</sup> PageManager <sup>®</sup> (Macintosh <sup>®</sup> ) | 195, 197 |
| PS Druckertreiber                                                       |          |

## R

| Registerkarte Zu       | ubehör | <br>    |
|------------------------|--------|---------|
| Remote Setup           |        |         |
| Macintosh <sup>®</sup> |        | <br>    |
| Windows <sup>®</sup>   |        | <br>116 |

## S

| Scan to FTP<br>Macintosh <sup>®</sup><br>Windows <sup>®</sup><br>Scannen<br>Macintosh <sup>®</sup> | 226<br>      |
|----------------------------------------------------------------------------------------------------|--------------|
| Auflösung                                                                                          |              |
| in den Macintosh <sup>®</sup>                                                                      |              |
| Netzwerk                                                                                           |              |
| OCR                                                                                                |              |
| Presto! <sup>®</sup> PageManager <sup>®</sup> .                                                    |              |
| TWAIN Kompatibel                                                                                   |              |
| Windows®                                                                                           |              |
| Auflösung                                                                                          |              |
| In den PC                                                                                          |              |
| Netzwerk                                                                                           |              |
| Scanner-Taste                                                                                      | 61, 103, 187 |
| ScanSoft™ PaperPort™ .                                                                             | 71           |
| TWAIN-kompatibel                                                                                   |              |
| WIA-kompatibel                                                                                     |              |
|                                                                                                    |              |

## T

| Treiber                |    |
|------------------------|----|
| Macintosh <sup>®</sup> |    |
| TWAIN                  |    |
| Windows <sup>®</sup>   |    |
| Drucker                | 2  |
| TWAIN                  |    |
| WIA                    | 50 |

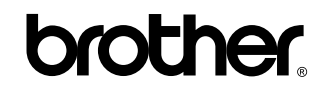

Besuchen Sie unsere Website http://www.brother.com

Dieses Gerät entspricht den Bestimmungen des Landes, für das es zugelassen wurde. Die Brother-Vertretungen und Brother-Händler der einzelnen Länder können die technische Unterstützung nur für die Geräte übernehmen, die in ihrem jeweiligen Land gekauft und zugelassen wurden.